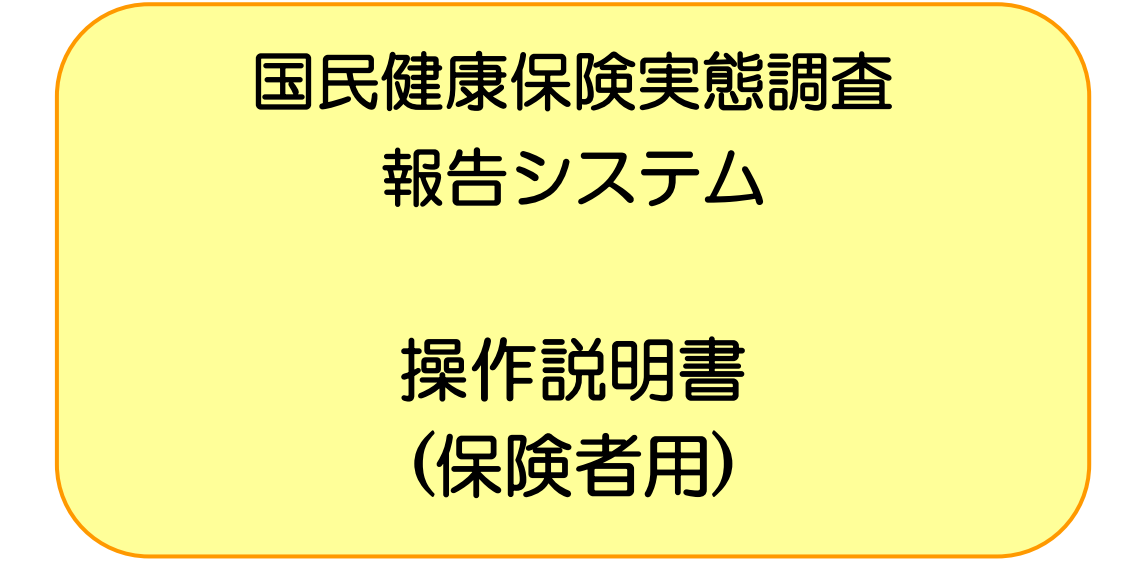

令和元年度

厚生労働省保険局調査課

# 目 次

| 1 はじめに                               | 1  |
|--------------------------------------|----|
| 2 磁気媒体報告の流れ                          | 2  |
| 2-1 磁気媒体による報告作業の流れ                   | 2  |
| 2-2 保険者別作業の流れ                        | 2  |
| 2-2-1 報告システムで調査票データの作成を行う保険者         |    |
| 2-2-2 報告システム以外の他システムで調査票データの作成を行う保険者 | 5  |
| 3 報告システムの稼動条件と稼動方法                   | 7  |
| 3-1 稼動条件                             | 7  |
| 3-2 報告システムの導入について(インストール)            | 9  |
| 3-2-1 通常版のインストール                     | 9  |
| 3-2-2 FD 版のインストール                    | 13 |
| 3-3 初期設定について                         | 14 |
| 3-4 報告システムの削除について(アンインストール)          | 16 |
| 3-5 報告システムの起動と終了について                 | 21 |
| 3-5-1 報告システムの起動                      | 21 |
| 3-5-2 報告システムの終了                      | 23 |
| 3-6 報告システムのフォルダ構成について                | 24 |
| 4 基本情報設定と処理メニュー                      | 25 |
| 4-1 基本情報設定                           |    |
| 4-2 <b>処理メニュー</b> 画面説明               |    |
| 5 調査票作成                              |    |
| 5-1 保険者票                             |    |
| 5-1-1 保険者票の入力                        |    |
| 5-1-2 入力内容のチェック                      |    |
| 5-1-3 保険者票の登録                        |    |
| 5-1-4 保険者票の印刷                        |    |
| 5-1-5 保険者票の修正                        |    |

| 5-1-6 保険者票の削除           |     |
|-------------------------|-----|
| 5-1-7 保険者票提出用調査票ファイルの作成 | 51  |
| 5-2 世帯票                 |     |
| 5-2-1 世帯票の入力            |     |
| 5-2-2 入力内容のチェック         | 61  |
| 5-2-3 世帯票の登録            | 66  |
| 5-2-4 世帯票登録一覧の表示        | 68  |
| 5-2-5 世帯票の印刷(個別印刷)      | 72  |
| 5-2-6 世帯票の修正            | 74  |
| 5-2-7 世帯票の削除            | 81  |
| 5-2-8 世帯票の印刷(一括印刷)      |     |
| 5-2-9 世帯票提出用調査票ファイルの作成  |     |
| 5-2-10 添付書の作成           |     |
| 5-3 組合員票                |     |
| 5-3-1 組合員票の入力           |     |
| 5-3-2 入力内容のチェック         |     |
| 5-3-3 組合員票の登録           | 111 |
| 5-3-4 組合員票登録一覧の表示       | 113 |
| 5-3-5 組合員票の印刷(個別印刷)     | 117 |
| 5-3-6 組合員票の修正           | 119 |
| 5-3-7 組合員票の削除           |     |
| 5-3-8 組合員票の印刷(一括印刷)     | 130 |
| 5-3-9 組合員票提出用調査票ファイルの作成 |     |
| 5-3-10 添付書の作成           | 143 |
|                         |     |

## 6 データ受付......147

## 7 付録(エラーチェック条件)......153

| 7-1        | 保険者票 |  |
|------------|------|--|
| 7-2        | 世帯票  |  |
| 7-3        | 組合員票 |  |
| 7-2<br>7-3 | 巴帝崇  |  |

## 1 はじめに

本システムは国民健康保険実態調査報告において提出する保険者票、世帯票、組合員票を作成 できます。調査票作成後、データチェックを行い作成した調査票の修正、印刷ができます。 作成した調査票は厚生労働省へ提出する磁気ファイル仕様に従って、提出用調査票ファイルを作 成します。

また、報告システム以外の他システムにて調査票データを作成することも可能です。 ただし、その場合は本システムにおいてチェックを行い、提出用ファイルを作成します。 同保険者において、同調査票を紙媒体と磁気媒体に分けての提出はできません。

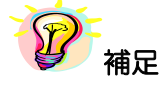

※ 世帯票・組合員票について広域連合内の市町村または合併前の市町村別に調査票を作成した場合、
 取りまとめ市町村で調査票磁気ファイルを一つにまとめて提出して下さい。
 一つにまとめる機能は本システム「提出用調査票ファイルの作成」機能で対応できます。
 (本機能は世帯票、組合員票の「提出用調査票ファイルの作成」機能についています。

## 2 磁気媒体報告の流れ

### 2-1 磁気媒体による報告作業の流れ

磁気媒体による報告作業フローは以下のとおりです。該当するフローに従って作業を行って下さい。

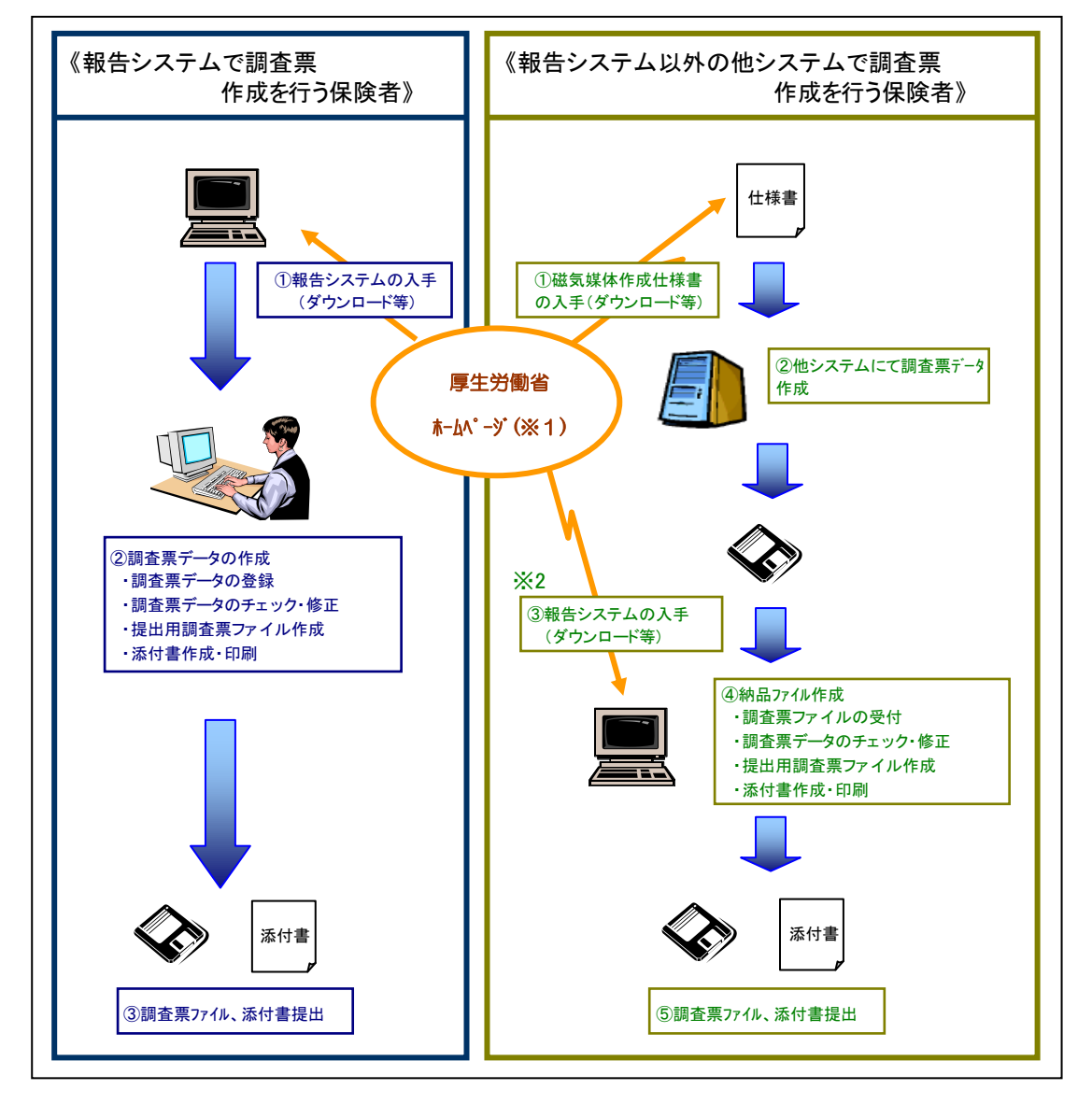

※1 厚生労働省ホームページに以下のものを掲載します。

- ・国民健康保険実態調査報告システム(報告システム)
- ・国民健康保険実態調査報告システム(報告システム)操作説明書
- •磁気媒体作成仕様 等々
- ※2 報告システム以外の他システムで調査票データを作成した場合は、報告システムを 入手(ダウンロード)して、提出用ファイルを作成する必要があります。

### 2-2 保険者別作業の流れ

### 2-2-1 報告システムで調査票データの作成を行う保険者

報告システムを使用して調査票作成を行う保険者は、以下の手順で作業を行って下さい。

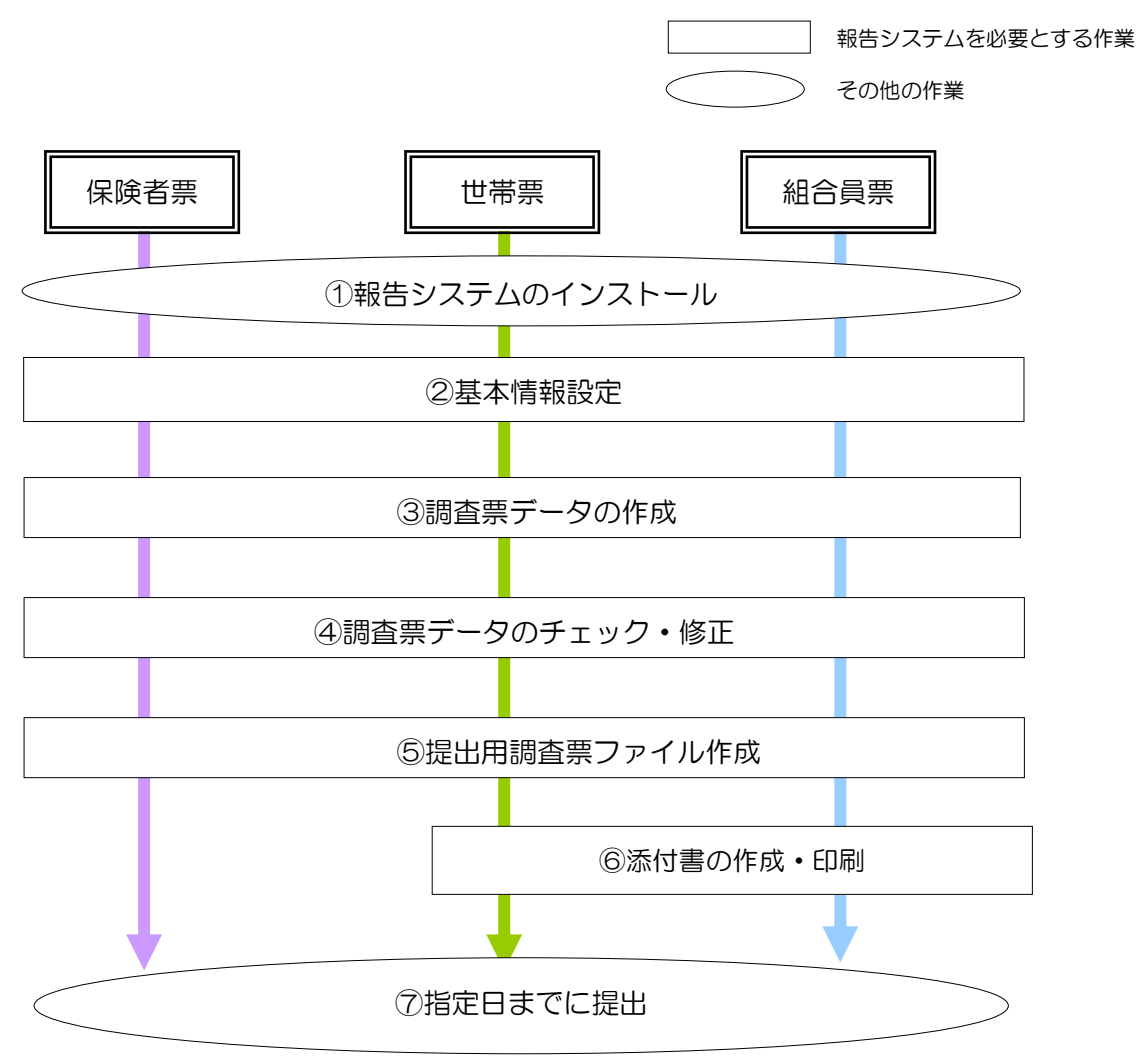

《作業内容の詳細》

### ①報告システムのインストール

厚生労働省ホームページより報告システムと操作説明書をダウンロードして下さい。 作業を行うパソコンに報告システムをインストールして下さい。調査票の作成を複数のパソコン で行う場合は、全てのパソコンに報告システムをインストールする必要があります。 インストールは調査票別には必要ありません。一度インストールした後は、どの調査票について も作業ができます。

⇒ 3-2 報告システムの導入について(インストール)

### ②基本情報設定

調査実施年度、都道府県、保険者情報(保険者番号、保険者名、保険者区分、群別)の設定を行います。

⇒ <u>4-1 基本情報設定</u>

### ③調査票データの作成

報告システムから調査票の登録を行います。

⇒ <u>5</u> 調査票の入力

### ④調査票データのチェック・修正

調査票登録のエラーチェック機能を使用して、エラーチェック条件に従って調査票データの内容 をチェックします。チェック内容については付録のエラーチェック条件を参照して下さい。 エラーが存在する場合は、エラー内容を参考に修正を行います。

⇒ 5 入力内容のチェック、5 調査票の修正

### ⑤提出用調査票ファイル作成

登録した調査票データより提出用調査票ファイルを作成します。複数パソコンで調査票データを 作成した場合は、本機能で調査票データを取り纏めます。

⇒ 5 提出用調査票ファイルの作成

### ⑥添付書作成 · 印刷

世帯票・組合員票は添付書が必要です。提出用調査票ファイル提出時に同封する添付書の作成・ 印刷を行います。

⇒ 5 添付書の作成(保険者票では不要です)

### ⑦保険者票、世帯票、組合員票提出

⑤で作成した提出用調査票ファイルを磁気媒体にコピーして都道府県に提出して下さい。 世帯票・組合員票については⑥で作成した添付書も同封して下さい。都道府県は厚生労働省の指 定した期日までに厚生労働省に提出して下さい。保険者から都道府県への提出期限については提 出先の都道府県の指示に従って下さい。 2-2-2 報告システム以外の他システムで調査票データの作成を行う保険者

報告システム以外の他システム(以降、他システム)を使用して調査票作成を行う保険者は、 以下の作業手順で作業を行って下さい。

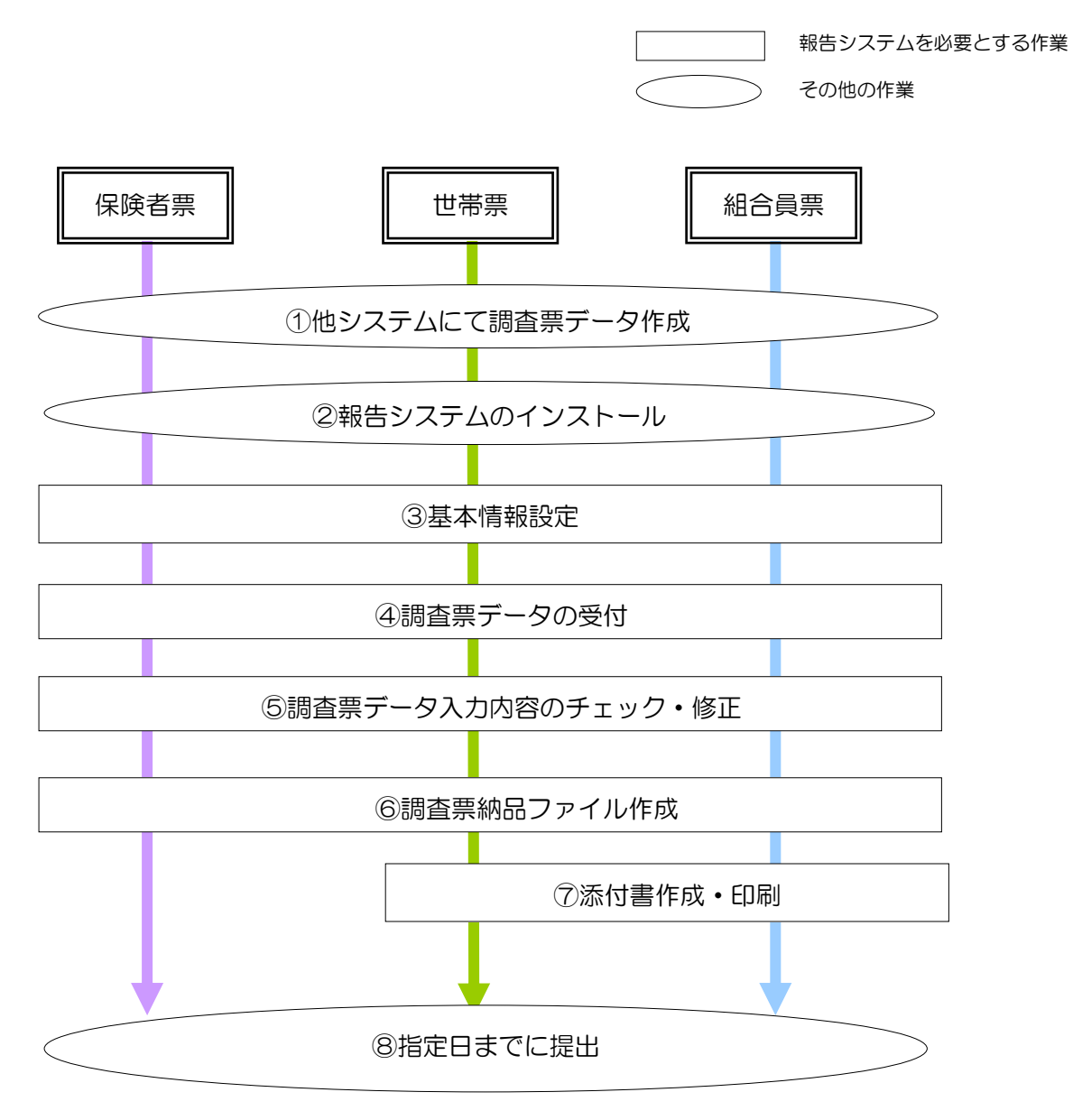

《作業内容の詳細》

①他システムにて調査票データ作成

報告システム以外の他システムにて調査票データの作成を行います。作成した調査票データより 磁気媒体仕様書に従った調査票ファイルを作成して下さい。

### ②報告システムのインストール

厚生労働省ホームページより報告システムと操作説明書をダウンロードして下さい。

作業を行うパソコンに報告システムをインストールして下さい。調査票の作成を複数のパソコン で行う場合は、全てのパソコンに報告システムをインストールする必要があります。

インストールは調査票別には必要ありません。一度インストールした後は、どの調査票について も作業ができます。

⇒ 3-2 報告システムの導入について(インストール)

### ③基本情報設定

調査実施年度、都道府県、保険者情報(保険者番号、保険者名、保険者区分、群別)の設定を行います。

⇒ <u>4-1 基本情報設定</u>

### ④調査票データの受付

①で作成した調査票データを報告システムに取り込みます。

⇒ <u>6</u> データ受付

### ⑤調査票データ入力内容のチェック・修正

調査票登録のエラーチェック機能を使用して、エラーチェック条件に従って調査票データの内容 をチェックします。チェック内容については付録のエラーチェック条件を参照して下さい。 エラーが存在する場合は、エラー内容を参考に修正を行います。

⇒ <u>5 入力内容のチェック、5 調査票の修正</u>

### ⑥提出用調査票ファイル作成

登録した調査票データより提出用調査票ファイルを作成します。複数パソコンで調査票データを 作成した場合は、本機能で調査票データを取り纏めます。

⇒ 5 提出用調査票ファイルの作成

### ⑦添付**書**作成•印刷

世帯票・組合員票は添付書が必要です。提出用調査票ファイルに同封する添付書の作成・印刷を 行います。

⇒ 5 添付書の作成(保険者票では不要です)

### ⑧保険者票、世帯票、組合員票提出

⑥で作成した提出用調査票ファイルを磁気媒体にコピーして、都道府県に提出して下さい。世帯 票・組合員票は ⑦で作成した添付書も同封してください。

都道府県は厚生労働省の指定した期日までに厚生労働省に提出して下さい。保険者から都道府県 への提出期限については提出先の都道府県の指示に従って下さい。

## 3 報告システムの稼動条件と稼動方法

### 3-1 稼動条件

報告システムに必要な稼動条件は、以下の通りです。

| システム      | 要件                     |  |  |
|-----------|------------------------|--|--|
| ハードディスク   | 20 メガバイト以上の空き容量があること   |  |  |
| マエロ       | 64 メガバイト以上             |  |  |
|           | (128 メガバイト以上を推奨)       |  |  |
| ディスプレイ解像度 | 1024×768 ピクセル (推奨)     |  |  |
|           | Microsoft WindowsVista |  |  |
|           | Microsoft Windows7     |  |  |
| OS        | Microsoft Windows8     |  |  |
|           | Microsoft Windows8.1   |  |  |
|           | Microsoft Windows10    |  |  |

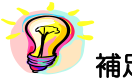

## 補足

### ※ディスプレイ解像度が推奨以下で、表示された画面が切れている場合は、以下の手順で、画面の DPI 設定を変更して下さい

#### ★WindowsVista の場合

\*管理ユーザーでログオンしていない場合は、管理ユーザーのパスワードを求められる場合があります。 Windows のタスクバーの [スタート] → [コントロールパネル] を表示してください。 次に、 [コントロールパネ ル] 画面内のリンクを、[デスクトップのカスタマイズ] → [個人設定] と辿り、左側メニューの [フォントサイズ (DPI)の調整]を選択してください。表示された [DPI スケール] 画面にて、 [既定のスケール] を選択してくだ さい。

#### ★Windows7の場合

Windows のタスクバーの [スタート] → [コントロールパネル] を表示してください。次に、[コントロールパネ ル] 画面内のリンクを、[デスクトップのカスタマイズ] → [ディスプレイ] と辿り、[小] を選択してください。

#### ★Windows8の場合

Windows のスタート画面で右クリック、[すべてのアプリ] をクリックし、[コントロールパネル] を表示してく ださい。次に、[コントロールパネル] 画面内のリンクを、[デスクトップのカスタマイズ] → [ディスプレイ] と 辿り、[小]を選択してください。

### ★Windows8.1 の場合

Windows のスタートボタンで右クリック、[コントロールパネル] を表示してください。次に、[コントロールパ ネル] 画面内のリンクを、[デスクトップのカスタマイズ] → [ディスプレイ] と辿り、[小さくする] をスライド してください。

### ★Windows10の場合

Windows の[スタートボタン]→[設定]をクリックしてください。次に、[設定]画面内のリンクを、[システム]→[デ ィスプレイ]と辿り、[テキスト、アプリ、その他の項目のサイズを変更する]の下にあるバーを左にスライドしてく ださい。

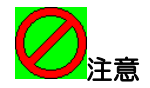

インストールを行う端末で既に以下のソフトウェアを使用する別のシステムが稼動していた 場合、報告システムをインストールすることによって汎用ソフトウェアのバージョン等が一致し なくなることがあり、既存のシステムが正常に作動しなくなる可能性があります。その場合は管 理者またはソフトウェアメーカーへお問合わせ下さい。

汎用ソフトウェア(コンポーネント)

①Visual Basic 6.0 (マイクロソフト株式会社)

②Wing Report Ver.3.1 (株式会社ソフトウィング)

③Spread Ver.6.0J(グレープシティ株式会社)

Microsoft WindowsVista、Windows7、Windows8、Windows8.1、Windows10及びVisual Basic は、米国 Microsoft Corporationの米国及びその他の国における登録商標です。 その他の製品名称などの固有名詞は、各社の登録商標、商標あるいは商品名です。

### 3-2 報告システムの導入について(インストール)

報告システムをインストールする場合は、必ず管理者(Administrator)権限をもつユーザーで ログオンしてから行ってください。

(管理者ユーザーID に日本語が含まれていると正しくインストールができないことがあります。)

2種類のインストーラが用意されています。通常版をインストールする場合は3-2-1、FD 版 をインストールする場合は3-2-2を参照してください。

3-2-1 通常版のインストール

- ①厚生労働省ホームページよりダウンロードしたファイル(SETUP6.EXE、SETUP6.MSI)を 任意のフォルダヘコピーします。
  - SETUP6.EXE を右クリックし、[管理者として実行]をクリックします。

|          | 開く(0)                                                 | Click!! |
|----------|-------------------------------------------------------|---------|
| SETUPOLE | 管理者として実行(A)                                           |         |
| SETUP6.N | [スタート] メニューにアイコンを追加(1)<br>クイック起動に追加<br>以前のバージョンの復元(V) |         |
|          | 送る(N)                                                 | •       |
|          | 切り取り(T)<br>コピー(C)                                     |         |
|          | ショートカットの作成(S)<br>削除(D)<br>名前の変更(M)                    |         |
|          | プロパティ(R)                                              |         |

次の画面が表示されましたら、[許可] または [はい] をクリックしてください。 <Vista・7の場合>

| 1         | 認識で               | きないプロク                   | 「ラムがこのコ」           | ンピュータへのフ     | クセスを要求し | しています   |
|-----------|-------------------|--------------------------|--------------------|--------------|---------|---------|
| 発行:<br>ラム | 元がわた<br>は実行し      | かっている場<br>しないでくだ         | 合や以前使用し<br>さい。     | たことがある場      | 合を除き、この | プログ     |
|           | 11                | SETUP6.E<br>認識できな        | XE<br>NN発行元        |              |         |         |
| +         | キャン<br>このフ        | ンセル<br>プログラムの引           | 約元も目的も             | わかりません。      | 5       | Click!! |
| •         | 許可(<br>このフ<br>ムを以 | A)<br>プログラムを信<br>(前使用したこ | 言用します。発<br>ことがあります | 行元がわかって<br>。 | いるか、このプ | ログラ     |
| <b>I</b>  | ¥細(D)             |                          |                    |              |         |         |
| ユーサ       | ザー アナ             | ワウント制御(                  | は、あなたの許            | 可なくコンピュ      | 一夕に変更が適 | 用される    |

| 😗 ユーザー アカウント制御                                                        |                 | ×  |
|-----------------------------------------------------------------------|-----------------|----|
| ⑦ 次の不明な発行元からのプログラムにこのコンピ<br>更を許可しますか?                                 | ユーターへの3         | 变  |
| プログラム名: SETUP6.EXE<br>発行元: <b>不明</b><br>ファイルの入手先: このコンピューター上のハード ドライブ | Click!!         |    |
| 受 詳細を表示する( <u>D</u> )     (はい(Y))                                     | しいえ( <u>N</u> ) | )  |
| <u>これらの通知を表示する</u>                                                    | タイミングを変更        | する |

<sup>&</sup>lt;8・8.1・10の場合>

② [国民健康保険実態調査 報告システム\_RO1 セットアップウィザードへようこそ] 画面 が表示されますので、[次へ] ボタンをクリックします。

| 当 国民健康保険実態調査 報告システム_R01                                                                            |         |
|----------------------------------------------------------------------------------------------------|---------|
| 国民健康保険実態調査 報告システム_R01 セットアップ<br>ウィザードへようこそ                                                         |         |
| インストーラーは国民健康保険実態調査 報告システム_R01をコンピューター上にインストー<br>ルするために必要な手順を示します。                                  |         |
| この製品は、著作権に関する法律および国際条約により保護されています。この製品の全部<br>または一部を無断で複製したり、無断で複製物を頒布すると、著作権の侵害となりますのでご<br>注意ください。 | Click!! |
| ++ンセル 〈 戻る(B) (次へ(N) >                                                                             |         |

※ [キャンセル] ボタンをクリックするとインストールされません。

③ [インストールフォルダーの選択] 画面が表示されますので、内容を確認しましたら [次へ] ボ タンをクリックします。

インストールするフォルダを変更する場合は、「参照」ボタンをクリックして変更します。

| 場 国民健康保険実態調査 報告システム_R01                                                                                               |                                    |
|----------------------------------------------------------------------------------------------------|------------------------------------|
| インストール フォルダーの選択                                                                                                    |                                    |
| インストーラーは次のフォルダーへ 国民健康保険実態調査 報告シン<br>ルします。<br>このフォルダーにインストールするには[次へ]をクリックしてください。<br>トールするには、アドレスを入力するか[参照]をクリックしてください。 | ステム_R01 をインストー<br>別のフォルダーにインス      |
| フォルダー(E):<br> C:¥Program Files¥KJ_HOKENSYA_R01¥                                                                       | <u>参照(R)</u><br>ディスク領域( <u>D</u> ) |
|                                                                                                    |                                    |
| キャンセル く戻る(                                                                                                    | ( <u>B</u> ) ( <u>x</u> ~(N) > )   |

※実行時にパスが見つかりませんというダイアログが表示された場合は、一度アンインストールして、フォルダを「C:¥KJ\_HOKENSYA\_RO1」にして再度インストールしてください。

④[インストールの確認]画面が表示されますので、[次へ]ボタンをクリックします。

| 岩国民健康保険実態調査報告システム_R01                |         |
|--------------------------------------|---------|
| インストールの確認                            |         |
| 国民健康保険実態調査 報告システム_R01 をインストールする準備ができ | ました。    |
| [次へ]をクリックしてインストールを開始してください。          |         |
|                                      |         |
|                                      |         |
|                                      |         |
|                                      |         |
|                                      |         |
|                                      |         |
|                                      | Click!! |
| キャンセル く戻る(B)                         | (N) >   |

⑤ [インストールが完了しました。] 画面が表示されるまで、しばらくお待ちください。
 [インストールが完了しました。] 画面が表示されたら、[閉じる] ボタンをクリックし、インストールを終了します。

| 割 国民健康保険実態調査 報告システム_R01               |       |
|---------------------------------------|-------|
| インストールが完了しました。                        |       |
| 国民健康保険実態調査 報告システム_R01は正しくインストールされました。 |       |
| 終了する」コは、[閉じる]をクリックしてください。             |       |
|                                       |       |
|                                       |       |
|                                       |       |
|                                       |       |
|                                       |       |
|                                       | Click |
|                                       |       |
| キャンセル < 戻る(B) 開じる(C)                  |       |

3-2-2 FD 版のインストール

- 各FDの[FD×]フォルダの中のファイルを任意のフォルダへコピーします。
   任意のフォルダには、5つのファイル(SETUP6.EXE、SETUP6.MSI、SETUP1.CAB、SETUP
   2.CAB 及び SETUP3.CAB)がある状態になります。
   ※ ×→1~4の連番
- ② ここから先は、[3-2-1 通常版のインストール] と同様の手順で、システムをインストールします。

## 3-3 初期設定について

以下の操作を行うことで、一般ユーザーでも報告システムを使用することができるようになりま す。

 Windows のデスクトップ画面の [RO1\_報告システム(初期設定)] アイコン(下記)を右ク リックし、[管理者として実行] をクリックします。

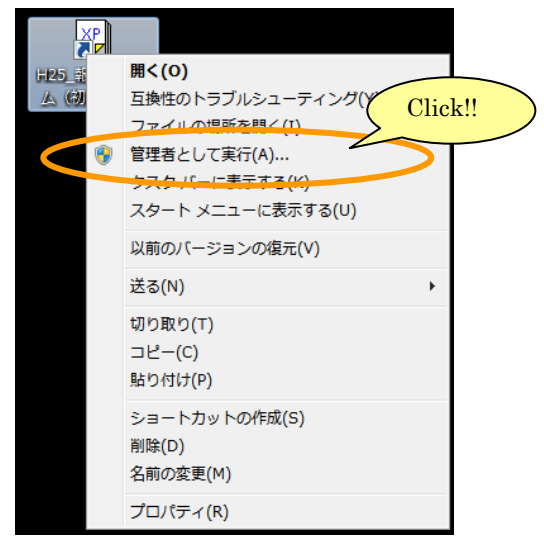

②次の画面が表示されましたら、[許可] または [はい] をクリックしてください。

<Vista・7 の場合>

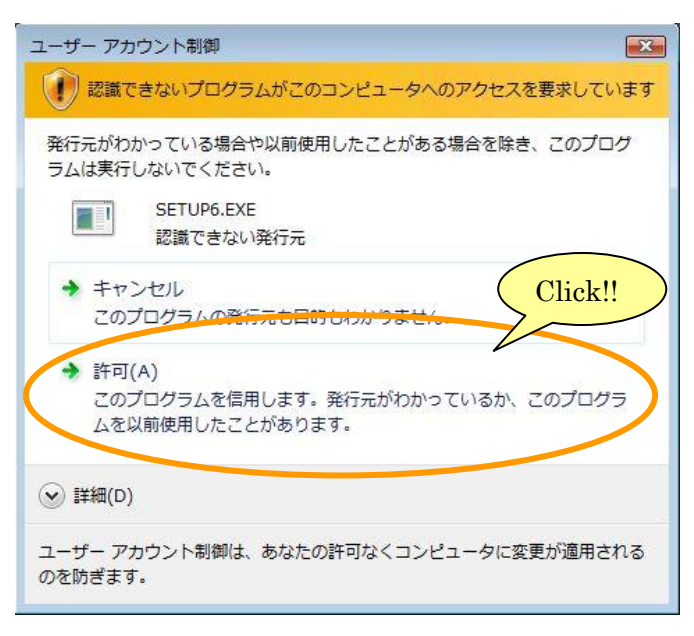

<8・8.1・10の場合>

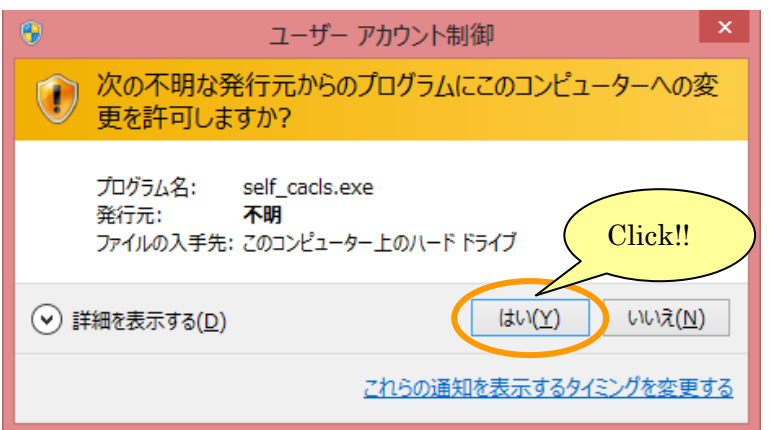

③初期設定後、完了メッセージが表示されますので、[OK] ボタンをクリックしてください。

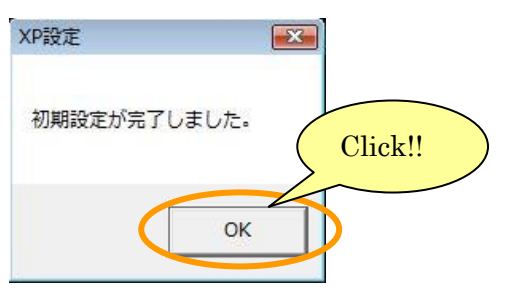

## 3-4 報告システムの削除について (アンインストール)

報告システムをアンインストールする場合は、必ず管理者(Administrator)権限をもつユーザー でログオンしてから行ってください。

アンインストール後に再度インストールする場合は、パソコンを一度シャットダウンして、再起動 後にインストール作業を行ってください。

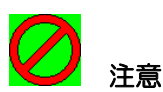

※前年度の報告システムを削除しますと、前年度の調査票を見ることができなくなります。

①Windows のタスクバーの [スタート] → [コントロールパネル] を開き、下記の順で項目をクリ ックしていきます。

(※8 の場合は Windows のスタート画面で右クリック、[すべてのアプリ] をクリック→ [コント ロールパネル] を開き、下記の順で項目をクリックしていきます。)

(※8.1、10の場合は Windows のスタートボタンで右クリック、[コントロールパネル] を開き、 下記の順で項目をクリックしていきます。)

[プログラム] → [プログラムと機能]

|                                       |                      |                                 |                             |                              |                        | 3 |
|---------------------------------------|----------------------|---------------------------------|-----------------------------|------------------------------|------------------------|---|
| $\bigcirc \bigcirc \bigcirc \bigcirc$ | ▼ 🔯 ト コントロールパ        | 『ネル ▶ すべてのコントロール パネル項目          | ▮ ▶ プログラムと                  | 機能 🔻 😽 プロ                    | 1グラムと機能の検索             | ٩ |
|                                       | ロール パネル ホーム          | プログラムのアンインストールまた(               | t変更                         | <b>`</b>                     |                        |   |
| インス<br>グラム                            | 、トールされた更新プロ<br>ふを表示  | プログラムをアンインストール<br>をクリックします。     | Click!!                     | ラムを選択して [アンインス]              | トール]、[変更]、または [修復]     |   |
| 😯 Windo<br>は無効                        | ows の機能の有効化また<br>別化  | 整理 ▼ アンインストール 変更                | 修復                          |                              | ≣≡ ▾ (                 |   |
| ネットをイン                                | ・ワークからプログラム<br>/ストール | 名前<br>・<br>国民健康保険実態調査 報告システム    | _R01                        | 発行元<br>厚生労働省                 | インストー サイ<br>2019/05/29 |   |
|                                       | /                    | <b>厚生労働省</b> 製品パージョン<br>サイス     | 2: 19.0.1<br>(: 9.78 MB     | 選択!!                         | •                      |   |
|                                       | 指定の年度(例「国民健康保険       | 」:RO1)の報告システムを<br>実態調査 報告システム_F | をアンインス<br>RO1」を選打<br>↑ 削除した | トールする場合、<br>Rして下さい。<br>Eい調査年 |                        |   |

② [国民健康保険実態調査 報告システム]を選択し、[アンインストール] ボタンをクリックします。

③下記のような確認画面が表示されますので、[はい]ボタンをクリックします。

※ [いいえ] ボタンをクリックした場合、削除処理は中止されます。

| プログラムと機能                                |     |
|-----------------------------------------|-----|
| 国民健康保険実態調査報告システム_R01をアンインストールしますか? Clie | k!! |
| 今後、このダイアログボックスを表示しない はい(Y) いいえ(N)       |     |

④次の画面が表示されましたら、[許可] または [はい] をクリックしてください<Vista・7の場合>

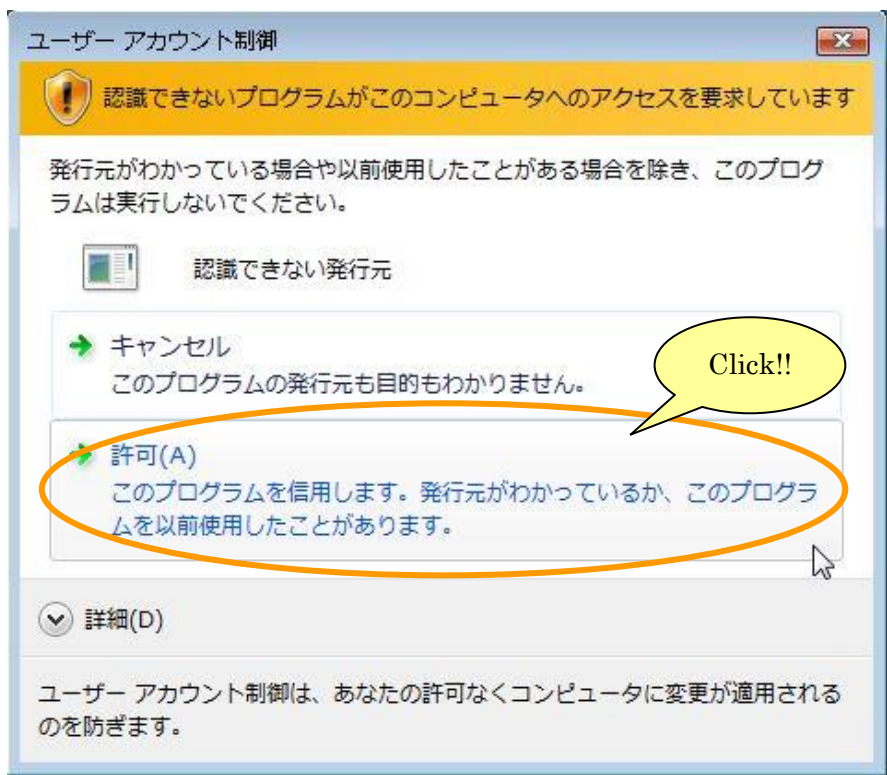

<sup>&</sup>lt;8・8.1・10の場合>

| ワンプレントをついていた。                                                            | 制御 ×                                       |  |  |
|--------------------------------------------------------------------------|--------------------------------------------|--|--|
| ⑦ 次の不明な発行元からのプログラム<br>更を許可しますか?                                          | 次の不明な発行元からのプログラムにこのコンピューターへの変<br>更を許可しますか? |  |  |
| プログラム名: C:¥WINDOWS¥Install<br>発行元: <b>不明</b><br>ファイルの入手先: このコンピューター上のハード | er¥32a11.msi<br>ドライブ Click!!               |  |  |
| ○ 詳細を表示する( <u>D</u> )                                                    | (はい( <u>Y</u> ) いいえ( <u>N</u> )            |  |  |
| <u>これらの通</u>                                                             | 知を表示するタイミングを変更する                           |  |  |

⑤次のような画面が表示されますので、処理が終了するまで、しばらくお待ちください。

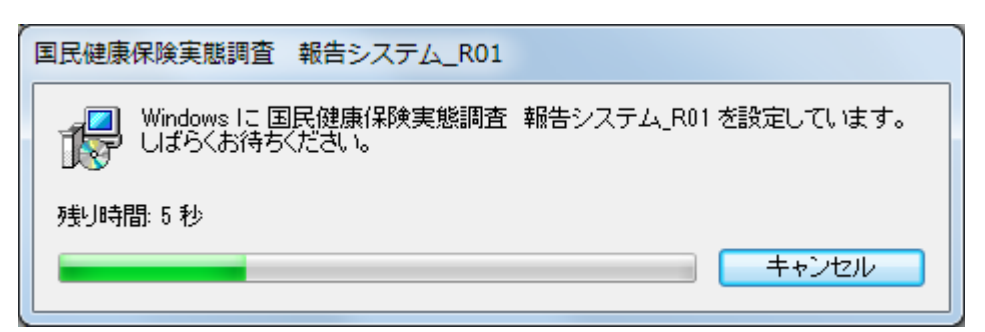

⑥コンピュータを再起動します。

⑦報告システムをインストールしたフォルダを削除します。

(デフォルトでは、[C:¥Program Files¥KJ\_HOKENSYA\_R01] です。)

インストールしたフォルダが既に削除されている場合は、何もせずに、次の手順に進んでください。

⑧Windows のタスクバーの [スタート] → [コントロールパネル] を開き、下記の順で項目をクリ ックしていきます。

(※8 の場合は Windows のスタート画面で右クリック、[すべてのアプリ] をクリック→ [コント ロールパネル] を開き、下記の順で項目をクリックしていきます。)

(※8.1・10 の場合は Windows のスタートボタンで右クリック、[コントロールパネル] を開き、 下記の順で項目をクリックしていきます。)

[デスクトップのカスタマイズ] → [フォルダオプション]

⑨ [フォルダオプション] 画面が開きますので、[表示] タブをクリックし、[すべてのファイルとフォルダを表示する] にチェックを入れ、[OK] ボタンをクリックしてください。

(※10 の場合は、 [表示]タブをクリックし、 [隠しファイル、隠しフォルダ、および隠しドライブを 表示する]にチェックを入れ、 [OK]ボタンをクリックしてください。)

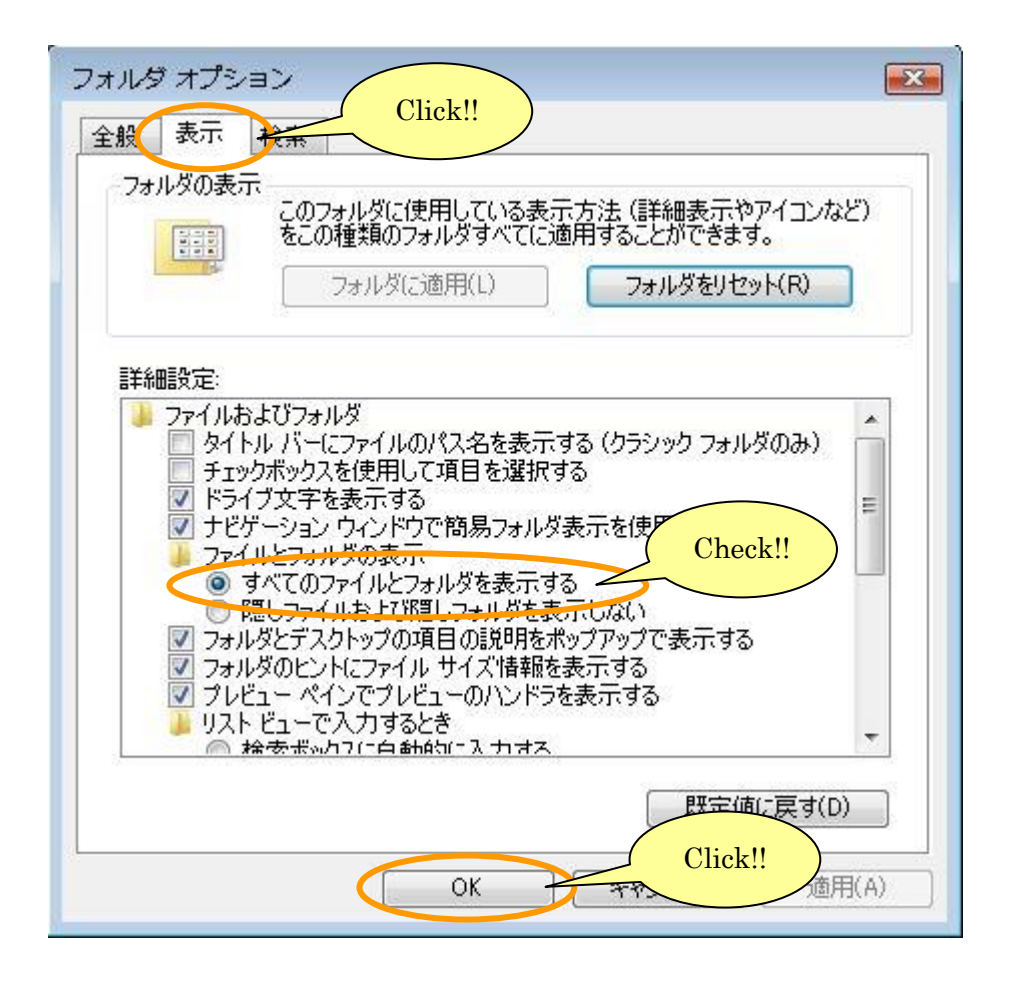

⑩報告システムを使用した全ユーザーについて、下記のフォルダを削除します。

C:¥Users¥ [報告システムを使用したユーザー名] ¥AppData¥Local¥VirtualStore¥ [報告シス テムをインストールしたフォルダ]

(フォルダの例: [C:¥Users¥Administrator¥AppData¥Local¥VirtualStore¥Program Files¥KJ\_HOKENSYA\_R01])

上記フォルダが無い場合は、何もせずに、アンインストールを終了してください。 なお、フォルダ [Users] は、[ユーザー] と表示されていることがあります。

### 3-5 報告システムの起動と終了について

3-5-1 報告システムの起動

Windows のタスクバーの [スタート] → [プログラム] から、[国民健康保険実態調査] → [報告 システム] を選択します。

(※8の場合は Windows のスタート画面から、[国民健康保険実態調査] → [報告システム] を選択します。)

(※8.1 の場合は Windows のスタート画面→アプリビューから、[国民健康保険実態調査] → [報告システム]を選択します。)

(※10の場合は Windows スタートボタンをクリック→[すべてのアプリ]から、[国民健康保険実態調査]→[報告システム]を選択します。)

または、Windows デスクトップ画面の [報告システム] アイコン(下記)をダブルクリックします。その後、[基本情報設定] 画面が表示されます。

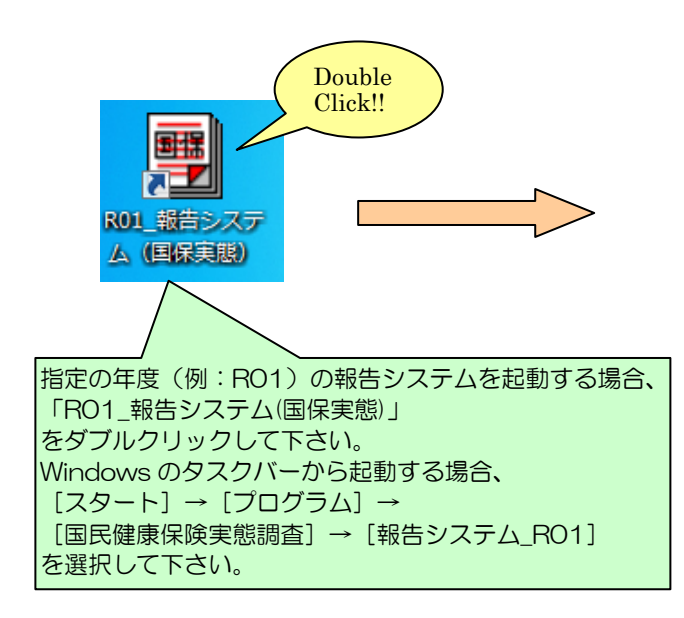

| 冒 国民健康保険実態調査 報告システム (Ver.19 🎫 |                |  |  |  |
|-------------------------------|----------------|--|--|--|
|                               | 基本情報設定         |  |  |  |
| E                             | 民健康保険実態調査      |  |  |  |
| ユーザー                          | 1保険者           |  |  |  |
| 調査年度                          | 5 令和 ▼ 01 年度   |  |  |  |
| 都道府県                          | 01 北海道 💌 保険者選択 |  |  |  |
| 保険者番号                         |                |  |  |  |
| 保険者名                          |                |  |  |  |
| 保険者区分                         | <b></b>        |  |  |  |
| 君指引                           | <b>_</b>       |  |  |  |
| 基本情報登録                        | 処理メニュー終了       |  |  |  |

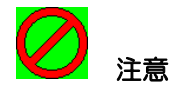

※報告システムのインストールに失敗している場合、起動時に以下のメッセージが表示される場合が あります。このような場合、<u>報告システムをアンインストールから、パソコンを一度シャットダウ</u> <u>ンして、再起動後に報告システムを再度インストールして下さい。</u>

詳しい手順は、以下の章を参照して下さい。

- ・操作方法(インストール)
- >> 3-2 報告システムの導入について
- ・操作方法(アンインストール)
- >> 3-4 報告システムの削除について

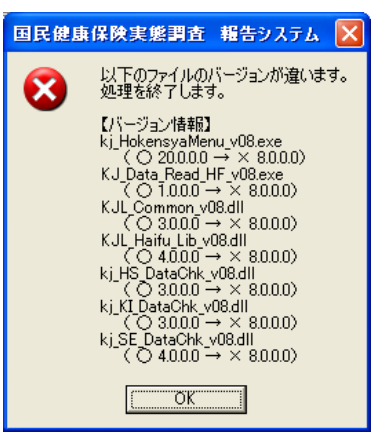

### 3-5-2 報告システムの終了

[基本情報設定]画面又は[処理メニュー]画面にて[終了]ボタンをクリックすると、報告シ ステムが終了します。

| 📄 国民健康保険実態調査 報告システム (Ver.19 | 🔋 国民健康保険実態調査 報告システム (Ver.19.0.0.0)           |
|-----------------------------|----------------------------------------------|
| 基本情報設定                      | 処理メニュー                                       |
| 国民健康保険実態調査                  | 令和01年度 北海道 札幌市                               |
| ユーザー 1 保険者                  | 調査票選択                                        |
| 調査年度 5 令和 ▼ 01 年度           |                                              |
| 都道府県 01 北海道 💌 保険者選択         | - 調査票登録作業                                    |
| 保険者番号 001                   | 調査票登録 データ受付                                  |
| 保険者名 札幌市                    | 調査票登録一覧                                      |
| 保険者区分 01 市                  |                                              |
| <b>君¥</b> 另」 5 E _▼         | [世帯票 : 0/ 0]<br>[組合負票: 0/ 0]                 |
| 基本情報登録 処理メニュー 終了            | 提出用調査票ファイル作成 [保険者票: - ] [世帯票: - ] [組合員票: - ] |
| Click!!                     | 添付書作成                                        |
|                             | 反る 終了                                        |
|                             | Click!!                                      |

## 3-6 報告システムのフォルダ構成について

報告システムのフォルダ構成について以下に記述します。

インストール直後: BIN、ERR\_MSG、TABLE、WR フォルダが作成されます。

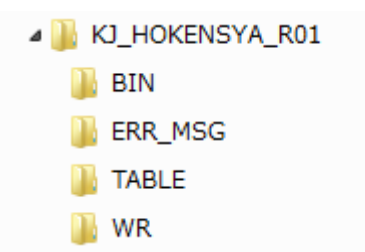

起動後: DATA、IN\_DATA、LOG、OUT\_DATA フォルダが作成されます。

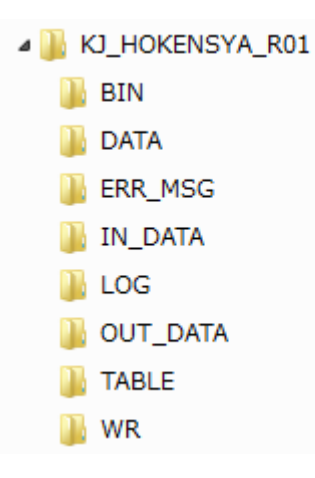

| フォルダ名    | 内容                          |  |
|----------|-----------------------------|--|
| BIN      | 報告システムの実行モジュールが格納されています。    |  |
| DATA     | 画面から登録した調査票データの一時ファイルが格納されて |  |
|          | います。                        |  |
| ERR_MSG  | 調査票修正画面で表示されるエラーメッセージのテキストフ |  |
|          | ァイルが格納されています。               |  |
| IN_DATA  | データ受付時に受付したファイルが格納されています。   |  |
| LOG      | 画面操作時のLOGファイルが格納されています。     |  |
| OUT_DATA | 帳票印刷時の一時ファイルが格納されています。      |  |
| TABLE    | 各種コード情報のテキストファイルが格納されています。  |  |
| WR       | 帳票印刷時のレイアウトファイルが格納されています。   |  |

## 4 基本情報設定と処理メニュー

ここでは、調査票登録を行うための基本情報を設定する手順と処理メニューについて説明します。

### 4-1 基本情報設定

①ユーザー(1 保険者を選択)、調査年度、都道府県を設定します。

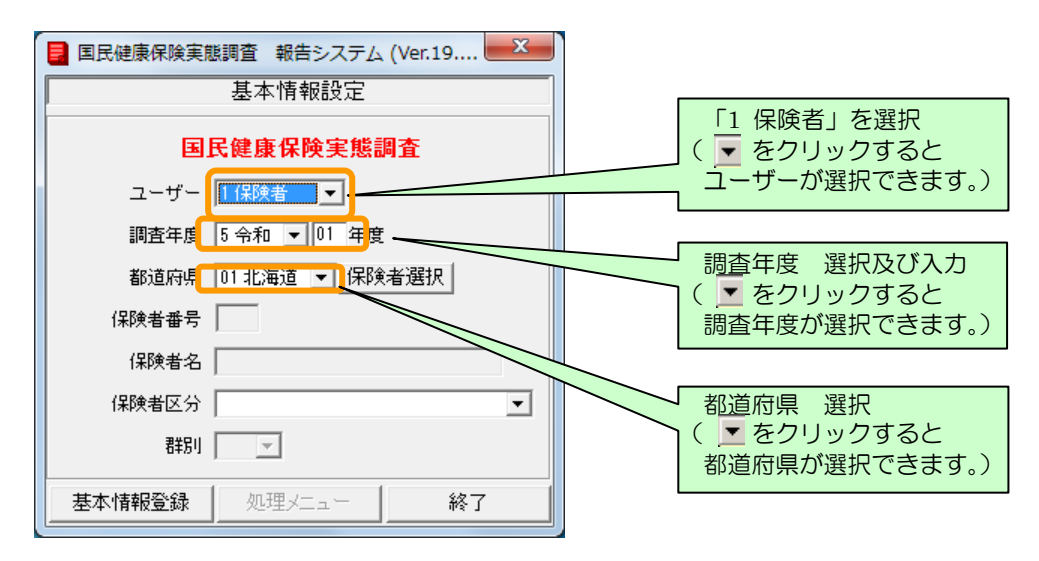

②都道府県を選択すると[保険者選択]ボタンがクリックできるようになります。このボタンをク リックして保険者を選択します。

| 📕 国民健康保険実施 | 態調査 報告システム (Ver.19 | <b>x</b> |
|------------|--------------------|----------|
|            | 基本情報設定             |          |
| E          | 民健康保険実態調査(         | Click!!  |
| ユーザー       | 1保険者 ▼             |          |
| 調査年度       | 5 令和 ▼ 01 年度       |          |
| 都道府県       | 01 北海道 🧹 保険者選択     |          |
| 保険者番号      |                    |          |
| 保険者名       |                    |          |
| 保険者区分      |                    | •        |
| 君指別        | <b>_</b>           |          |
| 基本情報登録     | 処理メニュー             | 終了       |

③[保険者選択]画面が表示されるので、該当する保険者を選択します。保険者を選択したあと[決定]ボタンをクリックすると[基本情報設定]画面に戻ります。[基本情報設定]画面には選択した保険者番号、保険者名と群別が表示されます。

| 保険者選択    |     |      |       |                         |
|----------|-----|------|-------|-------------------------|
| No. 名称   | 保険者 | 世帯   | 組合員 ▲ |                         |
| 001 札幌市  | 0   | 0    | ×     | 保険有ここに作成の必要ののる調査票は   し」 |
| 002 函館市  | 0   | 0    | × –   | そうでないものは   ×」が表示されます。   |
| 003 小樽市  | 0   | 0    | ×     |                         |
| 004 旭川市  | 0   | 0    | ×     |                         |
| 005 室蘭市  | 0   | 0    | ×     |                         |
| 006 釧路市  | 0   | 0    | ×     |                         |
| 007 帯広市  | 0   | 0    | ×     |                         |
| 008 北見市  | 0   | 0    | ×     |                         |
| 009 夕張市  | 0   | 0    | ×     |                         |
| 010 岩見沢市 | 0   | 0    | ×     |                         |
| 011 網走市  | 0   | 0    | ×     |                         |
| 012 留萌市  | 0   | 0    | ×     |                         |
| 013 苫小牧市 | 0   | 0    | ×     | ( 保陕百選択俊 )              |
| 014 稚内市  | 0   | 0    | ×     | Click!!                 |
| 015 美唄市  | 0   | 0    | ×     |                         |
| 決定       |     | - JE | 3     |                         |

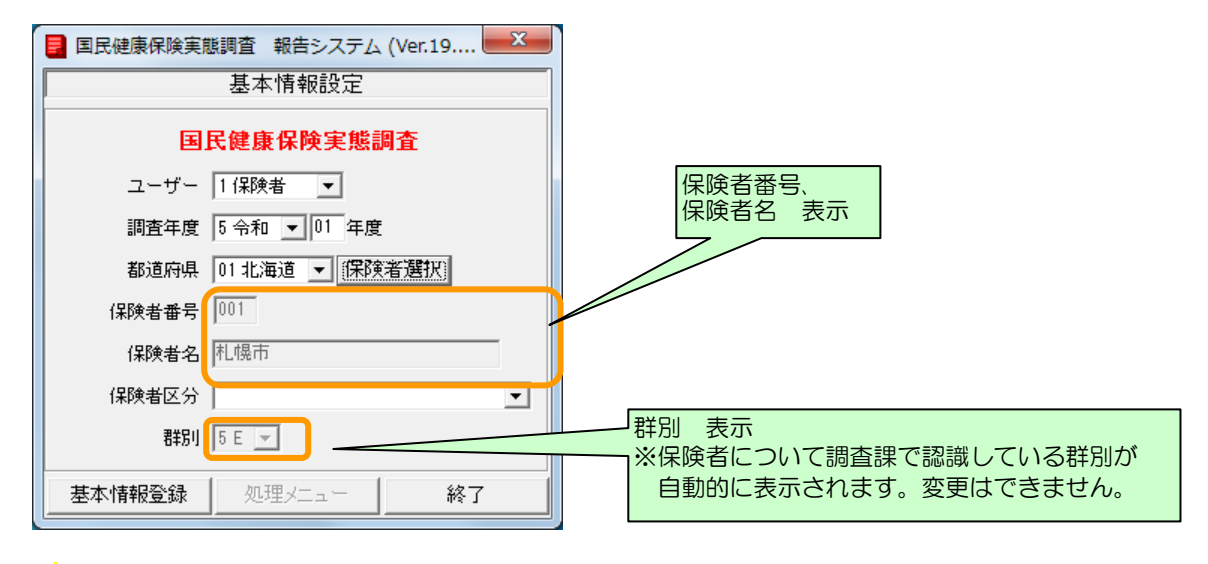

# 100 補足

※調査票は保険者単位での作成が基本です。広域連合の保険者で、市町村ごとに作成した場合や、 合併したばかりの合併前の市町村ごとに作成した場合は、取りまとめ市町村で調査票磁気ファ イルを一つにまとめて提出して下さい。一つにまとめる機能は報告システム(保険者用)の「提 出用調査票ファイルの作成」機能で対応できます。 ④保険者区分を選択します。すべての項目を入力した後[基本情報登録]ボタンをクリックすると、 選択した内容が基本情報として設定されます。変更する場合は対象項目を変更後、[基本情報登録] ボタンをクリックします。

| 国民健康保険実態調査報告システム (Ver.19                                              |                                                          |
|-----------------------------------------------------------------------|----------------------------------------------------------|
| 基本情報設定                                                                |                                                          |
| 国民健康保険実態調査                                                            |                                                          |
| ユーザー 1 保険者 💌                                                          |                                                          |
| 調査年度 5 令和 ▼ 01 年度                                                     |                                                          |
| 都道府県 01 北海道 ▼ (保険者選択)                                                 | 保険者区分選択                                                  |
| 保険者番号 001                                                             | <ul> <li>( ▼ をクリックすると</li> <li>保険者区分が選択できます。)</li> </ul> |
| 保険者名 札幌市                                                              |                                                          |
| 保険者区分                                                                 |                                                          |
| 君#另」 5 E 🛫                                                            |                                                          |
| 基本情報登録         処理メニュー         終了           すべての項目を入力後         Click!! | <b>&gt;</b>                                              |

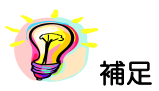

※保険者番号と保険者名項目は手入力できません。

※群別は変更できません。

※保険者区分に該当する区分が存在しない場合、又は「全国土木建築組合」の場合は 「O6 食品、衛生及び税理士等一般業種組合(全国土木建築組合を含む)」を選択して 下さい。

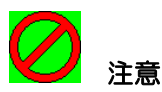

※ 調査票データの登録を行った後に [基本情報設定] 画面の基本情報(都道府県番号、保険者番 号、保険者区分、群別)を変更すると、既に登録した調査票データの修正が必要に なります。

修正対象の調査票データの修正・削除については各調査票の修正・削除の項目を参照してください。

## 4-2 処理メニュー画面説明

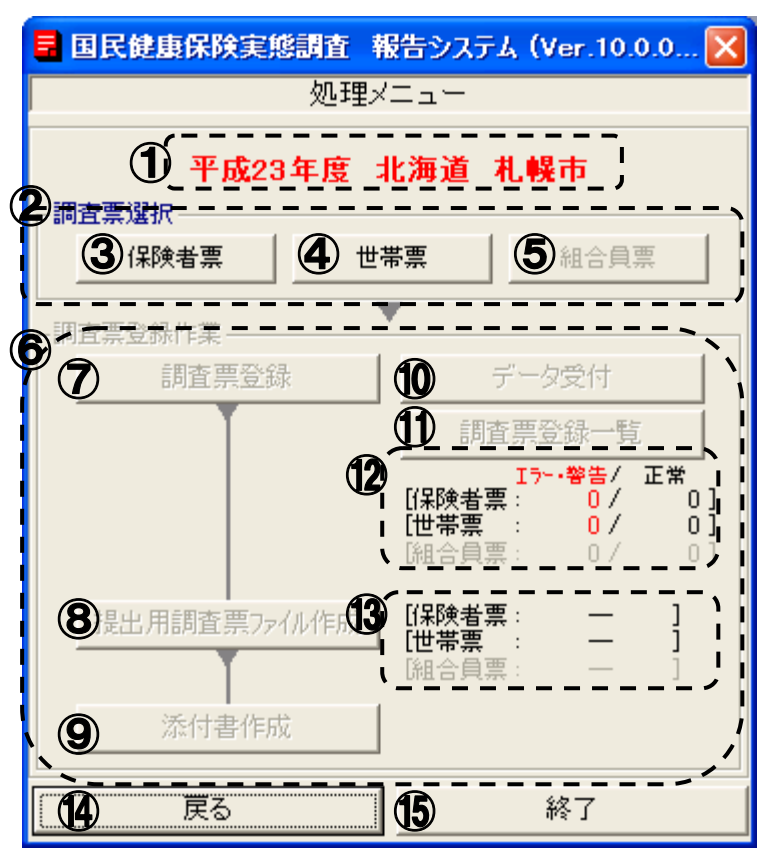

### 【機能説明】

| 番号 | 項目名                             |                       | 項目説明                                                                                    |
|----|---------------------------------|-----------------------|-----------------------------------------------------------------------------------------|
| 1  | 基本情報                            | 報                     | [基本情報設定] 画面で登録した調査年度、保険者情報が表示されます。                                                      |
| 2  | 》 調査票選択欄                        |                       | 調査票登録作業を行う調査票種類を③~⑤より選択します。<br>選択されている調査票はボタンが赤く表示されます。                                 |
| 3  | 調                               | [保険者票] ボタン            | 保険者票の作成作業を行います。                                                                         |
| 4  | 査票選                             | [世帯票] ボタン             | 世帯票の作成作業を行います。                                                                          |
| 5  | 沪                               | [組合員票] ボタン            | 組合員票の作成作業を行います。                                                                         |
| 6  | ) 調査票登録作業欄                      |                       | 調査票登録作業の各処理を表示します。②調査票選択欄より作業を<br>行う調査票を選択していないと使用できません。                                |
| 7  | 調<br>査<br>重<br>業<br>[調査票登録] ボタン |                       | 調査票の新規・修正・削除・印刷を行います。<br><b>&gt;&gt; 5 調査票作成</b>                                        |
| 8  | 登録作業                            | [提出用調査票ファイル<br>作成]ボタン | 提出用調査票ファイルの作成を行います。②調査票選択欄より選択<br>した調査票を1件以上作成していないと使用できません。<br><b>&gt;&gt; 5 調査票作成</b> |

| 番<br>号 | 項目名          |              | 項目説明                                                                                                    |
|--------|--------------|--------------|----------------------------------------------------------------------------------------------------|
| 9      |              | [添付書作成] ボタン  | 添付書の作成を行います。<br>※提出用調査票ファイルを作成していないと使用できません。<br>>> 5 調査票作成                                               |
| 10     |              | [データ受付] ボタン  | 報告システム以外の他システムで作成した調査票データの受付を行<br>います。<br><b>&gt;&gt; 6 データ受付</b>                                        |
| 1      | 調査票登         | [調査票登録一覧]ボタン | 作成した調査票の一覧が表示されます。②調査票選択欄より選択した調査票を1件以上作成していないと使用できません。<br>※組合員票使用可<br>>> 5 調査票作成                        |
| (12)   | 立録<br>作<br>業 | 登録枚数         | <ul> <li>作成された調査票の枚数が表示されます。</li> <li>*エラー・警告 ··· エラーもしくは警告のある調査票枚数</li> <li>*正常 ··· 正常な調査票枚数</li> </ul> |
| (13)   |              | 作成日          | 提出用調査票ファイルを作成した日付が表示されます。                                                                                |
| (14)   |              | [戻る] ボタン     | [基本情報設定] 画面へ戻ります。<br><b>&gt;&gt; 4-1 基本情報設定</b>                                                          |
| (15)   |              | [終了] ボタン     | 報告システムを終了します。<br><b>&gt;&gt; 3-5-2 報告システムの終了</b>                                                         |

## 5 調査票作成

ここでは、報告システムを使用して調査票の登録、修正、削除を行う手順について調査票種類ごと に説明します。

5-1 保険者票

5-1-1 保険者票の入力

①[基本情報設定]画面の[処理メニュー]ボタンをクリックします。

| 🖥 国民健康保険      | 実態調査 報告システム (Ver.9 | × |         |
|---------------|--------------------|---|---------|
|               | 基本情報設定             |   |         |
| E             | 民健康保険実態調査          |   |         |
| ユーザー          | 1 保険者              |   |         |
| 調査年度          | 4 平成 👤 22 年度       |   |         |
| 都道府県          | 01 北海道 💌 保険者選択     |   |         |
| 保険者番号         | 001                |   |         |
| 保険者名          | 札幌市                |   |         |
| 保険者区分         | 01市                | - |         |
| <b>君</b> \$3月 | 5 E 💌              |   | Click!! |
| 基本情報登録        | 処理メニュー 終了          |   |         |

② [処理メニュー] 画面が表示されますので、[保険者票] ボタンをクリックします。

| <mark>-</mark> 国民健康保険実態調査 報 | i告システム(Ver.9.0.0.0) 🔀         |
|-----------------------------|-------------------------------|
| 処理メ                         | ~                             |
| 平成22年度 は                    | <b>比海道 札幌市</b>                |
| -調査票選択                      |                               |
| 保険者票 世帯                     | 語 組合負票                        |
| -調杏 西谷線 作業                  |                               |
| 調査票 Click!                  | ! データ受付                       |
|                             | 調査票登録一覧                       |
|                             |                               |
|                             | [1孫陳者票: 0/ 0]<br>[世帯票 : 0/ 0] |
|                             | 「組合貝票: 0/ 0」                  |
| 提出用調査票ファイル作成                | [保険者票: - ]<br>[世帯票 : - ]      |
|                             | [組合負票: - ]                    |
| 添付書作成                       |                               |
|                             |                               |
| <u></u><br>長う               |                               |

③ [保険者票] ボタンをクリックすると、保険者票登録作業欄の[調査票登録] ボタン、
 [データ受付] ボタンがクリック可能となり、[保険者票] ボタンの表示が赤く切り替わります。
 [調査票登録] ボタンをクリックします。

| 国民健康保険実態調査 単 処理メ                                    | 皆システム(Ver.9.0.0.0) 🗙<br>ニュー                                               |                                         |
|-----------------------------------------------------|---------------------------------------------------------------------------|-----------------------------------------|
| 平成22年度 3                                            | 化海道 札幌市                                                                   | 作業対象の票は<br>ボタンが <mark>赤</mark> く表示されます。 |
| 保険者票         世報           -保険者 更登録作業         調査 票登録 | <ul> <li>報査員票</li> <li>新二</li> <li>組合員票</li> <li>データ受付</li> </ul>         |                                         |
| Click!!                                             | 調査票登録一覧<br>「 <u>┐┐、警告/</u> 正常<br>【保険者票: 0/0]<br>[世帯票: 0/0]<br>[組合負票: 0/0] |                                         |
| 提出用調査票ファイル作成                                        | [保険者票: - ]<br>[世帯票 : - ]<br>[組合員票: - ]                                    |                                         |
| 添付書作成<br><b>戻</b> る                                 | 終了                                                                        |                                         |

④ [作業区分] 画面が表示されます。[新規] ボタンをクリックします。
 保険者票のデータが登録されていない状態では[新規] ボタンのみ使用可能となっています。

| 作業区分 | Click!! |
|------|---------|
| 新規   |         |
| 修 正  |         |
| 削 除  |         |
| Ep 刷 |         |
| 戻る   |         |

| 成22年  | 度 北海道 札幌市】                                   |                                                                                                    | 1 調査票登組         | 禄                               |          |           | 新規          |
|-------|----------------------------------------------|----------------------------------------------------------------------------------------------------|-----------------|---------------------------------|----------|-----------|-------------|
| 海道    | 一<br>札幌市                                     | 保険者票                                                                                                    | D               | 4                               | - IZ-UZ- |           | 4 4 7 1 2 7 |
| 茵府県番· | 号 保険者番号 保険                                   | 诸区分                                                                                                    |                 | _ 5 更新日:                        | 17-:(8)  | 17-項目:(9) | 全部選         |
| 01    | 01 01市                                       | ; (                                                                                                    | 3)              | <ul><li>(6) ナンバリング番号:</li></ul> | - 王子 番号  | 審査・処理の    | 内容、         |
|       |                                              | 年齡階級別嫁保                                                                                                    |                 |                                 |          |           |             |
|       | 年齢階級別                                        | t and the state of the state of | 一般被保険者数 、       | 退職被保険者等数                        |          |           |             |
|       | 0歳~ 4歳                                       |                                                                                                    |                 | <u> </u>                        |          |           |             |
|       | 5歳~ 9歳                                       |                                                                                                    |                 |                                 |          |           |             |
|       | 10歳~14歳                                      |                                                                                                    |                 |                                 |          |           |             |
| 1     | 15歳~19歳                                      |                                                                                                    |                 |                                 |          |           |             |
| j     | 20歳~24歳                                      |                                                                                                    |                 |                                 |          |           |             |
| ł     | 25歳~29歳                                      |                                                                                                    |                 |                                 |          |           |             |
|       | 30歳~34歳                                      |                                                                                                    |                 |                                 |          | (11)      |             |
|       | 35歳~39歳                                      |                                                                                                    |                 |                                 |          |           |             |
| i     | 40歳~44歳                                      |                                                                                                    |                 |                                 |          |           |             |
|       | 45歳~ 49歳                                     |                                                                                                    |                 |                                 | i        |           |             |
|       | 50歳~54歳                                      |                                                                                                    |                 |                                 |          |           |             |
| Ì     | 55歳~59歳                                      |                                                                                                    |                 |                                 |          |           |             |
| i     | 60歳~64歳                                      |                                                                                                    |                 |                                 |          |           |             |
|       | 65歳~69歳                                      |                                                                                                    |                 |                                 |          |           |             |
|       | 70歳~75歳                                      |                                                                                                    |                 |                                 | i l      |           | ľ           |
| i     | #                                            |                                                                                                    |                 |                                 | i        |           | 1           |
|       | (再掲)組合員数                                     |                                                                                                    |                 |                                 |          |           | !           |
|       | (再掲)その他                                      |                                                                                                    |                 |                                 |          |           | i           |
|       | <ul> <li>(別掲)後期高齢被保険者で<br/>ある組合員数</li> </ul> |                                                                                                    |                 |                                 |          |           |             |
| i     | (再掲)75歳未満                                    |                                                                                                    |                 |                                 | - i      |           | 1           |
|       | <br> 所得(旧ただし書き方式)による課税標準額)の状況                |                                                                                                    |                 |                                 | (12)     |           |             |
|       | 平成21年所得                                      |                                                                                                    |                 |                                 |          |           |             |
|       | · 一般被保険者分 <sub>干円</sub> 追                    | 聽被保険者等分 于四                                                                                                    | 計 <sub>∓ฅ</sub> | (再掲)介護(保険 /<br>第2号被(保険者分 モダ     |          |           |             |
|       | <u>``</u>                                    |                                                                                                    |                 |                                 |          |           |             |
| 20    |                                              | ±                                                                                                    |                 | 43                              | `        |           | ==(18)      |

⑤[新規]ボタンをクリックすると、[調査票登録]画面が表示されます。

## 【機能説明】

| 番号 | 項目名       | 項目説明                                                                                                    |
|----|-----------|----------------------------------------------------------------------------------------------------|
| 1  | 基本情報      | [基本情報設定] 画面にて登録した都道府県・保険者・保険者区分が<br>表示されます。                                                                                                    |
| 2  | 作業区分      | [作業区分] 画面で選択した作業名が表示されます。                                                                                                    |
| 3  | 基本情報(調査票) | <ul> <li>新規登録処理の場合は、①と同じ情報が表示されます。</li> <li>修正・削除処理の場合は、調査票に登録されている基本情報が表示されます。</li> <li>※修正・削除処理の時、①と違う値が表示されている場合は提出用ファイル作成が行えません。①が間違っている場合は[基本情報設定] 画面、③が間違っている場合は[調査票登録 データ検索] 画面にて修正をして下さい。</li> <li>&gt; 4-1 基本情報設定</li> <li>&gt; 5-1-5 保険者票の修正</li> </ul> |
| 4  | エラー区分     | <ul> <li>エラーチェックを行った際に、エラー区分が背面色を変えて表示されます。</li> <li>・エラー(赤):重要エラー有</li> <li>・警告(黃):警告のみ有</li> <li>・正常(灰):エラー無</li> <li>&gt; 5-1-2 入力内容のチェック</li> </ul>                                                                                                    |
| 5  | 更新日       | 表示されている調査票データを更新した日付が表示されます。新規登録作業の<br>場合は空欄となります。                                                                                                    |
| 6  | ナンバリング番号  | 調査票データの連番を表示します。<br>※提出ファイル作成時に再度番号を振り直す為、調査票作成時とは異なる場合が<br>ありますのでご注意ください。                                                                                                    |

| 番号   | 項目名                | 項目説明                                                                                                    |
|------|--------------------|----------------------------------------------------------------------------------------------------|
| 7    | 入力欄                | <ul> <li>調査票の入力を行います。既存データがある場合は、入力内容が表示されます。</li> <li>背面色でエラー状態が確認できます。</li> <li>・赤:エラー</li> <li>・黄:警告</li> <li>・青:最多エラー</li> <li>・白:正常</li> </ul> |
| 8    | エラー                | <ul> <li>エラー件数が背面色を変えて表示されます。</li> <li>・赤:重要エラー有(1件以上)</li> <li>・黄:警告のみ有(1件以上)</li> <li>・白:エラー無(0件)</li> </ul>                                      |
| 9    | エラー項目              | エラーとなっている⑦入力欄の項目数が背面色を変えて表示されます。<br>•赤:重要エラー有(1件以上)<br>•黄:警告のみ有(1件以上)<br>•白:エラー無(0件)                                                                |
| 10   | [全部選択]ボタン          | ⑪エラーリストに表示されるすべてのエラーに関連する、⑦入力欄の背面色が赤<br>又は黄に表示されます。また最多エラー箇所については、背面色が青く表示されます。                                                                     |
| 1    | エラーリスト             | エラー番号と簡略したエラー内容が表示されます。<br>・ エラー番号の左に「!」が表示された時 : 重要エラー<br>・ エラー番号の左が空欄の時 : 警告<br>選択した行の背景が緑色で表示されます。<br>※「!」マークのついているエラーは必ず修正しなくてはならないエラーです。       |
| (12) | エラー内容              | ⑪エラーリストで選択したエラー項目の詳細が表示されます。                                                                                                    |
| (13) | [印刷] ボタン           | 作業中の調査票を印刷します。<br>>> 5-1-4 保険者票の印刷                                                                                                    |
| (14) | [履歴] ボタン           | 「元にもどす」「やり直し」を行います。<br>16 [★エラーチェック★]を行った内容が履歴として残ります。ただし、17 [登<br>録]ボタン、18 [戻る] ボタンをクリックした時点で履歴は削除されます。                                            |
| (15) | [調査票登録一覧]<br>ボタン   | 保険者票作成処理では使用できません。                                                                                                    |
| 16   | [★エラーチェック★]<br>ボタン | 入力した調査票のエラーチェックを行います。<br><b>&gt;&gt; 5-1-2 入力内容のチェック</b>                                                                                            |
| 17   | [登録] ボタン           | 表示されている調査票を登録します。 <sup>16</sup> [★エラーチェック★] ボタンをクリックし、エラーチェックを行うことにより使用できるようになります。<br><b>&gt;&gt; 5-1-3 保険者票の登録</b>                                 |
| (18) | [戻る] ボタン           | 前画面に戻ります。<br>表示中の調査票が修正途中で、⑪ [登録] ボタンをクリックしていない場合は<br>登録確認のメッセージが表示されます。                                                                            |

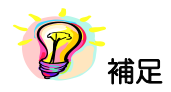

※Enter キー、Tab キーで入力対象が次の項目に移ります。
⑥保険者票の入力を行います。入力欄の各項目の入力を行います(無記入項目は空欄のまま とします)。

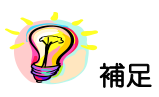

※入力欄の以下の項目は自動計算され値が表示されます。値を入力することはできません。

## 【自動計算項目】

| 対象項目                 | 自動計算内容                      |  |  |
|----------------------|-----------------------------|--|--|
| 年齢階級別被保険者等数の計(行)     | 各年齢階級の合計(縦計)の値を表示           |  |  |
| 存齢階級別旗保険老竿物の計(別)     | 各年齢階級の(一般被保険者数)+(退職被保険者等数)の |  |  |
|                      | 値を表示                        |  |  |
| 所得(旧ただし書き方式による課税標準額) |                             |  |  |
| の状況の計                |                             |  |  |

5-1-2 入力内容のチェック

ここではエラーチェック実行時の操作や画面の表示について説明します。

①保険者票の各項目の入力終了後 [★エラーチェック★] ボタンをクリックして入力内容のチェックを行います。

| 2年度 北海道 札幌市】                   |                 | 調査票登録      | 禄                     |       | 新見         |
|--------------------------------|-----------------|------------|-----------------------|-------|------------|
| ▲                              | 保険者票            |            |                       |       |            |
| 上 , G 22 , G 22 。<br>县番号 保険者番号 | 保険者区分           |            | ,<br>更新日:             | 15-:  | 17-項目: 全   |
| 1 001 01市                      |                 |            | ナンバリング番号:             | Iラー番号 | 審査・処理の内容   |
| -                              |                 |            |                       |       |            |
|                                | 年齡階級別被保         | 険者等数       |                       |       |            |
| 年齡階級別                          | 計 ,             | 一般被保険者数 →  | 退職被保険者等数 <sub>人</sub> |       |            |
| 0歳~ 4歳                         | 284             | 255        | 29                    |       |            |
| 5歳~ 9歳                         | 16,709          | 16,662     | 47                    |       |            |
| 10歳~14歳                        | 17,684          | 17,575     | 109                   |       |            |
| 15歳~19歳                        | 24,659          | 24,138     | 521                   |       |            |
| 20歳~24歳                        | 28,744          | 28,211     | 533                   |       |            |
| 25歳 ~ 29歳                      | 40,533          | 24,877     | 15,656                |       |            |
| 30歳~34歳                        | 229,078         | 228,156    | 922                   |       |            |
| 35歳~39歳                        | 23,705          | 23,136     | 569                   |       |            |
| 40歳~44歳                        | 10,874          | 5,435      | 5,439                 |       |            |
| 45歳~49歳                        | 26,568          | 25,999     | 569                   |       |            |
| 50歳~54歳                        | 41,553          | 36,117     | 5,436                 |       |            |
| 55歳~ 59歳                       | 41,651          | 41,551     | 100                   |       |            |
| 60歳~64歳                        | 27,496          | 25,974     | 1,522                 | エラー内容 |            |
| 65歳~69歳                        | 25,947          | 25,905     | 42                    |       |            |
| 70歳~ 75歳                       | 52,223          | 52,223     |                       |       |            |
| 計                              | 607,708         | 576,214    | 31,494                |       |            |
| (再掲)組合負数                       |                 |            |                       |       |            |
| (再掲)その他                        |                 |            |                       |       |            |
| (別掲)後期高齢被保険:                   | 者で              |            |                       |       |            |
| (百担)75歩キ港                      |                 |            |                       |       |            |
| 「得たり」の成本に                      | ,<br>、調料挿進額)の状況 |            |                       |       |            |
|                                | 亚式91年回          | 近得         |                       |       |            |
|                                | 退時站(現象老笠公       | 54         | (再掲)介護保険              |       |            |
| がたりたいをやたり「王円                   |                 | -          | 第2号被保険者分 平門           |       |            |
|                                |                 |            |                       | 1     |            |
| ○                              | *17             | -チェック★ 👌 👲 | 録                     |       | 戻る         |
| ·                              |                 |            |                       |       | 2010/08/16 |
|                                |                 |            |                       |       | 2010/10    |
|                                |                 | (          | Click!!               |       |            |
| ×-                             |                 |            |                       |       |            |

※ [登録] ボタンはエラーチェック実行後に使用可能となります。

②エラーが存在する場合はエラー区分に「エラー」又は「警告」と表示され、エラーリストにエラー 件数、エラー項目数、エラーの一覧が表示されます。入力欄のエラー箇所は背面色が変更されます。

| 国民健康        | 保険実態調査 報告システム             | (Ver.8.0.0.0)                           |              |                         |           |                    |                 |
|-------------|---------------------------|-----------------------------------------|--------------|-------------------------|-----------|--------------------|-----------------|
| 【平成20年度     | 度 北海道 札幌市】                |                                         | 調査票登録        |                         |           | 修                  | § 正             |
| 北海道         | 札幌市                       | 保険者票                                    |              | エラー                     |           | 「エラーリスト            | 4 40 10 10      |
| 都道府県番号      | 保険者番号保護                   | <b></b> (考区分                            | <b></b>      |                         | 008/02/21 |                    | 全部难折            |
| 01          | 001 01 市                  |                                         | エラー区分        | ・ アンバリング番号:0            | 100100001 | 17-番方 番査・処理の内容     | ¥▲              |
| _           |                           | (于 5385536月112度(216                     | ** # #       |                         |           | (120) 年齢階級別:0~4歳の被 | 保険者等            |
|             | 任法公院地名及史川                 |                                         |              | 词 emptod / PR会主 · 字 ※#  |           |                    |                 |
|             | 中間1月100万円                 | е , , , , , , , , , , , , , , , , , , , | 10.670       |                         |           |                    | 1               |
| -           | 0歳~ 4歳<br>5歩~ 0歩          | 127                                     | 12,078       | 29                      | <b>N</b>  |                    | <del>a</del> 21 |
| -           | 10歳~14歳                   | 14 634                                  | 14 525       | 109                     |           |                    | , <b>(</b>      |
|             | 15歳~19歳                   | 17,154                                  | 16,879       | 275                     |           |                    | : _             |
|             | 20歳~24歳                   | 24,659                                  | 24,138       | 521                     |           |                    |                 |
|             | 25歳~29歳                   | 27,135                                  | 26,325       | 810                     |           | MAN                |                 |
|             | 30歳~34歳                   | 29,836                                  | 28,271       | 1,565                   |           |                    | <b>/</b>        |
|             | 35歳~39歳                   | 26,420                                  | 24,895       | 1,525                   |           | V                  |                 |
|             | 40歳~44歳                   | 23,637                                  | 22,815       | 822                     |           |                    |                 |
|             | 45歳~49歳                   | 23,325                                  | 23,135       | 190                     |           |                    |                 |
|             | 50歳~54歳                   | 31,753                                  | 31,184       | 569                     |           |                    |                 |
| _           | 55歳~59歳                   | 41,551                                  | 36,116       | 5,435                   |           |                    | -               |
| _           | 60歳~64歳                   | 55,385                                  | 24,695       | 31,691                  |           | エラー内容              |                 |
| _           | 70 歩 ~ 75 歩               | 20,947                                  | 46 525       | 42                      |           |                    |                 |
|             | , o , a , o , a , a       | 45,325                                  | 371 701      | 43.630                  |           |                    |                 |
|             | (再掲)組合負数                  |                                         |              |                         |           |                    |                 |
|             | (再掲)その他                   |                                         |              |                         |           |                    | -               |
|             | (別掲)後期高齢被保険者で<br>ある組合員数   |                                         |              |                         |           |                    |                 |
|             | (再掲)75歳未満                 |                                         |              |                         |           |                    |                 |
| 所           | (得く)日ただし書き方式による課税         | 標準額)の状況                                 |              |                         |           |                    |                 |
|             |                           | 平成19年度所                                 | 所得           |                         |           |                    |                 |
|             | 一般被保険者分 <sub>平円</sub> ;   | 退職被保険者等分 <sub>平用</sub>                  | 計 두면         | (冉挹)介護保険<br>第2号被保険者分 ∓門 |           |                    |                 |
|             | 321,411,434               | 74,071,389                              | 395,482,823  | 143,115,949             | <u>л</u>  |                    |                 |
|             | ■ 再計算                     | <b>★</b> エラ-                            | ·チェック★ 🛛 🔁 🗿 |                         |           | 戻                  | 13              |
|             |                           |                                         |              | )                       |           |                    | 21 10.27        |
|             |                           |                                         |              |                         |           | 2000/02/           | 21 10.27        |
|             |                           |                                         |              |                         |           |                    |                 |
|             |                           |                                         |              |                         |           |                    |                 |
| <b>7</b> 7. | ᆂᇃᆸᇰᆙᇔ                    |                                         |              |                         |           | エラーリスト             |                 |
|             | <b>ノ 現日の</b> 状態           |                                         |              |                         |           |                    |                 |
|             | <ul> <li>赤:エラー</li> </ul> |                                         |              |                         |           |                    |                 |
|             | <ul> <li></li></ul>       |                                         |              |                         |           |                    |                 |
|             | , 二・三〇                    |                                         |              |                         |           |                    |                 |
|             |                           |                                         |              |                         |           |                    |                 |
|             | •白:正常                     |                                         |              |                         |           |                    |                 |
|             |                           |                                         |              |                         |           |                    |                 |

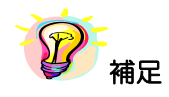

※エラーリストの任意の行をクリックすると該当箇所のみ背面色が赤又は黄に表示されます。

※エラーが存在していても、[登録] ボタンをクリックすることは可能です。

- ※ 以下の項目にカーソル ( 🚫 ) を近づけると吹出しが現れ、内容を確認する事が できます。
- 1) エラーリストの審査・処理の内容

|                                                                                                    | 審査・処理の内容が表示されます。 |
|----------------------------------------------------------------------------------------------------|------------------|
| Iラー:     2     Iラー項目:     16     全部選       Iラー番号     審査・処理の内容       06     年齢階級別計の計エラー2       21     06:     年齢階級別計の計エラー2       中齢階級別計の計エラー2 |                  |
| 2) データ表示欄の項目                                                                                                    |                  |

| 【平成20年度 | [ 北海道: | 札幌市】 |       |         |       |
|---------|--------|------|-------|---------|-------|
| 北海道     | 札幌市    |      | 保険    |         |       |
| 都道府県番号  | 保険者番号  | 01 ± | 保険者区分 | 項目番号が表示 | されます。 |
|         |        |      |       |         |       |

③エラーリストの任意の行をクリックすると、クリックした行の背面が緑色表示されます。 入力欄は選択したエラーに該当する箇所のみ背面が変更されます。エラー内容欄には 選択したエラーの詳細内容が表示されます。この表示に基づいて入力欄の修正を行います。

| 🖥 国民健康 | <b>康保険実態調査 報告システム</b> ・                      | (Ver.8.0.0.0)          |                 |                         |                      | X                               |  |  |
|--------|----------------------------------------------|------------------------|-----------------|-------------------------|----------------------|---------------------------------|--|--|
| 【平成20年 | □度 北海道 札幌市】                                  |                        | 調査票登録           | ₹.                      |                      | 新規                              |  |  |
| 北海道    |                                              | 保険者票                   |                 | エラー                     | - エラーリスト -           |                                 |  |  |
| 都道府県番  | 号 保険者番号 保険                                   | 诸区分                    |                 | 更新日:                    | I7-:                 | 1 17-項目: 5 全部選択                 |  |  |
| 01     | 001 01 市                                     |                        |                 | ナンバリング番号: 0000          | 000002 T5-番号         |                                 |  |  |
|        |                                              | 在 50 际 48 兄儿为中/兄 除     |                 |                         |                      |                                 |  |  |
|        |                                              |                        |                 |                         |                      |                                 |  |  |
|        | 中部階級別                                        | at y                   | 一版被1乘陕省到 人      | 退職被1乘陳者寺毀               |                      |                                 |  |  |
|        | 0歳~ 4歳                                       | 284                    | 255             | 29                      |                      | - 項月選択                          |  |  |
|        | 5歳~ 9歳                                       | 16,709                 | 16,662          | 47                      |                      |                                 |  |  |
|        | 10歳~14歳                                      | 17,684                 | 17,575          | 109                     |                      |                                 |  |  |
|        | 15歳~19歳                                      | 24,659                 | 24,138          | 521                     |                      |                                 |  |  |
|        | 20歳~24歳                                      | 28,744                 | 28,211          | 533                     |                      |                                 |  |  |
|        | 25歳~29歳                                      | 40,533                 | 24,877          | 15,656                  |                      | ラー内容詳細表示                        |  |  |
|        | 30歳~34歳                                      | 229,078                | 228,156         | 922                     |                      |                                 |  |  |
|        | 35歳~39歳                                      | 23,705                 | 23,136          | 569                     |                      |                                 |  |  |
|        | 40歳~44歳                                      | 10,874                 | 5,435           | 5,439                   |                      | \ /                             |  |  |
|        | 45歳~ 49歳                                     | 26,568                 | 25,999          | 569                     |                      |                                 |  |  |
|        | 50歳 ~ 54歳                                    | 41,553                 | 36,117          | 5,436                   |                      |                                 |  |  |
|        | 55歳~59歳                                      | 41,651                 | 41,551          | 100                     |                      | V T                             |  |  |
|        | 60歳~64歳                                      | 27,496                 | 25,974          | 1,522                   | エー内容                 |                                 |  |  |
|        | 65歳 ~ 69歳                                    | 25,947                 | 25,905          | 42                      | 再揭)組合員               | 数・(再掲)その他・の引掲)後期高齢被             |  |  |
|        | 70歳~ 75歳                                     | 52,223                 | 52,223          |                         | 「未映者でのつい             | 阻害負徴(再指/15成木海エフト                |  |  |
|        | 計                                            | 607,708                | 576,214         | 31,494                  | (再掲) 組合員             | 01~04 (0)3場合、                   |  |  |
|        | (再掲)組合員数                                     | 52                     |                 |                         | (別掲) 後期后<br>(再掲)75歳未 | 節被保険者でめる組合貝殻、<br>満のいずれも「O」であること |  |  |
|        | (再掲)その他                                      |                        |                 |                         |                      |                                 |  |  |
|        | <ul> <li>(別掲)後期高齢被保険者で<br/>ある組合員数</li> </ul> |                        |                 |                         |                      |                                 |  |  |
|        | (再掲)75歳未満                                    |                        |                 |                         |                      |                                 |  |  |
|        | 所得(旧ただし書き方式による課税機                            | 標準額)の状況                |                 |                         |                      |                                 |  |  |
|        |                                              | 平成19年度列                | f得              | /                       |                      |                                 |  |  |
|        | 一般被保険者分 平用 退                                 | 電磁被保険者等分 <sub>干用</sub> | 計 <sub>∓ฅ</sub> | (再掲)介護保険<br>第2号被保険者分 ŦF |                      |                                 |  |  |
|        | 0                                            |                        | 0               |                         |                      | ·                               |  |  |
|        |                                              |                        | 7               | a                       |                      | =z                              |  |  |
|        |                                              |                        |                 | <u>1</u>                |                      | 戻る                              |  |  |
|        |                                              | / \                    |                 |                         |                      | 2008/02/25 17:17                |  |  |
|        |                                              |                        |                 |                         |                      |                                 |  |  |
|        |                                              |                        |                 |                         |                      |                                 |  |  |
|        | ・赤:エラ                                        | j                      |                 |                         |                      |                                 |  |  |
|        | <ul> <li>        ・</li></ul>                 | -                      |                 |                         |                      |                                 |  |  |
|        |                                              | 5                      |                 |                         |                      |                                 |  |  |
|        |                                              | <sup>b</sup>           |                 |                         |                      |                                 |  |  |
|        | ·                                            |                        |                 |                         |                      |                                 |  |  |

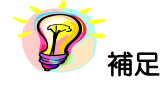

※エラーリストの[全部選択]ボタンをクリックすると、表示項目全てのエラー箇所の背面色が表示されます。又、[全部選択]ボタンクリック時のみ「最多エラー」(青)にてエラー箇所の背面色を表示します。

(「最多エラー」(青)とはエラーリストの全エラー項目に対し、表示項目のエラー箇所が一番多 い項目を示します。)

※エラーが存在していても、[登録] ボタンをクリックすることは可能です。

| 国民健康保険実態調査 報告システム                            | (Ver.8.0.0.0) |                  |                                        |                 | X                |
|----------------------------------------------|---------------|------------------|----------------------------------------|-----------------|------------------|
| 【平成20年度 北海道 札幌市】                             |               | 調査票登録            | <u>क</u>                               |                 | 新 規              |
| 北海道和城市                                       | 保険者票          |                  | 正常                                     | 「エラーリスト         |                  |
| 新道府県番号 保険者番号 保                               | 降者区分          | エラー区分 「          |                                        | 17-1            |                  |
| 01 001 01 市                                  |               |                  | ナンバリング番号:00                            | 100000002 17-番号 | 審査・処理の内容         |
|                                              |               |                  |                                        |                 |                  |
|                                              | 年齡階級別被保       | 険者等数             |                                        |                 |                  |
| 年齢階級別                                        | 計 ,           | 一般被保険者数 🔒        | 退職被保険者等数 <sub>人</sub>                  |                 |                  |
| 0歳~ 4歳                                       | 284           | 255              | 29                                     |                 |                  |
| 5歳~ 9歳                                       | 16,709        | 16,662           | 47                                     |                 |                  |
| 10歳~14歳                                      | 17,684        | 17,575           | 109                                    |                 |                  |
| 15歳~19歳                                      | 24,659        | 24,138           | 521                                    |                 |                  |
| 20歳~24歳                                      | 28,744        | 28,211           | 533                                    |                 |                  |
| 25歳 ~ 29歳                                    | 40,533        | 24,877           | 15,656                                 |                 |                  |
| 30歳~34歳                                      | 229,078       | 228,156          | 922                                    |                 |                  |
| 35歳~39歳                                      | 23,705        | 23,136           | 569                                    |                 |                  |
| 40歳~44歳                                      | 10,874        | 5,435            | 5,439                                  |                 |                  |
| 45歳~ 49歳                                     | 26,568        | 25,999           | 569                                    |                 |                  |
| 50歳~54歳                                      | 41,553        | 36,117           | 5,436                                  |                 |                  |
| 55歳~59歳                                      | 41,651        | 41,551           | 100                                    |                 |                  |
| 60歳~64歳                                      | 27,496        | 25,974           | 1,522                                  | 工、中容            |                  |
| 65歳~69歳                                      | 25,947        | 25,905           | 42                                     |                 | 1                |
| 70歳~ 75歳                                     | 52,223        | 52,223           |                                        |                 |                  |
| ā†                                           | 607,708       | 576,214          | 31,494                                 |                 | / 1              |
| (再掲)組合員数                                     | 0             |                  |                                        |                 |                  |
| (再掲)その他                                      |               |                  |                                        |                 | 7,210            |
| <ul> <li>(別掲)後期高齢被保険者で<br/>ある組合員数</li> </ul> |               |                  |                                        | エフー数            |                  |
| (再掲)75歳未満                                    | 0             |                  |                                        | エフー項            | 目二しになり、          |
| 所得(旧ただし書き方式による課税                             | [標準額]の状況      |                  |                                        | 一覧から            | 5エラー情報がなく        |
|                                              | 平成19年度        | 所得               |                                        | なります            |                  |
| 一般被保険者分 干円                                   | 退職被保険者等分开用    | ≣t <sub>∓P</sub> | (再 <mark>揭</mark> )介護保険<br>第2号被保険者分 ∓門 |                 |                  |
| 0                                            |               | 0                |                                        |                 |                  |
|                                              | ★エラ·          | -find            | 録                                      |                 | 戻る               |
|                                              |               |                  |                                        |                 | 2008/02/25 17:19 |

④入力内容が正しい場合は以下のように表示されます。

5-1-3 保険者票の登録

ここでは入力した保険者票を登録する手順を説明します。

①エラーチェックを実行後、[登録] ボタンをクリックします。

| 🖥 国民健康        | 無保険実態調査 報告システム                             | (Ver.8.0.0.0)          |                 |                       |               | X                |
|---------------|--------------------------------------------|------------------------|-----------------|-----------------------|---------------|------------------|
| 【平成20年        | 度 北海道 札幌市】                                 |                        | 調査票登録           | k                     |               | 新 規              |
| 化海道           |                                            |                        |                 | 正堂                    |               |                  |
| 16/4/2        | 기·나카·나·나·<br>무 (모隆幸承무 (모隆                  |                        |                 | 更新日:                  | 17-:          | 0 17-項目: 0 全部選択  |
| 19002/199818F | <u>5 1本映省番5 1本映</u><br>001 01市             | (省区力                   |                 | ーー・<br>ナンバリング番号:0000  | 1000002 17-番号 | 審査・処理の内容▲        |
|               |                                            |                        |                 |                       |               |                  |
|               |                                            | 年齡階級別被保障               | 険者等数            |                       |               |                  |
|               | 年齡階級別                                      | 타 ,                    | 一般被保険者数 ,       | 退職被保険者等数 <sub>人</sub> |               |                  |
|               | 0歳~ 4歳                                     | 284                    | 255             | 29                    |               |                  |
|               | 5歳~ 9歳                                     | 16,709                 | 16,662          | 47                    |               |                  |
|               | 10歳~14歳                                    | 17,684                 | 17,575          | 109                   |               |                  |
|               | 15歳 ~ 19歳                                  | 24,659                 | 24,138          | 521                   |               |                  |
|               | 20歳 ~ 24歳                                  | 28,744                 | 28,211          | 533                   |               |                  |
|               | 25歳 ~ 29歳                                  | 40,533                 | 24,877          | 15,656                |               |                  |
|               | 30歳 ~ 34歳                                  | 229,078                | 228,156         | 922                   |               |                  |
|               | 35歳 ~ 39歳                                  | 23,705                 | 23,136          | 569                   |               |                  |
|               | 40歳~44歳                                    | 10,874                 | 5,435           | 5,439                 |               |                  |
|               | 45歳 ~ 49歳                                  | 26,568                 | 25,999          | 569                   |               |                  |
|               | 50歳 ~ 54歳                                  | 41,553                 | 36,117          | 5,436                 |               |                  |
|               | 55歳 ~ 59歳                                  | 41,651                 | 41,551          | 100                   |               | -                |
|               | 60歳 ~ 64歳                                  | 27,496                 | 25,974          | 1,522                 | エラー内容         | ·                |
|               | 65歳 ~ 69歳                                  | 25,947                 | 25,905          | 42                    |               |                  |
|               | 70歳~ 75歳                                   | 52,223                 | 52,223          |                       |               |                  |
|               | 計                                          | 607,708                | 576,214         | 31,494                |               | <u> </u>         |
|               | (再掲)組合員数                                   | 0                      |                 |                       |               |                  |
|               | (再掲)その他                                    |                        |                 |                       |               |                  |
|               | <ul><li>(別掲)後期高齢被保険者で<br/>ある組合員数</li></ul> |                        |                 |                       |               |                  |
|               | (再掲)75歳未満                                  | 0                      |                 |                       | _             |                  |
|               | 所得(旧ただし書き方式による課税機                          | 標準額)の状況                |                 |                       |               |                  |
|               |                                            | 平成19年度月                | 所得              | ( Click               |               |                  |
|               | 一般被保険者分 <sub>干用</sub> 〕                    | 昆職被保険者等分 <sub>干用</sub> | 計 <sub>구円</sub> | (再掲)介計<br>第2号被(採)     |               |                  |
|               | 0                                          |                        | 0               |                       |               | •                |
| <b>a n</b> a  |                                            | <b>★</b> エラ-           | -チェック★ 夏        |                       |               | 戻る               |
|               |                                            |                        |                 |                       |               | 2008/02/25 17:19 |

②メッセージが表示されますので、[はい]をクリックします。

[いいえ]を選択すると、登録を行わず [調査票登録] 画面に戻ります。

| 国民健康保険実態調査           | 報告システム 🔛 |
|----------------------|----------|
| ② 登録します。<br>よろしいですか? |          |
| ( WITH )             | いいえ(N)   |
|                      | Click!!  |

③入力内容が登録されると、[調査票登録]画面が終了し[作業区分]画面に戻ります。 [作業区分]画面の[新規]ボタンは使用不可能となり、[修正]、[削除]、[印刷] ボタンが使用可能となります。

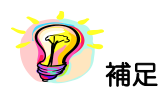

※データの登録をしないで [戻る] ボタンをクリックした場合は、登録確認のメッセージが表示されます。登録する場合は [はい] ボタン、登録しない場合は [いいえ] ボタンをクリックします。

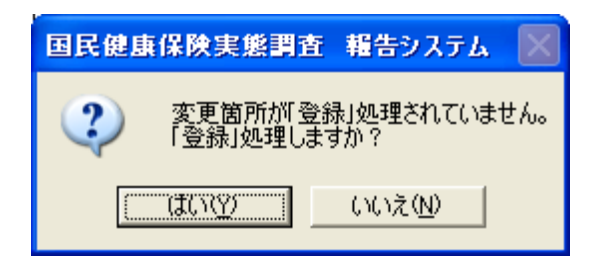

④ [作業区分] 画面の [戻る] ボタンをクリックして [処理メニュー] 画面に戻ると、登録した保険者票の件数が表示されます。

| B 国民健康保険実態調査 #                     | 羅告システム(Ver.8.0.0.0) 🔀                                                                              |                                                      |
|------------------------------------|----------------------------------------------------------------------------------------------------|------------------------------------------------------|
| 処理×                                |                                                                                                    |                                                      |
| <b>平成20年度</b><br>調査票選択<br>(保険者票)世: | <b>化海道札幌市</b>                                                                                      |                                                      |
|                                    |                                                                                                    |                                                      |
|                                    | テーズ文N<br>調査票登録一覧<br>15-・警告/正常                                                                      | ・エラー・警告・・・エラーもしくは警告のある<br>調査票枚数<br>・正常 ・・・・・正常な調査票枚数 |
|                                    | 【保険者票:       0 / 1         【世帯票:       0 / 1         1       1         1       1         1       1 |                                                      |
| 提出用調査票ファイル作成                       | [保険者票: — ]<br>[世帯票 : — ]<br>[組合員票: — ]                                                             |                                                      |
| 添付書作成                              |                                                                                                    |                                                      |
| 戻る                                 | 終了                                                                                                 |                                                      |

#### 5-1-4 保険者票の印刷

ここでは入力した保険者票を印刷する手順について説明します。

① [作業区分] 画面の [印刷] ボタンをクリックし、[調査票登録データ検索] 画面の [調査票印刷] ボタンをクリックします。

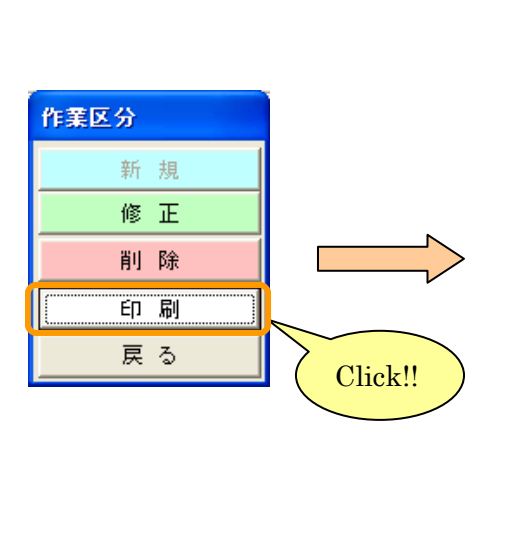

| E |        | 民健康保険実態調査  | 報告システム(Ver.8.0.0.0) |                     |
|---|--------|------------|---------------------|---------------------|
| Γ |        |            | 調査票登録 データ検索         | ED 周                |
|   | 拾赤     | ***        |                     | 平成20年度 北海道 札幌市      |
|   | 190.5% |            |                     |                     |
|   |        | 調査系「休快有系   | エラー区方「指定なし          |                     |
| Γ |        | ナンバリング番号   | エラー区分               | 更新日時 ▲              |
| l | 1      | 0100100001 | 0 正常                | 2008/02/21 09:55:35 |
|   | 2      |            |                     |                     |
|   | 3      |            |                     |                     |
|   | 4      |            |                     |                     |
| ł | 6      |            |                     |                     |
| ŀ | 7      |            |                     |                     |
| I | 8      |            |                     |                     |
|   | 9      |            |                     |                     |
|   | 10     |            |                     |                     |
|   | 11     |            |                     |                     |
|   | 12     |            |                     |                     |
| H | 14     |            |                     |                     |
| ŀ | 15     |            |                     |                     |
|   | 16     |            |                     |                     |
|   | 17     |            |                     |                     |
|   | 18     |            |                     |                     |
|   | 19     |            |                     |                     |
|   | 20     |            |                     |                     |
| H | 21     |            |                     |                     |
| H | 22     |            |                     |                     |
| ŀ | 24     |            |                     |                     |
| ŀ | 25     |            |                     |                     |
| l | 26     | Clic       |                     |                     |
|   | 27     |            |                     |                     |
| ŀ | 28     |            |                     |                     |
| ł | 29     | · · · ·    |                     |                     |
| L | 30     | 1.44       |                     | <b>_</b>            |
|   | 1      |            |                     |                     |
| L | 8      | 調査票印刷      |                     | 戻る                  |
|   |        |            |                     |                     |

②もしくは [調査票登録] 画面の [ 👼 ] ボタンをクリックします。

| 🖥 国民健康 | 兼保険実態調査 報告システム                                           | (Ver.8.0.0.0)          |                  |                         |        | X                |
|--------|----------------------------------------------------------|------------------------|------------------|-------------------------|--------|------------------|
| 【平成20年 | □度 北海道 札幌市】                                              |                        | 調査票登録            | 큓                       |        | 新規               |
| 北海道    | 札幌市                                                      | 保険者票                   |                  | 正常                      | エラーリスト | 0                |
| 都道府県番  | :号 保険者番号 保険                                              | 使者区分                   |                  | 更新日:                    | 15-:   | □ エラー項目: □ 全部選択  |
| 01     | 001 01市                                                  |                        |                  | ナンバリング番号:               | エラー番号  | * 審査・処理の内容 ▲     |
|        |                                                          | <b>年齢階級別被保</b>         | * 未 完 教          |                         |        |                  |
|        |                                                          | at .                   | 一般被保険者数 ,        |                         |        |                  |
|        | 0歳~ 4歳                                                   | 284                    | 255              | 29                      |        |                  |
|        | 5歳~ 9歳                                                   | 16.709                 | 16.662           | 47                      |        |                  |
|        | 10歳~14歳                                                  | 15.684                 | 15.575           | 109                     |        |                  |
|        | 15歳~19歳                                                  | 24.659                 | 24,138           | 521                     |        |                  |
|        | 20歳~24歳                                                  | 28,744                 | 28,211           | 533                     |        |                  |
|        | 25歳~29歳                                                  | 40,533                 | 24,877           | 15,656                  |        |                  |
|        | 30歳~34歳                                                  | 229,078                | 228,156          | 922                     |        |                  |
|        | 35歳~39歳                                                  | 23,705                 | 23,136           | 569                     |        |                  |
|        | 40歳~44歳                                                  | 10,874                 | 5,435            | 5,439                   |        |                  |
|        | 45歳~49歳                                                  | 26,568                 | 25,999           | 569                     |        |                  |
|        | 50歳~54歳                                                  | 41,553                 | 36,117           | 5,436                   |        |                  |
|        | 55歳~ 59歳                                                 | 41,651                 | 41,551           | 100                     |        | -                |
|        | 60歳~64歳                                                  | 27,496                 | 25,974           | 1,522                   | エラー内容  |                  |
|        | 65歳 ~ 69歳                                                | 27,427                 | 25,905           | 1,522                   |        |                  |
|        | 70歳~ 75歳                                                 | 52,223                 | 52,223           |                         |        |                  |
|        | 計                                                        | 607,188                | 574,214          | 32,974                  |        |                  |
|        | (再掲)組合員数                                                 |                        |                  |                         |        |                  |
|        | (再掲)その他                                                  |                        |                  |                         |        |                  |
|        | <ul> <li>(別掲)後期高齢被保険者で</li> <li>(別掲)後期高齢被保険者で</li> </ul> |                        |                  |                         |        |                  |
|        | **                                                       |                        |                  |                         |        |                  |
|        | Click!!                                                  | 霊準額)の状況                |                  |                         |        |                  |
|        |                                                          | 平成19年度所                | 所得               |                         |        |                  |
|        | मा ग्रे                                                  | 县職被保険者等分 <sub>王四</sub> | lt <sub>∓R</sub> | (再掲)介護保険<br>第2号被保険素公 モロ |        |                  |
| _ /    | 0                                                        |                        | 0                | 975 7 DXI #KA10 /J      |        | -                |
|        |                                                          | *                      | -F_19/2★ 8       | 録                       |        | 戻る               |
|        | 1222                                                     |                        |                  | ~                       |        |                  |
|        |                                                          |                        |                  |                         |        | 2008/02/25 17:31 |

③ [プリンタ選択] 画面が表示されますので、内容を確認して [OK] ボタンをクリックします。

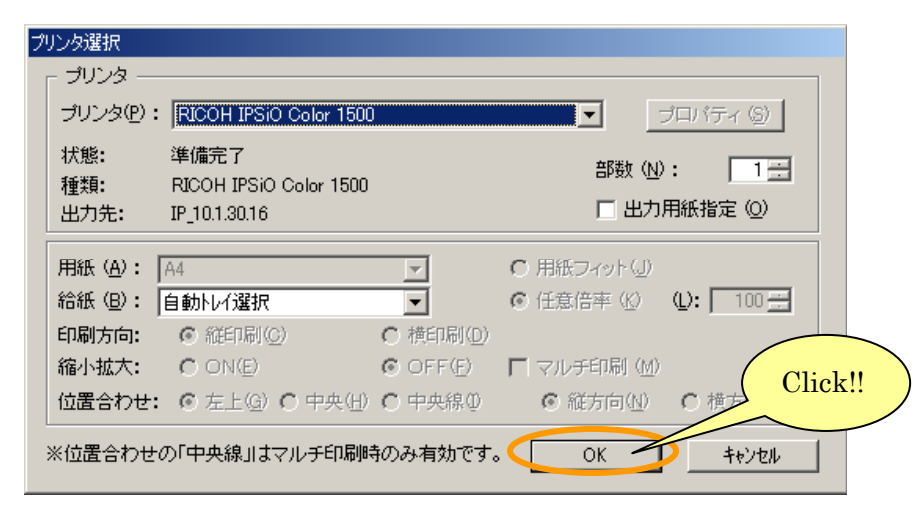

④調査票が印刷され、[調査票(保険者票)印刷 ログファイル]が表示されます。 (この画面を閉じるときは☆ボタンをクリックします。)

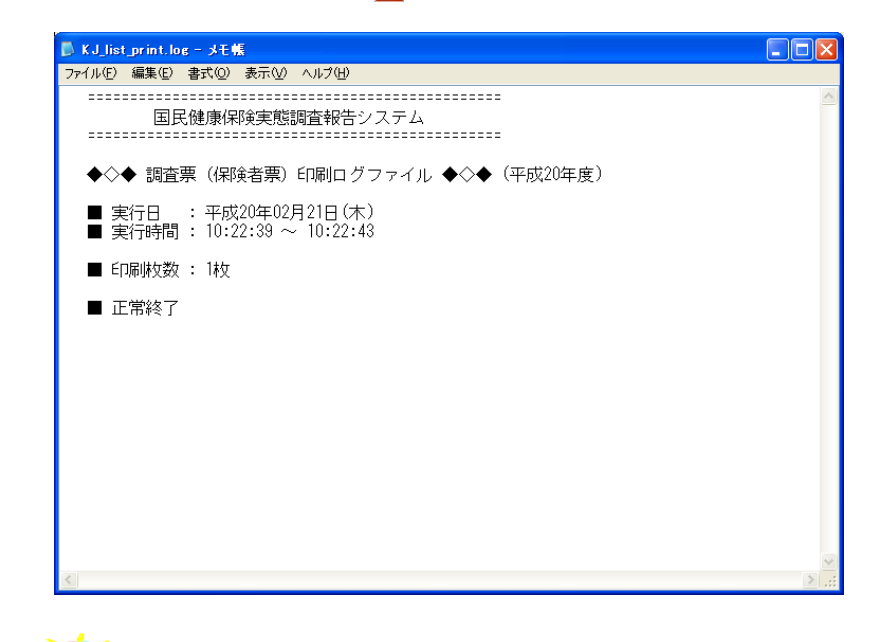

※印刷中は[印刷中] 画面が表示されます。[印刷中止] ボタンをクリックすると印刷は中断します。

| 印刷中 |        |  |
|-----|--------|--|
|     | 印刷中です。 |  |
|     | 印刷中止心  |  |

5-1-5 保険者票の修正

ここでは保険者票の入力内容を修正する手順について説明します。

- A)通常の修正
- ① [処理メニュー] 画面にて [保険者票] ボタンをクリック後、[調査票登録] ボタンを クリックして [作業区分] 画面を表示させます。
- ② [作業区分] 画面の [修正] ボタンをクリックします。

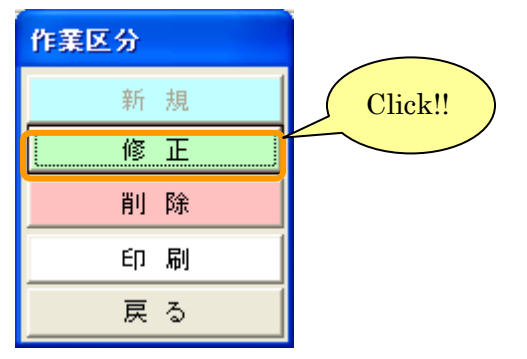

 ③ [調査票登録] 画面が表示されますので、エラーリストに沿って登録内容を修正します。修正終 了後、登録作業時と同様に [★エラーチェック★] ボタンをクリックし入力内容を確認します。
 エラーがなくなったところで [登録] ボタンをクリックすると、確認メッセージが表示されま す。[はい] を選択すると修正内容を登録します。

| ■ 国民健康保険実態調査 報告システム     | (Ver.8.0.0.0)                            |                   |                   |                |                  |
|-------------------------|------------------------------------------|-------------------|-------------------|----------------|------------------|
| 【平成20年度 北海道 札幌市】        |                                          | 調査票登録             | ł                 |                | 修正               |
| 北海道 札幌市                 | 保険者票                                     |                   | エラー               | -エラーリス         | <u>.</u>         |
| 都道府県番号 保険者番号 保険         | • 者区分                                    |                   | 更新日:20            | 008/02/21 17-: | 2 17-項目: 18 全部選択 |
| 01 001 01市              |                                          |                   | ナンバリング番号: 01      | 100100001 エラー番 | 号 審査・処理の内容 ▲     |
|                         | /T #0 Ptt 672 Pui 5-th / P P             | ***               | ]                 | ! 20           | 年齢階級別:0~4歳の被保険者等 |
| (在 素金融: 43.21)          | 中部門首都及別被1本門                              | 大百寺奴<br>一般妹(2)除去新 | 退職妯(2险老笙舞         |                |                  |
|                         | оп , , , , , , , , , , , , , , , , , , , | 19 670            |                   |                |                  |
| ○ 成 ~ 4 成               | 127                                      | 12,078            | 29                |                |                  |
| 10歳~ 9歳                 | 13,002                                   | 13,010            | 4/                |                |                  |
| 10歳~14歳                 | 14,034                                   | 14,525            | 109               |                |                  |
| 15歳~19歳                 | 17,104                                   | 10,879            | 270               |                |                  |
| 20歳~24歳                 | 24,009                                   | 24,138            | 021               |                |                  |
| 20歳…29歳                 | 27,100                                   | 20,320            | 1 5 6 5           |                |                  |
| 30歳1034歳                | 29,000                                   | 20,271            | 1,000             |                |                  |
| 35歳~39歳                 | 20,420                                   | 24,090            | 1,020             |                |                  |
| 40歳~44歳                 | 20,007                                   | 22,010            | 022               |                |                  |
| 45 威~ 49 威              | 20,020                                   | 23,135            | 190<br>560        |                |                  |
| 50歳~54歳                 | 41 551                                   | 31,104            | 5.495             |                | _                |
| 60歳 - 63歳               | 56 296                                   | 24.605            | 21 601            |                | <u> </u>         |
| 65 告 ~ 69 告             | 25.947                                   | 24,095            | 42                | エラー内容          |                  |
| 70 告 ~ 75 告             | 46 525                                   | 46 525            | 72                |                |                  |
| 30 10 10 10 10          | 415 331                                  | 371 701           | 43.630            |                | <u> </u>         |
| ( 重 4 ) 細 合 自 對         | 110,001                                  | 011,101           | 40,000            |                |                  |
| (再掲)その他                 |                                          |                   |                   |                | _                |
| (別掲)後期高齢被保険者で<br>あろ組合員数 |                                          |                   |                   |                |                  |
| (再掲)75歳未満               |                                          |                   |                   |                |                  |
| 所得(旧ただし書き方式による課税        | 標準額)の状況                                  |                   |                   |                | -                |
|                         | 平成19年度西                                  | 所得                |                   | シューション         |                  |
| 一般被保険者分 干円 〕            | 县職被保険者等分 <sub>平月</sub>                   | it <sub>FR</sub>  | (再掲)<br>第2号被 Clic | アーテェック後<br>    |                  |
| 321,411,434             | 74,071,389                               | 395,482,823       |                   |                |                  |
| 🎒 🖸 🗠 🏢 🛛 雨計算           | <b>★</b> エラ-                             | -f1y/2 🖠 👲        | *                 |                | 戻る               |
|                         |                                          |                   |                   |                | 2008/02/21 10:27 |

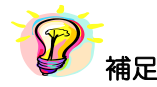

※保険者票の入力、エラーチェック、登録方法等については、以下の章を参照して下さい。

- ・保険者票の入力 >>5-1-1 保険者票の入力
- ・エラーチェック >>5-1-2 入力内容のチェック
- ・保険者票の登録 >>5-1-3 保険者票の登録

※エラーが存在していても、[登録] ボタンをクリックすることは可能です。

※エラーリストの [全部選択] ボタンをクリックすると、表示項目全てのエラー箇所の背面色が表示されます。又、[全部選択] ボタンクリック時のみ「最多エラー」(青) にてエラー箇所の背面 色を表示します。(「最多エラー」(青) とはエラーリストの全エラー項目に対し、表示項目のエラ ー箇所が一番多い項目を示します。)

※保険者票の修正時、[調査票登録] 画面には [再計算] ボタンが表示されます。このボタンをク リックすると、入力欄の算出値が入る箇所が自動計算され値が表示されます。

| 🖥 国民健康       | <b>康保険実態調査 報告システム</b> (                                      | Ver.8.0.0.0)          |                                  |                                         |            |              | X                              |
|--------------|--------------------------------------------------------------|-----------------------|----------------------------------|-----------------------------------------|------------|--------------|--------------------------------|
| 【平成20年       | 『度 北海道 札幌市】                                                  |                       | 調査票登録                            | 录                                       |            |              | 修 正                            |
| 北海道          | 札幌市                                                          | 保険者票                  |                                  | エラー                                     |            | エラーリスト       |                                |
| 都道府県番        | :号 保険者番号 保険                                                  | 者区分                   |                                  | 更新日:2                                   | 2008/02/21 | 17-:         | 2 17-項目: 18 全部選択               |
| 01           | 001 01 市                                                     |                       |                                  | ナンバリング番号:(                              | 100100001  | I7-番号<br>106 | ● 審査・処理の内容 ▲<br>年齢階級別計の計エラー2 ▲ |
|              |                                                              | (年齢)職約211歳(28         | * # 筆點                           |                                         |            | ! 20         | 年齢階級別:0~4歳の被保険者等               |
|              | 年齢階級別                                                        | 十回时回1620112174F       | 一般被保険者数 .                        | 退職被保険者等数,                               |            |              |                                |
|              | 0歳~ 4歳                                                       | -: 12 707             | 12 678                           | 29                                      |            |              |                                |
|              | ○旅 中旅<br>5歳~ 9歳                                              | 13.662                | 13.615                           | 47                                      |            |              |                                |
|              | 10歳~14歳                                                      | 14.634                | 14.525                           | 109                                     |            |              |                                |
|              | 15歳~19歳                                                      | 17,154                | 16.879                           | 275                                     |            |              |                                |
|              | 20歳~24歳                                                      | 24,659                | 24,138                           | 521                                     |            |              |                                |
|              | 25歳~29歳                                                      | 27,135                | 26,325                           | 810                                     |            |              |                                |
|              | 30歳~34歳                                                      | 29,836                | 28,271                           | 1,565                                   |            |              |                                |
|              | 35歳~ 39歳                                                     | 26,420                | 24,895                           | 1,525                                   |            |              |                                |
|              | 40歳~44歳                                                      | 23,637                | 22,815                           | 822                                     |            |              |                                |
|              | 45歳 ~ 49歳                                                    | 23,325                | 23,135                           | 190                                     |            |              |                                |
|              | 50歳~54歳                                                      | 31,753                | 31,184                           | 569                                     |            |              |                                |
|              | 55歳~59歳                                                      | 41,551                | 36,116                           | 5,435                                   |            |              |                                |
|              | 60歳~64歳                                                      | 56,386                | 24,695                           | 31,691                                  |            | エラー内容        |                                |
|              | 65歳~69歳                                                      | 25,947                | 25,905                           | 42                                      |            |              |                                |
|              | 70歳~ 75歳                                                     | 46,525                | 46,525                           |                                         |            |              |                                |
|              | it .                                                         | 415,331               | 371,701                          | 43,630                                  |            |              | <b>_</b>                       |
|              | (再掲)組合員数                                                     |                       |                                  |                                         |            |              |                                |
|              | (再掲)その他                                                      |                       |                                  |                                         |            |              | Ē                              |
|              | <ul> <li>(別掲)後期高齢被保険者で<br/>ある組合員数</li> </ul>                 |                       |                                  |                                         |            |              |                                |
|              | (再掲)75歳未満                                                    |                       |                                  |                                         |            |              |                                |
|              | 所得(旧ただし書き方式による課税機<br>一般被(保険者分 <sub>平円</sub> 退<br>321,411,434 | 群観)の状況<br>電波<br>Click | 11 <del>7 1</del><br>395,482,823 | (再掲)介護(採験<br>第2号被保険者分 ∓円<br>143,115,949 |            |              | -                              |
| <b>5</b> • • |                                                              | *15-                  | -5ェック★ 👲                         | <b>\$</b>                               |            | ,            | 戻る                             |
|              |                                                              |                       |                                  |                                         |            |              | 2008/02/21 10:29               |

#### 【再計算項目】

| 対象項目                 | 自動計算内容                       |
|----------------------|------------------------------|
| 年齢階級別被保険者等数の計(行)     | 各年齢階級の合計(縦計)の値を表示            |
|                      | 各年齢階級の(一般被保険者数)+(退職被保険者等数)の値 |
| 中國陷极別极体映自守致051(91)   | を表示                          |
| 所得(旧ただし書き方式による課税標準額) |                              |
| の状況の計                |                              |

B)基本情報と一致しない調査票データの一括修正

保険者票データの基本情報(都道府県番号、保険者番号、保険者区分)が[基本情報設定]画面で設定した内容と異なる場合、[調査票登録データ検索]画面が表示され、下部に「※青文字=都道府県又は保険者が基本情報と一致していません」と表示されます。[調査票登録データ検索]画面表示時、これらの情報を一括修正する場合は以下の処理を行ってください。

①通常の修正処理と同様に、「作業区分」画面の「修正」ボタンをクリックします。

② [調査票登録データ検索] 画面が表示されますので、「不一致分一括修正」ボタンを クリックして下さい(データ行をクリックすることで、通常の修正も行えます)。

| 調査票登録 データ検索     修正       *#\$20年度 北海道 化爆布       即唐素   探険者葉 エラー区分   頂豆花し 」 所打       1     000000001       0     正常       2000/02/21 153604       0       1       00000001       0       1       2       3       9       0       1       1       1       1       1       1       1       1       1       1       1       1       1       1       1       1       1       1       1       1       1       1       1       1       1       1       1       1       1       1       1       1        1       1       1       1       1       1       1       1       1       1       2       3       1       1       1       2                                                                                                    | 国民健康保険実態調査  | 報告システム(Ver.8.0.0.0) | X                   | i i i i i i i i i i i i i i i i i i i |
|----------------------------------------------------------------------------------------------------|-------------|---------------------|---------------------|---------------------------------------|
| ###                                                                                                    |             | 調査票登録 データ検索         | 修正                  |                                       |
|                                                                                                    | 4公主 々 /4    |                     | 一平成20年度 北海道 札幌市     | T                                     |
| ナンのリング番号     エラー区分     更新日結       1     000000001     0 正常     2008/02/21 15:3604       3     4       4                                                                                                    | 調査票 保険者票    | エラー区分指定なし           | ▼                   |                                       |
| 1 000000001 0 正学 2008/02/21 153604<br>3 3 3 4 5 5 5 5 5 5 5 5 5 5 5 5 5 5 5 5                                                                                                    | ナンバリング番号    | エラー区分               | 更新日時   ▲            |                                       |
| 2<br>4<br>4<br>5<br>5<br>6<br>7<br>7<br>8<br>9<br>9<br>0<br>1<br>1<br>2<br>2<br>3<br>4<br>4<br>5<br>5<br>6<br>7<br>7<br>8<br>9<br>9<br>0<br>1<br>1<br>1<br>2<br>2<br>3<br>4<br>4<br>5<br>5<br>6<br>7<br>7<br>8<br>9<br>9<br>0<br>1<br>1<br>1<br>1<br>1<br>1<br>1<br>1<br>1<br>1<br>1<br>1<br>1                                                                                                    | 1 000000001 | 0 正常                | 2008/02/21 15:36:04 |                                       |
| 4     6     6     6     6     6     6     6     6     6     6     6     6     6     6     6     6     7     6     6     7     7     7     7     7     7     7     7     7     7     7     7     7     7     7     7     7     7     7     7     7     7     7     7     7     7     7     7     7     7     7     7     7     7     7     7     7     7     7     7     7     7     7     7     7     7     7     7     7     7     7     7     7     7     7     7     7     7     7     7     7     7     7     7     7     7     7     7     7     7     7     7     7     7     7     7     7     7     7     7     7     7     7     7     7     7     7     7     7     7     7     7     7     7     7     7     7     7     7     7     7     7     7     7     7     7     7     7     7     7     7     7     7     7     7     7<                                                                                                    | 2           |                     | TT                  |                                       |
|                                                                                                    | 4           |                     |                     | 都道府県委号・保険者委号・保険者                      |
| 6                                                                                                    <                                                                                                    | 5           |                     |                     |                                       |
| 7         した値とー致しないデータ       0            1            2            3            4            5            6            7            8            1            1            2            3            2            3            3            1            1            1           3                                                                                                    | 6           |                     |                     | のいずれかか「基本情報設定」 画面で                    |
| 8                                                                                                    | 7           |                     |                     | した値と一致しないデータ                          |
| 9     0       1     0       1     0       2     0       3     0       4     0       5     0       6     0       9     0       1     0       2     0       33     0       1     0       2     0       33     0       1     0       2     0       33     0       1     0       2     0       33     0       1     0       2     0       33     0       1     0       2     0       33     0       1     0       2     0       33     0       4     0       5     0       6     0       7     0       8     0       9     0       0     0       14     ×atype       ×atype     0       V     V       V     V       V     V       V     V       V     V       V     V                                                                                                    | B           |                     |                     |                                       |
| U     U       2     3       3     U       5     U       6     U       7     U       8     U       9     U       14     Kătýt = 都遠府県又は保険者が基本情報と一致していません       14     Kătýt = 都遠府県又は保険者が基本情報と一致していません       14     Kătýt = 都遠府県又は保険者が基本情報と一致していません                                                                                                    | 9           |                     |                     |                                       |
| 2                                                                                                    | 1           |                     |                     |                                       |
| 3                                                                                                    | 2           |                     |                     |                                       |
| 4                                                                                                    | 3           |                     |                     |                                       |
| 5     6     6       7     8     9       9     9     9       90     9     9       11     9     9       22     2     9       33     9     9       11     9     9       12     9     9       13     9     9       14     ※書文字 = 都道府県又は保険者が基本情報と一致していません       14     ※書文字 = 都道府県又は保険者が基本情報と一致していません       14     ※書文字 = 都道府県又は保険者が基本情報と一致していません       14     ※書文字 = 都道府県又は保険者が基本情報と一致していません                                                                                                    | 4           |                     |                     |                                       |
| 6<br>7<br>7<br>8<br>9<br>9<br>0<br>1<br>1<br>4<br>4<br>5<br>6<br>6<br>1<br>7<br>8<br>9<br>0<br>1<br>4<br>1<br>4<br>1<br>4<br>1<br>4<br>1<br>4<br>1<br>4<br>1<br>4<br>1<br>4<br>1<br>4<br>1                                                                                                    | 5           |                     |                     |                                       |
| 7        8        9        00        11        12        33        44        55        66        77        8        9        0        14        ※書文字 = 都道府県又は保険者が基本情報と一致していません       「不一致分一招修正」」 戻る       Click!!                                                                                                    | 6           |                     |                     |                                       |
| 8<br>9<br>9<br>00<br>11<br>22<br>33<br>34<br>44<br>55<br>66<br>77<br>77<br>88<br>9<br>9<br>0<br>1件 ※者文字 = 都道府県又は保険者が基本情報と一致していません<br>了不一致分一括修正 戻る<br>Click!!                                                                                                    | 7           |                     |                     |                                       |
| 9<br>9<br>1<br>1<br>2<br>3<br>3<br>4<br>4<br>5<br>5<br>6<br>7<br>7<br>1<br>4<br>※書文字 = 都道府県又は保険者が基本情報と一致していません<br>「不一致分一括修正」」戻る<br>Click!!                                                                                                    | 8           |                     |                     |                                       |
| 10<br>11<br>12<br>13<br>14<br>14<br>14<br>14<br>14<br>米吉文字 = 都道府県又は保険者が基本情報と一致していません<br>「不一致分一括修正」。戻る<br>Click!!                                                                                                    | 9           |                     |                     |                                       |
| 12<br>33<br>44<br>55<br>66<br>77<br>88<br>99<br>00<br>1件<br>*書文字 = 都道府県又は保険者が基本情報と一致していません<br>了一一致分一括修正<br>反る<br>Click!!                                                                                                    | :U          |                     |                     |                                       |
| 23     1件     エラー内容表示       1件     ※書文字 = 都道府県又は保険者が基本情報と一致していません       工一致分一括修正     戻る                                                                                                    | 20          |                     |                     |                                       |
| 24     1     1     1     エラー内容表示       1件     ※書文字 = 都道府県又は保険者が基本情報と一致していません     エラー内容表示       1件     ※書文字 = 都道府県又は保険者が基本情報と一致していません                                                                                                    | 2           |                     |                     |                                       |
| 5<br>6<br>7<br>7<br>8<br>8<br>9<br>1<br>1<br>4<br>※書文字 = 都道府県又は保険者が基本情報と一致していません<br>「不一致分一括修正」」戻る<br>Click!!                                                                                                    | 4           |                     |                     |                                       |
| 6<br>77<br>88<br>89<br>1件<br>※書文字 = 都道府県又は保険者が基本情報と一致していません<br>不一致分一括修正<br>反こ<br>Click!!                                                                                                    | 5           |                     |                     |                                       |
| 7     エラー内容表示       8     エラー内容表示       9     ・・・・・・・・・・・・・・・・・・・・・・・・・・・・・・・・・・・・                                                                                                    | 6           |                     |                     |                                       |
| 8<br>9<br>1<br>1<br>化<br>(本<br>1<br>化<br>(本<br>1<br>作<br>(本<br>1<br>4<br>(本<br>1<br>4<br>(本<br>1<br>(本<br>1<br>(本<br>1<br>(本<br>1<br>(<br>本<br>1<br>(<br>)<br>(<br>本<br>)<br>(<br>)<br>(<br>)<br>)<br>(<br>)<br>(<br>)<br>(<br>)<br>)<br>(<br>)<br>)<br>(<br>)<br>)<br>(<br>)<br>)<br>(<br>)<br>)<br>)<br>(<br>)<br>)<br>)<br>(<br>)<br>)<br>)<br>)<br>(<br>)<br>)<br>)<br>)<br>)<br>(<br>)<br>)<br>)<br>)<br>)<br>)<br>)<br>)<br>)<br>)<br>)<br>)<br>) | .7          |                     |                     | エラー内容表示                               |
| 1件     ※書文字 = 都道府県又は保険者が基本情報と一致していません       1件     ※書文字 = 都道府県又は保険者が基本情報と一致していません                                                                                                    <                                                                                                    | 28          |                     |                     | エノー内谷衣小                               |
| 1件     ※書文字 = 都道府県又は保険者が基本情報と一致していません       1件     ※書文字 = 都道府県又は保険者が基本情報と一致していません       (二不一致分一括修正)     戻る       Click!!                                                                                                    | 29          |                     |                     |                                       |
| □FF                                                                                                    | 5U          |                     |                     |                                       |
| 「不一致分一括修正」 戻る     「     Click!!                                                                                                    | 117         | ※青又子 = 都迫府県又は採陳者)   | が奉本情報と一致していません      |                                       |
| Click!!                                                                                                    |             | 一 不一致分一括修正          | テス 戻る               | ]                                     |
| Click!!                                                                                                    |             |                     |                     |                                       |
| Click!!                                                                                                    |             |                     |                     |                                       |
| Click!!                                                                                                    |             |                     |                     |                                       |
|                                                                                                    |             |                     | Click!!             |                                       |

③一括修正確認メッセージが表示されます。[はい]をクリックすると、不一致分の基本 情報(都道府県番号、保険者番号、保険者区分)を修正します。

| 国民健康    | 保険実態調査 報告システム                               |
|---------|---------------------------------------------|
| ?       | 都道府県番号・保険者番号・保険者区分の不一致分一括修正します。<br>よろしいですか? |
| Click!! |                                             |

④一括修正が終了すると、以下のメッセージが表示されます。

| 国民健康 | 氟保陕実態調査   | 報告システム    | ×  |
|------|-----------|-----------|----|
| (į)  | 不一致分一括修   | 8正が終了しました | .o |
|      | <u>OK</u> |           |    |

⑤ [調査票登録データ検索] 画面が再表示され、修正されたデータ行は青から黒文字 表示されます。

|        | 民健康保険実態調査 | 報告システム | (Ver.8.0.0.0) |               |            |
|--------|-----------|--------|---------------|---------------|------------|
|        |           | 調査業登録  | テーダ快楽         | -             |            |
| 一检索    | 冬件        |        |               | 平成20年度 北      | 》海道 札幌市    |
| 120710 |           |        |               |               | .e.m.      |
|        | 調査系「休快有系  | 194    | 区方  指定なし      |               | 助兄弟/1      |
|        | 王"可道的"马希鲁 |        | テニーマム         | 百年日           | 時 1        |
| 1      | 000000001 |        | 0正常           | 2008/02/26.09 | 46:32      |
| 2      | 00000000  |        | о Ш.().       | 2000/02/20 00 |            |
| 3      |           |        |               |               |            |
| 4      |           |        |               |               |            |
| 5      |           |        |               |               |            |
| 6      |           |        |               |               |            |
| 7      |           |        |               |               |            |
| 8      |           |        |               |               |            |
| 9      |           |        |               |               |            |
| 10     |           |        |               |               |            |
| 12     |           |        |               |               |            |
| 12     |           |        |               |               |            |
| 14     |           |        |               |               |            |
| 15     |           |        |               |               |            |
| 16     |           |        |               |               |            |
| 17     |           |        |               |               |            |
| 18     |           |        |               |               |            |
| 19     |           |        |               |               |            |
| 20     |           |        |               |               |            |
| 21     |           |        |               |               |            |
| 22     |           |        |               |               |            |
| 23     |           |        |               |               |            |
| 24     |           |        |               |               |            |
| 26     |           |        |               |               |            |
| 27     |           |        |               |               |            |
| 28     |           |        |               |               |            |
| 29     |           |        |               |               |            |
| 30     |           |        |               |               | •          |
| 1      | 件         |        |               |               |            |
|        |           | 不-     | 一致分一括修正       | Ī             | ₹ <b>3</b> |
|        |           |        |               |               |            |

5-1-6 保険者票の削除

ここでは、登録した保険者票を削除する処理について説明します。

- A)通常の削除
- ① [処理メニュー] 画面にて [保険者票] ボタンをクリック後、[調査票登録] ボタンを クリックして [作業区分] 画面を表示します。
- ② [作業区分] 画面の [削除] ボタンをクリックします。

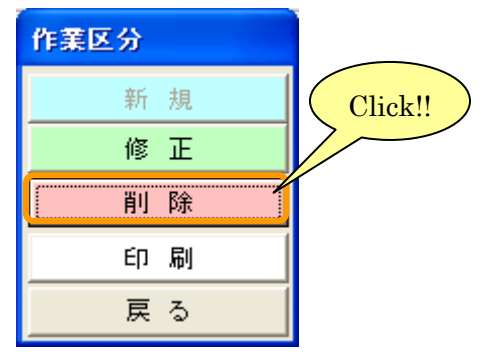

③ [調査票登録] 画面が表示されます。[削除] ボタンをクリックすると確認メッセージが 表示され、[はい] を選択すると調査票が削除されます。

| 国民健康保険実態                              | 調査 報告システム                                  | Ver.8.0.0.0)        |                   |                         |           |                      |          |     |
|---------------------------------------|--------------------------------------------|---------------------|-------------------|-------------------------|-----------|----------------------|----------|-----|
| 平成20年度 北海;                            | 道 札幌市】                                     |                     | 調査票登録             | <del>а</del>            |           |                      | 削        | 除   |
| に海道 札幌市                               | <u>.</u>                                   | 保険者票                |                   | 正常                      |           | j-UZ1-               |          |     |
| 5000000000000000000000000000000000000 | 11日日 日本 日本 日本 日本 日本 日本 日本 日本 日本 日本 日本 日本 日 | 験者区分                |                   | 更新日:2                   | 008/02/25 | -: 0 <sub>17-1</sub> |          | 2部選 |
| 01 001                                | 01 市                                       |                     |                   | ナンバリング番号:0              | 00000002  | 15-番号 看              | 穿査・処理の内容 |     |
|                                       |                                            | /〒 40 町10 0万 日川5本 / |                   | ]                       |           |                      |          |     |
|                                       | 午 #\$P\$\$P\$ \$P\$                        | 午前間初別被1             | *陕有寺钗<br>→船妹(2陆老斯 | 记晓姑侣险老笙斯                |           |                      |          |     |
|                                       |                                            |                     |                   |                         |           |                      |          |     |
|                                       | 」 成 ~ 4 成                                  | 28                  | 4 200             | 29                      |           |                      |          |     |
|                                       | ○蔵~ 9蔵                                     | 16,70               | 10,002            | 4/                      |           |                      |          |     |
|                                       | 〕 歳 ~   4 歳                                | 15,68               | 4 15,575          | 109                     |           |                      |          |     |
| 19                                    | つ歳~19歳                                     | 24,65               | 24,138            | 521                     |           |                      |          |     |
| 20                                    | 〕歳~24歳                                     | 28,74               | 4 28,211          | 533                     |           |                      |          |     |
| 25                                    | 5歳~29歳                                     | 40,53               | 3 24,877          | 15,656                  |           |                      |          |     |
| 30                                    | 0歳~34歳                                     | 229,07              | 3 228,156         | 922                     |           |                      |          |     |
| 39                                    | 5歳~39歳                                     | 23,70               | 5 23,136          | 569                     |           |                      |          |     |
| 40                                    | )歳~ 44歳                                    | 10,87               | 4 5,435           | 5,439                   |           |                      |          |     |
| 49                                    | 5歳~ 49歳                                    | 26,56               | 3 25,999          | 569                     |           |                      |          |     |
| 50                                    | )歳~54歳                                     | 41,55               | 3 36,117          | 5,436                   |           |                      |          |     |
| 59                                    | 5歳 ~ 59歳                                   | 41,65               | 1 41,551          | 100                     |           |                      |          |     |
| 60                                    | )歳~64歳                                     | 27,49               | 6 25,974          | 1,522                   | 15        | ·                    |          |     |
| 65                                    | 5歳~69歳                                     | 27,42               | 7 25,905          | 1,522                   |           |                      |          |     |
| 70                                    | 0歳~ 75歳                                    | 52,22               | 3 52,223          |                         |           |                      |          |     |
|                                       | 計                                          | 607,18              | 3 574,214         | 32,974                  |           |                      |          |     |
| (                                     | 再掲)組合員数                                    |                     |                   |                         |           |                      |          |     |
|                                       | (再掲)その他                                    |                     |                   |                         |           |                      |          |     |
| (別掲)彼                                 | と<br>期高齢被保険者で<br>うる組合員数                    |                     |                   |                         |           |                      |          |     |
| G                                     | 再掲)75歳未満                                   |                     |                   |                         |           |                      |          |     |
| 所得(旧たた                                | し書き方式による課                                  | 兑標準額)の状況            |                   |                         |           |                      |          |     |
|                                       |                                            | 平成19年/              | 度所得               |                         | ( (       | Click!!              |          |     |
| 一般神                                   | 波保険者分 <sub>干用</sub>                        | 退職被保険者等分 干円         | 計 구면              | (再揭)介護保険<br>第2号被保険者分 ∓⊓ | >         | $\sim$               |          |     |
|                                       | 0                                          |                     | 0                 |                         |           |                      |          |     |
| 12 CA (##                             |                                            |                     |                   | AU B                    |           |                      | 戻る       |     |
|                                       |                                            |                     |                   |                         | i.        |                      |          |     |

B)基本情報と一致しない調査票データの一括削除

保険者票データの基本情報(都道府県番号、保険者番号、保険者区分)が[基本情報設定]画面で設定した内容と異なる場合、[調査票登録 データ検索]画面が表示され、下部に「※青文字=都道府県又は保険者が基本情報と一致していません」と表示されます。[調査票登録 データ検索]画面表示時、これらの情報を一括削除する場合は以下の処理を行ってください。

①通常の削除処理と同様に、[作業区分] 画面の [削除] ボタンをクリックします。

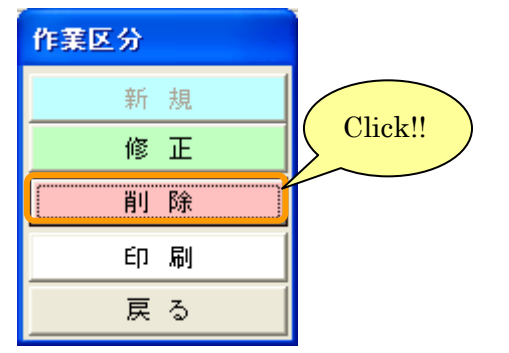

② [調査票登録 データ検索] 画面が表示されますので、[不一致分一括削除] ボタンを クリックして下さい (データ行をクリックすることで、通常の削除も行えます)。

| - 国民健康保険実態調査     | 報告システム (Ver.8.0.0.0) | X                   |                      |
|------------------|----------------------|---------------------|----------------------|
|                  | 調査票登録 データ検索          | 削除                  |                      |
| 10 <b>+ A</b> /0 |                      | 一平成20年度 北海道 札幌市一    |                      |
| _ <b>使</b> 索条件   |                      |                     |                      |
| 調査票  保険者票        | エラー区分 指定なし           | ▼                   |                      |
| チャンパリング番号        |                      | ■新日時                |                      |
| 1 000000001      | 0 正常                 | 2008/02/21 15:36:04 |                      |
| 2                |                      |                     | 都追府県番号・保険者番号・保険者区    |
| 3                |                      |                     | ▶が [基本情報設定] 画面で登録した値 |
| 4                |                      |                     | 一致しないデータ             |
| 5                |                      |                     |                      |
|                  |                      |                     |                      |
| 8                |                      |                     |                      |
| 9                |                      |                     |                      |
| 10               |                      |                     |                      |
| 11               |                      |                     |                      |
| 12               |                      |                     |                      |
| 13               |                      |                     |                      |
| 14               |                      |                     |                      |
| 15               |                      |                     |                      |
| 16               |                      |                     |                      |
| 17               |                      |                     |                      |
| 10               |                      |                     |                      |
| 20               |                      |                     |                      |
| 21               |                      |                     |                      |
| 22               |                      |                     |                      |
| 23               |                      |                     |                      |
| 24               |                      |                     |                      |
| 25               |                      |                     |                      |
| 26               |                      |                     |                      |
| 27               |                      |                     |                      |
| 20               |                      |                     | エラー内容表示              |
| 30               |                      |                     |                      |
| 1件               | ※青文字 = 都道府県又は保険者     | が基本情報と一致していません      |                      |
| Click            |                      | 〕 戻る                |                      |
|                  | 1                    |                     | 1                    |

③一括削除確認メッセージが表示されます。[はい]をクリックすると、不一致分データが 削除されます。

|     | 国民健康  | 経験実態調査 報告システム                   | $\mathbf{X}$ |
|-----|-------|---------------------------------|--------------|
|     | ?     | 都道府県番号・保険者番号の不一致分一括<br>よろしいですか? | 消川除します。      |
| Cli | ick!! |                                 |              |

④一括削除が終了すると、以下のメッセージが表示されます。

| 国民健康 | 保険実態調査 報告システム    | × |
|------|------------------|---|
| (į)  | 不一致分一括削除が終了しました。 | , |
|      | OK.              |   |

⑤ [調査票登録 データ検索] 画面が再表示され、削除されたデータは一覧から消去されます。

| <b>a</b> BI       | 民健康保険実態調査   | 報告システム | (Ver.8.0.0.0)  |          | ×        |
|-------------------|-------------|--------|----------------|----------|----------|
|                   |             | 調査票登録  | データ検索          |          | 削除       |
| ***               | <b>タ</b> /# |        |                | 平成20年度   | 北海道 札幌市  |
| -19. <del>*</del> | 深古来 切除支速    |        |                |          | E tr     |
|                   | 調査票   保険者票  | エラー    | 区分 間定なし        | <u> </u> | 1成新      |
|                   | ナンバリング番号    |        | エラー区分          | 更新       | 日時 🔺     |
| 1                 |             |        |                |          |          |
| 2                 |             |        |                |          |          |
| 3                 |             |        |                |          |          |
| 4                 |             |        |                |          |          |
| 6                 |             |        |                |          |          |
| 7                 |             |        |                |          |          |
| 8                 |             |        |                |          |          |
| 9                 |             |        |                |          |          |
| 10                |             |        |                |          |          |
| 11                |             |        |                |          |          |
| 12                |             |        |                |          |          |
| 14                |             |        |                |          |          |
| 15                |             |        |                |          |          |
| 16                |             |        |                |          |          |
| 17                |             |        |                |          |          |
| 18                |             |        |                |          |          |
| 19                |             |        |                |          |          |
| 20                |             |        |                |          |          |
| 21                |             |        |                |          |          |
| 23                |             |        |                |          |          |
| 24                |             |        |                |          |          |
| 25                |             |        |                |          |          |
| 26                |             |        |                |          |          |
| 27                |             |        |                |          |          |
| 28                |             |        |                |          |          |
| 29                |             |        |                |          | <b>_</b> |
| 0                 | )件          |        |                |          | ·        |
|                   |             | 不      |                | 1        | 臣み       |
|                   |             |        | 98870 DEFENSIV | L        | ~~       |

5-1-7 保険者票提出用調査票ファイルの作成 ここでは、都道府県に送付するための提出用調査票ファイルを作成する手順について説明

します。

 ① [処理メニュー] 画面にて [保険者票] ボタンをクリック後、[提出用調査票ファイル 作成] ボタンをクリックします。

| 国民健康保険実態調査 報<br>処理>     | 編告システム(Ver.8.0.0.0) 🔀                                                                  |
|-------------------------|----------------------------------------------------------------------------------------|
| 平成20年度<br>調査票選択<br>保険者票 | <b>北海道札幌市</b><br>帯票 組合員票                                                               |
| - 保険者票登錄作業<br>調査票登錄     | データ受付                                                                                  |
| Click!!                 | <u>調査票登録一覧</u><br><u> 「<sup>7</sup>・<sup>*</sup>警告/正常</u><br>[保険者票: 0/1]<br>[世帯票: 3/7] |
| 提出用調査票ファイル作成            | [保険者票: 2008/02/19]<br>[世帯票 : 2008/02/20]<br>[組合員票: — ]                                 |
| 添付書作成<br><b>戻る</b>      | 終了                                                                                     |

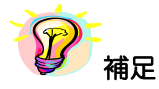

※保険者票が登録されていないと、[提出用調査票ファイル作成]ボタンは使用できません。

| 国民健康保険実態調査 #                           | 最告システム(Ver.8.0.0.0)                    |                     |                                       |
|----------------------------------------|----------------------------------------|---------------------|---------------------------------------|
|                                        | 提出用調査票ファイ                              | ル作成                 | 1 保険者票                                |
| stard (                                |                                        | 平成2                 | 0年度 北海道 札幌市                           |
| 4                                      | - 調査画つもイルターーーー・                        |                     |                                       |
| 1 C:¥Program Files¥KJ_HO               | KENSYA_H20¥DATA¥KJ_H20_                | CyosaData_HS.txt 1  |                                       |
| 2                                      |                                        |                     | ————————————————————————————————————— |
| <u></u>                                |                                        |                     | ······                                |
| 「提出対象調査票」5                             | •••••••••••••••••••••••••••••••••••••• |                     |                                       |
| チンバリング番号                               | エラー区分                                  | 更新日時                | FileNo 🛰                              |
| 1 0100100001                           | 0 正常                                   | 2008/02/21 10:31:46 | 1                                     |
| 2                                      |                                        |                     |                                       |
| 4                                      |                                        |                     |                                       |
| 5                                      |                                        |                     |                                       |
|                                        |                                        |                     | i                                     |
| 8                                      |                                        |                     | !!!!                                  |
| 9                                      |                                        |                     |                                       |
| 10                                     |                                        |                     |                                       |
| 11                                     |                                        |                     | il l                                  |
| 13                                     |                                        |                     |                                       |
| 14                                     |                                        |                     |                                       |
| 15                                     |                                        |                     |                                       |
| 17                                     |                                        |                     |                                       |
| 18                                     |                                        |                     |                                       |
| 19                                     |                                        |                     |                                       |
| 20                                     |                                        |                     |                                       |
| 22                                     |                                        |                     |                                       |
| 23                                     |                                        |                     |                                       |
| 24                                     |                                        |                     |                                       |
| 6 1 /#                                 |                                        |                     | <b>_</b>                              |
|                                        |                                        |                     |                                       |
| □提出用調査票ファイルの保存場                        | Pří — 🗸 🔻                              |                     |                                       |
| $\left\lceil \widehat{O} \right\rceil$ |                                        |                     | 8                                     |
| ■提出用調査票ファイル作成                          |                                        |                     | 戻る 10                                 |

② [提出用調査票ファイル作成] 画面が表示されます。

# 【機能説明】

| 番号 | 項目名      | 項目説明                                                                                                    |
|----|----------|----------------------------------------------------------------------------------------------------|
| 1  | 調査票区分指定  | 作業中の調査票区分を表示します。                                                                                                    |
| 2  | 結合ファイル欄  | <ul> <li>調査票ファイル名:提出用調査票ファイルに取りまとめる調査票ファイルを表示します。</li> <li>件数:調査票ファイルに登録されている調査票データの件数が表示されます。保険者票の場合は1件となります。</li> <li>FileNo: 結合ファイル欄に表示されている調査票ファイルを上から順に番号を振って表示します。保険者票の場合は1となります。</li> </ul> |
| 3  | [追加] ボタン | 保険者票では使用できません。                                                                                                    |
| 4  | [削除] ボタン | 保険者票では使用できません。                                                                                                    |
| 5  | 提出対象調査票欄 | ②結合ファイル欄に表示した調査票ファイルに登録されている調査票が一覧表示されます。                                                                                                    |
| 6  | 件数       | ⑤提出対象調査票欄に表示された調査票データの件数が表示されます。                                                                                                    |

| 番号 | 項目名                           | 項目説明                                                          |
|----|-------------------------------|---------------------------------------------------------------|
| 7  | 提出用調査票ファイル<br>保存場所表示          | ⑧ [提出用調査票ファイル保存場所指定]ボタンをクリックして取得した<br>提出用調査票ファイルの保存場所が表示されます。 |
| 8  | [提出用調査票ファイル<br>保存場所指定]ボタン(…)) | [ファイルの保存場所] 画面を表示します。                                         |
| 9  | [提出用調査票ファイル<br>作成]ボタン         | 提出用調査票ファイルの作成を行います。<br>※提出用調査票ファイルの保存場所を指定しないと使用できません。        |
| 10 | [戻る] ボタン                      | [処理メニュー] 画面に戻ります。                                             |

# ③ [提出用調査票ファイル保存場所指定] (…) ボタンをクリックします。

|      | 民健康保険実態調査             | 報告システム (Ver.8.0.0.0) |                                    |               | ×   |        |   |     |      |       |        |        |        |        |        |        |
|------|-----------------------|----------------------|------------------------------------|---------------|-----|--------|---|-----|------|-------|--------|--------|--------|--------|--------|--------|
|      |                       | 提出用調査票ファイ            | ル作成                                | 保険者票          |     |        |   |     |      |       |        |        |        |        |        |        |
| £‡.4 | >=                    |                      | <del>-</del>                       | 成20年度 北海道 札幌市 | ₽   |        |   |     |      |       |        |        |        |        |        |        |
| 766  | 577110                |                      | 24                                 |               |     |        |   |     |      |       |        |        |        |        |        |        |
|      | C:¥Program Files¥K.L. |                      | 1 <del>1</del><br>DvosaData HS tyt | <u> </u>      |     |        |   |     |      |       |        |        |        |        |        |        |
|      |                       |                      | 090800010_110.000                  |               |     |        |   |     |      |       |        |        |        |        |        |        |
|      | 3                     |                      |                                    | ▼             |     |        |   |     |      |       |        |        |        |        |        |        |
|      |                       |                      |                                    |               |     |        |   |     |      |       |        |        |        |        |        |        |
| 一提出  | 出対象調査票                | •                    |                                    |               |     |        |   |     |      |       |        |        |        |        |        |        |
|      | ナンバリング番号              | エラー区分                | 更新日時                               | FileNo 🔺      |     |        |   |     |      |       |        |        |        |        |        |        |
| 1    | 0100100001            | 0 正常                 | 2008/02/21 10:31:46                | 1             |     |        |   |     |      |       |        |        |        |        |        |        |
| 2    |                       |                      |                                    |               |     |        |   |     |      |       |        |        |        |        |        |        |
| 3    |                       |                      |                                    |               |     |        |   |     |      |       |        |        |        |        |        |        |
| 4    |                       |                      |                                    |               |     |        |   |     |      |       |        |        |        |        |        |        |
| 6    |                       |                      |                                    |               |     |        |   |     |      |       |        |        |        |        |        |        |
| 7    |                       |                      |                                    |               |     |        |   |     |      |       |        |        |        |        |        |        |
| 8    |                       |                      |                                    |               |     |        |   |     |      |       |        |        |        |        |        |        |
| 9    |                       |                      |                                    |               |     |        |   |     |      |       |        |        |        |        |        |        |
|      | J                     |                      |                                    |               |     |        |   |     |      |       |        |        |        |        |        |        |
| 12   | 2                     |                      |                                    |               |     |        |   |     |      |       |        |        |        |        |        |        |
| 13   | 3                     |                      |                                    |               |     |        |   |     |      |       |        |        |        |        |        |        |
| 14   | 1                     |                      |                                    |               |     |        |   |     |      |       |        |        |        |        |        |        |
| 15   | 5                     |                      |                                    |               |     |        |   |     |      |       |        |        |        |        |        |        |
| 16   | 5                     |                      |                                    |               |     |        |   |     |      |       |        |        |        |        |        |        |
| 19   | 3                     |                      |                                    |               |     |        |   |     |      |       |        |        |        |        |        |        |
| 19   | 9                     |                      |                                    |               |     |        |   |     |      |       |        |        |        |        |        |        |
| 20   | )                     |                      |                                    |               |     |        |   |     |      |       |        |        |        |        |        |        |
| 21   |                       |                      |                                    |               |     |        |   |     |      |       |        |        |        |        |        |        |
| 22   | 2                     |                      |                                    |               |     |        |   |     |      |       |        |        |        |        |        |        |
| 20   | 1                     |                      |                                    |               |     |        |   |     |      |       |        |        |        |        |        |        |
| 25   | 5                     |                      |                                    |               |     |        |   |     | -    |       |        |        |        |        |        |        |
|      | 1件                    |                      |                                    |               | 1   | C      |   | . 1 | . 1  |       |        |        |        |        |        |        |
|      |                       | -                    |                                    |               | - ( | C      | 1 | ick | lick | lick! | lick!! | lick!! | lick!! | lick!! | lick!! | lick!! |
| 一提出  | 出用調査票ファイルの保存          | 場所                   |                                    | <u> </u>      |     | $\sim$ |   |     |      |       |        | _      | /      | /      | /      | /      |
|      |                       |                      |                                    |               |     |        |   |     |      |       |        |        |        |        |        |        |
| Ľ    |                       |                      |                                    |               |     |        |   |     |      |       |        |        |        |        |        |        |
| E ž  | 是出用調査票ファイル作成          |                      |                                    | 戻る            |     |        |   |     |      |       |        |        |        |        |        |        |

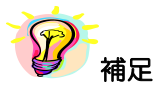

※提出対象調査票一覧に青文字データ([基本情報設定]画面で設定した基本情報と都道府県番号、 保険者番号、保険者区分が一致しないデータ)が存在する場合、[提出用調査票ファイル作成] ボタンはクリックできません。保険者票の修正又は削除を行って ください。 ④ [ファイルの保存場所] 画面が表示されます。保存場所を指定して [決定] ボタンを クリックします。

| 🖥 国民健康保険実態調査                                                                                                    | 報告システム (Ver.8.0. | 0.0) 🛛 🔀 |                      |
|----------------------------------------------------------------------------------------------------|------------------|----------|----------------------|
| ファイ                                                                                                    | 「ルの保存場所          | 保険者票     |                      |
|                                                                                                    | 平成20年度           | 北海道 札幌市  |                      |
|                                                                                                    |                  |          |                      |
| Cer<br>Books<br>Documents and Settings<br>DRIVERS<br>BIBMSHARE<br>IBMSHARE<br>IBMTOOLS<br>Cons<br>Kokuho_geppou<br>oracle<br>Program Files |                  |          | 保存場所指定<br>指定した保存場所表示 |
| ファイルの場所<br>[c¥                                                                                                    |                  |          |                      |
|                                                                                                    | 決定               | 戻る       |                      |
| Click!!                                                                                                    |                  |          | -                    |

⑤[提出用調査票ファイル作成]画面に④で指定した保存場所が表示されます。[提出用 調査票ファイル作成]ボタンをクリックします。

|       | 健康保険実態調査              | 報告システム(Ver.8.0.0.0)       |                     | X              |        |
|-------|-----------------------|---------------------------|---------------------|----------------|--------|
|       |                       | 提出用調査票ファイ                 | ル作成<br>Tettoog      | 保険者票           |        |
| ┌結合つ  | ファイル――                |                           | 十办,204              | 1度 46/毎20 作い晩田 |        |
|       |                       | 調査票ファイル名                  | 件数 Fi               | leNo 🔺 Notice  |        |
| 1     | C:¥Program Files¥KJ_H | OKENSYA_H20¥DATA¥KJ_H20_( | DyosaData_HS.txt 1  | 1 29/11        |        |
| 2     |                       |                           |                     | 前除             |        |
| L.º.  |                       |                           |                     | <u> </u>       |        |
| 一提出対  | <b>封象調査票</b>          | •                         |                     |                |        |
|       | ナンバリング番号              | エラー区分                     | 更新日時                | FileNo 🔺       |        |
| 1     | 0100100001            | 0 正常                      | 2008/02/21 10:31:46 | 1              |        |
| 2     |                       |                           |                     |                |        |
| 4     |                       |                           |                     |                |        |
| 5     |                       |                           |                     |                |        |
| 6     |                       |                           |                     |                |        |
| 1     |                       |                           |                     |                |        |
| 9     |                       |                           |                     |                |        |
| 10    |                       |                           |                     |                |        |
| 11    |                       |                           |                     |                |        |
| 12    |                       |                           |                     |                |        |
| 14    |                       |                           |                     |                |        |
| 15    |                       |                           |                     |                |        |
| 16    |                       |                           |                     |                |        |
| 17    |                       |                           |                     |                |        |
| 19    |                       |                           |                     |                |        |
| 20    |                       |                           |                     |                |        |
| 21    |                       |                           |                     |                |        |
| 22    |                       |                           |                     | 指守した           | 卫友提所主责 |
| 23    |                       |                           |                     | IEVE OVC       | 不订场门农小 |
| 25    |                       |                           |                     |                |        |
|       | 1件                    |                           |                     |                |        |
| - 提出用 | 間酒香画ファイルの保存が          | 泉所▼                       |                     |                |        |
| c:¥Ku | J_H20_01001_HS.txt    |                           |                     | E C            |        |
|       |                       | /                         |                     |                |        |
| 日 提出  | 出用調査票ファイル作成           |                           | Click!!             | 戻る             |        |
|       |                       |                           |                     |                | •      |
| 1     |                       |                           |                     |                |        |
|       |                       |                           |                     |                |        |
| 9     | 🪩 網足                  |                           |                     |                |        |
|       |                       |                           |                     |                |        |

※保存場所が指定されていないと、[提出用調査票ファイル作成] ボタンをクリックしても 提出用調査票ファイル作成ができません。 ⑥提出用調査票ファイル作成確認メッセージが表示されますので〔はい〕をクリックします。

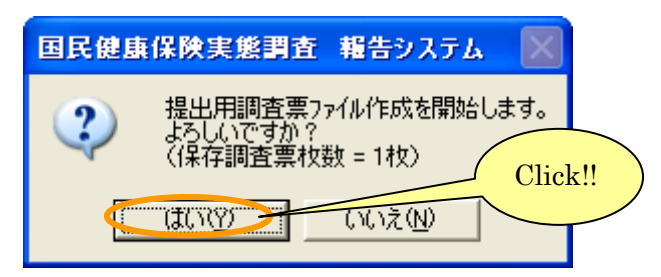

⑦保存場所に既に提出用調査票ファイルが存在していると、再度確認メッセージが表示されます。

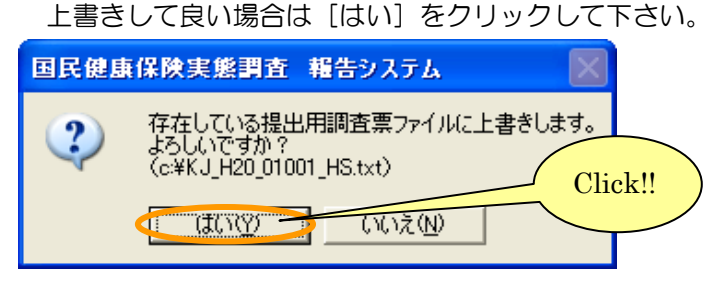

⑧提出用調査票ファイル作成が終了するとメッセージが表示されます。

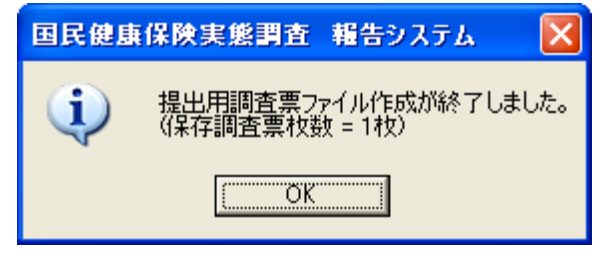

⑨提出用調査票ファイルが④で指定した保存場所に作成されます。提出用調査票 ファイル名称は、変更しないようにお願いします。

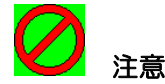

※提出用調査票ファイル作成後に、調査票データの登録、修正、削除を行った場合は、再度提出用 調査票ファイルを作成して下さい。

※提出用調査票ファイルを作成すると、調査票内のナンバリング番号を再度振り直す為、調査票修 正作業時と番号が変わっている場合がありますので、ご注意下さい

# 5-2 世帯票

## 5-2-1 世帯票の入力

①[基本情報設定]画面の[処理メニュー]ボタンをクリックします。

| 🖥 国民健康保険 | 実態調査 報告システム (Ver.8 🗙 |
|----------|----------------------|
|          | 基本情報設定               |
| 国.       | 民健康保険実態調査            |
| ユーザー     | 1 保険者                |
| 調査年度     | 4 平成 ▼ 20 年度         |
| 都道府県     | 01 北海道 💌 保険者選択       |
| 保険者番号    | 001                  |
| 保険者名     | 札幌市                  |
| 保険者区分    | 01 市                 |
| 君指引      | БЕ                   |
| 基本情報登錄   | 処理メニュー終了             |

② [処理メニュー] 画面が表示されますので、[世帯票] ボタンをクリックします。

| 国民健康保険実態調査 執 | 告システム(Ver.8.0.0.0) 🔀                                                              |
|--------------|-----------------------------------------------------------------------------------|
| 処理メ          | <b>z</b>                                                                          |
| 平成20年度 は     | <b>比海道 札幌市</b>                                                                    |
| -調査票選択       |                                                                                   |
| 保険者票         | 語 組合負票                                                                            |
|              | Click!!                                                                           |
|              | 調査票登錄一覧                                                                           |
|              | 【 <del>7<sup>-</sup>·等告/ 止常</del><br>【保険者票: 0/ 0]<br>【世帯票 : 0/ 0]<br>【組合員票: 0/ 0] |
| 提出用調査票ファイル作成 | 【保険者票: — ]<br>【世帯票 : — ]<br>〔組合負票: — ]                                            |
| 添付書作成        |                                                                                   |
| 戻る           | 終了                                                                                |

③ [世帯票] ボタンをクリックすると、世帯票登録作業欄の [調査票登録] ボタン、

[データ受付] ボタンがクリック可能となり、[世帯票] ボタンは表示が赤く切り替わります。[調 査登録] ボタンをクリックします。

| 国民健康保険実態調査 非         | 🏽告システム(Ver.8.0.0.0) 🔀                       |                                         |
|----------------------|---------------------------------------------|-----------------------------------------|
| 処理メ                  |                                             |                                         |
| 平成20年度 は<br>「調査要選択   | 比海道 札幌市 7                                   | 作業対象の票は<br>ドタンが <mark>赤</mark> く表示されます。 |
|                      | <b>带票</b>                                   |                                         |
| - 世帯票登錄作業<br>- 調査票登録 | データ受付                                       |                                         |
|                      | 調査票登録一覧                                     |                                         |
| Chck!!               | [保険者票: 0/ 0]<br>[世帯票: 0/ 0]<br>[組合員票: 0/ 0] |                                         |
| 提出用調査票ファイル作成         | [保険者票: 一 ]<br>[世帯票 : 一 ]<br>[組合員票: 一 ]      |                                         |
| 添付書作成                |                                             |                                         |
| 戻る                   | 終了                                          |                                         |

④ [作業区分] 画面が表示されます。[新規] ボタンをクリックします。世帯票のデータが登録されていない状態では[新規] ボタンのみ使用可能となっています。

| 作業区分 |
|------|
| 新規   |
| 修正   |
| 削 除  |
| 印刷   |
| 戻る   |

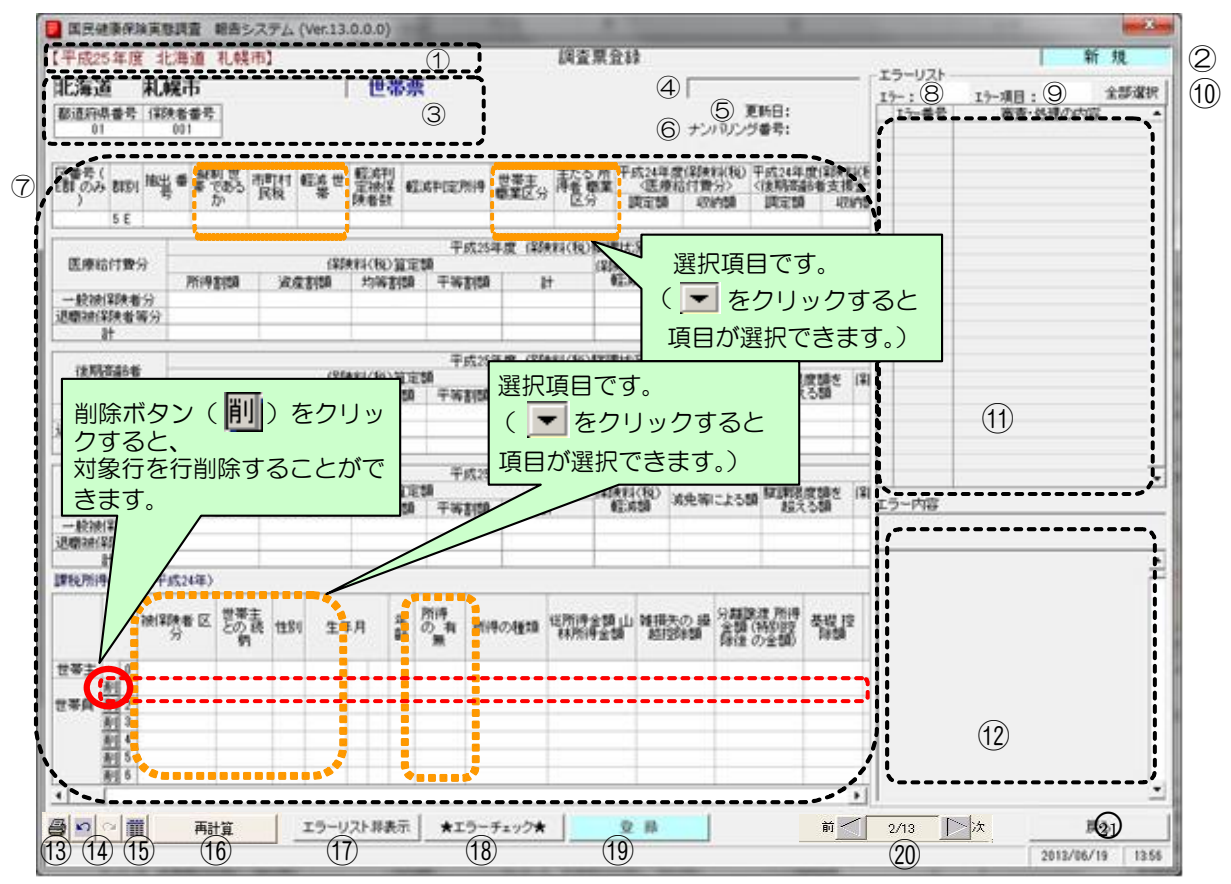

⑤ [新規] ボタンをクリックすると、[調査票登録] 画面が表示されます。

⑥世帯票の入力を行います。入力欄の各項目を入力、選択します。

# 【機能説明】

| 番号 | 項目名       | 項目説明                                                                                                    |
|----|-----------|----------------------------------------------------------------------------------------------------|
| 1  | 基本情報      | [基本情報設定] 画面にて登録した都道府県・保険者が表示されます。                                                                                                    |
| 2  | 作業区分      | [作業区分] 画面で選択した作業名が表示されます。                                                                                                    |
| 3  | 基本情報(調査票) | <ul> <li>新規登録処理の場合は、①と同じ情報が表示されます。</li> <li>修正・削除処理の場合は、調査票に登録されている基本情報が表示されます。</li> <li>※修正・削除処理の時、①と違う値が表示されている場合は提出用ファイル作成が行えません。①が間違っている場合は[基本情報設定] 画面、③が間違っている場合は[調査票登録 データ検索] 画面にて修正をして下さい。</li> <li>&gt;&gt; 4-1 基本情報設定</li> <li>&gt;&gt; 5-2-6世帯票の修正</li> </ul> |
| 4  | エラー区分     | <ul> <li>エラーチェックを行った際に、エラー区分が背面色を変えて表示されます。</li> <li>・エラー(赤):重要エラー有</li> <li>・警告(黃):警告のみ有</li> <li>・正常(灰):エラー無</li> <li>&gt; 5-2-2 入力内容のチェック</li> </ul>                                                                                                    |
| 5  | 更新日       | 表示されている調査票データを更新した日付が表示されます。新規登録作業の場<br>合は空欄となります。                                                                                                    |
| 6  | ナンバリング番号  | 調査票データの連番を表示します。<br>※提出ファイル作成時に再度番号を振り直す為、調査票作成時とは異なる場合が<br>ありますのでご注意ください。                                                                                                    |

| 番号   | 項目名                    | 項目説明                                                                                                    |
|------|------------------------|----------------------------------------------------------------------------------------------------|
| 7    | 入力欄                    | <ul> <li>調査票の入力を行います。既存データがある場合は、入力内容が表示されます。</li> <li>背面色でエラー状態が確認できます。</li> <li>赤:エラー</li> <li>・黄:警告</li> <li>・青:最多エラー</li> <li>・白:正常</li> </ul>                                          |
| 8    | エラー                    | <ul> <li>エラー件数が背面色を変えて表示されます。</li> <li>・赤:重要エラー有(1件以上)</li> <li>・黄:警告のみ有(1件以上)</li> <li>・白:エラー無(0件)</li> <li>※初期状態は非表示となります。</li> </ul>                                                     |
| 9    | エラー項目                  | <ul> <li>エラーとなっている⑦入力欄の項目数が背面色を変えて表示されます。</li> <li>・赤:重要エラー有(1件以上)</li> <li>・黄:警告のみ有 (1件以上)</li> <li>・白:エラー無 (0件)</li> <li>※初期状態は非表示となります。</li> </ul>                                       |
| 10   | [全部選択]ボタン              | ①エラーリストに表示されるすべてのエラーに関連する、⑦入力欄の背面色が赤<br>又は黄に表示されます。また最多エラー箇所については、背面色が青く表示されます。 ※初期状態は非表示となります。                                                                                             |
| (1)  | エラーリスト                 | エラー番号と簡略したエラー内容が表示されます。<br>・エラー番号の左に「!」が表示された時 : 重要エラー<br>・エラー番号の左が空欄の時 : 警告<br>選択した行の背景が緑色で表示されます。<br>※「!」マークのついているエラーは必ず修正しなくてはならないエラーです。<br>※初期状態は非表示となります。                              |
| (12) | エラー内容                  | <ul><li>⑪エラーリストで選択したエラー項目の詳細が表示されます。</li><li>※初期状態は非表示となります。</li></ul>                                                                                                    |
| (13) | [調査票印刷] ボタン            | 作業中の調査票を印刷します。<br>>> 5-2-5 世帯票の印刷(個別印刷)                                                                                                    |
| 14   | [履歴]ボタン                | 「元にもどす」「やり直し」を行います。<br>個 [★エラーチェック★]を行った内容が履歴として残ります。ただし、@ [登録] ボタン、・ [戻る] ボタンをクリックした時点で履歴は削除されます。                                                                                          |
| (15) | [調査票登録-覧]<br>ボタン       | <ul> <li>[調査票登録一覧] 画面を表示します。</li> <li>※調査票が1件以上登録されていないと使用できません。</li> <li>&gt; 5-2-4 世帯票登録一覧の表示</li> </ul>                                                                                  |
| (16) | [再計算]ボタン               | 修正処理の場合、自動計算が行われます。<br>[再計算]ボタンを使用することで、自動計算項目の再計算を行うことができます。<br>※新規処理の場合、自動計算が行われるため、表示されません。<br>※削除処理の場合、入力不可能のため、表示されません。                                                                |
| 17)  | [エラーリスト<br>表示/非表示] ボタン | ⑧エラー、⑨エラー項目、⑪エラーリスト、⑫エラー内容の表示/非表示を切り<br>替えます。                                                                                                    |
| (18) | [★エラーチェック★]<br>ボタン     | 入力した調査票のエラーチェックを行います。<br>>> 5-2-2 入力内容のチェック                                                                                                    |
| (19) | [登録] ボタン               | 表示されている調査票を登録します。 <sup>18</sup> [★エラーチェック★] ボタンをクリックし、エラーチェックを行うことにより使用できるようになります。<br>>> 5-2-3 世帯票の登録                                                                                       |
| 20   | [前・次]ボタン               | 修正対象の調査票を選択することができます。<br>[前] ボタンについては最初の調査票、[次] ボタンについては最後の調査票を<br>表示しているときは使用できません。<br>※新規処理の場合はボタンがありません。<br>※削除処理の場合は[次] ボタンのみ使用可となり、次の調査票が削除されて<br>いる場合はメッセージを表示して[調査票登録 データ検索]画面に戻ります。 |

| 番号 | 項目名      | 項目説明                                                                     |
|----|----------|--------------------------------------------------------------------------|
| 0  | [戻る] ボタン | 前画面に戻ります。<br>表示中の調査票が修正途中で、⑩ [登録] ボタンをクリックしていない場合は<br>登録確認のメッセージが表示されます。 |

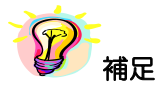

※Enter キー、Tab キーで入力対象が次の項目に移ります。

※入力欄の以下の項目は自動計算され値が表示されます。値を入力することはできません。

### 【自動計算項目】

| 対象項目                     | 自動計算内容                                                                                                    |
|--------------------------|----------------------------------------------------------------------------------------------------|
| 医療給付費分 各項目の計             | 各項目とも <b>一般被保険者分+退職被保険者等分</b> を算出し表示                                                                              |
| 後期高齢者支援金分 各項目の計          | 各項目とも <b>一般被保険者分+退職被保険者等分</b> を算出し表示                                                                              |
| 介護納付金分 各項目の計             | 各項目とも <b>一般被保険者分+退職被保険者等分</b> を算出し表示                                                                              |
| 医療給付費分<br>保険料(税)算定額の計    | ( <b>所得割額)+(資産割額)+(均等割額)+(平等割額)</b><br>を算出し表示                                                                     |
| 後期高齢者支援金分<br>保険料(税)算定額の計 | ( <b>所得割額)+(資産割額)+(均等割額)+(平等割額)</b><br>を算出し表示                                                                     |
| 介護納付金分<br>保険料(税)算定額の計    | ( <b>所得割額)+(資産割額)+(均等割額)+(平等割額)</b><br>を算出し表示                                                                     |
| 課税所得の状況の年齢               | [生年月]から、調査年度の9月30日時点の年齢を算出し表示                                                                                     |
| 課税所得の状況の基礎控除額            | <ul> <li>(総所得金額 山林所得金額) + (雑損失の繰越控除額)</li> <li>+ (分離譲渡所得金額) + (金額)</li> <li>の値が 0 より大きい場合は「330,000」を表示</li> </ul> |
| 課税所得の状況の課税標準額            | (総所得金額 山林所得金額) + (雑損失の繰越控除額)<br>+ (分離譲渡所得金額) - (基礎控除額)<br>の値が O より大きい場合は数値を表示<br>O 未満の場合は O を表示                   |
| 課税所得の状況の各項目の計            | 各項目の縦計を算出し表示                                                                                                    |

5-2-2 入力内容のチェック

ここではエラーチェック実行時の操作や画面の表示について説明します。

#### ①世帯票の各項目の入力終了後 [★エラーチェック★] ボタンをクリックして入力内容の

チェックを行います。

| 国民健康保                                            | 険実態         | 間査        | 報告シ              | ステム       | (Ver.13      | .0.0.0)           |                |                | 1             |                        |                    |                    | 10.1              |                       |                     |                    |                          |                    |                        |                  |                          |                    |
|--------------------------------------------------|-------------|-----------|------------------|-----------|--------------|-------------------|----------------|----------------|---------------|------------------------|--------------------|--------------------|-------------------|-----------------------|---------------------|--------------------|--------------------------|--------------------|------------------------|------------------|--------------------------|--------------------|
| 平成25年月                                           | 夏 北洋        | 毎道        | 札幌⊓              | 节】        |              |                   |                |                |               | 調査                     | 票登録                | k                  |                   |                       |                     |                    |                          |                    |                        |                  | 新                        | 規                  |
| 北海道                                              | 札幌          | 肺         |                  |           |              | 世界                | 詩票             |                |               |                        |                    |                    |                   |                       |                     |                    |                          |                    |                        |                  |                          |                    |
| 都道府県番号<br>01                                     | + 保険:<br>0  | 昔番号<br>01 |                  |           |              |                   |                |                |               |                        |                    |                    |                   |                       |                     |                    |                          |                    | ナンバ                    | 更新<br>いングi       | 所日:<br>斷号:               | 単代                 |
| ∑番号(<br>語のみ 郡別<br>)                              | 拙呉:         | 番 振制 でした  | り世<br>である<br>ア   | 市町村<br>民税 | 軽減世<br>帯     | 軽減判<br>定被保<br>険者数 | 輕              | 咸判定所得          | 世帯主<br>職業区分   | 子<br>主たる<br>得者 職<br>区分 | 所平5<br>繊維<br>〕     | 戍24年<br>≺医療<br>問定額 | 度保険報<br>給付費<br>収額 | 料(税)平<br>分> (1<br>内額  | 成24年<br>後期高齢<br>調定額 | 度保険料<br>常者支援<br>収納 | (税) 平成<br>金分> 〈<br>内額 調) | 24年』<br>(介護)<br>定額 | 寛保険料(税<br>納付金分><br>収納額 | ) 短期<br>険者<br>交付 | 被保 1<br>正等<br>状況         | 保険料(<br>賦課 特<br>措置 |
| 5 E                                              | 00025       | 02否       | 1                | 課税        | 1 非軽減        | (                 |                |                | 1 農林水         | 廬                      |                    | 174,39             | 90 1              | 74,390                |                     |                    |                          | 37,961             | ) 単位・P                 | 9                |                          |                    |
|                                                  |             |           |                  |           |              |                   |                | 平成2            | 海度 保          | 険料(税)                  | 蹴課状)               | 兄                  |                   |                       |                     |                    |                          | 固定                 |                        | í                |                          |                    |
| 医療給付費                                            | 分           | -         |                  |           | 保約           | (税)               | 算定             | <b>頴</b>       |               | -1                     | 保険料                | (税)                | 減免等               | こよる額                  | 賦課限.                | 度額を                | (槑)(税)                   | 봎                  | 地·家屋)(                 |                  |                          |                    |
| . 휴가/쇼/ 모두속 너                                    | ¥75         | 所得到       | 割額<br>199-110    | 資源        | 主割額          | 均等害               | ∥額<br>1.400    | 半等割割           | 00            | 176.070                | 聖主版                | 治見                 |                   |                       | 超ス                  | . କଞ୍ଚି            | 制定額                      | + -                | ルス20十度)                |                  |                          |                    |
| 職被保険者                                            | 等分          |           | 100,110          |           |              | 2                 | 1,400          | 21,4           | 00            | 170,070                |                    |                    |                   |                       |                     |                    |                          |                    |                        |                  |                          |                    |
| 計                                                |             |           | 133,110          |           |              | 2                 | 1,480          | 21,4           | 80            | 176,070                |                    |                    |                   |                       |                     |                    |                          |                    |                        |                  |                          |                    |
|                                                  |             |           |                  |           |              |                   |                | 平成?            | 注度 保          | 険料(税)                  | 1211日1月1日          | <del>л</del>       |                   |                       |                     |                    | 単位:                      |                    |                        |                  |                          |                    |
| 後期高齢                                             |             |           |                  |           | 保約           | (税)               | 算定物            | 頴              | - T 686 1744  | 20111012627            | 保険料                | /L<br>(税)          | -+                | - 느ㅋ ㅎㅎ               | 賦課限.                | 度額を                | (保険料(税)                  |                    |                        |                  |                          |                    |
| ×18至7                                            |             | 所得        | 鴚額               | 資産        | 筆割額          | 均等書               | 幮              | 平等割割           | Į –           | 計                      | 軽減                 | 額                  | -政咒寺              | ことの対                  | 超え                  | る額                 | 調定額                      |                    |                        |                  |                          |                    |
| →般被保険者                                           | 紛           |           | 50,000           |           |              |                   |                |                | _             | 50,000                 |                    |                    |                   |                       |                     |                    |                          | -                  |                        |                  |                          |                    |
| STER (放)未P東省<br>計                                | 香刀          |           | 50.000           |           |              | -                 |                |                | -             | 50.000                 |                    |                    |                   |                       |                     |                    |                          | -                  |                        |                  |                          |                    |
|                                                  |             |           | 00,000           |           |              | -                 |                |                | the star (17) |                        |                    | _                  |                   |                       |                     |                    | 単位:                      |                    |                        |                  |                          |                    |
| 介護病付会                                            |             |           |                  |           | ( <b>2</b> 8 | #当(授い             | 皆守物            | 平成2<br>頃       | 冲度 保          | 庾科(税)                  | 14.課状)<br>/ RRAAND | 元<br>/話答入          |                   |                       | 13738888            | <b>府</b> 街太        | (見R金集)(ガギン)              | -                  |                        |                  |                          |                    |
| 100001132                                        | ~ -         | 所得到       | 則額               | 資産        | 割額           | 均等書               | 嘲              | 平等割割           | 1             | ₽                      | 1和医疗               | 額                  | 減免等               | こよる額                  | 超え                  | る額で                | 調定額                      |                    |                        |                  |                          |                    |
| 一般被保険者                                           | 皆分          |           | 28,458           |           |              |                   | 5,860          |                |               | 34,318                 |                    |                    |                   |                       |                     |                    |                          |                    |                        |                  |                          |                    |
| 職被保険者                                            | 等分          |           | 00450            |           |              | -                 | F 0 0 0        |                |               | 04.010                 |                    |                    |                   |                       |                     |                    |                          | -                  |                        |                  |                          |                    |
| at<br>#¥aska,ov,4#                               | ्य र का स्थ | 104/EX    | 28,458           |           |              |                   | 0,80U          | <u> </u>       |               | 34,318                 |                    |                    |                   |                       |                     |                    |                          |                    |                        |                  |                          |                    |
| れた川田寺の対大                                         | 沉(十历        | (24年)     |                  |           | _            |                   | _              |                |               |                        |                    |                    |                   |                       |                     |                    |                          |                    |                        | 単位:円             |                          |                    |
|                                                  | 被保険         | 诸区        | 世帯主<br>との 約<br>柄 | 売 性別      | 川 生年         | ■月                | 年 <sup>〕</sup> | 所得<br>の有所<br>無 | 得の種類          | 総所得4<br>林所得            | 全額 山<br>全額         | 雑損:<br>越招          | 夫の 繰<br>部余額       | 分離譲渡<br>金額 (特<br>除後 の | 豊所得<br>弱川控<br>◎金額)  | 基礎 控<br>除額         | 課税標準                     | 緧額                 | 年金収入閣<br>公的年金等<br>除前の額 | ¶(▲<br>控)        |                          |                    |
| 帯主 0                                             | 1一般         |           | 0 本人             | 1男        | 3昭和          | 30 2              | 58 1           | 有 06           | 給与            | 1,2                    | 238,400            |                    |                   |                       |                     | 330,00             | 0 90                     | 8,400              |                        |                  |                          |                    |
| 帯負 <u>削 1</u><br>削 2<br>削 3<br>削 4<br>削 5<br>削 6 |             |           |                  | •         |              |                   |                |                |               |                        |                    |                    |                   |                       |                     |                    |                          |                    |                        |                  |                          |                    |
| • [1] •                                          |             |           |                  |           | I9-1         | リスト表示             | <b>F</b>       | *15-           | チェック          |                        | 章<br>//            | 録                  |                   |                       |                     |                    |                          |                    |                        | 201              | 戻 <sup>,</sup><br>3/06/1 | 3                  |
|                                                  |             |           |                  |           |              |                   |                |                |               |                        |                    | (                  | Clic              | s!!                   |                     |                    |                          |                    |                        |                  |                          |                    |

補足
※[登録]ボタンはエラーチェック実行後に使用可能となります。

②エラーが存在する場合はエラー区分に「エラー」又は「警告」と表示され、エラーリストに エラー件数、エラー項目数、エラーの一覧が表示されます。入力欄のエラー箇所は背面色が 変更されます。

| 国民健康保険実態                                   | 調査 🛊                     | 時シス                | דר (\              | /er.13.                     | 0.0.0)            | 21          |                           | -                 | ۰.               |                            |                         |                             |                         |                                 |                                  |                   |                    |                                 |                                         |                                    |                                    | <b></b> 2           |
|--------------------------------------------|--------------------------|--------------------|--------------------|-----------------------------|-------------------|-------------|---------------------------|-------------------|------------------|----------------------------|-------------------------|-----------------------------|-------------------------|---------------------------------|----------------------------------|-------------------|--------------------|---------------------------------|-----------------------------------------|------------------------------------|------------------------------------|---------------------|
| 【平成25年度 北                                  | 海道 オ                     | 礼幌市】               |                    |                             |                   |             |                           |                   |                  | 調査                         | 票登錄                     | ₹                           | _                       |                                 |                                  |                   |                    | - T                             |                                         |                                    | 新規                                 | 見                   |
| 北海道 札納<br>都道府県番号 保険<br>01                  | <b>晃市</b><br>(者番号<br>001 |                    |                    | [                           | 世初                | 帯票          |                           |                   | I                | 5-0                        | 区分                      |                             | + <b>-</b><br>+>,       | エ<br>更<br>バリング                  | ンフー<br>新日:<br>番号:                |                   |                    | エラー:<br>エラー番号<br>! 015<br>! 018 | 17 <sub>Iラ</sub> -<br>号<br>(介護納<br>短期被( | ·項目:<br>審査·処理<br>(付):前年度<br>(保険者証等 | 60<br>の内容<br>保険料(税)<br>交付状況:<br>過せ | 部選<br>) 調度<br>エラー   |
| 区番号(<br>ままっか 群別 抽出<br>5 E 0002             | 番<br>帯で<br>か<br>50 2 否   | 世<br>ある<br>民<br>1部 | 竹村 載<br>税<br>親税 1  | <sup>到道</sup> 世<br>帯<br>非軽減 | 軽減判<br>定被保<br>険者数 | 」<br>【<br>【 | 成判定所                      | 新得 世<br>職調<br>1 唐 | 帯主<br>業区分<br>製林水 | 主たる<br>得者  開<br>産<br>1  農材 | 所平<br>新業                | 成24年<br>〈医病<br>同定額<br>174,3 | 度保険制<br>総付費<br>収約<br>90 | <sup>科(税)</sup> 平<br>分> 〈<br>内額 | <sup>2</sup> 成24年<br>後期高調<br>調定額 | 度保険:<br>論者支払<br>り | 料(制<br>覆金)<br>14内容 | 19<br>1053<br>1084              |                                         | 山は化                                |                                    | の一定                 |
| 医療給付費分                                     | 所得害                      | 脑                  | 答産3                | 保険                          | (料(税)<br>均等3      | )算定都<br>創類  | 平<br>額<br>平等              | 成25年唐<br>実)随      | 1410             | 奥料(税)<br>計                 | 賦課状)<br>保険料<br>軽減       | 況<br> (税)<br> 額             | 減免等                     | こよる額                            | 賦課限<br>超え                        | 度額を<br>る額         | 保                  | ! 124<br>! 126-1<br>! 130       | >                                       | 修正!                                | !                                  | <<br>               |
| 一般被保険者分<br>退職被保険者等分                        | 7/11/1 🖻                 | 13,110             | ,a/±;              | 2,1924                      | 3+3 g             | 21,480      |                           | 21,480            |                  | 56,070                     |                         |                             |                         |                                 |                                  |                   |                    | ! 133-1<br>172<br>! 193-0       | 世護納                                     |                                    | を額の言                               | 一般                  |
| at .                                       |                          | 13,110             |                    |                             | 6                 | 21,480      | Ŧ                         | 21,460            | € (98            | 00,070                     | 11分三日11十八               |                             |                         |                                 |                                  |                   |                    | 195-0                           | 所得の                                     |                                    | **/ 中/28                           | azı<br>asısı/       |
| 後期高齢者<br>支援金分                              | 所得害                      | 額                  | 資産                 | 保険<br>割額                    | (料(税)<br>均等署      | 算定都<br>割額   | +<br>額<br>平等              | 50,20年度<br>割額     | E 1#P            | ₹74(492)<br> †             | 1111(課1八)<br>(保険料<br>軽減 | 元<br>(税)<br>婚               | 減免等                     | こよる額                            | 賦課限<br>超え                        | 度額を<br>る額         | 保                  | 196<br>! 218<br>! 236           | (復期高<br>保険料)<br>軽減世                     | 師者支援)<br>(税)算定額<br>帯と軽減判           | 前牛度1秒<br>1:均等割額<br>定被保険者           | (本)()<br>対目関<br>(教) |
| 一般被保険者分<br>退職被保険者等分<br>計                   |                          | 50,000<br>50,000   |                    |                             |                   |             |                           |                   |                  | 50,000<br>50,000           |                         |                             |                         |                                 |                                  |                   |                    |                                 |                                         |                                    |                                    |                     |
|                                            |                          |                    |                    |                             |                   |             | Ŧ                         | 成25年度             | ₹ (槑)            | (税)                        |                         | 況                           |                         |                                 |                                  |                   | _                  |                                 |                                         |                                    |                                    |                     |
| 介護納付金分<br>一般被保険者分                          | 所得害                      | 顏                  | 資産                 | 保険<br>割額                    | (料(税)<br>均等署      | 算定都<br>割額   | 額<br>平等                   | 割額                | i                | ł                          | (保険料<br>軽減              | (税)<br>[額                   | 減免等I                    | こよる額                            | 賦課限<br>超え                        | 度額を<br>.る額        | 保                  | エラー内容                           |                                         |                                    |                                    |                     |
| 退職被保険者等分<br>計                              |                          |                    |                    |                             |                   |             |                           |                   |                  |                            |                         |                             |                         |                                 |                                  |                   | -                  |                                 |                                         |                                    |                                    |                     |
| 課税所得の状況(平5                                 | 戊24年)                    |                    |                    |                             |                   |             |                           |                   |                  |                            |                         |                             |                         |                                 |                                  |                   |                    |                                 |                                         |                                    |                                    |                     |
| 被保服                                        | <b>食者</b> 区              | 世帯主 との 続           | 性別                 | 生年                          | 月                 | 年前          | 所得<br>の 有<br><del>無</del> | 所得の               | 種類               | 総所得<br>林所得                 | 金額 山<br>骨金額             | 雑損<br>越掛                    | 失の 繰<br>空除額             | 分離譲)<br>金額(4<br>除後の             | 度 所得<br>特別控<br>)余額)              | 基礎 打<br>除額        | 空                  |                                 |                                         |                                    |                                    |                     |
| 世帯主 0 1 一般                                 | ž (                      | …<br>)本人           | 1男                 | 3 昭和                        | 32 2              | <b>56</b>   | 「「」                       | 06 絵与             |                  | 19                         | 348.000                 |                             |                         |                                 | / ML 07/                         | 330.0             | 00                 |                                 |                                         |                                    |                                    |                     |
| 世帯員 削 2<br>削 3                             |                          |                    |                    |                             |                   |             |                           |                   |                  | 14,                        |                         |                             |                         |                                 |                                  | 000,0             |                    |                                 |                                         |                                    |                                    |                     |
| <u>肖川</u> 4<br>肖川5<br>肖川6                  |                          |                    |                    |                             |                   |             |                           |                   |                  |                            |                         |                             |                         |                                 |                                  |                   | 4                  |                                 |                                         |                                    |                                    |                     |
|                                            |                          | N                  |                    |                             |                   |             |                           |                   |                  |                            |                         | _                           | 4                       |                                 | -                                |                   | Þ                  |                                 | <u> </u>                                |                                    |                                    |                     |
| <b>3</b> N N <b>III</b>                    |                          |                    |                    | :5-U.                       | スト非表              | 57.         | *1                        | ラーチェ              | ック★              | ·                          | 登                       | 録                           |                         |                                 |                                  |                   |                    |                                 | -                                       | 201                                | 戻る<br>3/06/19                      | 1                   |
|                                            |                          |                    | <u>*</u> <b>L1</b> | $\neq$                      |                   | 1           |                           |                   |                  |                            |                         |                             |                         |                                 |                                  |                   |                    |                                 |                                         | $\vdash$                           |                                    | _                   |
| 【入力填<br>  • <mark>赤</mark> ∶エ <sup>=</sup> | 1日0.<br>ラー               | ノれた                |                    |                             |                   |             |                           |                   |                  |                            |                         |                             |                         |                                 |                                  |                   |                    | エラー                             | -リス                                     | F                                  |                                    |                     |
| <ul> <li>・黄:警告</li> <li>・青:最多</li> </ul>   | ち<br>多エラ                 | ∍—                 |                    |                             |                   |             |                           |                   |                  |                            |                         |                             |                         |                                 |                                  |                   |                    |                                 |                                         |                                    |                                    |                     |
| •白:正常                                      | 书                        |                    |                    |                             |                   |             |                           |                   |                  |                            |                         |                             |                         |                                 |                                  |                   |                    |                                 |                                         |                                    |                                    |                     |
| 7 補足                                       |                          |                    |                    |                             |                   |             |                           |                   |                  |                            |                         |                             |                         |                                 |                                  |                   |                    |                                 |                                         |                                    |                                    |                     |

※エラーリストの任意の行をクリックすると該当箇所のみ背面色が赤又は黄に表示されます。

※エラーが存在していても、[登録] ボタンをクリックすることは可能です。

※ 以下の項目にカーソル ( 📐 ) を近づけると吹出しが現れ、内容を確認する事ができます。

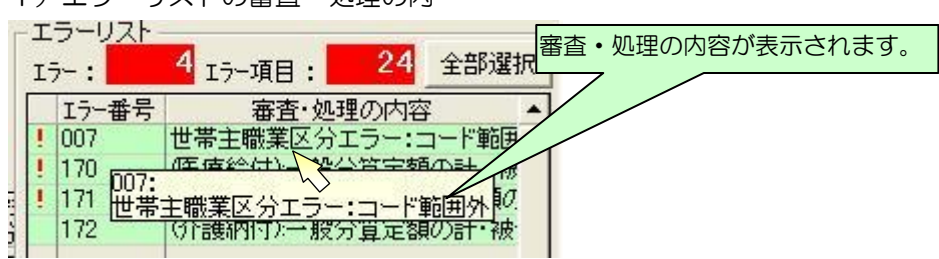

1) エラーリストの審査・処理の内

2) データ表示欄の項目

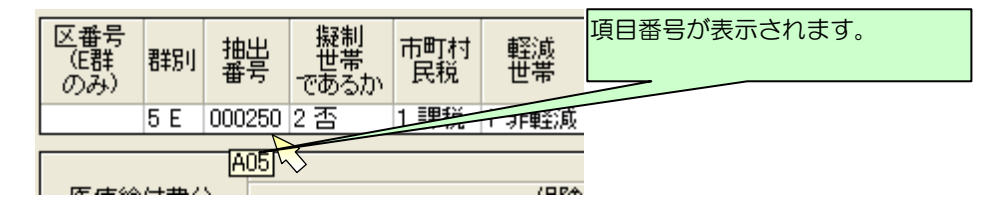

③エラーリストの任意の行をクリックすると、クリックした行の背面が緑色表示されます。入力欄は 選択したエラーに該当する箇所のみ背面が変更されます。エラー内容欄には選択したエラーの詳細 内容が表示されます。この表示に基づいて入力欄の修正を行います。

| 📕 国民健康           | 保険実態        | 調査 執             | 時シス    | (テム (   | Ver.13.0  | 0.0.0       | )          |            |        | ee                                    |                |             |            |                  |                       |                              | -          |                   |                                    |                 |                                | ×                |         |
|------------------|-------------|------------------|--------|---------|-----------|-------------|------------|------------|--------|---------------------------------------|----------------|-------------|------------|------------------|-----------------------|------------------------------|------------|-------------------|------------------------------------|-----------------|--------------------------------|------------------|---------|
| 【平成25年           | 拝度 北        | 海道 相             | 轧幌市    | 1       |           |             |            |            |        | 言周                                    | 査票登録           | <b></b>     |            |                  |                       |                              | <b>T</b> = | 5U7k              |                                    |                 | 帠                              | 斤規               |         |
| 北海道              | 札喇          | 晃市               |        |         |           | U           | 帯票         | L I        |        |                                       |                |             |            | ]                | ロー                    |                              |            | -:                | <mark>18</mark> тэ-                | 項目:             | 5                              | 全部選択             |         |
| 都道府県番            | 時 保険        | 者番号              |        |         |           |             |            |            |        |                                       |                |             | <u>т</u> . | 更<br>Constantion | 新日:                   |                              | Ē          | Iラー番号             | (公司書給の                             | 審査·処            | 理の内容                           | 容▲<br>의(#8) 調量   |         |
|                  |             | 001              |        |         |           |             |            |            |        |                                       |                |             | 17         | 10/0             | 世ち・                   |                              | 1          | 018               | 短期被                                | 保険者証            | [等交付                           | 1(7:7) 調ル        | To vato |
| 区番号、             |             | ★ 擬制             | 共 市    | षात्र ब | 降減 世      | 軽減          | 비          | ·          |        | 時 記                                   | る所平            | 成24年        | F度保険       | 料(税)             | 平成24年                 | 。(保険料()                      |            | 019<br>051        | (保険料(<br>(医療給)                     | (税)賦課<br>(付):保険 | 経過措<br>(料(税)訓                  | т )              | 貝日迭扒    |
| )                | ****        | - <del>-</del> b | w_ F   | ₹税      | -#-       | 定版]<br>険者装  | * #£       | 减十小定.      | 明寺 電   | 業区分                                   | 「「「「「「「「「」」」   | NE7<br>周定黎  | 朝山田        | カノ 、             | 調定額                   |                              | :          | 053               | <ul> <li>(医療給<br/>(後期音)</li> </ul> | 付):保険           | (料(税)調<br>₩\(兄B#+              | 院                |         |
| 5                | E 0002      | 50 2 否           | 1      | 課税  1   | 非軽減       |             |            |            | 1,     | 豊林水颪1島                                | 林水质            | 174,8       | 390        |                  |                       |                              | - Li       | 004               | (後期高                               |                 | 发入1米PK4<br>若)-(早R金生            | 「新聞史             |         |
| 医療給付             | *<br>書分     |                  |        |         | 保護        | 料(粮         | )管定        | 平額         | 成25年/  | 寛 保険料(制                               | 兑)賦課状<br>(28金生 | 況<br>1/1411 |            |                  | IN ERE                | 度額をし                         | !!         | 117               | (介護納<br> ()1:護納                    | 时)保険<br>157月系映  | (料(税)調<br>(料(祝)調               | にていた。<br>定額計工    |         |
|                  |             | 所得害              | 額      | 資産      | 割額        | 均等          | 割額         | 平等         | 割額     | 計                                     | 輕              | 纐           | 減免等I       | による額             | 超                     | していていていていていていていていてい。<br>でいる額 | !          | 124-1             | 被保険                                | 者区分エ            | :ラー(世                          | 帯員)              |         |
| 一般被保险            | 険者分<br>【者等分 |                  | 13,110 |         |           |             | 21,48      | )          | 21,480 | 56,0                                  | 70             |             |            |                  |                       |                              | 1          | 130-1             | 性制工具                               | 200112114<br>5  | ±)-((                          | 四帝與/             |         |
| 上<br>計           |             |                  | 13,110 |         |           |             | 21,48      | )          | 21,480 | 56,0                                  | 70             |             |            |                  |                       |                              |            | エラ                | 一内                                 | 容詳              | 細表                             | 示                |         |
| 後期高齢             | 論者          |                  |        |         | /9P&      | ¥3/#¥       | 100        | 平          | 成25年[  | 寛 保険料(精                               | 兑)賦課状          | 況           |            |                  | 8-0-580-50            | 100 100 100                  | !          | 100               | //~~ #日 🕁                          | ****            |                                |                  |         |
| 支援金              | :分          | 所得書              | 噸      | 資産      | 割額        | 141(祝<br>均等 | /耳疋<br>割額  | ee<br>  平等 | 割額     | 計                                     | 未P埂料<br>  軽)   | *(祝)<br>城額  | 減免等        | による額             | 1000 開始<br>1207       | 度額を<br>にる額                   | !          | 218               | (援期)司<br>(保険料)                     | 間石文<br>(税)算元    |                                | E1米P東和11<br>割額相関 |         |
| 一般被保险            | 険者分<br>(素等分 |                  | 50,000 |         |           |             |            |            |        | 50,0                                  | 00             |             |            |                  |                       |                              | !          | 236               | 軽減世初                               | 帯と軽減            | 1                              | <b>槑険者数</b> 及    |         |
| 1/224801702174PA |             |                  | 50,000 |         |           |             |            |            |        | 50,0                                  | 00             |             |            |                  |                       |                              |            |                   |                                    |                 | $\Delta I$                     |                  |         |
|                  |             |                  |        |         | 1004      |             |            | <b>平</b>   | 成25年1  | 夏 保険料(精                               | え)賦課状          | 況           |            |                  |                       |                              |            |                   |                                    |                 | $\neg \downarrow$              | •                |         |
| 21:胰矾1寸          | 金分          | 所得害              | 頥      | 資産      | 1和東<br>割額 | 料(祝<br>均等   | )算正<br>割額  | 額<br>  平等  | 割額     | 計                                     | (保険料<br>軽)     | 1(税)<br>減額  | 減免等        | による額             | .<br>   「  .<br>   超え | 度額を ()<br>にる額                | I_         | MA                |                                    |                 | V                              |                  |         |
| 一般被保险            | 険者分         | _                | 28,458 |         |           |             | 5,861      | )          |        | 34,3                                  | 18             |             |            |                  |                       |                              |            | 護納付):6<br>エラー     | 槑険料(税                              | )調定額            | の一般剤                           | 射果険者分            |         |
| 計                | 「有寺方」       |                  | 28,458 |         |           |             | 5,861      | )          |        | 34,3                                  | 18             |             |            |                  |                       |                              | 邗          | 険料(税)             | 調定額」                               | の計は、            |                                |                  |         |
| 課税所得の            | 状況(平原       | 成24年)            |        |         |           |             |            |            |        |                                       |                |             |            |                  |                       |                              | i-         | 【米陕村4)(<br>【保険料(1 | 兄母に合いていた。                          | <u>ا</u> ل      |                                |                  |         |
|                  | 被保障         | 演者 区             | 世帯主    | ++-01   | #/T       | _           | 年          | 所得         | 7648 / | ····································· | 得金額山           | 雑損          | 鉄の 繰       | 分離譲              | 渡 所得                  | 基礎 控                         | - [<br>/=± | 版記号に<br> 版課限度     | よう領」<br>額を超え<br>100円キ              | る額」と「<br>注)     | 司じであ                           | ನಿದಲಿ            |         |
|                  | 1           | 分                | 柄      | 1±51    | 主牛.       | н           | 節          | 無          | 71170  | 州里大县                                  | 府金額            | 越           | 空除額        | 金額(除後の           | の金額)                  | 除額                           | (=ť        | 10+10010<br>()    | 1001 1010                          | / <b>-</b> 1/   |                                |                  |         |
| 世帯主              | 01-#        | ž (              | ) 本人   | 1男      | 3 昭和 (    | 32 2        | 56         |            |        |                                       |                |             |            |                  |                       |                              |            | C09-(C0           | 5-006-0<br>5-026-0                 | 07-C08)         | $  < \pm 10 $<br>$  < \pm 10 $ | D I              |         |
| 世業目前             | 1           |                  |        | _       |           | _           |            | 「有         | 06 給与  | i i                                   | 12,348,000     | )           |            |                  |                       | 330,000                      |            |                   |                                    |                 |                                |                  |         |
| ۲. Î             | 3           |                  |        |         |           |             |            |            |        |                                       |                |             |            |                  |                       |                              |            |                   |                                    |                 |                                |                  |         |
|                  | 4           |                  |        |         |           |             |            |            |        |                                       |                |             |            |                  |                       |                              |            |                   |                                    |                 |                                |                  |         |
|                  | 6           |                  |        |         |           |             | Λ          |            |        |                                       |                |             |            |                  | _                     |                              |            |                   |                                    |                 |                                |                  |         |
| 4                | 1-1         |                  |        |         |           |             | $\wedge$   |            |        |                                       |                |             |            |                  |                       | •                            |            |                   |                                    |                 |                                | <u> </u>         | _       |
|                  | × 📖         |                  |        | -       | エラーリス     | へい 非        |            | <u></u>    | :ラーチョ  | =v <b>⁄2★</b>                         | 登              | 録           |            |                  |                       |                              |            |                   |                                    |                 | Į                              | <b>見る</b>        |         |
|                  |             |                  |        |         |           |             |            |            |        |                                       |                |             |            |                  |                       | _                            |            |                   | _                                  | 2               | 2013/06/                       | /19 15:12        |         |
|                  |             |                  | ' - +  | -1TB 0  | 3         | 丁           | • 1        |            |        |                                       |                |             |            |                  |                       |                              |            |                   |                                    |                 |                                |                  |         |
|                  |             |                  |        | 現       |           | 八郡          | <b>X</b> . |            |        |                                       |                |             |            |                  |                       |                              |            |                   |                                    |                 |                                |                  |         |
|                  |             |                  |        | • 亦     | ·         | フー          | _          |            |        |                                       |                |             |            |                  |                       |                              |            |                   |                                    |                 |                                |                  |         |
|                  |             |                  |        | ・黄      | : 1       | 缶           |            |            |        |                                       |                |             |            |                  |                       |                              |            |                   |                                    |                 |                                |                  |         |
|                  |             |                  |        | • 白     | :正        | 常           |            |            |        |                                       |                |             |            |                  |                       |                              |            |                   |                                    |                 |                                |                  |         |
| _                |             |                  |        |         |           |             |            |            |        |                                       |                |             |            |                  |                       |                              |            |                   |                                    |                 |                                |                  |         |

- 12 補足
- ※エラーリストの [全部選択] ボタンをクリックすると、表示項目全てのエラー箇所の背面色が表示されます。又、[全部選択] ボタンクリック時のみ「最多エラー」(青) にてエラー箇所の背面 色を表示します。
- (「最多エラー」(青)とはエラーリストの全エラー項目に対し、表示項目のエラー箇所が一番多い 項目を示します。)

※エラーが存在していても、[登録] ボタンをクリックすることは可能です。

④入力内容が正しい場合は以下のように表示されます。

| 国民健康         | 長保険実態            | 調査           | 報告シス       | テム (     | Ver.13. | 0.0  | .0)      |              |              | -                 | -               |                |                |                 |              |            |                   |          |        |       |          |                   |               |              |           | X                   |          |
|--------------|------------------|--------------|------------|----------|---------|------|----------|--------------|--------------|-------------------|-----------------|----------------|----------------|-----------------|--------------|------------|-------------------|----------|--------|-------|----------|-------------------|---------------|--------------|-----------|---------------------|----------|
| 平成251        | 年度 北             | 海道           | れ 心市       | 1        | _       | -    | -        | -            |              |                   |                 | 調査             | <u></u><br>三谷왕 | ŀ               |              |            |                   | _        | -      |       |          |                   |               |              | 新力        | 8                   | 1        |
|              |                  |              | n Groch P. | <u> </u> |         | _    |          |              |              |                   |                 | 079.84         |                | · (             |              |            | <b>一</b> 四        |          |        | ーエラー! | リストー     | _                 |               |              | 441 2     |                     | 1        |
| 化海迴          | <b>↑</b> L₩      | 光巾           | -          |          |         | 1    | ሮቹ       | P票           |              | Г                 | $\top \neg$     | $-\nabla$      | 4              |                 |              | 1          | 上市                |          |        | 17-:  |          | 0 <sub>17-:</sub> | 項目:           |              | 0 全       | 部選択                 | 1III -   |
| 都道府県<br>01   | 番号 保険            | (者番号)<br>001 | -          |          |         |      |          |              |              |                   | エノ              |                | 7              |                 | +`//         | バリング       |                   |          |        | -7-   | 番号       |                   | 審査·刘          | 理の内          | 7容        | -                   |          |
|              |                  |              |            |          |         |      |          |              |              | -                 |                 |                |                |                 |              |            | a                 |          |        |       |          |                   |               |              |           |                     |          |
| 区番号(         | tetulu           | 擬制           | り世 士       | RT1+ #   | 2018 HH | 轁    | 減判       |              |              |                   |                 | 主たる            | 所平周            | 戊24年            | 度保険料         | 科(税) 平     | <sup>2</sup> 成24年 | 度保       | 険料(    |       |          |                   |               |              |           |                     |          |
| E群のみ         | 19号              | 曹帯て          | である   「F   | 税        | 帯       | 定接   | 被保<br>皆教 | 軽            | (判定)         | 所得                | 設業区分            | 得者 闘           | 髋業             | く医療             | (給付費)        | 分〉 〈<br>内額 | 後期高調              | 齢者3<br>5 | を援金    |       |          |                   |               |              |           |                     |          |
| ,            | 5 E 0002         | 250 2 否      | 1          | 果税 1     | 非軽減     | PA-1 | 1        |              | 70           | 0,000 1           | 農林水             | 虚1 農林          | , 。<br>5水点     | 174,39          | 90 17        | 74,390     | 100,0             | ,<br>)00 | AXALIS |       |          |                   |               |              |           |                     |          |
|              |                  |              |            |          |         |      |          |              | 平            | 2成25年             | に (早)           | 金毛(1)          | 開催した。          | R               |              |            |                   |          |        |       |          |                   |               |              |           |                     |          |
| 医療給付         | す費分              |              |            |          | 保険      | (料)  | (税)賃     | 定            | 」<br>湏       | MEOT              | -296 176P       | A11 (1262)     | 保険料            | /L<br>(税)       | 近の空い         | ートス病       | 賦課限               | 度額       | を保     |       |          |                   |               |              |           |                     |          |
|              |                  | 所得調          | 鴚額         | 資産       | 割額      | 找    | 等割       | 額            | 平等           | 割額                | Į               | H              | 軽減             | 額               | - 秋光寺1       | -1-0-98    | 超え                | る額       | -      |       |          |                   |               |              |           |                     |          |
| 一般被保         | (険者分<br>金書等公     |              | 133,110    |          |         |      | 21       | ,480         |              | 21,480            |                 | 176,070        |                | 0               |              | 150,000    |                   |          | 0      |       |          |                   |               |              |           |                     |          |
|              |                  |              | 133,110    |          |         |      | 21       | ,480         |              | 21,480            |                 | 176,070        |                | 0               |              | 150,000    |                   |          | 0      |       |          |                   |               |              |           |                     |          |
|              |                  |              |            |          |         |      |          |              | 平            | 2成25年             | 唐保              | 剣料(税)          | 職課状            | <b>兄</b>        |              |            |                   |          |        |       |          |                   |               |              |           |                     |          |
| 後期高          | 齢者               |              |            |          | 保険      | (料)  | (税)算     | 定            | į.           | 2450 1            | - CASE - 17-104 | A-1-1 X 1/1/2  | 保険料            | (税)             | 近6年11日       | ートス額       | 賦課限               | 度額       | を保     |       |          |                   |               |              |           |                     |          |
| 48.4.4.7     | BA -11 /1        | 所得調          | 割額         | 資産       | 割額      | 找    | 等割       | 額            | 平等           | 割額                | ł               | H              | 軽減             | 額               | 987C (F)     | -9.988     | 超え                | る額       |        |       |          |                   |               |              |           |                     |          |
| 一般被採<br>聽納保险 | 陳君分<br> <br>     |              | 50,000     |          |         |      | 10       | 1,000        |              |                   |                 | 60,000         |                |                 |              | 10,000     |                   |          |        | -     |          |                   |               |              |           |                     |          |
| 計<br>計       |                  |              | 50,000     |          |         |      | 10       | 1,000        |              |                   |                 | 60,000         |                |                 |              | 10,000     |                   |          |        |       |          |                   |               |              |           |                     |          |
|              |                  |              |            |          |         |      |          |              | 平            | <sup>2</sup> 成25年 | 度保              | 剣料(税)          | 賦課状            | 兄               |              |            |                   |          |        | -     |          |                   |               |              |           | —––– <mark>–</mark> |          |
| 介護納付         | す金分              |              |            |          | 保険      | (料)  | (税)算     | 定            | į            |                   |                 |                | 保険料            | (税)             | 減免等!!        | こよろ類       | 賦課限               | 度額       | を保     |       |          |                   | 7             |              |           |                     |          |
|              | 除老人              | 所得調          | <u>明額</u>  | 資産       | 割額      | 均    | 等割       | 額<br>: 0 @ 0 | 平等           | 割額                | i               | 1<br>0# 010    | ■ <u>₽</u> 2)周 | ·谷貝             |              | -0.004     | 超ス                | に分額      |        |       | שני      |                   |               |              | <         |                     |          |
| 三般被保险        | ₩ 看 万<br>● 看 等 分 |              | 20,400     |          |         |      | 6        | 1,000        |              |                   |                 | 09,010         |                |                 |              |            |                   |          |        |       |          |                   |               | $\mathbf{A}$ |           |                     |          |
| 計            |                  |              | 28,458     |          |         |      | 5        | i,860        |              |                   |                 | 34,318         |                |                 |              |            |                   | -        |        |       |          | _                 |               |              |           |                     | <u> </u> |
| 果税所得の        | り状況(平原           | 成24年)        |            |          |         |      |          |              |              |                   |                 |                |                |                 |              |            |                   |          |        | ーリ    | スト       | -の                |               |              |           |                     |          |
|              | 44/08            |              | 世帯主        |          |         |      |          | - 1          | 听得           |                   |                 | ANTECOR.       |                | **** <b>*</b> * | 4P           | 分離譲        | 度所得               | +        | гĘ     | iー数   | =        | =0                |               |              |           |                     |          |
|              | fl使1未P           | 澳宿 区<br>分    | との読        | 性別       | 生年      | 月    | 1        | ÷,           | が有           | 所得                | の種類             | 18月11年)<br>林所得 | 亚領 山<br>予金額    | #1月2<br>越招      | 大の) 練<br>部余額 | 金額(特)      | 制控                | 增.       | т =    | 5     | <b>—</b> | -01               | - 7-1         | $\cap$       |           |                     |          |
|              |                  | _            | 113        |          |         |      |          |              |              |                   | <b>L</b>        |                |                |                 |              | PARISC V.  | / 302.9994/       |          |        |       |          | - 010             | -'0.'<br>=+n- |              | /+        | - 10 -              |          |
| で帝王          | 01→∰             | ž            | リ本人        | 1男       | 3 昭和    | 32   | 2        | 56 1         | 有            | 06                | <del>7</del>    | 1,             | 238,400        |                 |              |            |                   |          | 一員     | いっち   | 1-       | フー帽               | <b>1</b> 辛胶7  | い無           | $< l_{c}$ | よのら                 | £ 9      |
| 世帯員削         | 12               |              |            |          |         |      | -        | -            |              | -                 |                 |                |                |                 |              |            |                   |          |        |       |          |                   |               |              |           |                     |          |
| 削            | ] 3              |              |            |          |         |      |          |              |              |                   |                 |                |                |                 |              |            |                   |          | _      | 1     |          |                   |               |              |           |                     |          |
| 削            | 4                |              |            |          |         | _    | _        | _            |              |                   |                 |                |                |                 |              |            |                   |          |        |       |          |                   |               |              |           |                     |          |
| 月.           | 6                |              |            |          |         | +    | -        | +            |              |                   |                 |                |                |                 |              |            |                   |          |        |       |          |                   |               |              |           |                     |          |
| 4            | -                |              |            |          |         |      |          |              |              | 1                 |                 | 1              |                |                 |              |            |                   |          | Þ      |       |          |                   |               |              |           | -                   |          |
| 300          |                  |              |            | -        | T = _ U | 76   | 非主       | = 1          | ( <b>*</b> T |                   |                 |                | 23             | <b>4</b> 3.     |              |            |                   |          |        |       |          |                   |               |              | 更る        |                     | 1        |
| <b>.</b>     | 3                |              |            |          |         | ×r.  | 7150     | 11           | <b>^</b> _   | - / 7             | ±92 <b>×</b>    |                | 3              | -DK             |              |            |                   |          |        |       |          |                   |               |              |           |                     | 4        |
|              |                  |              |            |          |         |      |          |              |              |                   |                 |                |                |                 |              |            |                   |          |        |       |          |                   |               | 2013/0       | 6/19      | 15:30               |          |

### 5-2-3 世帯票の登録

ここでは入力した世帯票を登録する手順を説明します。

①エラーチェックを実行後、[登録] ボタンをクリックします。

| 国民的        | 建康保              | 険実態調査          | 報告シス                 | (テム (      | Ver.13.   | 0.0.0          | )                     |                  | -140          |                                                                 |             |            |             |                     |                               |                  |                           |             | ×                         |
|------------|------------------|----------------|----------------------|------------|-----------|----------------|-----------------------|------------------|---------------|-----------------------------------------------------------------|-------------|------------|-------------|---------------------|-------------------------------|------------------|---------------------------|-------------|---------------------------|
| _<br>【平成2  | 5年度              | 钅 北海道          | 札幌市                  | 1          |           | _              | _                     |                  |               | 調査                                                              | 票登録         | ł          |             |                     |                               |                  |                           | 新           | 規                         |
| 肛海         | 首                | <b>太</b> 禄市    |                      |            |           | -10            | 帯重                    |                  |               |                                                                 |             |            |             |                     |                               |                  |                           | 正堂          |                           |
| 都道府        | 二<br>県番号         | 保険者番号          | -                    |            |           |                | 41.51                 |                  |               |                                                                 |             |            |             |                     |                               |                  | 1                         | 更新日:        |                           |
| 0          | 1                | 001            |                      |            |           |                |                       |                  |               |                                                                 |             |            |             |                     |                               |                  | ナンバ                       | リング番号:      |                           |
| 区番号        | (                |                | HI +++ .             |            |           | 帮 <u>的</u> "叫用 | :11                   |                  |               | <u> </u>                                                        | 하 포티        | せつ4/注      | 度(2)除       | E1(≇ĕ) ⊐            | P成り4年度保険制                     | 3(箱) 平成2         | 4年度(昭衡)(税)                | 运甘的水(星)(    | 単位:円<br>足除約(指)            |
| 語<br>  語   | ら 群別             | 抽告 番 帶 -       | である市                 | 町村 1<br>民税 | 軽減 世<br>帯 | 定被低            | 崭軽                    | 减判定所             | ₽ 世帯主<br>職業区夠 | う 薄着く                                                           | 設業          | 〈医病        | 給付費         | 分〉〈                 | 後期高齢者支援                       | 金分> 〈1           | 个護納付金分>                   | 険者証等        | #24710/<br>賦課 特例   <br>#署 |
|            | 5 E              | 000250 2 콜     | 5 11                 | 果税         | 非軽減       | PANER          | 1                     | 700,0            | 00 1 農林水      | 」<br>「」」。<br>「」」。<br>「」」。<br>「」」。<br>「」」。<br>「」」。<br>「」」。<br>「」 | , 。<br>防水痘  | DE69       | 90 1        | 7169<br>74,390      | 100,000                       | 11388 81076<br>3 | ан нхлгээн<br>7,960       | 2 資格証明:1    | 経過措置                      |
|            |                  |                |                      |            |           |                |                       | 平成               | 25年度 保        | 険料(税)                                                           | 賦課状》        | 兄          |             |                     |                               |                  | <u>単位:円</u><br>固定資産税額(    | 3           |                           |
| 医療網        | 合付費              | 分面很            | 中川方石                 | )次产        | 保険        | (料(税           | 算定                    | 額                | 55            | =1.                                                             | 保険料         | (税)<br>麺   | 減免等         | こよる額                | 賦課限度額を<br>超える類                | 保険料(税)<br>調定類    | 土地·家屋)(<br>平成25年度)        |             |                           |
| 一般被        | 保険者              | 份              | 書]留見<br>133,110      | j直()生      | .告月谷貝     | 지국             | 書](3貝<br>21,480       | 十寺割<br>1 21      | 3명 :<br>,480  | ат<br>176,070                                                   | #±/#X       | ыя<br>0    |             | 150,000             | 0                             | 26,000           | TMACOTING                 |             |                           |
| 退職被        | <b>槑険者</b>       | 等分             | 100.110              |            |           |                |                       |                  | 100           | 170.070                                                         |             |            |             | 150.000             |                               | 00.000           |                           |             |                           |
|            | at               |                | 133,110              |            |           |                | 21,480                | 2                | ,480          | 176,070                                                         |             | 0          |             | 150,000             | U                             | 26,000<br>単位:P   | 9                         |             |                           |
| 後期         | 高齢               | f              |                      |            | 保険        | (料/税           | )首定                   | 半成<br>額          | 25年度 (柴       | 険料(税)                                                           |             | 光<br>(話ざ)  |             |                     | 脳調視度類素                        | (足除生し(指))        |                           |             |                           |
| <u>¢</u> 1 | 友金分              | 所得             | 割額                   | 資産         | 割額        | 均等             | 割額                    | <br>平等割          | 額             | 計                                                               | 軽減          | 額          | 減免等I        | こよる額                | 超える額                          | 調定額              |                           |             |                           |
| 一般被        | 保険者              | 安全             | 50,000               |            |           |                | 10,000                | I                |               | 60,000                                                          |             |            |             | 10,000              |                               | 50,000           |                           |             |                           |
| ACCHBXT0X1 | 計                | <del></del> /J | 50,000               |            |           |                | 10,000                | 1                |               | 60,000                                                          |             |            |             | 10,000              |                               | 50,000           |                           |             |                           |
|            |                  |                |                      |            |           |                |                       | 平成               | 25年度 保        | 険料(税)                                                           | 賦課状》        | 2          |             |                     |                               | 単位:P             | 9                         |             |                           |
| 介護         | 内付金              | 分              | and the second       | ) des alle | 保険        | (料(税           | )算定                   | 額                | +3            | - 1                                                             | 保険料         | (税)        | 減免等         | こよる額                | 試課限度額を<br>#2→ 5 4種            | 保険料(税)<br>調会額    |                           |             |                           |
| 一般被        | 保険者              | 開催             | 롬비谷貝<br>28.458       | 資産         | .롬] 谷貝    | 지축             | 종종(<br>1993년<br>1993년 | - 千寺됨<br>        |               | at<br>34.318                                                    | 里土/政        | 습부         |             |                     | 喧人の朝                          | 34,318           |                           |             |                           |
| 退職被        | <b>槑険者</b>       | 等分             | 00.450               |            |           |                | F.000                 |                  |               | 04.010                                                          |             |            |             |                     |                               | 04.010           |                           |             |                           |
|            | 計ります             | 見(平成24年)       | 28,458               |            |           |                | 5,851                 | 1                |               | 34,318                                                          |             |            |             |                     |                               | 34,318           |                           |             |                           |
| 8#1707711  | 1021/0           | /L( 1 //// ++/ |                      |            |           |                |                       |                  |               |                                                                 |             |            |             |                     |                               |                  |                           | <u>単位:円</u> |                           |
|            |                  | 被保険者 区<br>分    | 世帯主<br>  との 続<br>  柄 | 性別         | 生年        | 月              | 年齢                    | 所得<br>の 有 〕<br>無 | 所得の種類         | 総所得<br>林所得                                                      | 金額 山<br>骨金額 | 雑損<br>- 越打 | 失の 繰<br>部除額 | 分離譲)<br>金額(4<br>除後の | 度所得<br>基礎指<br>特別控<br>除額<br>除額 | 2 課税標準           | 年金収入額<br>録  公的年金等<br>除前の額 |             |                           |
| <br>  <br> | 0                | 1 → 船          | の本人                  | 1里         | 3 8辺系の    | 32 2           | 56                    | 有 0              | 6 給与          | 1                                                               | 238 400     |            |             |                     |                               | 008              | 400                       | _           |                           |
|            | 削 1              |                |                      |            |           |                |                       |                  | - 48 5        |                                                                 | 200,100     |            |             |                     | Click!                        |                  |                           |             |                           |
| 世帯員        | 削2               |                |                      |            |           |                |                       |                  |               |                                                                 |             |            |             |                     |                               |                  |                           | _           |                           |
|            | 前4               |                |                      |            |           |                |                       |                  |               |                                                                 |             |            |             |                     | · / -                         | 1                |                           |             |                           |
|            | <u>削</u> 5<br>削6 |                |                      |            |           | _              |                       |                  |               |                                                                 |             |            |             |                     | /                             |                  |                           | -           |                           |
|            | 97.2             |                |                      |            |           |                |                       |                  |               |                                                                 |             |            |             | /                   |                               |                  | 1                         | <u> </u>    |                           |
| <b>a</b>   | $\sim$           |                |                      |            | エラー!      | ノスト表           | 示                     | <b>★</b> I∋      | ーチェック★        | r C                                                             | 登           | 錄          |             | >                   |                               |                  |                           | 戻           | 3                         |
|            |                  |                |                      |            |           |                |                       |                  |               |                                                                 |             |            |             |                     |                               |                  |                           | 2013/06/1   | 9 15:32                   |
|            |                  | -              |                      |            |           |                |                       |                  |               |                                                                 |             | -          |             | -                   |                               |                  |                           |             |                           |

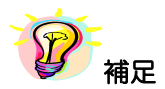

※以下の項目は必須入力項目となります。未入力の場合は〔登録〕ボタンをクリックするとエラー メッセージが表示されるので、必ず入力してください。

- ・抽出番号
- 擬制世帯であるか
- 市町村民税
- 軽減世帯
- 軽減判定被保険者数
- 世帯主職業区分
- 世帯主の被保険者区分
- ・世帯主の世帯主との続柄

②メッセージが表示されますので、[はい]をクリックします。

[いいえ]を選択すると、登録を行わず [調査票登録] 画面に戻ります。

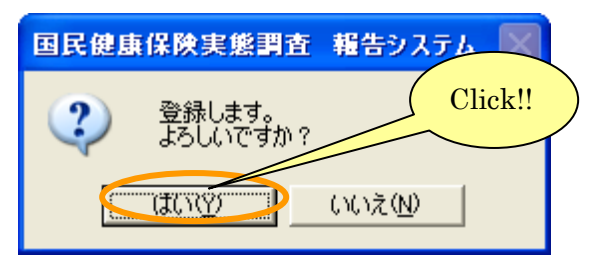

③調査票が登録されると入力内容がクリアされ、次の調査票の新規登録を行うことができます。 [戻る] ボタンをクリックすると、新規登録を終了し[作業区分] 画面に戻ります。

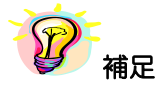

※データの登録をしないで [戻る] ボタンをクリックした場合は、登録確認のメッセージが表示されます。登録する場合は [はい] ボタン、登録しない場合は [いいえ] ボタンを クリックします。

| 22220038             |                       |
|----------------------|-----------------------|
| 国民健康保険実態調査           | 監 報告システム 📗            |
| 2 変更箇所が登<br>「登録」処理しま | 診録」処理されていません。<br>ますか? |
| (III)                | いいえ( <u>N</u> )       |

④ [作業区分] 画面の [戻る] ボタンをクリックして [処理メニュー] 画面に戻ると、登録した 世帯票の件数が表示されます。

| ■ 国民健康保険実態調査<br>処理>                                             | 握告システム(Ver.8.0.0.0) 🗙<br>(ニュー                                                   |                                                                          |
|-----------------------------------------------------------------|---------------------------------------------------------------------------------|--------------------------------------------------------------------------|
| 平成20年度         調査票選択         保険者票         世帯票登録作業         調査票登録 | 北海道 札幌市 帯票 組合員票 データ受付 調査票登録一覧 I7→・警告/ 正常 [(保険者票: 0/ 1] [世帯票: 0/ 1] [通合員票: 0/ 0] | <ul> <li>・エラー・警告・・・エラーもしくは警告のある調査票枚数</li> <li>・正常 ・・・正常な調査票枚数</li> </ul> |
| <b>提出用調査票ファイル作成</b><br>添付書作成                                    | 【保険者票: — ]<br>【世帯票 : — ]<br>〔組合貞票: — ]                                          |                                                                          |
| 戻る                                                              | 終了                                                                              |                                                                          |

### 5-2-4 世帯票登録一覧の表示

ここでは調査票登録一覧画面について説明します。

① [調査票登録] 画面の [調査票登録一覧] ボタンをクリックします。

| 📃 国民健康                | 保険実態        | 調査             | 服告シス           | マテム (       | Ver.13    | 0.0.0)                                      | )              |         | 10.0        |               |             |              |                |                                         |               |              |                            |                    |        |            | x           |
|-----------------------|-------------|----------------|----------------|-------------|-----------|---------------------------------------------|----------------|---------|-------------|---------------|-------------|--------------|----------------|-----------------------------------------|---------------|--------------|----------------------------|--------------------|--------|------------|-------------|
| 【平成25年                | F度 北        | 海道:            | 札幌市            | 5]          |           |                                             |                |         |             | 調査            | 票登錄         | ł            |                |                                         |               |              |                            |                    |        | 修 正        |             |
| 北海道                   | 札明          | 記              |                |             |           | TH:                                         | 帯勇             | t l     |             |               |             |              |                |                                         |               |              |                            |                    | ī      | E常         | -           |
| 都道府県番                 | 号保険         |                | ]              |             |           | _                                           |                |         |             |               |             |              |                |                                         |               |              |                            | ,                  | 更新     | ĥ⊟: 2013/0 | 6/19        |
| 01                    |             | 001            | ]              |             |           |                                             |                |         |             |               |             |              |                |                                         |               |              |                            | ナンバ                | リング看   | 昏号: 000000 | 0007        |
|                       |             | 412.41         |                |             |           | ±⊽)#2                                       | 4              |         |             | ++ 7          | च≤ का       | +<br>Por∕≖   | HF/984:        | ⊳।/≇∺৲াব                                | 7世91年         |              | (#3) 平式94                  | 在 府/县@金约/指\        | *= *0* | 単<br>(민주)  | <u>(位:円</u> |
| 「「「「「「」」」             | 割    増呉     | 番帯で            | ある「            | )町村 🛙<br>民税 | 軽減 世<br>帯 | た おお この この この この この この この この この この この この この | 影輕             | 減判定     | 新得 職業区      | 分積割           | (業)         | 〈医病          | 給付費            | 分〉 〈                                    | 後期高           | 诸支援          | 金分> 〈介                     | 普度(和代代优)<br>護納付金分> | 陵者     |            | 代税/<br>持例   |
| 5                     | E 0002      | - /J<br>50 2 否 | 1              | 課税          | 1 非軽減     | 陕省党                                         | 1              | 70      | 0,000 1 農林7 | - 区2<br>K產1農村 | 7 日<br>13水点 | 前定額<br>174.3 | - 4%<br>90 - 1 | P128月<br>74,390                         | 副和定領<br>100,0 | - 424P<br>00 | 92월 11 <b>0</b> 72월<br>37, | 3頁 41X和列名員<br>.960 | 2 資格   | 福田 1 経過    | 措置:         |
|                       |             |                |                |             |           |                                             | -              | <b></b> | 成25年度 (4    | 昭金実具(1種)      | 間波言葉は犬      | я<br>Я       |                |                                         |               |              |                            | 単位:円<br>町字)の所形柄(   |        |            |             |
| 医療給付                  | 費分          |                |                |             | 保险        | (料(税                                        | )算定            | 額       | DALO-FAR 14 | 4A44 (1767    | 保険料         | 。<br>(税)     | 近金竿            | ニトス対                                    | 武   駅限        | 度額を          | "槑険料(税)                    | 回定貢度倪額(<br>土地·家屋)( |        |            |             |
| 45-5++/PR             | A-17/1      | 所得書            | 割額             | 資産          | 割額        | 均等                                          | 割額             | 平等      | 割額          | 計             | 軽減          | 額。           | ·#275.771      | 150.000                                 | 超え            | る額           | 調定額                        | 平成25年度)            |        |            |             |
| □ 一般 微1 未P.<br>退職被保険  | 東有方<br>:者等分 |                | 100,110        |             |           |                                             | 21,40          | ,       | 21,400      | 170,070       |             | U            |                | 100,000                                 |               | U            | 20,000                     |                    |        |            |             |
| l It                  |             | 1              | 33,110         |             |           |                                             | 21,48          | )       | 21,480      | 176,070       |             | 0            |                | 150,000                                 |               | 0            | 26,000                     |                    |        |            |             |
| 241830.4              | e.ak.       |                |                |             |           |                                             |                | 平       | 成25年度 保     | [険料(税)        | 賦課状         | 況            |                |                                         |               |              | #14:F                      |                    |        |            |             |
| 支援金                   | 穷 -         | <b>百斤/月</b> 1  | 刘安香            | ).ge: ate   | 保険        | (料(税                                        | )算定<br>実験者     | 額       | 中的西         | -             | 保険料         | (税)          | 減免等I           | こよる額                                    | 武課限 <br>  超ラ  | 度額を<br>ス類    | <br>課院料(税)<br>調定類          |                    |        |            |             |
| 一般被保险                 | 食者分         | F/11寸音         | 1968<br>50,000 | 具性          | : 좀기 숨벗   | 利寺                                          | 곱기(6년<br>10,00 | )<br>)  | ·즙미승븟       | 60,000        | *11/2       | 1074         |                | 10,000                                  |               | a/an         | 50,000                     |                    |        |            |             |
| 退職被保険                 | 者等分         |                |                |             |           |                                             |                |         |             |               |             |              |                |                                         |               |              | 50.000                     |                    |        |            |             |
|                       |             |                | 50,000         |             |           |                                             | 10,00          | 1       |             | 60,000        |             |              |                | 10,000                                  |               |              | 50,000<br>単位:円             |                    |        |            |             |
| 心睡的付                  |             |                |                |             | (98       | ·北江14日、                                     | \**            | 平       | 成25年度 保     | )))(税)        | 「眼神い        | 況            |                |                                         | 8-4           | m #8-+       | DRAIN (SE)                 |                    |        |            |             |
| 710591313             | 3E /)       | 所得書            | 則額             | 資産          | 割額        | 均等                                          | 割額             | - 平等    | 割額          | 計             | 軽測          | 額            | 減免等            | こよる額                                    | 超え            | る額           | 調定額                        |                    |        |            |             |
| 一般被保险                 | <b>)</b> 者分 |                | 28,458         |             |           |                                             | 5,86           | )       |             | 34,318        |             |              |                |                                         |               |              | 34,318                     |                    |        |            |             |
| ■ <u>退職被</u> 損未陳<br>計 | 酒寺方         |                | 28.458         |             |           |                                             | 5.86           | )       |             | 34,318        |             |              |                |                                         |               |              | 34,318                     |                    |        |            |             |
| 課税所得の                 | 状況(平6       | 成24年)          |                |             |           |                                             |                |         |             |               |             |              |                |                                         |               |              |                            |                    | ΞÆ.Π   |            |             |
|                       |             |                | ###+           |             |           |                                             |                | 116/4   |             |               |             |              |                | (1) (1) (1) (1) (1) (1) (1) (1) (1) (1) | 度 可必要         |              |                            | 在今期1.積             |        |            |             |
|                       | 被保险         | • 大者 区         | との読            | 5 性別        | 生年        | 月                                           | 年齢             | の有      | 所得の種類       | 総所得<br>  林所   | 金額 山<br>骨金額 | 雜損<br>越打     | 失の 繰<br>鄄除額    | 金額(                                     | 時別控           | 基礎 控<br>除額   | 課税標準額                      | 目 公的年金等            | 控      |            |             |
| 111.11F->-            | 0.1.1       |                | 111            |             | o nTate   |                                             |                |         | 00.60 F     |               |             |              |                | PARTSC V.                               | / 502.1899/   |              |                            | PACHICONNER        |        |            |             |
| 世帝王                   | U 1→服<br>1  | ξ              | ⋃本八            | 1男          | 3 8270    | 32 02                                       | 56             | 「有      | 06 稻与       | 1,            | 238,400     |              |                |                                         |               | 330,000      | 908,4                      | 00                 |        |            |             |
| 世帯員 前                 | 2           |                |                |             |           |                                             |                |         |             |               |             |              |                |                                         |               |              |                            |                    |        |            |             |
| 削                     | 3           | _              | _              |             |           |                                             |                |         |             |               |             |              |                |                                         |               |              |                            |                    | _      |            |             |
| 前                     | 5           | 1              | C1             | ا-ام        |           |                                             |                |         |             |               |             |              |                |                                         |               |              |                            |                    | -      |            |             |
| 削                     | 6           | 5              | UI             | ICK.        |           | 1                                           |                |         |             |               |             |              |                |                                         |               |              |                            |                    | -      |            |             |
|                       |             | $\sim$         | -              |             | /         | /                                           |                |         |             |               |             |              |                |                                         |               |              |                            |                    |        |            |             |
| - C                   |             | 再              | 計算             |             | エラー       | ノスト表                                        | 示              | *1      | ラーチェック      | *             | 登           | 録            |                |                                         |               |              | 前 🧹 7.                     | /7 二次              |        | 戻る         |             |
|                       |             |                |                |             |           |                                             |                |         |             |               |             |              |                |                                         |               |              |                            |                    | 201    | 3/06/19 1  | 15:49       |

もしくは、「処理メニュー」画面の「調査票登録一覧」ボタンをクリックします。

| ■ 国民健康保険実態調査 報告システム (Ver.8.0.0.0)<br>処理メニュー                                                                                           |         |
|----------------------------------------------------------------------------------------------------|---------|
| 平成20年度         北海道         札幌市           調査票選択         世帯票         組合員票           世帯票登録作業         データ受付           調査票登録         データ受付 | Click!! |
| 17・*********************************                                                                                                  |         |
| <br>戻る 終了                                                                                                    |         |

② [調査票登録一覧] 画面が表示されます。これまでに登録した世帯票の一覧が表示されます。

|     | Œ₿   | 民健康保険実態調査  | 報告システム(V    | er.8.0.0. | 0)         |          |        | X  |      |    |
|-----|------|------------|-------------|-----------|------------|----------|--------|----|------|----|
|     |      |            | 調査票登録       | 禄一覧       |            |          | 世帯票    |    |      | げ  |
| í-  |      |            |             |           | 平成20       | 年度 北     | 海道 札幌市 | 5- |      |    |
| ſ   |      | - ナンバリング番号 | 抽出番号 工=     | 一区分       | 軍          | 新日時      |        |    | _ 補足 | 参照 |
| l f | 1    | 000000011  | 000250 1 T  | 5         | 2008/02/26 | 11:45:37 |        |    |      |    |
|     | 2    | 000000012  | 002250 1 I  |           | 2008/02/26 | 11:48:02 |        |    |      |    |
|     | 3    | 000000013  | 004750 0 正  | 渃         | 2008/02/26 | 13:09:13 |        |    |      |    |
|     | 4    | 0100100001 | 000250 0 正  | 常         | 2008/02/22 | 15:11:48 |        |    |      |    |
|     | 5    | 0100100002 | 000750 0 正  | 常         | 2008/02/22 | 15:11:48 |        |    |      |    |
|     | 6    | 0100100003 | 001250 1 I  | 5-        | 2008/02/22 | 15:11:48 |        |    |      |    |
|     | 7    | 0100100004 | 001750 0正   | 渃         | 2008/02/22 | 15:11:48 |        |    |      |    |
|     | 8    | 0100100005 | 002250 0正   | Ж         | 2008/02/22 | 15:11:48 |        |    |      |    |
|     | 9    | 0100100006 | 002750 2 警  | -<br>*    | 2008/02/22 | 15:11:48 |        |    |      |    |
|     | 10   | 0100100007 | 003250 0正   | 渃         | 2008/02/22 | 15:11:48 |        |    |      |    |
|     | 11   | 0100100008 | 003750 0正   | 常         | 2008/02/22 | 15:11:48 |        |    |      |    |
|     | 12   | 0100100009 | 9999999 0 正 | 常         | 2008/02/22 | 15:11:48 |        |    |      |    |
|     | 13   | 0100100010 | 004750 1 I  | 5-        | 2008/02/22 | 15:11:48 |        |    |      |    |
|     | 14   |            |             |           |            |          |        |    |      |    |
|     | 15   |            |             |           |            |          |        |    |      |    |
|     | 16   |            |             |           |            |          |        |    |      |    |
|     | 17   |            |             |           |            |          |        |    |      |    |
|     | 18   |            |             |           |            |          |        |    |      |    |
|     | 19   |            |             |           |            |          |        |    |      |    |
|     | 20   |            |             |           |            |          |        |    |      |    |
|     | 21   |            |             |           |            |          |        |    |      |    |
|     | 22   |            |             |           |            |          |        |    |      |    |
|     | 23   |            |             |           |            |          |        |    |      |    |
|     | 24   |            |             |           |            |          |        |    |      |    |
|     | 25   |            |             |           |            |          |        |    |      |    |
|     | 26   |            |             |           |            |          |        |    |      |    |
|     | 27   |            |             |           |            |          |        |    |      |    |
|     | 28   |            |             |           |            |          |        |    |      |    |
|     | 29   |            |             |           |            |          |        |    |      |    |
|     | 30   |            |             |           |            |          |        |    |      |    |
|     | 31   |            |             |           |            |          |        |    |      |    |
|     | 32   |            |             |           |            |          |        |    |      |    |
|     | 33   |            |             |           |            |          |        |    |      |    |
|     | 34   |            |             |           |            |          |        |    |      |    |
| L   | 35   |            |             |           |            |          | •      |    |      |    |
|     | 13   | 件          |             |           |            |          |        |    |      |    |
| ę   | 🗐 II | 査票一覧印刷     |             |           | [          |          | 戻る     |    |      |    |

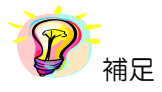

※項目(ナンバリング番号、抽出番号、エラー区分、更新日時)のヘッダー部分をクリックすると、 項目に対して昇順⇔降順に並べ替えを行います。
## ●調査票登録一覧の印刷

① [調査票一覧印刷] ボタンをクリックすると、この画面の内容が印刷されます。

| E | ΞE       | 民健康保険実態調査  | 報告システィ  | & (Ver.8.0.0 | .0)                 |         |
|---|----------|------------|---------|--------------|---------------------|---------|
|   |          |            | 調査界     | <b>票登録一覧</b> | 世;                  | 帯票      |
| - |          |            |         |              | 平成20年度 北海道          | 札幌市⊣    |
|   |          | ナンバリング番号   | 抽出番号    | エラー区分        | 更新日時                | <b></b> |
|   | 1        | 000000011  | 000250  | 1エラー         | 2008/02/26 11:45:37 |         |
|   | 2        | 000000012  | 002250  | 1エラー         | 2008/02/26 11:48:02 |         |
|   | 3        | 000000013  | 004750  | 0 正常         | 2008/02/26 13:09:13 |         |
|   | 4        | 0100100001 | 000250  | 0 正常         | 2008/02/22 15:11:48 |         |
|   | 5        | 0100100002 | 000750  | 0 正常         | 2008/02/22 15:11:48 |         |
|   | 6        | 0100100003 | 001250  | 1エラー         | 2008/02/22 15:11:48 |         |
|   | 7        | 0100100004 | 001750  | 0 正常         | 2008/02/22 15:11:48 |         |
|   | 8        | 0100100005 | 002250  | 0 正常         | 2008/02/22 15:11:48 |         |
|   | 9        | 0100100006 | 002750  | 2 警告         | 2008/02/22 15:11:48 |         |
|   | 10       | 0100100007 | 003250  | 0 正常         | 2008/02/22 15:11:48 |         |
|   | 11       | 0100100008 | 003750  | 0 正常         | 2008/02/22 15:11:48 |         |
|   | 12       | 0100100009 | 999999  | 0 正常         | 2008/02/22 15:11:48 |         |
|   | 13       | 0100100010 | 004750  | 1エラー         | 2008/02/22 15:11:48 |         |
|   | 14       |            |         |              |                     |         |
|   | 15       |            |         |              |                     |         |
|   | 16       |            |         |              |                     |         |
|   | 17       |            |         |              |                     |         |
|   | 18       |            |         |              |                     |         |
|   | 19       |            |         |              |                     |         |
|   | 20       |            |         |              |                     |         |
|   | 21       |            |         |              |                     |         |
|   | 22       |            |         |              |                     |         |
|   | 23       |            |         |              |                     |         |
|   | 24       |            |         |              |                     |         |
|   | 25       |            |         |              |                     |         |
|   | 26       |            |         |              |                     |         |
|   | 27       |            |         |              |                     |         |
|   | 28       |            |         |              |                     |         |
|   | 29       |            |         |              |                     |         |
|   | 30       |            |         |              |                     |         |
|   | 31       |            |         |              |                     |         |
|   | 32       |            |         |              |                     |         |
|   | 33       |            |         |              |                     |         |
|   | 34       |            | Click   |              |                     |         |
|   | 35       |            | Unitra: |              |                     | -       |
|   | 13       | 件          | $\sim$  |              |                     |         |
| ſ | <b>-</b> | 査票一覧印刷     |         |              | 戻る                  |         |
|   |          |            |         |              |                     |         |

② [プリンタ選択] 画面が表示されますので、内容を確認して [OK] ボタンをクリックします。

| リンタ選択              |                                                 |                 |                 |              |         |
|--------------------|-------------------------------------------------|-----------------|-----------------|--------------|---------|
| 「 ブリンタ ―           |                                                 |                 |                 |              |         |
| プリンタ(P):           | RICOH IPSiO Color 1500                          |                 |                 | ブロバティ (S)    |         |
| 状態:<br>種類:<br>出力先: | 準備完了<br>RICOH IPSiO Color 1500<br>IP_10.1.30.16 |                 | 部数 (N)<br>   出力 | ・: 1         | 3       |
| 用紙 ( <u>A</u> ): [ | A4                                              |                 | ○ 用紙フィット(J)     |              |         |
| 給紙 (B): [          | 自動私援択                                           | •               | ⑥ 任意倍率 (½)      | ( <u></u> ): | 3       |
| 印刷方向:              | ⑥ 縦印刷(○)                                        | C 横印刷(D)        |                 |              |         |
| 縮小拡大:              | ON(E)                                           | OFF( <u>E</u> ) | 「マルチ印刷(M)       | (            | ClickII |
|                    | a + 1 (a) a + + (0)                             | ♪ 市市/約/0        | C 2015500       | C Hard       | Unck.   |

③調査票一覧が印刷され、[調査票登録一覧(世帯票)印刷ログファイル]が表示されます。 (この画面を閉じるときはズボタンをクリックします。)

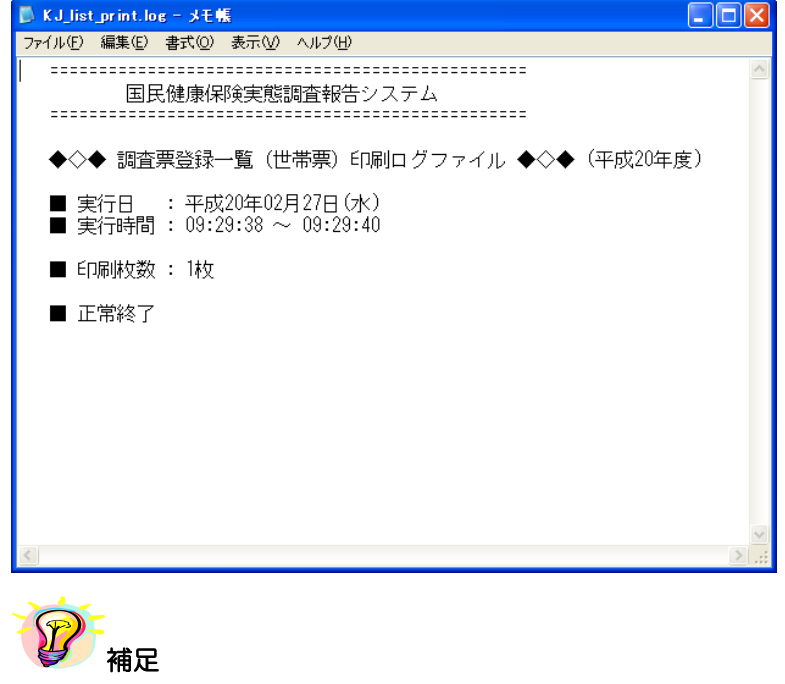

※印刷中は[印刷中]画面が表示されます。[印刷中止]ボタンをクリックすると印刷を中断します。

| 印刷中 |        |
|-----|--------|
|     | 印刷中です。 |
|     | 印刷中止心  |

## 5-2-5 世帯票の印刷(個別印刷)

ここでは入力した世帯票を印刷する手順について説明します。

### ① [調査票登録] 画面の [調査票印刷] ボタンをクリックします。

| 国民健康保険実態             | 調査 報告シ               | ステム      | (Ver.13.     | 0.0.0             |            |                | -             |                                                                            |             |                    | 100              |                      |                      |                    |                             |                             |                                         |                                             |
|----------------------|----------------------|----------|--------------|-------------------|------------|----------------|---------------|----------------------------------------------------------------------------|-------------|--------------------|------------------|----------------------|----------------------|--------------------|-----------------------------|-----------------------------|-----------------------------------------|---------------------------------------------|
| 【平成25年度 北沁           | 毎道 札幌で               | 市】       |              |                   |            |                |               | 調査                                                                         | 票登録         | *                  |                  |                      |                      |                    |                             |                             |                                         | 修正                                          |
| 北海道和棉                | 市                    |          |              | ť                 | 帯票         | t l            |               |                                                                            |             |                    |                  |                      |                      |                    |                             |                             | īĒ                                      | 常                                           |
| 都道府県番号 保険:<br>01 0   | 者番号<br>101           |          | ,            |                   |            |                |               |                                                                            |             |                    |                  |                      |                      |                    |                             | ナンバ                         | 更新<br>いング番                              | 日:2013/06/<br>号:00000000                    |
| 区番号(<br>E群のみ 郡別 抽出 = | 番 擬制 世<br>帯 である<br>か | 市町村民税    | 軽減 世帯        | 軽減料<br>定被(<br>険者委 | ↓<br>₹ 軽   | 減判定P<br>700    | 所得 世帯主<br>職業区 | 主たる<br>()<br>合<br>()<br>()<br>()<br>()<br>()<br>()<br>()<br>()<br>()<br>() | 所平度<br>載葉   | 成24年<br>《医療<br>周定額 | 度保険<br>総付費<br>収約 | 料(税) 平<br>分> 〈<br>納額 | F成24年<br>後期高調<br>調定額 | 度保険料<br>命者支援<br>収組 | (税) 平成24<br>金分> <介<br>内額 調定 | 年度保険料(税<br> 護納付金分><br>額 収納額 | <ol> <li>短期被<br/>険者証<br/>交付状</li> </ol> | 単位<br>転保<br>保険料(<br>等<br>賦課<br>特<br>況<br>措置 |
| 0 E 00025            | N 2 2 1              | 1 課税     | 1 3日開至2月3    |                   | 1          | 700            | ,000 1 慶仲朴/   | 小風「鹿竹                                                                      | MNA         | 174,85             | an 1             | 74,390               | 100,0                | 00                 | 37                          | ,900<br>単位:1                | 2 360168<br>19                          | 业9月 1 和20回1百                                |
| 医成份曲八                |                      |          | /00/         |                   |            | 平.             | 成25年度 保       | 線料(税)                                                                      | 賦課状         | 況                  |                  |                      |                      |                    |                             | 固定資産税額(                     | (                                       |                                             |
| 医療給付費分               | 所得到随                 | 咨请       | 1禾P3<br>南川宝子 | (料(祝<br>          | ) 昇疋<br>割類 | 額<br>平等        | 創類            | i+                                                                         | 採険料<br>     | (税)                | 減免等              | による額                 |                      | 度額を<br>る額          | (米険料(税)<br>調定額              | 土地・家屋)(<br>平成25年度)          |                                         |                                             |
| 一般被保険者分              | 133,110              | )        | E E J BX     | ~9                | 21,48      | )              | 21,480        | 176,070                                                                    | Tall        | 0                  |                  | 150,000              |                      | 0                  | 26,000                      |                             |                                         |                                             |
| 退職被保険者等分             |                      |          |              |                   |            |                |               |                                                                            |             |                    |                  |                      |                      |                    |                             |                             |                                         |                                             |
| 計                    | 133,110              | )        |              |                   | 21,48      | )              | 21,480        | 176,070                                                                    |             | 0                  |                  | 150,000              |                      | 0                  | 26,000                      |                             |                                         |                                             |
| 《金甘日宫"诗全曲。           |                      |          |              |                   |            | 平.             | 成25年度 保       | 線料(税)                                                                      | 訳課状)        | 況                  |                  |                      |                      |                    | <u></u> дд. с               |                             |                                         |                                             |
| (変期)同節者<br>支援金分      |                      |          | 保険           | 料(税               | )算定        | 額              |               |                                                                            | 保険料         | (税)                | 減免等              | によろ類                 | 賦課限                  | 度額を                | (槑)(稅)                      |                             |                                         |                                             |
| 4544/0244L/\         | 所得割額                 | )<br>(資産 | 副額           | 均等                | 割額         | 十等             | 割額            | 計<br>60.000                                                                | ₩£2)利       | A 各具               | 100 0 101        | 10.000               | 超ス                   | .ବଖ୍ୟ              | 制定額<br>50,000               |                             |                                         |                                             |
| 一版版I和映有力<br>退職物保障者等分 | 00,000               | ,        |              |                   | 10,00      | ,              |               | 00,000                                                                     |             |                    |                  | 10,000               |                      |                    | 30,000                      |                             |                                         |                                             |
| it it                | 50,000               | )        |              |                   | 10,00      | )              |               | 60,000                                                                     |             |                    |                  | 10,000               | 1                    |                    | 50,000                      |                             |                                         |                                             |
|                      |                      |          |              |                   |            | 平              | 成95年度 仮       | 28金尘1/11首))                                                                | 1933年4年4    | D                  |                  |                      |                      |                    | 単位:円                        |                             |                                         |                                             |
| 介護納付金分               |                      |          | 保険           | (料(税              | )          | 額              | 0,20-17.92 14 | NPX1-1 (1)[2                                                               | 保険料         | (税)                | 14.72 MM         | +8                   | 職課限                  | 度額灰                | (保険料(税)                     |                             |                                         |                                             |
|                      | 所得割額                 | 資産       | 割額           | 均等                | 割額         | 平等             | 割額            | 計                                                                          | 軽減          | 額                  | 販咒寺              |                      | 超え                   | る額                 | 調定額                         |                             |                                         |                                             |
| 一般被保険者分              | 28,458               | 3        |              |                   | 5,86       | )              |               | 34,318                                                                     |             |                    |                  |                      |                      |                    | 34,318                      |                             |                                         |                                             |
| 迟臧/版1未陕香寺/万<br>計     | 28,458               | 3        |              |                   | 5.86       | )              |               | 34.318                                                                     |             |                    |                  |                      |                      |                    | 34.318                      |                             |                                         |                                             |
| 課税所得の状況(平成           | (24年)                |          |              |                   |            |                |               |                                                                            |             |                    |                  |                      |                      |                    |                             |                             |                                         |                                             |
| 被保険                  | 者区 世帯主 との 新          | 主 性別     | 」生年          | 月                 | 年齢         | 所得<br>の 有<br>無 | 所得の種類         | 1 総所得<br>林所得                                                               | 金額 山<br>骨金額 | 雑損分<br>越招          | 失の 繰<br>空除額      | 分離譲<br>金額(<br>除後の    | 渡 所得<br>特別控<br>り金額)  | 基礎 控<br>除額         | 課税標準都                       | 年金収入書<br>公的年金等<br>除前の翻      | <sup>重位:円</sup><br>順(<br>「控<br>I)       |                                             |
| 世帯主 01一般             | 0 本人                 | 、1男      | 3 昭和         | 32 02             | 56         | 1有             | 06 給与         | 1.                                                                         | 238,400     |                    |                  |                      |                      | 330,00             | 908.4                       | 400                         |                                         |                                             |
| 削 1                  |                      |          |              |                   |            |                |               |                                                                            |             |                    |                  |                      |                      |                    |                             |                             |                                         |                                             |
| 世帯員 削                |                      |          |              |                   |            |                |               | _                                                                          |             |                    |                  |                      |                      |                    |                             |                             |                                         |                                             |
| Cli                  | ick!!                |          |              |                   |            |                |               | -                                                                          |             |                    |                  |                      |                      |                    |                             |                             |                                         |                                             |
|                      |                      | /        |              |                   |            |                |               |                                                                            |             |                    |                  |                      |                      |                    |                             |                             |                                         |                                             |
|                      | /                    |          |              |                   |            |                |               |                                                                            |             |                    |                  |                      |                      |                    |                             |                             | -                                       |                                             |
|                      |                      |          |              |                   |            |                |               |                                                                            |             |                    |                  |                      |                      |                    |                             |                             |                                         |                                             |
| <u>an a m</u>        | 再計算                  |          | エラー!         | ノスト表              | 示          | <b>★</b> I     | ラーチェック        | *                                                                          | 登           | 録                  |                  |                      |                      |                    | й <mark>с г</mark>          |                             | k                                       | 戻る                                          |
|                      |                      |          |              |                   |            |                |               |                                                                            |             |                    |                  |                      |                      |                    |                             |                             | 2013/                                   | /06/19 15:                                  |

② [プリンタ選択] 画面が表示されますので、内容を確認して [OK] ボタンをクリックします。

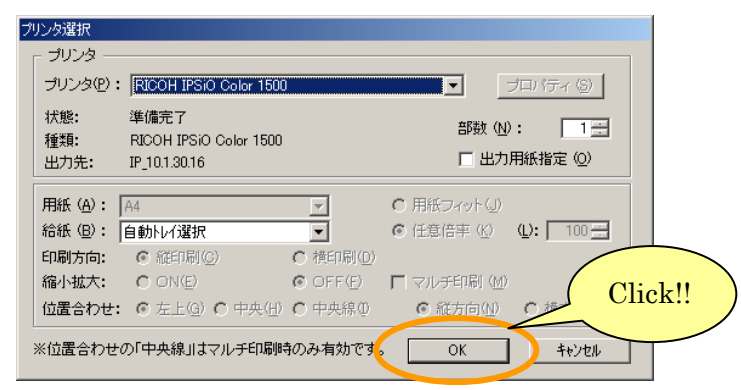

③ [調査票(世帯票)印刷 ログファイル] が表示されます。 (この画面を閉じるときはXボタンをクリックします。)

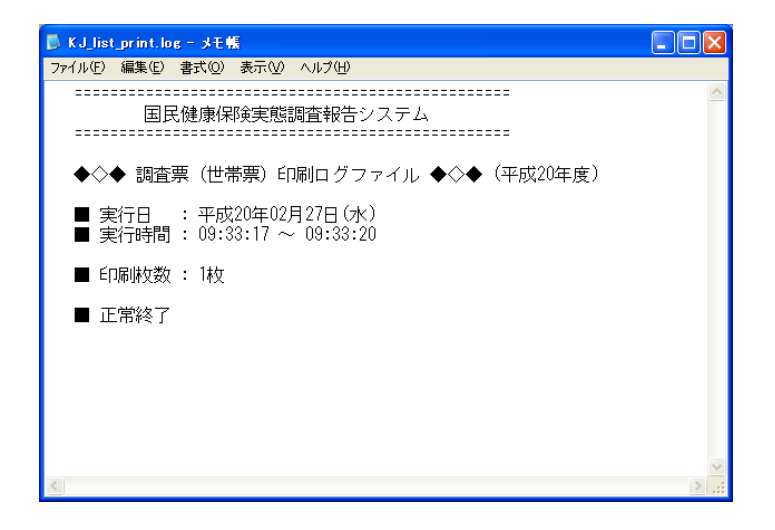

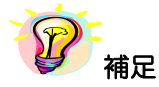

※印刷中は[印刷中] 画面が表示されます。[印刷中止] ボタンをクリックすると印刷を 中断します。

| 印刷中 |        |  |
|-----|--------|--|
|     | 印刷中です。 |  |
|     | 印刷中止②  |  |

※登録した世帯票を一括して印刷する場合は、以下を参照して下さい。
 ・一括印刷 >>5-2-8 世帯票の印刷(一括印刷)

### 5-2-6 世帯票の修正

ここでは世帯票の入力内容を修正する手順について説明します。

### A)通常の修正

- ① [処理メニュー] 画面にて、[世帯票] ボタンをクリック後、[調査票登録] ボタンを クリックして [作業区分] 画面を表示させます。
- ② [作業区分] 画面の [修正] ボタンをクリックします。

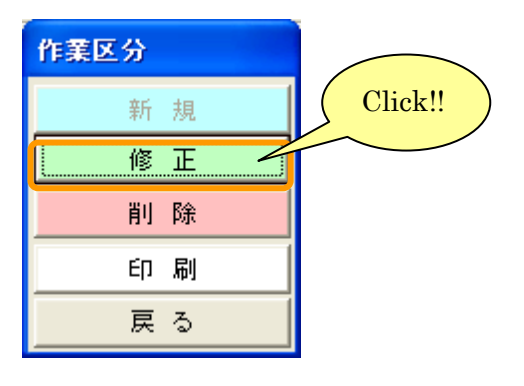

### ③ [調査票登録データ検索] 画面が表示されます。

|      | 国民健康保険実態調査   | 報告システム                    | (Ver.8.0.0.0) |            |            |
|------|--------------|---------------------------|---------------|------------|------------|
|      |              | 調査票登録                     | トデータ検索        |            | └└修 正      |
| - 40 | <b>主点</b> /4 |                           |               | 平成20年度     | 北海道 札幌市    |
| 「傾   | 系余仟<br>      | _                         | 3             |            |            |
|      | 調査票等世帯票      | エラー                       | 区分し指定なし       | -          | ご 最新       |
|      |              |                           |               |            |            |
| 1-   | 1 ナンバリング番号   | 抽出番号                      | エラー区分         | 更新         | 但時 、       |
| 1    | 0100100001   | 000250                    | し止帘           | 2008/02/19 | 15:56:08   |
| 1 2  | 0100100002   | 000750                    | し止帘           | 2008/02/19 | 15:22:14   |
| 3    | 0100100003   | 001250                    |               | 2008/02/19 | 15:22:14   |
| 4    | 0100100004   | 001750                    | し正常           | 2008/02/19 | 15:22:14   |
| 5    | 0100100000   | 002200                    | り近市           | 2006/02/19 | 15/22/14   |
|      | 0100100000   | 002700                    |               | 2008/02/19 | 15:22:14   |
|      | 0100100007   | 003750                    | の正常           | 2008/02/19 | 15:22:14   |
|      | 0100100009   | 999999                    | 0 正常          | 2008/02/19 | 15:22:14   |
| 10   | 0100100010   | 004750                    | 115-          | 2008/02/19 | 15:22:14   |
| 11   |              |                           | 1             |            |            |
| 12   |              |                           |               |            |            |
| 13   |              |                           |               |            |            |
| 14   |              |                           |               |            |            |
| 15   |              |                           |               |            |            |
| 16   |              |                           |               |            |            |
| 17   |              |                           |               |            |            |
| 18   |              |                           |               |            |            |
| 19   |              |                           |               |            |            |
| 20   |              |                           |               |            |            |
| 21   |              |                           |               |            |            |
| 22   |              |                           |               |            |            |
| 23   |              |                           |               |            |            |
| 24   |              |                           |               |            |            |
| 20   |              |                           |               |            |            |
| 20   |              |                           |               |            |            |
| 28   |              |                           |               |            |            |
| 29   |              |                           |               |            | -5         |
| 30   |              |                           |               |            |            |
| 6    | 10件          |                           |               |            |            |
|      |              |                           | 一新公二托修正       |            | 一 戸 Z 1    |
|      |              | $\underline{\mathcal{O}}$ | 戦力一時膨圧        |            | <i></i> ₩9 |

# 【機能説明】

| 番号 | 項目名           | 項目説明                                                                                                    |
|----|---------------|----------------------------------------------------------------------------------------------------|
| 1  | 作業区分          | [作業区分] 画面で選択した作業名が表示されます。                                                                                                    |
| 2  | 調査票区分指定       | 作業中の調査票区分を表示します。                                                                                                    |
| 3  | エラー区分指定       | エラー区分を指定します<br>・0 正常<br>・1 エラー<br>・2 警告<br>※エラー区分を指定すると一覧が表示されます。                                                                     |
| 4  | [最新] ボタン      | 最新の該当の調査票データを⑤検索結果一覧に表示します。                                                                                                    |
| 5  | 検索結果一覧        | 登録されている調査票が表示されます。<br>都道府県番号や保険者番号、群別が [基本情報設定] 画面で設定した内容<br>と一致していないデータは文字色が青色で表示されます。<br>必須入力項目である抽出番号が未入力のデータは文字色がピンク色で表示<br>されます。 |
| 6  | 検索結果件数        | ⑤検索結果一覧に表示された調査票データの件数が表示されます。                                                                                                    |
| 7  | 「不一致分一括修正」ボタン | [基本情報設定] 画面で設定した都道府県番号、保険者番号、群別と一致<br>しないデータ(青文字行)を [基本情報設定] 画面で登録した値に一括修正、<br>または一括削除します。不一致データが存在する時のみ使用できます。                       |
| 8  | [戻る] ボタン      | [作業区分] 画面に戻ります。                                                                                                    |

④エラー区分を指定して[最新]ボタンをクリックすると、検索結果が表示されます。修正したいデータをクリックして下さい。

|     | 民健康保険実態調査         | 報告システム (Ver.8.0 | .0.0)                 | ×                   |
|-----|-------------------|-----------------|-----------------------|---------------------|
|     |                   | 調査専務録 データ       |                       | ── 検索条件 選択          |
| 1   |                   | 에보示보써 / /       | →平成20年度 北海道 札幌        | ★ ( ▼をクリックすると       |
| □検索 | 条件                |                 | 1,0,2047,9 10,40 10,6 | <b>値日が選択できます。</b> ) |
|     | 調査室 世帯亜           | - エラー区分 指       | 定なし、 マ 最新             |                     |
|     | interne (El trans |                 |                       |                     |
|     | ナンバリング番号          | 抽出番号 エラー        | 区分 更新日時               |                     |
| 1   | 0000000011        | 000250 1エラー     | 2008/02/26 11:45:37   |                     |
| 2   | 000000012         | 002250 1エラー     | 2008/02/26 11:48:02   |                     |
| 3   | 000000013         | 004750 0 正常     | 2008/02/26 13:09:13   |                     |
| 4   | 0100100001        | 000250 0 正常     | 2008/02/22 15:11:48   | 網足                  |
| 5   | 0100100002        | 000750 0 正常     | 2008/02/22 15:11:48   |                     |
| 6   | 0100100003        | 001250 1エラー     | 2008/02/22 15:11:48   |                     |
| 7   | 0100100004        | 001750 0 止市     | 2008/02/22 15:11:48   |                     |
| 8   | 0100100005        | 002250 0 止常     | 2008/02/22 15:11:48   | Click               |
| 9   | 0100100000        | 002750 2 警告     | 2008/02/22 15:11:48   |                     |
| 10  | 0100100007        | 003250 0正帝      | 2008/02/22 15:11:48   |                     |
|     | 0100100008        | 003750 0正帝      | 2008/02/22 10:11:48   |                     |
| 12  | 0100100009        | 9999999 UEA     | 2006/02/22 15:11:46   |                     |
| 13  | 0100100010        | 004700 1 1 7-   | 2008/02/22 13:11:48   |                     |
| 14  |                   |                 |                       |                     |
| 16  |                   |                 |                       |                     |
| 17  |                   |                 |                       |                     |
| 18  |                   |                 |                       |                     |
| 19  |                   |                 |                       |                     |
| 20  |                   |                 |                       |                     |
| 21  |                   |                 |                       |                     |
| 22  |                   |                 |                       |                     |
| 23  |                   |                 |                       |                     |
| 24  |                   |                 |                       |                     |
| 25  |                   |                 |                       |                     |
| 26  |                   |                 |                       |                     |
| 27  |                   |                 |                       |                     |
| 28  |                   |                 |                       |                     |
| 29  |                   |                 |                       |                     |
| 30  | 74                |                 |                       |                     |
| 13  | 117               |                 |                       |                     |
|     |                   | 不一致分一指          | 修正 戻る                 |                     |
|     |                   | 1 2002 1        |                       |                     |

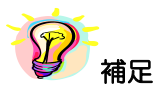

※項目(ナンバリング番号、抽出番号、エラー区分、更新日時)のヘッダー部分をクリックすると、 項目に対して昇順⇔降順に並べ替えを行います。 ⑤ [調査票登録] 画面が表示されますので、エラーリストに沿って登録内容を修正します。修正終了後、
 登録作業時と同様に [★エラーチェック★] ボタンをクリックし入力内容を確認します。エラーがなくなったところで [登録] ボタンをクリックすると、確認メッセージが表示されます。[はい] を選択すると修正内容を登録します。[調査票登録] 画面には次のデータが表示されます。

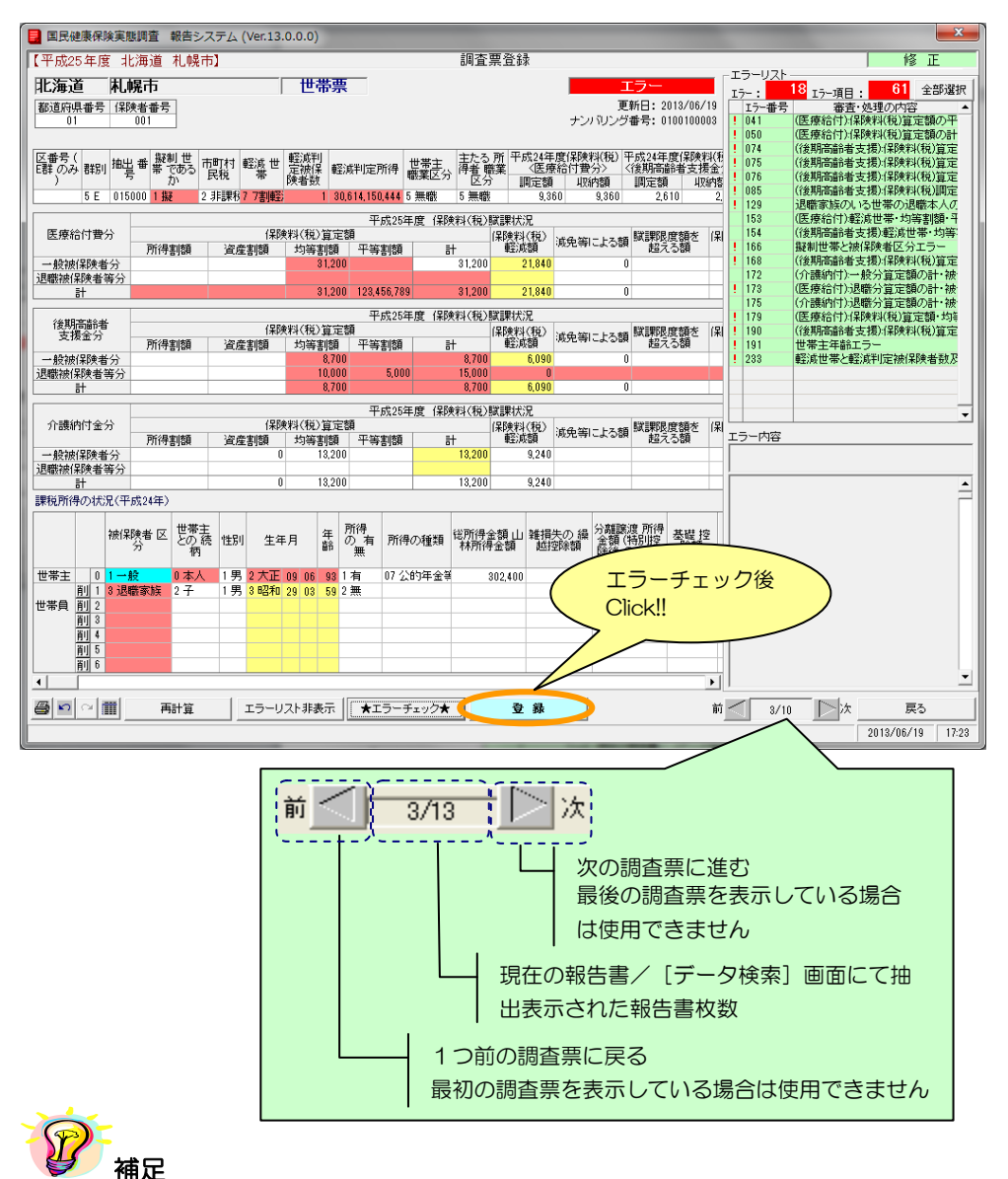

※世帯票の入力、エラーチェック、登録方法等については、以下の章を参照して下さい。

- ・世帯票の入力 >>5-2-1 世帯票の入力
- ・エラーチェック >>5-2-2 入力内容のチェック
- ・世帯票の登録 >>5-2-3 世帯票の登録

※エラーが存在していても、[登録] ボタンをクリックすることは可能です。

※修正処理を行った後、[調査票登録 データ検索]画面に戻ると、画面表示は修正処理前の状態に なっています。[最新]ボタンをクリックすると表示内容は更新され、修正処理が反映されます。 ※エラーリストの [全部選択] ボタンをクリックすると、表示項目全てのエラー箇所の背面色が表示 されます。又、[全部選択] ボタンクリック時のみ「最多エラー」(青) にてエラー箇所の背面色を 表示します。(「最多エラー」(青) とはエラーリストの全エラー項目に対し、表示項目のエラー箇所 が一番多い項目を示します。)

※世帯票の修正時、[調査票登録] 画面には [再計算] ボタンが表示されます。このボタンをクリッ クすると、入力欄の算出値が入る箇所が自動計算され値が表示されます。

| 国民健康保険実                    | 熊調査 報告シ                       | ステム (Ver.13.          | 0.0.0)        |              |                                          |                       |                         |                 |                  |       | -                   |                                            | ×      |
|----------------------------|-------------------------------|-----------------------|---------------|--------------|------------------------------------------|-----------------------|-------------------------|-----------------|------------------|-------|---------------------|--------------------------------------------|--------|
| 【平成25年度 】                  | と海道 札幌市                       | #J                    | ,             |              | 調査                                       | <b>票</b> 登録           |                         |                 |                  |       |                     |                                            | _      |
| 化海洋 田                      | 桐士                            |                       | 田黒亜           | _            |                                          |                       | -                       | T-5             | _                | エラーリス | •                   |                                            |        |
| 1し/耳2旦  作し                 | 「「「「「」」                       | 1                     | 巴南赤           |              |                                          |                       | 1                       | エノー<br>「新日:20   | 13/06/19         | I7-:  | 18<br>エラー項目<br>二 実杏 | <ul> <li>61 全部:</li> <li>・如理の内容</li> </ul> | 選択     |
| 01                         | 001                           |                       |               |              |                                          |                       | ナンバリング                  | 7番号:01          | 00100003         | ! 041 | (医療給付)。             | 限料(税)算定額の                                  | 开      |
|                            |                               |                       |               |              |                                          |                       |                         |                 |                  | 050   | (医療給付)係<br>(後期高齢者)  | With (税)算定額の<br>支援)(保険料(税)管                | 計定     |
| 区番号(<br>E群のみ 群別 抽          | 当番 擬制 世 F                     | 問わ 軽減せ                | 軽減判<br>定被保 軽減 | 判定所得         | 世帯主、 主たる                                 | ▶ 所 平成24年<br>蕺葉   ◆医療 | =度保険料(税)<br> <br> 結付費分> | 平成24年』<br>〈後期高齢 | 2[保険料(料<br>)者支援金 | 075   | (後期高齢者              | 支援)保険料(税)算                                 | 定      |
| )                          | <sup>5</sup> か<br>5000 1 #3 9 | 11:18日日 7 7年(第2)      | 険者数<br>1 906  | 14 150 444   | 「「「「」」 「「」」 「「」」 「「」」 「「」 「」 「」 「」 「」 「」 | う<br>調定額<br>1 0 0     | - 収約額<br>60 0.960       | 調定額<br>261      | 現納費              | 076   | (後期高齢者)<br>(後期高齢者)  | 支援/1系陳科(税)具<br>支援):保険料(税)調                 | 定<br>に |
|                            | 1000 1 1982 2                 | · /Fakty / / fall#az/ | 1 00,0        | T4, 100, 444 |                                          | 2 3,0                 | 00 3,000                | 2,01            | 0 2              | 129   | 退職家族のし              | る世帯の退職本人                                   | 0      |
| 医療給付費分                     |                               | (早時                   | 料(種)管定類       | 半成252        | +度 1米陝料(祝)                               | 販課状況<br>(2B#約/約)      |                         |                 | 宇宙志 (史           | 154   | (後期高齢者)             | 3版世帯・均等割額<br>支援):軽減世帯・均                    | ·<br>等 |
| all south and south and so | 所得割額                          | 資産割額                  | 均等割額          | 平等割額         | Ħ                                        | 輕減額                   | 減免等による                  | 間に認知            | 5額               | 166   | 擬制世帯と被              | 解除者区分エラー                                   |        |
| 一般被保険者分                    |                               |                       | 81,200        |              | 81,200                                   | 21,840                |                         | 0               |                  | 168   | (後期高齢者:<br>(介護納付)-  | 支援)採険料(税)算<br>・設分官定額の計・                    | 定被     |
| 計                          |                               |                       | 31,200        | 123,456,789  | 9 31,200                                 | 21,840                |                         | 0               |                  | ! 178 | (医療給付)过             | 職分算定額の計・                                   | 被      |
|                            |                               |                       |               | 平成252        | 手度 保険料(税)                                | 賦課状況                  |                         |                 |                  | 175   | (介護納付)法<br>(医療給付)(  | 8職分算定額の計・<br>2時料(税)首定額・1                   | 破如     |
| 後期高齢者<br>  支援金分            |                               | 保険                    | 料(税)算定額       | 1            |                                          | (保険料(税)               | 減免等による数                 | 前期限度            | 意調を 保            | ! 190 | (後期高齢者              | 支援)保険料(税)算                                 | 定      |
| →松油(四論書公                   | 所得割額                          | 資産割額                  | 均等割額<br>8700  | 平等割額         | 8 700                                    | 東空/時間開<br>0.000 0     |                         | " 超大·<br>0      | ଇଷ୍ଟ             | 233   | 世帯王年齢コ<br>軽減世帯と都    | Cラー<br>Siが判定被保険考測                          | # 77   |
| 退職被保険者等分                   |                               |                       | 10,000        | 5,000        | 0 15,000                                 | 0                     |                         | Ť.              |                  |       | +4774 L. 10 L.+0    | LIGHT DE MATTERS B 8.                      |        |
| at                         |                               |                       | 8,700         |              | 8,700                                    | 6,090                 |                         | 0               |                  |       |                     |                                            |        |
| 心識的社会公                     |                               | (984                  |               | 平成25年        | 手度 保険料(税)                                | 職課状況                  |                         |                 | web              |       |                     |                                            | •      |
| /1693/111五70               | 所得割額                          | 資産割額                  | 均等割額          | 。<br>平等割額    | ā†                                       | 111(税)<br>軽減額         | 減免等による書                 | 調整の             | 18月21日本<br>る額    | エラー内容 |                     |                                            |        |
| 一般被保険者分                    |                               | 0                     | 13,200        |              | 13,200                                   | 9,240                 |                         |                 |                  |       |                     |                                            |        |
| 退職被保険者等分<br>計              |                               | 0                     | 13,200        |              | 13,200                                   | 9,240                 |                         |                 |                  |       |                     |                                            |        |
| 課税所得の状況(平                  | <sup>2</sup> 成24年)            |                       |               |              |                                          |                       |                         |                 |                  |       |                     |                                            | F      |
|                            | ##**                          | -                     | 5             | 62 <b>B</b>  |                                          |                       | 公理的                     | 518 D624        |                  |       |                     |                                            |        |
| 被侍                         | 除者区との新                        | 売 性別 生年               | 月篇            | 7<br>  有  所得 | の種類 総所得                                  | 金額 山 雑損<br>骨金額   越    | 失の 繰り離離<br>空除額 一路後      | (特別控<br>の余類)    | 基礎 控<br>除額       |       |                     |                                            |        |
| ###+ 0.1                   | 80 0 ± 1                      | 1日 1大正                | 00 00 00 1    |              | (65年 <b>会</b> 24                         | 000400                | 14156                   | ~/ 3E BH()      | 000.000          |       |                     |                                            |        |
| <u>世報王</u> 01<br>割 1 3 退   | 職家族 2子                        | 1男 3 昭和               | 29 03 59 2    | 無 072-       | 1014年逝年                                  | 302,400               |                         |                 | 330,000          |       |                     |                                            |        |
| 世帯員 削 2                    |                               |                       |               |              | <                                        |                       |                         |                 |                  |       |                     |                                            |        |
| 前日本                        |                               | (                     | <b>01</b> .   |              |                                          |                       |                         |                 |                  |       |                     |                                            |        |
| 前15                        |                               |                       | Ch            | ck!!         |                                          |                       |                         |                 |                  |       |                     |                                            |        |
| 肖川 6                       |                               |                       | $\sim$        |              |                                          |                       |                         |                 |                  |       |                     |                                            | -      |
|                            | Talat                         |                       |               |              |                                          | Ba (**                |                         |                 | <u> </u>         | ,     | - Ps. L.            |                                            | _      |
|                            | 再計算                           | 15-0.                 | スト非表示         | ★エラーラ        | Fr90 <b>*</b>                            | 登録                    |                         |                 | Ŕ.               | 3/    | 10 12次              | 戻る                                         |        |
|                            |                               |                       |               |              |                                          |                       |                         |                 |                  |       |                     | 2013/06/19                                 | 17:23  |

## 【再計算項目】

| 対象項目                     | 自動計算内容                                                                                                    |  |  |  |  |  |  |  |
|--------------------------|----------------------------------------------------------------------------------------------------|--|--|--|--|--|--|--|
| 医療給付費分と各項目の計             | 各項目とも <b>一般被保険者分+退職被保険者等分</b> を算出し表示                                                                                                  |  |  |  |  |  |  |  |
| 後期高齢者支援金分 各項目の計          | 各項目とも <b>一般被保険者分+退職被保険者等分</b> を算出し表示                                                                                                  |  |  |  |  |  |  |  |
| 介護納付金分と各項目の計             | 各項目とも <b>一般被保険者分+退職被保険者等分</b> を算出し表示                                                                                                  |  |  |  |  |  |  |  |
| 医療給付費分<br>保険料(税)算定額の計    | (所得割額)+(資産割額)+(均等割額)+(平等割額)<br>を算出し表示                                                                                                 |  |  |  |  |  |  |  |
| 後期高齢者支援金分<br>保険料(税)算定額の計 | (所得割額)+(資産割額)+(均等割額)+(平等割額)<br>を算出し表示                                                                                                 |  |  |  |  |  |  |  |
| 介護納付金分<br>保険料(税)算定額の計    | (所得割額)+(資産割額)+(均等割額)+(平等割額)<br>を算出し表示                                                                                                 |  |  |  |  |  |  |  |
| 課税所得の状況の基礎控除額            | <ul> <li>(総所得金額 山林所得金額) + (雑損失の繰越控除額)</li> <li>+ (分離譲渡所得金額)</li> <li>の値が 0 より大きい場合は「330,000」を表示</li> </ul>                            |  |  |  |  |  |  |  |
| 課税所得の状況の課税標準額            | <ul> <li>(総所得金額 山林所得金額) + (雑損失の繰越控除額)</li> <li>+ (分離譲渡所得金額) - (基礎控除額)</li> <li>の値が O より大きい場合は数値を表示</li> <li>O 未満の場合は O を表示</li> </ul> |  |  |  |  |  |  |  |
| 課税所得の状況の各項目の計            | 各項目の縦計を求め表示                                                                                                    |  |  |  |  |  |  |  |

※課税所得の状況の年齢については、自動算出されます。

B)基本情報と一致しない調査票データの一括修正

世帯票データの基本情報(都道府県番号、保険者番号、群別)が[基本情報設定]画面で設定した内容 と異なる場合、[調査票登録 データ検索]画面の下部に「※青文字=都道府県又は保険者又は群別が基 本情報と一致していません」と表示されます。これらの情報を一括修正する場合は以下の処理を行って ください。

①通常の修正処理と同様に、「作業区分」画面の「修正」ボタンをクリックします。

② [調査票登録 データ検索] 画面が表示されますので、[不一致分一括修正] ボタンを クリックします(データ行をクリックすることで、通常の修正も行えます)。

※画面表示内容については「5-2-6 世帯票の修正」の【機能説明】を参照してください。

| <b>B</b> B F | 健康保険実態調査   | 報告システム                                 | (Ver.8.0.0.0) |            |          | ×        |                   |
|--------------|------------|----------------------------------------|---------------|------------|----------|----------|-------------------|
|              |            | 調査票登録                                  | と データ検索       |            | 6 正      |          |                   |
| +4-2=-4      | 5 /4       |                                        |               | 平成20年度     | 北海道 札林   | 晃市一      |                   |
| 「棟窯釒         | ≷1∓        | _                                      |               |            |          |          |                   |
|              | 世帯票        | エラー                                    | ·区分<br>指定なし   | <b>–</b>   | 最新       |          |                   |
|              |            | +++11-===                              |               |            |          |          |                   |
|              | ナンハリンク番号   | 1 111111111111111111111111111111111111 |               |            | 日時       | <u>-</u> |                   |
|              | 0100100001 | 000230                                 | リ正市           | 2008/02/19 | 10/22/14 | <b>,</b> |                   |
| 2            | 0100100002 | 001250                                 | 1 T 5         | 2008/02/19 | 15:22:14 |          |                   |
| 4            | 0100100004 | 001250                                 | 「正学           | 2008/02/19 | 15:22:14 |          | 邹道府県番号・保険者番号・群別の( |
| 5            | 0100100005 | 002250                                 | 0 正常          | 2008/02/19 | 15:22:14 |          | っかが「其木情報設定」画面で登録」 |
| 6            | 0100100006 | 002750                                 | 2 警告          | 2008/02/19 | 15:22:14 |          |                   |
| 7            | 0100100007 | 003250                                 | 0 正常          | 2008/02/19 | 15:22:14 | 1        | 自己一致しないテータ        |
| 8            | 0100100008 | 003750                                 | 0 正常          | 2008/02/19 | 15:22:14 |          |                   |
| 9            | 0100100009 | 999999                                 | 0 正常          | 2008/02/19 | 15:22:14 |          |                   |
| 10           | 0100100010 | 004750                                 | 1 エラー         | 2008/02/19 | 15:22:14 |          |                   |
| 11           |            |                                        |               |            |          |          |                   |
| 12           |            |                                        |               |            |          |          |                   |
| 13           |            |                                        |               |            |          |          |                   |
| 14           |            |                                        |               |            |          | - 11     |                   |
| 15           |            |                                        |               |            |          | - 11     |                   |
| 16           |            |                                        |               |            |          | - 11     |                   |
| 17           |            |                                        |               |            |          | - 11     |                   |
| 18           |            |                                        |               |            |          | - 11     |                   |
| 19           |            |                                        |               |            |          | - 11     |                   |
| 20           |            |                                        |               |            |          | - 11     |                   |
| 21           |            |                                        |               |            |          | - 11     |                   |
| 22           |            |                                        |               |            |          | - 11     |                   |
| 24           |            |                                        |               |            |          |          |                   |
| 25           |            |                                        |               |            |          |          |                   |
| 26           |            |                                        |               |            |          |          |                   |
| 27           |            |                                        |               |            |          |          | エラー内容表示           |
| 28           |            |                                        |               |            |          | Ŀ        |                   |
| 29           |            |                                        |               |            |          |          |                   |
| 30           |            |                                        |               |            |          | -        |                   |
| 10           | 件 ※青文子     | = 都道府県又                                | は保険者又は群別が     | の基本情報と     | →致していま   | ±λ       |                   |
|              |            | ्र                                     | 一致分一括修正       | 7          | 戻る       |          |                   |
|              |            |                                        |               | $\sim$     |          |          | 1                 |
|              |            |                                        | $\geq$        |            |          |          |                   |
|              |            |                                        | ( (           | Ulick!!    | )        |          |                   |
|              |            |                                        |               |            |          |          |                   |

③一括修正確認メッセージが表示されます。[はい]をクリックすると、不一致分の基本情報 (都道府県番号、保険者番号、群別)を一括修正します。

| 国民健康    | 保険実態調査 報告システム                            |
|---------|------------------------------------------|
| ?       | 都道府県番号・保険者番号・群別の不一致分一括修正します。<br>よろしいですか? |
| Click!! |                                          |

④一括修正が終了すると、以下のメッセージが表示されます。

| 国民健康 | 保険実態調査 報告システム 🔀  |
|------|------------------|
| (į)  | 不一致分一括修正が終了しました。 |
|      | OK               |

⑤ [調査票登録データ検索] 画面が再表示され、修正されたデータ行は青から黒文字表示されます。

|      | 民健康保険実態調査  | 報告システム | (Ver.8.0.0.0) |            |          |
|------|------------|--------|---------------|------------|----------|
|      |            | 調査票登録  | ミデータ検索        |            | 修 正      |
| +A.# | # 14       |        |               | 平成20年度     | 北海道 札幌市  |
| 「棟案  | 余仟         | _      |               |            |          |
|      | 調査票  世帯票   | エラー    | 区分 指定なし       | •          |          |
|      | ナンバリング番号   | 抽出番号   | エラー区分         | 更新         | 旧時 ▲     |
| 1    | 000000001  | 000250 | 0 正常          | 2008/02/26 | 14:08:26 |
| 2    | 000000002  | 000750 | 0 正常          | 2008/02/26 | 14:08:26 |
| 3    | 000000003  | 001250 | 1エラー          | 2008/02/26 | 14:08:26 |
| 4    | 000000004  | 001750 | 0 正常          | 2008/02/26 | 13:35:03 |
| 5    | 000000005  | 002250 | 0 正常          | 2008/02/26 | 13:35:03 |
| 6    | 000000006  | 002750 | 2 警告          | 2008/02/26 | 13:35:04 |
| 7    | 000000007  | 003250 | 0 正常          | 2008/02/26 | 13:35:04 |
| 8    | 8000000008 | 003750 | 0 正常          | 2008/02/26 | 13:35:04 |
| 9    | 000000009  | 999999 | 0 正常          | 2008/02/26 | 13:35:04 |
| 10   | 000000010  | 004750 | 1エラー          | 2008/02/26 | 13:35:04 |
| 11   |            |        |               |            |          |
| 12   |            |        |               |            |          |
| 13   |            |        |               |            |          |
| 14   |            |        |               |            |          |
| 15   |            |        |               |            |          |
| 16   |            |        |               |            |          |
| 17   |            |        |               |            |          |
| 18   |            |        |               |            |          |
| 19   |            |        |               |            |          |
| 20   |            |        |               |            |          |
| 21   |            |        |               |            |          |
| 22   |            |        |               |            |          |
| 23   |            |        |               |            |          |
| 24   |            |        |               |            |          |
| 25   |            |        |               |            |          |
| 26   |            |        |               |            |          |
| 27   |            |        |               |            |          |
| 28   |            |        |               |            |          |
| 29   |            |        |               |            |          |
| 30   |            |        |               |            | -        |
| 10   | 件          |        |               |            |          |
|      |            | 不      | 一致分一括修正       | 1          | 戻る       |
|      |            |        |               |            |          |

5-2-7 世帯票の削除

ここでは、登録した世帯票を削除する処理について説明します。

#### A)通常削除

- ① [処理メニュー] 画面にて、[世帯票] ボタンをクリック後、[調査票登録] ボタンを クリックして [作業区分] 画面を表示させます。
- ② [作業区分] 画面の [削除] ボタンをクリックします。

| 作業区分 |         |
|------|---------|
| 新 規  |         |
| 修 正  | Click!! |
| 削除   |         |
| 印刷   |         |
| 戻る   |         |

③ [調査票登録データ検索] 画面が表示されます。エラー区分を指定して、[最新] ボタンを クリックすると検索結果が表示されます。削除したいデータ行をクリックしてください。

|    | 民健康保険実態調査 | 報告システム | (Ver.8.0.0.0)       |              |          | ×    |          |   |
|----|-----------|--------|---------------------|--------------|----------|------|----------|---|
|    |           | 調査票登録  | ? データ検索             |              | 削阝       | 余    |          |   |
|    |           |        |                     | 平成20年度       | 北海道 札    | 幌市一  |          |   |
| 「  | 梁件        | _      |                     |              |          |      |          |   |
|    | 調査票  世帯票  | エラー    | 区分 指定なし             | <b>-</b>     | 最新       |      |          |   |
|    | ナンバリング番号  | 抽出番号   | エラー区分               | 雨新           | 日時       |      |          |   |
| 1  | 000000001 | 000250 | 0 正常                | 2008/02/26   | 13:35:03 |      |          |   |
| 2  | 000000002 | 000750 | 0 正常                | 2008/02/26   | 13:35:03 |      |          |   |
| 3  | 000000003 | 001250 | 1エラー                | 2008/02/26   | 13:35:03 |      |          |   |
| 4  | 000000004 | 001750 | 0 正常                | 2008/02/26   | 13:35:03 |      |          |   |
| 5  | 000000005 | 002250 | 0 正常                | 2008/02/26   | 13:35:03 |      |          |   |
| 6  | 000000006 | 002750 | 2 警告                | 2008/02/26   | 13:35:04 |      | Cliabell |   |
| 7  | 000000007 | 003250 | 0 正常                | 2008/02/26   | 13:35:04 |      | Unck:    | ) |
| 8  | 000000008 | 003750 | 0 正常                | 2008/02/26   | 13:35:04 |      |          |   |
| 9  | 000000000 | 000000 | 0                   | 2000 (02 /26 | 19.95-04 |      | $\sim$   |   |
| 10 | 000000010 | 004750 | 1エラー                | 2008/02/26   | 13:35:04 |      |          |   |
| 11 |           |        |                     |              |          |      |          |   |
| 12 |           |        |                     |              |          | _    |          |   |
| 13 |           |        |                     |              |          | _    |          |   |
| 14 |           |        |                     |              |          | _    |          |   |
| 15 |           |        |                     |              |          | _    |          |   |
| 16 |           |        |                     |              |          | - 11 |          |   |
| 17 |           |        |                     |              |          | _    |          |   |
| 18 |           |        |                     |              |          | - 11 |          |   |
| 19 |           |        |                     |              |          | - 11 |          |   |
| 20 |           |        |                     |              |          | - 11 |          |   |
| 21 |           |        |                     |              |          | -    |          |   |
| 22 |           |        |                     |              |          | - 1  |          |   |
| 23 |           |        |                     |              |          | - 1  |          |   |
| 25 |           |        |                     |              |          | - 1  |          |   |
| 26 |           |        |                     |              |          |      |          |   |
| 27 |           |        |                     |              |          |      |          |   |
| 28 |           |        |                     |              |          |      |          |   |
| 29 |           |        |                     |              |          |      |          |   |
| 30 |           |        |                     |              |          | -    |          |   |
| 10 | )件        |        |                     |              |          |      |          |   |
|    |           | 조      | 一致分一括削除             | 1            | 戻る       | 1    |          |   |
|    |           |        | and a second second |              |          |      | 1        |   |

※画面表示内容については「5-2-6 世帯票の修正」の【機能説明】を参照してください。

④ [調査票登録] 画面にエラーチェックが行われた状態でデータが表示されます。[削除]
 ボタンをクリックすると確認メッセージが表示され、[はい]を選択すると調査票が削除されます。

| 平成25年度北海道北線市       削除         Exait Number 1            (D)         (D)                                                                                                    |
|----------------------------------------------------------------------------------------------------|
| LYBLAGE       LURCH       LURCH <thlurch< th="">       &lt;</thlurch<>                                                                                                    |
| EURAC       TODAL P       TODAL P       ENTRE       ENTRE                                                                                                    |
| Bit Bit Bit Bit Bit Bit Bit Bit Bit Bit                                                                                                    |
| Control Control Contro Control Control Control Control Control Control Control Control |
| 空夢のの         部出         細土 等         部201 世         正成 世         医成件型<br>(保険料)(%)         日本式 生産(保険料)(%)         平成24年度(保険料)(%)         平成24年度(R)         平成24年度(R)         平成24年度(R)         平成24年度(R)         平成24年度(R)         平成24年度(R)         平成24年度(R)         平成24年度(R)        平成24年度(R)         平成24年度                                                                                                    |
| (1)         (1)         (1)         (1)         (1)         (1)         (1)         (1)         (1)         (1)         (1)         (1)         (1)         (1)         (1)         (1)         (1)         (1)         (1)         (1)         (1)         (1)         (1)         (1)         (1)         (1)         (1)         (1)         (1)         (1)         (1)         (1)         (1)         (1)         (1)         (1)         (1)         (1)         (1)         (1)         (1)         (1)         (1)         (1)         (1)         (1)         (1)         (1)         (1)         (1)         (1)         (1)         (1)         (1)         (1)         (1)         (1)         (1)         (1)         (1)         (1)         (1)         (1)         (1)         (1)         (1)         (1)         (1)         (1)         (1)         (1)         (1)         (1)         (1)         (1)         (1)         (1)         (1)         (1)         (1)         (1)         (1)         (1)         (1)         (1)         (1)         (1)         (1)         (1)         (1)         (1)         (1)         (1)         (1)         (1)         (1)         (1) </td                                                                                                    |
| b E     Unumunity     正確的     正確的       医療給付費分     工業務     工業務     「農林水(加) 深葉税(元)     減免等」による額     国定額     国定額       一般該保険者分     新信書類     均等割額     甘     (保険料(税))     減免等」による額     国定額     日本(元)       日本     「保険料(税))     正式     「保険料(税))     減免等」による額     国定額     日本(元)       日本     「保険料(税))     正式     「保険料(税))     減免等」による額     国定額       日本     日本     日本     日本     日本     日本       日本     日本     日本     日本     日本     日本       日本     日本     日本     日本     日本     日本       日本     日本     日本     日本     日本     日本       日本     日本     日本     日本     日本     日本       日本     日本     日本     日本     日本     日本       日本     日本     日本     日本     日本     日本       日本     日本     日本     日本     日本     日本       日本     日本     日本     日本     日本     日本       日本     日本     日本     日本     日本     日本       日本     日本     日本     日本     日本     日本       日本     日本     日本     日本     日本     日本       日本                                                                                                    |
| $ \begin{tabular}{ c c c c c c c c c c c c c c c c c c c$                                                                                                    |
| ELEXAND 19 27         INNERVICE 2016         INNERVICE 2017         INNERVICE 2017         INNERV                                                                                                    |
|                                                                                                    |
| 日本の学校(保険者)   日本の学校(保険者)  <                                                                                                    |
| 単位:1         単位:1         第位:1           (金明高齢者)         子成25年度(保険料(税))         法快報)(税)         法先常ころ額         実際部度意動         生         生 </td                                                                                                    |
| (名明語話者)<br>支持金分         (名快料1(税)算定額         (日本1)(4(税)算定額         (月快料1(税)<br>主法(法公)         (現快利1(税)<br>主法(法公)         (現快利1(税)<br>主法(法公)         (現快利1(税)<br>主法(法公)         (現快利1(税)<br>主法(法)         (日本1)(4(税)<br>主法(法)         (日本1)(4(M)<br>主法(K)         (日本1)(4(M)<br>主法(K)         (日本1)(4(M)<br>主法(K)         (日本1)(4(M)<br>主法(K)         (日本1)(4(M)<br>主法(K)         (日本1)(4(M)<br>主法(K)         (日本1)(4(M)<br>主法(K)         (日本1)(4(M)<br>主法(K)         (日本1)(4(M)<br>主法(K)         (日本1)(4(M)<br>主法(K)         (日本1)(4(M)<br>主法(K)         (日本1)(4(M))(4(M))         (日本1)(4(M))(4(M))         (日本1)(4(M))(4(M))         (日本1)(4(M))(4(M))         (日本1)(4(M))(4(M))         (日 1)(4(M))(4(M))         (日 1)(4(M))(4(M))         (日 1)(4(M))(4(M))         (日 1)(4(M))(4(M))         (日 1)(4(M))(4(M))         (日 1)(4(M))(4(M))         (日 1)(4(M))(4(M))         (日 1)(4(M))(4(M))         (日 1)(4(M))(4(M))         (日 1)(4(M))(4(M))         (日 1)(4(M))(4(M))(4(M))         (日 1)(4(M))(4(M))(4(M))         (日 1)(4(M))(4(M))(4(                                                                                                    |
| 大阪信号         所得書頭面         資産書頭面         均等書頭面         干等書面面         計         軽気信額         約50.1%         52.538         超える額         調定額           一般施信段考古                                                                                                    |
| $\begin{array}{c c c c c c c c c c c c c c c c c c c $                                                                                                    |
| 計     平成25年度(保険料(税)22項     平成25年度(保険料(税)22項     保険料(税)22項     単位     単位       一般防保険者分     道座書館     均等割額     平等割額     平等割額     子等割額     日     第       日敷防保険者分     1     1     1     1     1     1     1       日敷防保険者分     1     1     1     1     1     1     1       日敷防保険者分     1     1     1     1     1     1     1       日間     1     1     1     1     1     1     1       日間     1     1     1     1     1     1     1       日間     1     1     1     1     1     1     1       日間     1     1     1     1     1     1     1       日間     1     1     1     1     1     1     1       日間     1     1     1     1     1     1     1       日間     1     1     1     1     1     1     1       日間     1     1     1     1     1     1     1       日     1     1     1     1     1     1     1       日     1     1     1     1     1                                                                                                    |
| 第64:01         第64:01                                                                                                    |
| 介護納付金分<br>所得割額<br>一般被保険者分<br>型階級保険者等<br>計<br>取用<br>取用<br>取用<br>取用<br>取用<br>取用<br>取用                                                                                                    |
| - 股級保険者が<br>- 股級保険者等分<br>計                                                                                                    |
|                                                                                                    |
| 計<br>戦務所得の状況(平成24年)<br>「「「「「「」」」」」<br>「「」」」」<br>「「」」」」<br>「「」」」」<br>「「」」」」<br>「「」」」」<br>「「」」」」<br>「「」」」」<br>「「」」」」<br>「「」」」」<br>「「」」」」<br>「「」」」」<br>「「」」」」<br>「「」」」」<br>「「」」」」<br>「「」」」」<br>「「」」」」<br>「「」」」<br>「「」」」」<br>「「」」」」<br>「「」」」」<br>「「」」」<br>「「」」」」<br>「「」」」」<br>「「」」」<br>「「」」」<br>「「」」」」<br>「「」」」<br>「「」」」<br>「「」」」<br>「「」」」<br>「「」」」<br>「」」」<br>「「」」」<br>「」」<br>「」」<br>「「」」<br>「」」<br>「」」<br>「」」<br>「」」<br>「」」<br>「」」<br>「」」<br>「」」<br>「」」<br>「」」<br>「」」<br>「」<br>「」」<br>「」<br>「」<br>「」<br>「」<br>「」」<br>「」<br>「」<br>「」<br>「」<br>「」<br>「」<br>「」<br>「」<br>「」<br>「」<br>「」<br>「」<br>「」<br>「」<br>「」<br>「」 「」<br>「」<br>「」<br>「」<br>「」 「」<br>「」 「」<br>「」 「」 「」<br>「」 「」 「」<br>「」 「」 「」 「」 「」 「」 「」 「」 「」 「」 「」 「」 「」                                                                                                    |
| RRD/II-(FO)XC/XC/FDS/24年)             被保険者 区           世帯主           をので、         で、         で、         で、                                                                                                    |
| 袖保険者 区 世帯主                                                                                                    |
| 分(2021版)はかり、エキカ 論(2014年)が17年の2月本州 林邦将金額 植空除額 保護(2021年)除額 #本位に第二字網(2月21日本市では二字)                                                                                                    |
|                                                                                                    |
|                                                                                                    |
|                                                                                                    |
|                                                                                                    |
|                                                                                                    |
|                                                                                                    |
|                                                                                                    |
|                                                                                                    |
|                                                                                                    |
| ■ □ □ Ⅲ エラーリスト表示 ID/10 □ 次 戻る                                                                                                    |
| 国家     エラーリスト表示     前除前     10/10     次     戻る       2013/06/19     16:15                                                                                                    |
| 国家の回顧     エラーリスト表示          前除          10/10         次          戻る         2013/06/19         16:15                                                                                                    |
|                                                                                                    |
| ■ エラーリスト表示<br>■ 10/10 次 戻る<br>2013/06/19 16:15<br>Click!!                                                                                                    |
| ■ エラーリスト表示<br>■ 10/10 次 戻る<br>2013/06/19 16:15<br>Click!!                                                                                                    |

- ※エラーリストの [全部選択] ボタンをクリックすると、表示項目全てのエラー箇所の背面色が表示 されます。又、[全部選択] ボタンクリック時のみ「最多エラー」(青) にてエラー箇所の背面色を 表示します。
- (「最多エラー」(青)とはエラーリストの全エラー項目に対し、表示項目のエラー箇所が一番多い項 目を示します。)
- ※エラーリストの任意行をクリックした直後に「↑」「↓」(上下矢印)キーをクリックすると、エラーリストの選択行が上下に移動し、エラー箇所を連続表示することができます。

B)基本情報と一致しない調査票データの一括削除

世帯票データの基本情報(都道府県番号、保険者番号、群別)が [基本情報設定] 画面で設定した内容 と異なる場合、[調査票登録データ検索] 画面の下部に「※青文字=都道府県又は保険者又は群別が基本 情報と一致していません」と表示されます。これらの情報を一括削除する場合は以下の処理を行ってく ださい。

①通常の削除処理と同様に、[作業区分] 画面の [削除] ボタンをクリックします。

② [調査票登録 データ検索] 画面が表示されますので、[不一致分一括削除] ボタンを クリックして下さい(データ行をクリックすることで、通常の削除も行えます)。

※画面表示内容については「5-2-6 世帯票の修正」の【機能説明】を参照してください。

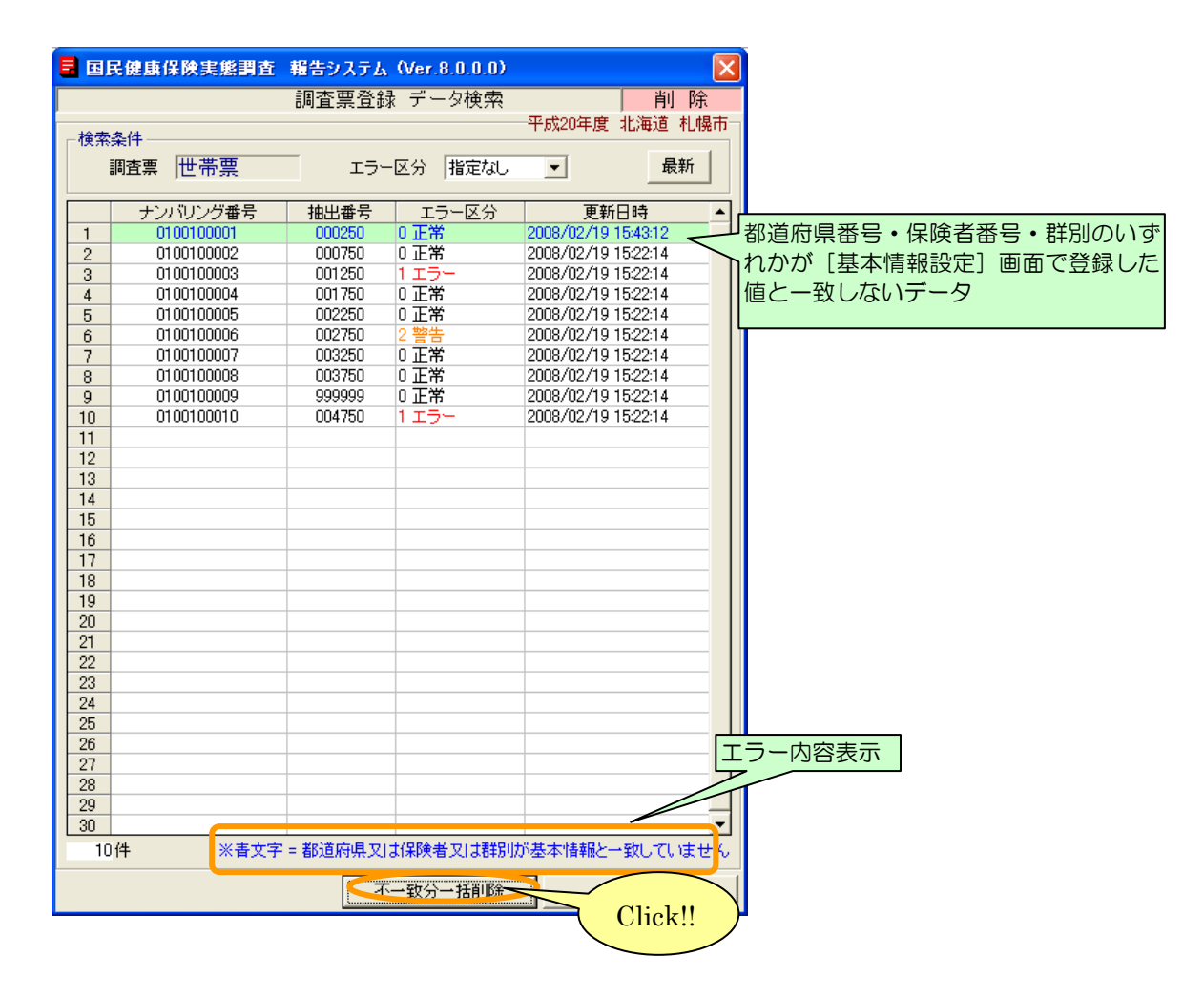

③一括削除確認メッセージが表示されます。[はい]をクリックすると、不一致分データが削除 されます。

| 国民健康    | 保険実態調査 報告システム                            |
|---------|------------------------------------------|
| ?       | 都道府県番号・保険者番号・群別の不一致分一括削除します。<br>よろしいですか? |
| Click!! |                                          |

④一括削除が終了すると、以下のメッセージが表示されます。

| 国民健康 | 再保険実態調査 報告システム 🚺 |
|------|------------------|
| (į)  | 不一致分一括削除が終了しました。 |
|      | <u> </u>         |

⑤ [調査票登録 データ検索] 画面が再表示され、削除されたデータ(青文字行)は一覧から消去されます。

|             | 民健康保険実態調査  | 報告システム    | (Ver.8.0.0.0) |               |          |
|-------------|------------|-----------|---------------|---------------|----------|
|             |            | 調査票登録     | ・データ検索        |               | 削除       |
|             |            |           |               | 平成20年度 才      | 比海道 札幌市一 |
| │┌検索        | 条件         |           |               |               |          |
|             | 調査票 世帯票    | エラー       | ・区分 指定なし      | •             |          |
|             | ナンバリング番号   | 抽出番号      | エラー区分         | 更新日           | 時 🔺      |
| 1           | 0100100002 | 000750    | 0 正常          | 2008/02/19 15 | 522:14   |
| 2           | 0100100003 | 001250    | 1 エラー         | 2008/02/19 15 | 5:22:14  |
| 3           | 0100100004 | 001750    | 0 正常          | 2008/02/19 15 | 5:22:14  |
| 4           | 0100100005 | 002250    | 0 正常          | 2008/02/19 15 | 5:22:14  |
| 5           | 0100100006 | 002750    | 2 警告          | 2008/02/19 15 | 5:22:14  |
| 6           | 0100100007 | 003250    | 0 正常          | 2008/02/19 15 | 5:22:14  |
| 7           | 0100100008 | 003750    | 0 正常          | 2008/02/19 15 | 5:22:14  |
| 8           | 0100100009 | 999999    | 0 正常          | 2008/02/19 15 | 5:22:14  |
| 9           | 0100100010 | 004750    | 1エラー          | 2008/02/19 15 | 5:22:14  |
| 10          |            |           |               |               |          |
| 11          |            |           |               |               |          |
| 12          |            |           |               |               |          |
| 13          |            |           |               |               |          |
| 14          |            |           |               |               |          |
| 15          |            |           |               |               |          |
| 16          |            |           |               |               |          |
| 17          |            |           |               |               |          |
| 18          |            |           |               |               |          |
| 19          |            |           |               |               |          |
| 20          |            |           |               |               |          |
| 21          |            |           |               |               |          |
| 22          |            |           |               |               |          |
| 23          |            |           |               |               |          |
| 24          |            |           |               |               |          |
| 25          |            |           |               |               |          |
| 26          |            |           |               |               |          |
| 27          |            |           |               |               |          |
| 28          |            |           |               |               |          |
| 29          |            |           |               |               |          |
| <u>1 30</u> | 」          |           |               |               | •        |
|             |            |           |               |               |          |
|             |            | <u></u> 주 | 一致分一括削除       |               | 戻る       |

5-2-8 世帯票の印刷(一括印刷)

ここでは登録した全ての世帯票を印刷する手順について説明します。

- ① [処理メニュー] 画面にて [世帯票] ボタンをクリック後、[調査票登録] ボタンをクリックして [作 業区分] 画面を表示させます。
- ② [作業区分] 画面の [印刷] ボタンをクリックします。

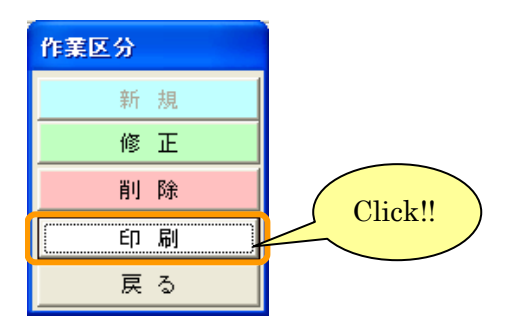

③ [調査票登録 データ検索] 画面が表示されます。画面の内容は世帯票修正、削除時と同様です。 エラー区分を指定して [最新] ボタンをクリックし、検索結果を表示させます。[調査票印刷] ボタ ンをクリックします。

| <b>B</b> 🗉 | 民健康保険実態調査   | 報告システム(Ver.8.0.0.0) |                     |                  |
|------------|-------------|---------------------|---------------------|------------------|
|            |             | 調査票登録 データ検索         | 印刷                  |                  |
|            |             |                     |                     |                  |
| 「横案        | 深件          |                     |                     |                  |
|            | 調査票  世帯票    | エラー区分 福定さい          |                     | ● ( ■ をクリックすると   |
|            |             |                     |                     | 項目が選択できます。)      |
| <b> </b> → | ・ サンハリンク番号・ |                     | ● 単新日時 ● ●          |                  |
| 2          | 0100100001  | 000250 0 正常         | 2008/02/19 15:22:14 |                  |
| 3          | 0100100003  |                     | 2008/02/19 15:22:14 |                  |
| 4          | 0100100004  | 001750 0 正常         | 2008/02/19 15:22:14 |                  |
| 5          | 0100100005  | 002250 0 正常         | 2008/02/19 15:22:14 |                  |
| 6          | 0100100006  | 002750 2 警告         | 2008/02/19 15:22:14 |                  |
| 7          | 0100100007  | 003250 0 正常         | 2008/02/19 15:22:14 |                  |
| 8          | 0100100008  | 003750 0 止常         | 2008/02/19 15:22:14 |                  |
| •9         | 0100100009  | 9999999 UEA         | 2008/02/19 15:22:14 |                  |
| 11         |             |                     | 2007 2713 132211    | キーノアリス調本再が       |
| 12         |             |                     |                     | う衣小している詞直示が      |
| 13         |             |                     |                     | 〇、印刷対象となります。     |
| 14         |             |                     |                     | *印刷対象が多いと印刷時間が   |
| 15         |             |                     |                     |                  |
| 16         |             |                     |                     | かかりますので、こ注意くたさい。 |
| 17         |             |                     |                     |                  |
| 18         |             |                     |                     |                  |
| 20         |             |                     |                     |                  |
| 21         |             |                     |                     |                  |
| 22         |             |                     |                     |                  |
| 23         |             |                     |                     |                  |
| 24         |             |                     |                     |                  |
| 25         |             |                     |                     |                  |
| 26         |             |                     |                     |                  |
| 27         |             |                     |                     |                  |
| 29         |             |                     |                     |                  |
| 30         |             |                     | <b>_</b>            |                  |
| 10         | )件 ※春文字     | Click!! 又は群席        | 川が基本情報と一致していません     |                  |
| 8          | 調査票印刷       | ~ /                 | 戻る                  |                  |
|            |             |                     |                     | 1                |

※画面表示内容については「5-2-6 世帯票の修正」の【機能説明】を参照してください。

④ [プリンタ選択] 画面が表示されますので、内容を確認して [OK] ボタンをクリックします。

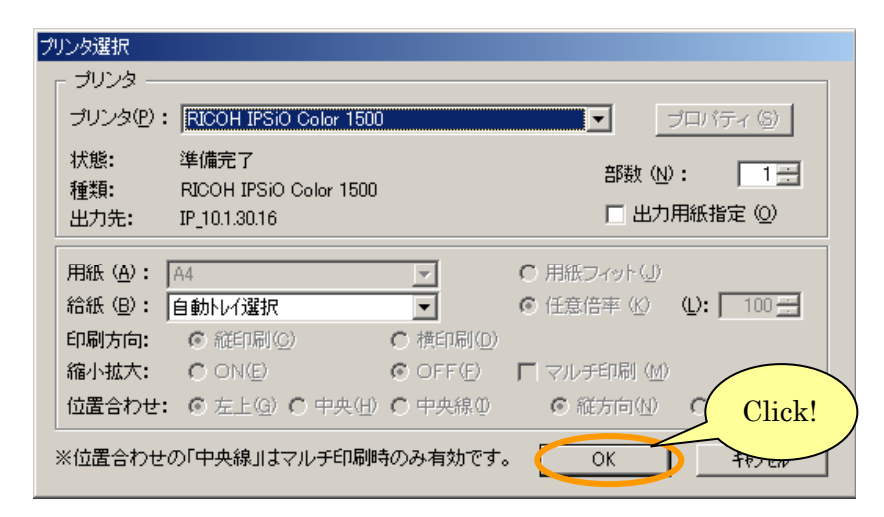

⑤ [調査票(世帯票)印刷ログファイル]が表示されます。
 (この画面を閉じるときは
 ズボタンをクリックします。)

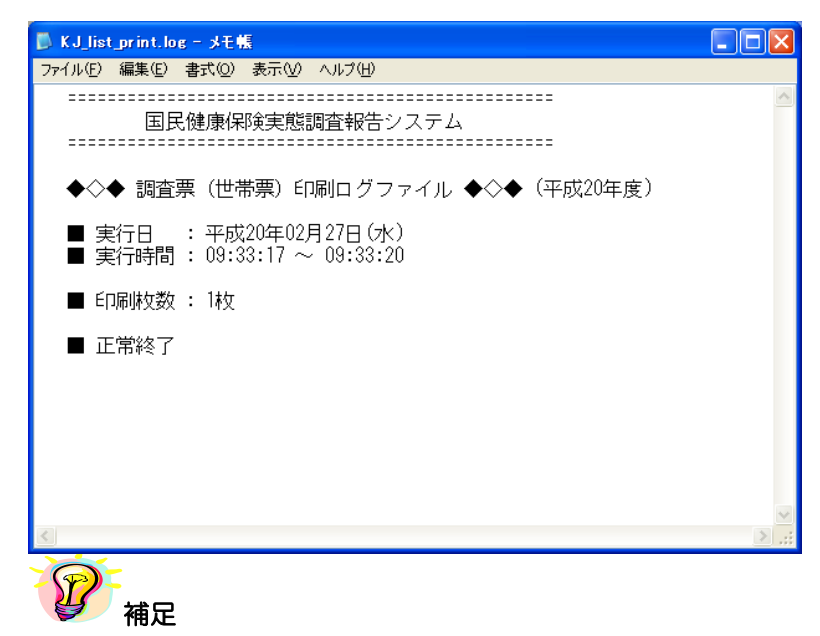

※印刷中は[印刷中] 画面が表示されます。[印刷中止] ボタンをクリックすると印刷は中断します。

| 印刷中 |        |  |
|-----|--------|--|
|     | 印刷中です。 |  |
|     | 印刷中止心  |  |
|     |        |  |

※個別印刷する場合は、以下を参照して下さい。

・個別印刷 >>5-2-5 世帯票の印刷(個別印刷)

5-2-9 世帯票提出用調査票ファイルの作成

ここでは、都道府県に送付するための提出用調査票ファイルを作成する手順について説明します。 1 台の端末で世帯票登録を行った場合と、複数の端末で登録を行った場合に分けて説明します。

- A) 1台の端末で調査票データ作成を行った場合
- ① [処理メニュー] 画面にて [世帯票] ボタンをクリック後、[提出用調査票ファイル作成] ボタンをクリックします。

|         | 民健康保険   | 実態調査        | 報台   | テシステム                 | (Ver.8.0.0             | ).0) 🔀   |  |  |
|---------|---------|-------------|------|-----------------------|------------------------|----------|--|--|
|         | 処理メニュー  |             |      |                       |                        |          |  |  |
|         | 平」      | 成20年度       | 北    | 毎道 札                  | 幌市                     |          |  |  |
| 一調査     | 至票選択——  |             |      |                       |                        |          |  |  |
|         | 保険者票    |             | は帯算  |                       | 組合員票                   | -        |  |  |
| 一世带     | 世帯票登録作業 |             |      |                       |                        |          |  |  |
|         | 調査票     | <b>夏</b> 登録 |      | デ                     | -タ受付                   |          |  |  |
|         |         |             |      | 調査算                   | 票登録一覧                  |          |  |  |
| Click!! | !)      |             | [1   | [<br>保険者票:            | 「ラー・警告/ ]<br>0/        | E常<br>1] |  |  |
|         |         |             | B    | 世 <b>帝宗</b><br>組合員票 : | 0/                     | 0]       |  |  |
|         | 提出用調査   | 票ファイル作成     | Þ [i | 保険者票:<br>世帯票 :        | 2008/02/1<br>2008/02/1 | 9]<br>9] |  |  |
|         |         |             | Ē    | 組合員票:                 | —                      | ]        |  |  |
|         | 添付書     | 身作成         |      |                       |                        |          |  |  |
|         | 戻る      |             |      |                       | 終了                     |          |  |  |

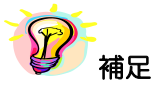

※世帯票が1件以上登録されていないと、[提出用調査票ファイル作成]ボタンは使用できません。

② [提出用調査票ファイル作成] 画面が表示されます。

| 国民        | 健康保険実態調査 🕯             | 掘告システム      | (Ver.8.0.0.0) |                     | ×                   |  |  |  |
|-----------|------------------------|-------------|---------------|---------------------|---------------------|--|--|--|
|           |                        | 提出用         | 目調査票ファイ       | ル作成                 | 世帯票 ①               |  |  |  |
| 2         |                        |             |               |                     | 成20年度 北海道 札幌市       |  |  |  |
| 「結合ファイル   |                        |             |               |                     |                     |  |  |  |
|           |                        | 調査票ファ·      | んん名           | 件                   | 数 FileNo ▲ COBERT 3 |  |  |  |
| 1         | C:¥Program Files¥KJ_HC | KENSYA_H20¥ | ¥DATA¥KJ_H20_ | CyosaData_SE.txt    | 10 1 25/10 9        |  |  |  |
| 2         |                        |             |               |                     |                     |  |  |  |
|           |                        |             |               |                     |                     |  |  |  |
| 5)        |                        |             |               |                     |                     |  |  |  |
| ──提出対象調査票 |                        |             |               |                     |                     |  |  |  |
| 1         | ナンバリング番号               | 抽出番号        | エラー区分         | 更新日時                | FileNo 🔺            |  |  |  |
| 1         | 0100100001             | 000250      | 0 正常          | 2008/02/19 17:06:03 | 1                   |  |  |  |
| 2         | 0100100002             | 000750      | 0 正常          | 2008/02/19 15:22:14 | 1                   |  |  |  |
| 3         | 0100100003             | 001250      | 1エラー          | 2008/02/19 15:22:14 | 1                   |  |  |  |
| 4         | 0100100004             | 001750      | 0 正常          | 2008/02/19 15:22:14 | 1                   |  |  |  |
| 5         | 0100100005             | 002250      | 0 正常          | 2008/02/19 15:22:14 | + 1                 |  |  |  |
| 6         | 0100100006             | 002750      | 2 警告          | 2008/02/19 15:22:14 | , 1                 |  |  |  |
| 7         | 0100100007             | 003250      | 0 正常          | 2008/02/19 15:22:14 | , 1                 |  |  |  |
| 8         | 0100100008             | 003750      | 0 止常          | 2008/02/19 15:22:14 | , 1                 |  |  |  |
| 9         | 0100100009             | 999999      | 0 正常          | 2008/02/19 15:22:14 | 1                   |  |  |  |
| 10        | 0100100010             | 004750      | 1 エラー         | 2008/02/19 15:22:14 | , 1                 |  |  |  |
| 11        |                        |             |               |                     |                     |  |  |  |
| 12        |                        |             |               |                     |                     |  |  |  |
| 13        |                        |             |               |                     |                     |  |  |  |
| 14        |                        |             |               |                     |                     |  |  |  |
| 10        |                        |             |               |                     |                     |  |  |  |
|           |                        |             |               |                     |                     |  |  |  |
| 10        |                        |             |               |                     |                     |  |  |  |
| 10        |                        |             |               |                     |                     |  |  |  |
| 20        |                        |             |               |                     |                     |  |  |  |
| 20        |                        |             |               |                     |                     |  |  |  |
| 22        |                        |             |               |                     |                     |  |  |  |
| 23        |                        |             |               |                     |                     |  |  |  |
| 24        |                        |             |               |                     |                     |  |  |  |
| 25        |                        |             |               |                     |                     |  |  |  |
| 6 10      | (件                     |             |               |                     |                     |  |  |  |
| 9 10      |                        |             |               |                     |                     |  |  |  |
| 提出田       | 調査要ファイルの保存提            | Pf          | •             |                     |                     |  |  |  |
| 7811713   |                        | 400         |               |                     |                     |  |  |  |
|           |                        |             |               |                     |                     |  |  |  |
| Titeuu    |                        |             |               |                     | 戸る                  |  |  |  |
| in tett   |                        | J)          |               |                     | <u></u> 大つ          |  |  |  |

# 【機能説明】

| 番号 | 項目名      | 項目説明                                                                                                    |  |  |  |
|----|----------|----------------------------------------------------------------------------------------------------|--|--|--|
| 1  | 調査票区分指定  | 作業中の調査票区分を表示します。                                                                                                    |  |  |  |
| 2  | 結合ファイル欄  | <ul> <li>調査票ファイル名:提出用調査票ファイルに取りまとめる調査票ファイル<br/>を表示します。1行目には当該端末で作成した調査票<br/>ファイルが表示されます。</li> <li>件数:調査票ファイルに登録されている調査票データの件数<br/>が表示されます。</li> <li>FileNo: 結合ファイル欄に表示されている調査票ファイルを上<br/>から順に番号を振って表示します。</li> </ul> |  |  |  |
| 3  | [追加] ボタン | 取りまとめる調査票ファイルを追加します。                                                                                                    |  |  |  |
| 4  | [削除] ボタン | ③で追加した調査票ファイルを結合ファイル欄より削除します。<br>※当該端末で作成した調査票ファイル(1行目)は削除できません。                                                                                                    |  |  |  |
| 5  | 提出対象調査票欄 | ②結合ファイル欄に表示した調査票ファイルに登録されている調査票デー<br>タが一覧表示されます。                                                                                                    |  |  |  |
| 6  | 件数       | ⑤提出対象調査票欄に表示された調査票データの件数が表示されます。                                                                                                    |  |  |  |

| 番号 | 項目名                             | 項目説明                                                          |
|----|---------------------------------|---------------------------------------------------------------|
| 7  | 提出用調査票ファイル<br>保存場所表示            | ⑧ [提出用調査票ファイル保存場所指定]ボタンをクリックして取得した<br>提出用調査票ファイルの保存場所が表示されます。 |
| 8  | [提出用調査票ファイル<br>保存場所指定] ボタン( … ) | [ファイルの保存場所] 画面を表示します。                                         |
| 9  | [提出用調査票ファイル<br>作成]ボタン           | 提出用調査票ファイルの作成を行います。<br>※提出用調査票ファイルの保存場所を指定しないと使用できません。        |
| 10 | [戻る] ボタン                        | [処理メニュー] 画面に戻ります。                                             |

## ③ [提出用調査票ファイル保存場所指定] ボタン ( …) をクリックします。

| <b>B</b> B       | 健康保険実態調査               | 報告システム      | (Ver.8.0.0.0) |                     |                                        |
|------------------|------------------------|-------------|---------------|---------------------|----------------------------------------|
|                  |                        | 提出月         | 目調査票ファイ       | ル作成                 | 世帯票                                    |
| \$±              | ₩41L                   |             |               | 平成20年               | 度 北海道 札幌市                              |
|                  |                        | 調査要ファ       | イルター          | (件数) Fi             | eNo 🔺                                  |
| 1                | C:¥Program Files¥KJ_H0 | DKENSYA_H20 | FDATA¥KJ_H20_ | CyosaData_SE.txt 10 | 1 追加                                   |
| 2                |                        |             |               |                     | 前除                                     |
| 3                |                        |             |               |                     | ▼ 100000                               |
| 提出刘              | 封象調査票                  |             | •             |                     |                                        |
|                  | ナンバリング番号               | 抽出番号        | エラー区分         | 更新日時                | FileNo 🔺                               |
| 1                | 0100100001             | 000250      | 0 正常          | 2008/02/19 17:06:03 | 1                                      |
| 2                | 0100100002             | 000750      | 0 止常          | 2008/02/19 15:22:14 | 1                                      |
| 3                | 0100100003             | 001250      | 1 エラー         | 2008/02/19 15:22:14 |                                        |
| 4                | 0100100004             | 001750      | り正帝           | 2006/02/19 15:22:14 |                                        |
| 6                | 0100100000             | 002250      | 2 整生          | 2008/02/19 15:22:14 |                                        |
| 7                | 0100100007             | 003250      | 0 正常          | 2008/02/19 15:22:14 | 1                                      |
| 8                | 0100100008             | 003750      | 0 正常          | 2008/02/19 15:22:14 | 1                                      |
| 9                | 0100100009             | 999999      | 0 正常          | 2008/02/19 15:22:14 | 1                                      |
| 10               | 0100100010             | 004750      | 1 エラー         | 2008/02/19 15:22:14 | 1                                      |
| 11               |                        |             |               |                     |                                        |
| 12               |                        |             |               |                     |                                        |
| 13               |                        |             |               |                     |                                        |
| 14               |                        |             |               |                     |                                        |
| 16               |                        |             |               |                     |                                        |
| 17               |                        |             |               |                     |                                        |
| 18               |                        |             |               |                     |                                        |
| 19               |                        |             |               |                     |                                        |
| 20               |                        |             |               |                     |                                        |
| 21               |                        |             |               |                     |                                        |
| 22               |                        |             |               |                     |                                        |
| 23               |                        |             |               |                     |                                        |
| 25               |                        |             |               |                     |                                        |
| 1                | 0 件                    | 1           |               |                     |                                        |
|                  | 911                    |             | _             |                     |                                        |
| 提出用              | 調査票ファイルの保存場            | 所           | •             |                     |                                        |
|                  |                        |             |               |                     | —————————————————————————————————————— |
|                  |                        |             |               |                     |                                        |
| <mark>₩</mark> 提 | 出用調査票ファイル作成            |             |               |                     | 戻る                                     |
|                  |                        |             |               |                     |                                        |

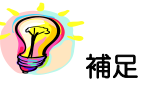

※提出対象調査票一覧に青文字又はピンク文字データが存在する場合、[提出用調査票ファイル作成] ボタンはクリックできません。世帯票の修正又は削除を行ってください。

- 青文字 : [基本情報設定] 画面で設定した基本情報と都道府県番号、保険者番号、群別が一 致しないデータ
- ・ピンク文字:必須項目である「抽出番号」が未入力のデータ

④ [ファイルの保存場所] 画面が表示されます。保存場所を指定して[決定] ボタンをクリック します。

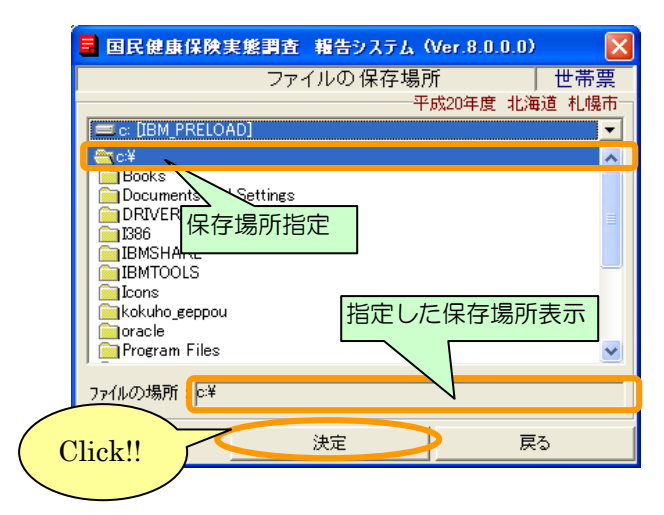

⑤ [提出用調査票ファイル作成] 画面に④で指定した保存場所が表示されます。[提出用調査票ファ イル作成] ボタンをクリックします。

| 国民        | 健康保険実態調査              | 報告システム        | (Ver.8.0.0.0) |                  |         |       |          |        | ×   |
|-----------|-----------------------|---------------|---------------|------------------|---------|-------|----------|--------|-----|
|           |                       | 提出月           | 井調 査票ファイ      | ル作成              | TT ctto |       | t        | 世帯票    | +   |
| 合フ        | マイルー                  |               |               |                  | ++ bx2  | U牛度   | 36)曲;    | 旦 11川発 | th. |
|           |                       | 調査専つっ         | 不止之           |                  | 任选机     | FileN |          |        |     |
| 1         | C:¥Program Files¥KJ H | OKENSYA H20   | YDATA¥KJ H20  | CvosaData SE.txt | 10      | 1     | -        | 追加     |     |
| 2         |                       |               |               |                  |         |       |          | 10100  |     |
| 3         |                       |               |               |                  |         |       | -        | 印即派    |     |
|           |                       |               |               |                  |         |       |          |        |     |
| - 提出対象調査票 |                       |               |               |                  |         |       |          |        |     |
|           | ナンバリング番号              | 抽出番号          | エラー区分         | 更新日              | 時       |       | Filel    | lo 🔺   |     |
| 1         | 0100100001            | 000250        | 0 正常          | 2008/02/19 17:0  | 6:03    |       | 1        |        |     |
| 2         | 0100100002            | 000750        | 0 正常          | 2008/02/19 15:2  | 2:14    |       | 1        |        |     |
| 3         | 0100100003            | 001250        | 1 エラー         | 2008/02/19 15:2  | 2:14    |       | 1        |        |     |
| 4         | 0100100004            | 001750        | 0 正常          | 2008/02/19 15:2  | 2:14    |       | 1        |        |     |
| 5         | 0100100005            | 002250        | 0 正常          | 2008/02/19 15:2  | 2:14    |       | 1        |        |     |
| 6         | 0100100006            | 002750        | 2 警告          | 2008/02/19 15:2  | 2:14    |       | 1        |        |     |
| 7         | 0100100007            | 003250        | 0 正常          | 2008/02/19 15:2  | 2:14    |       | 1        |        |     |
| 8         | 0100100008            | 003750        | 0 正常          | 2008/02/19 15:2  | 2:14    |       | 1        |        |     |
| 9         | 0100100009            | 999999        | 0 正常          | 2008/02/19 15:2  | 2:14    |       | 1        |        |     |
| 10        | 0100100010            | 004750        | 1 エラー         | 2008/02/19 15:2  | 2:14    |       | 1        |        |     |
| 11        |                       |               |               |                  |         |       |          |        |     |
| 12        |                       |               |               |                  |         |       |          |        |     |
| 13        |                       |               |               |                  |         |       |          |        |     |
| 14        |                       |               |               |                  |         |       |          |        |     |
| 15        |                       |               |               |                  |         |       |          |        |     |
| 16        |                       |               |               |                  |         |       |          |        |     |
| 17        |                       |               |               |                  |         |       |          |        |     |
| 18        |                       |               |               |                  |         |       |          |        |     |
| 19        |                       |               |               |                  |         |       |          |        |     |
| 20        |                       |               |               |                  |         |       |          |        |     |
| 21        |                       |               |               | -                |         |       |          |        |     |
| 22        |                       |               |               |                  | 指定      | した    | - 保花     | ⊇湯可    | F₹  |
| 23        |                       |               |               |                  |         | 0/0   | - 1215 1 |        | 11  |
| 25        |                       |               |               | •                |         |       |          | -      |     |
| 10        | 5 /#                  | 1             |               |                  | -/      |       |          |        |     |
| 10        | 11+                   |               |               |                  | 1/      | /     |          |        |     |
| LL PE     |                       | 8.76          | <b>•</b>      |                  | V       |       |          |        |     |
| 012.1     |                       |               |               |                  |         |       |          |        |     |
| :≠KJ      | H20_01001_SE.txt      |               |               |                  |         |       |          | L      |     |
| -         |                       |               |               |                  | _       | _     | _        |        |     |
| 48.11     |                       | -             |               |                  |         |       | = 7      |        |     |
| 提出        | 3用調査票774ル作成           |               |               |                  |         |       | 戻る       |        |     |
|           |                       | $\rightarrow$ |               |                  |         |       |          |        |     |
|           |                       |               | Ulick!!       | )                |         |       |          |        |     |
| -         | <                     |               |               |                  |         |       |          |        |     |
| V-3       |                       |               |               | -                |         |       |          |        |     |
| 1/        |                       |               |               |                  |         |       |          |        |     |
| 1 5       |                       |               |               |                  |         |       |          |        |     |

※保存場所が指定されていないと、[提出用調査票ファイル作成] ボタンをクリックしても 提出用調査票ファイル作成ができません。 ⑥提出用調査票ファイル作成確認メッセージが表示されますので [はい] をクリックします。

| 国民健康保険実態調査 報告システム                                 | . 🖂   |
|---------------------------------------------------|-------|
| 22 提出用調査票ファイル作成を開始<br>よろしいですか?<br>(保存調査票枚数 = 10枚) | ilati |
| (北いない) いいえ(N)                                     |       |

⑦保存場所に既に提出用調査票ファイルが存在していると、再度確認メッセージが表示されます。 上書きして良い場合は [はい] をクリックして下さい。

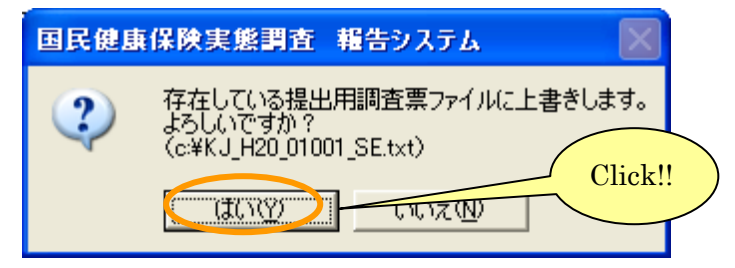

⑧提出用調査票ファイル作成が終了するとメッセージが表示されます。

| 国民健康 | 毎保険実態調査 報告システム                       | ×    |
|------|--------------------------------------|------|
| (į)  | 提出用調査票ファイル作成が終了しま<br>(保存調査票枚数 = 10枚) | ました。 |
|      | <u>( 0K</u>                          |      |

⑨提出用調査票ファイルが④で指定した保存場所に作成されます。提出用調査票ファイルの名称は、 変更しないようにお願いします(複数の端末でデータ作成を行っている場合はその限りではあり ません)。

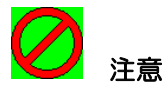

※提出用調査票ファイル作成後に、調査票データの登録、修正、削除を行った場合は、再度提出用 調査票ファイルを作成して下さい。

※提出用調査票ファイルを作成すると、調査票内のナンバリング番号を再度振り直す為、調査票修 正作業時と番号が変わっている場合がありますので、ご注意下さい。 B)複数の端末でデータ作成を行った場合のみ行う作業

複数の端末を使用して世帯票データを登録した場合は、<u>各端末で作成したデータを必ず世帯票提出</u> <u>用調査票ファイル作成機能にて結合して下さい。</u>

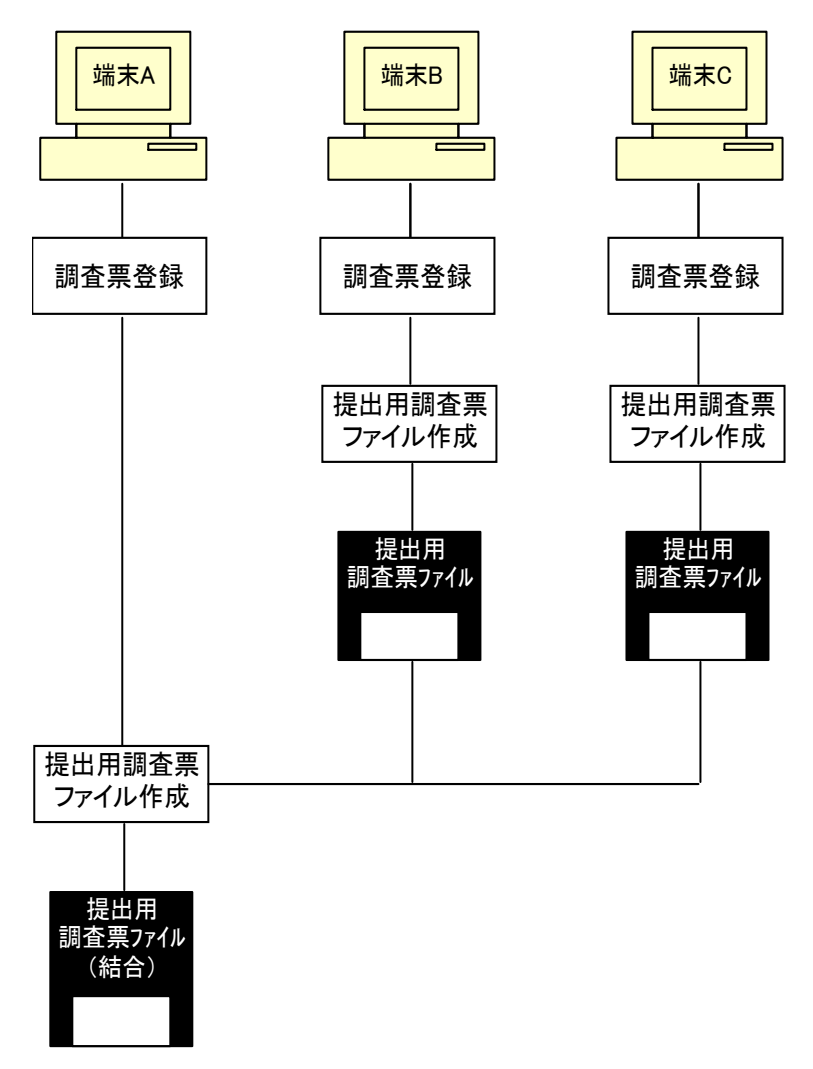

結合する端末(上記の場合は「端末 A」)の提出用調査票ファイル作成時に、他の端末で既に作成しておいた提出用調査票ファイルを追加し、結合した提出用調査票ファイルを作成します。

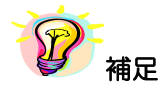

※追加する調査票データを作成した端末が2台以上の場合は、結合する端末に他の端末で作成した 提出用調査票ファイルの名前を変更してコピーするか、提出用調査票ファイルを別々のフォルダ に保存しておく必要があります。

※複数端末にて調査票データ作成を行った場合は、必ず1台の端末にて、他端末で作成した提出用 調査ファイルを結合ファイルとして追加し、提出用調査票ファイルを作成して下さい。 ①結合を行う端末以外の端末について、A)1台の端末で調査票データ作成を行った場合を参照し、 提出用調査票ファイルを作成して下さい。追加する調査票データを作成した端末が2台以上の場 合は、提出用調査票ファイルの名前を変更するか、提出用調査票ファイルを別々のフォルダに保 存して下さい。

②結合を行う端末にて、1台の端末で調査票データ作成を行った場合と同様に[提出用調査票ファ イル作成]画面を表示してください。画面の表示内容はA)1台の端末で調査票データ作成を行 った場合を参照して下さい。

③他端末で作成した提出用調査票ファイルを結合します。[追加]ボタンをクリックして下さい。

|   | 国民   | 健康保険実態調査               | 報告システム      | (Ver.8.0.0.0)  | - U B               |               | X                      |
|---|------|------------------------|-------------|----------------|---------------------|---------------|------------------------|
| L |      |                        | 提出月         | 調査票ファイ         | ル作成                 | 世帯票           |                        |
|   |      | ารสมม                  |             |                | ¥                   | 成20年度 北海道 札幌市 |                        |
|   |      |                        | 調査専つっ       | 不止矣            | 任                   |               | Click!!                |
|   | 1    | C:¥Program Files¥KJ H0 | DKENSYA H20 | ¥DATA¥KJ H20 ( | CyosaData SE.txt    | 10 1 追加       |                        |
|   | 2    |                        |             |                | -                   | Billio        |                        |
|   | 3    |                        |             |                |                     |               |                        |
|   |      |                        |             | •              |                     |               |                        |
|   | 一提出対 | İ象調査票                  |             | *              |                     |               |                        |
|   |      | ナンバリング番号               | 抽出番号        | エラー区分          | 更新日時                | FileNo 🔺      | 1 行日には結合を行う端まで         |
|   | 1    | 0100100001             | 000250      | 0正常            | 2008/02/19 17:06:03 | 1             |                        |
|   | 2    | 0100100002             | 001/50      | し 止 帘          | 2008/02/19 15:22:14 | 1             | 作成した詞宣示ノアイルが<br>エートレニュ |
|   | 3    | 0100100003             | 001250      | 「エフー」          | 2008/02/19 15:22:14 |               | 表示されます。                |
|   | 4    | 0100100004             | 001750      | 0 正常           | 2008/02/19 15:22:14 | 1             |                        |
|   | 6    | 0100100006             | 002750      | 2 警告           | 2008/02/19 15:22:14 |               |                        |
|   | 7    | 0100100007             | 003250      | 0 正常           | 2008/02/19 15:22:14 | 1             |                        |
|   | 8    | 0100100008             | 003750      | 0 正常           | 2008/02/19 15:22:14 | 1             |                        |
|   | 9    | 0100100009             | 999999      | 0 正常           | 2008/02/19 15:22:14 | 1             |                        |
|   | 10   | 0100100010             | 004750      | 1 エラー          | 2008/02/19 15:22:14 | 1             |                        |
|   | 11   |                        |             |                |                     |               |                        |
|   | 12   |                        |             |                |                     |               |                        |
|   | 13   |                        |             |                |                     |               |                        |
|   | 14   |                        |             |                |                     |               |                        |
|   | 16   |                        |             |                |                     |               |                        |
|   | 17   |                        |             |                |                     |               |                        |
|   | 18   |                        |             |                |                     |               |                        |
|   | 19   |                        |             |                |                     |               |                        |
|   | 20   |                        |             |                |                     |               |                        |
|   | 21   |                        |             |                |                     |               |                        |
|   | 22   |                        |             |                |                     |               |                        |
|   | 20   |                        |             |                |                     |               |                        |
|   | 25   |                        |             |                |                     |               |                        |
|   | 1    | 0 件                    | 1           |                |                     |               |                        |
|   |      | ~ 11                   |             | -              |                     |               |                        |
|   | -提出用 | 調査票ファイルの保存場            | 所           | •              |                     |               |                        |
|   |      |                        |             |                |                     |               |                        |
|   | 1    |                        |             |                |                     |               |                        |
|   |      | 1                      |             |                |                     |               |                        |
|   | 📙 提出 | 出用調査票ファイル作成            |             |                |                     | 戻る<br>        |                        |

④ [ファイル名参照] 画面が表示されます。結合する提出用調査票ファイルを選択し、[決定] ボタンをクリックして下さい。

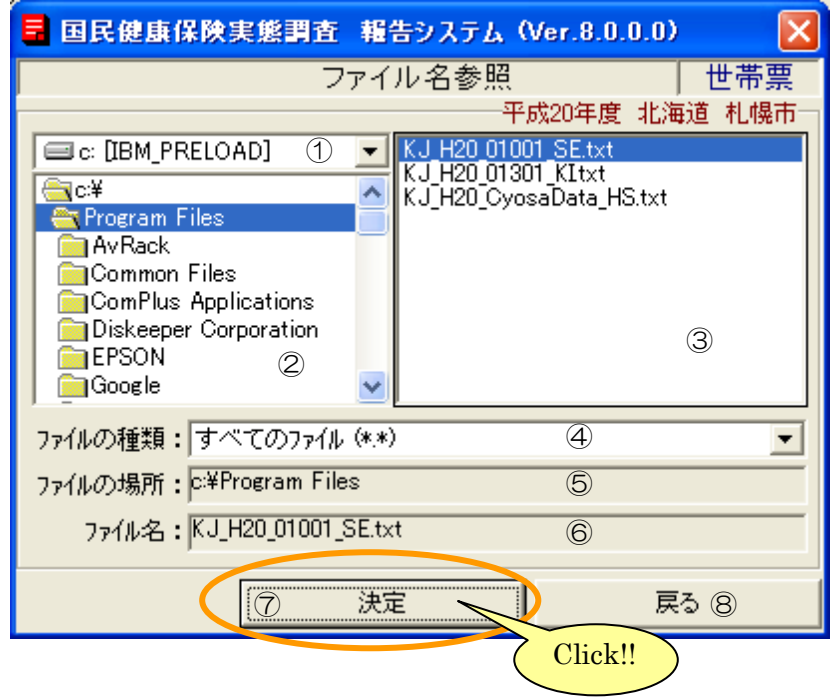

# 【機能説明】

| 番号 | 項目名      | 項目説明                                                                                                    |  |  |  |  |
|----|----------|----------------------------------------------------------------------------------------------------|--|--|--|--|
| 1  | ドライブ     | パソコンについているドライブの一覧が表示されます。ファイルの<br>あるドライブを選択して下さい。                                                            |  |  |  |  |
| 2  | フォルダ     | <ol> <li>①で選択されているドライブのフォルダが表示されます。ファイル<br/>のあるフォルダを選択して下さい。</li> </ol>                                      |  |  |  |  |
| 3  | ファイル     | ②で選択されているフォルダに存在するファイルが表示されます。<br>結合する提出用調査票ファイルを選択して下さい。                                                    |  |  |  |  |
| 4  | ファイルの種類  | ③で表示されるファイルの種類が選択できます。                                                                                       |  |  |  |  |
| 5  | ファイルの場所  | ①、②で指定したファイルの場所が表示されます。                                                                                      |  |  |  |  |
| 6  | ファイル名    | ③で選択したファイルが表示されます。                                                                                           |  |  |  |  |
| 7  | [決定] ボタン | 入力されたファイルの場所とファイル名を結合する提出用調査票フ<br>ァイル名として、[提出用調査票ファイル作成] 画面に戻ります。フ<br>ァイルの場所とファイル名が表示されている場合のみ、使用可とな<br>ります。 |  |  |  |  |
| 8  | [戻る]ボタン  | ファイルを選択せずに、[提出用調査票ファイル作成] 画面に戻りま<br>す。                                                                       |  |  |  |  |

 ⑤結合ファイル欄に[ファイル名参照]画面で選択した結合する提出用調査票ファイルが表示され、 提出対象調査票には追加された結合ファイルに登録されていた調査票データが全て表示されます。
 引き続き結合する提出用調査票ファイルの追加を行う場合、③~④の処理を繰り返し行って下さい。
 結合ファイル追加が終了したら、[提出用調査票ファイル保存場所指定]ボタン(…))をクリックします。

|      | 健康保険実態調査                                      | 報告システム       | (Ver.8.0.0.0) |                               | X         |             |
|------|-----------------------------------------------|--------------|---------------|-------------------------------|-----------|-------------|
|      |                                               | 提出用          | 調査票ファイ        | ル作成                           | 世帯票       | 1           |
|      | - 74                                          |              |               | 平成20年度                        | ₹ 北海道 札幌市 |             |
|      | ファイル                                          |              |               | [                             |           |             |
|      | OVD                                           | 調査票ファ·       | <u>イル名</u>    | 件数 File1                      | No 🔺 ishn |             |
|      | C#Program Files≇NJ_H<br> c¥K.LH20.01001.SEtvt | UNENSTA_H204 | DATA¥NJ_HZU_  | UyosaData_SE.txt 10 1<br>10 2 |           |             |
| 3    |                                               | •            |               |                               | 前除        |             |
|      |                                               |              | _             |                               | 結合する提出    | 出田調杏亜ファイル   |
| ┌提出刘 | 1象調査票                                         |              | •             |                               |           |             |
|      | ナンバリング番号                                      | 抽出番号         | エラー区分         | 更新日時                          | FileNo 🔺  |             |
| 1    | 000000001                                     | 000250       | 0 正常          | 2008/02/22 15:11:48           | 1         |             |
| 2    | 000000002                                     | 000750       | 0 正常          | 2008/02/22 15:11:48           | 1         |             |
| 3    | 000000003                                     | 001250       | 1エラー          | 2008/02/22 15:11:48           | 1         |             |
| 4    | 000000004                                     | 001750       | 0正常           | 2008/02/22 15:11:48           | 1         |             |
| 5    | 000000005                                     | 002250       | リ止帯           | 2008/02/22 15:11:48           |           |             |
| 6    | 000000000                                     | 002750       | 2番古           | 2008/02/22 15:11:48           |           |             |
|      | 000000007                                     | 003250       | り正市           | 2008/02/22 15:11:46           | 1         |             |
|      | 000000000                                     | 999999       | の正常           | 2008/02/22 15:11:48           | 1         |             |
| 10   | 0000000010                                    | 004750       | 1 1 7-        | 2008/02/22 15:11:48           | 1         |             |
| 11   | 0100100001                                    | 000250       | 0 正常          | 2008/02/19 17:06:03           | 2         |             |
| 12   | 0100100002                                    | 000750       | 0 正常          | 2008/02/19 15:22:14           | 2         | 自加された調査要データ |
| 13   | 0100100003                                    | 001250       | 1エラー          | 2008/02/19 15:22:14           | 2         |             |
| 14   | 0100100004                                    | 001750       | 0 正常          | 2008/02/19 15:22:14           | 2         |             |
| 15   | 0100100005                                    | 002250       | 0 正常          | 2008/02/19 15:22:14           | 2         |             |
| 16   | 0100100006                                    | 002750       | 2 警告          | 2008/02/19 15:22:14           | 2         |             |
| 17   | 0100100007                                    | 003250       | り止帯           | 2008/02/19 15:22:14           | 2         |             |
| 18   | 0100100008                                    | 003750       | り止み           | 2008/02/19 15:22:14           | 2         |             |
| 20   | 0100100003                                    | 004750       |               | 2000/02/19 15:22:14           | 2         |             |
| 20   | 0100100010                                    | 001100       | . = 2         |                               |           |             |
| 22   |                                               |              |               |                               |           |             |
| 23   |                                               |              |               |                               |           |             |
| 24   |                                               |              |               |                               |           |             |
| 25   |                                               |              |               |                               | <b>_</b>  |             |
| 2    | 20件                                           |              |               |                               |           |             |
|      |                                               |              | •             |                               |           |             |
| 提出月  | 目間査票ファイルの保存が                                  | 易所 ————      |               |                               |           |             |
|      |                                               |              |               |                               |           |             |
|      |                                               |              |               |                               |           |             |
| 口担   | 出日調査 要ファイル作成                                  |              |               | [                             | <br>一 世内  | Click!!     |
|      |                                               |              |               | i                             | ~~~       |             |

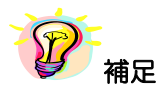

※提出対象調査票一覧に青文字又はピンク文字データが存在する場合、[提出用調査票ファイル作 成]ボタンはクリックできません。世帯票の修正又は削除を行ってください。

- 青文字 : [基本情報設定] 画面で設定した基本情報と都道府県番号、保険者番号、群別 が一致しないデータ
- ・ ピンク文字: 必須項目である「抽出番号」が未入力のデータ

⑥[ファイルの保存場所] 画面が表示されます。保存場所を指定して[決定] ボタンを

| 🖥 国民健康保険実態                            | 調査 報告シ | ステム (Ver.8 | .0.0.0) |       |
|---------------------------------------|--------|------------|---------|-------|
|                                       | ファイルの俊 | 存場所        | t       | 世帯票   |
| · · · · · · · · · · · · · · · · · · · |        | 平成20年      | 寝 北海道   | 札幌市一  |
| 🖃 c: [IBM_PRELOAD]                    |        |            |         | -     |
| l ⊖ <b>a</b> c:¥                      |        |            |         |       |
| ● 提出用                                 |        |            |         |       |
|                                       |        |            |         |       |
| 保友提                                   | 所指定    |            |         |       |
|                                       |        |            |         |       |
|                                       |        |            |         |       |
|                                       |        | 指示         | ■した保存   | 字場所表; |
|                                       |        | 101        |         |       |
| J                                     |        |            |         |       |
| コーイルの提所して担任                           | 1      |            | -       |       |
|                                       |        |            |         |       |
|                                       |        |            |         |       |
| Click                                 | 油中     |            | 百万      |       |

 ⑦ [提出用調査票ファイル作成] 画面に⑥で指定した保存場所が表示されます。[提出用調査票ファ イル作成] ボタンをクリックします。

|         |                      | 提出月         | 用調査票ファイ      | (ル作成                        | 世帯票       |
|---------|----------------------|-------------|--------------|-----------------------------|-----------|
| 詰合ファ    | ·1ル                  |             |              | <del>11</del> 5 <u>7</u> 20 | 冲度 犯海迴 机幌 |
|         |                      | 調査更ファ       | 小儿名          | 件執                          | FileNo 🔺  |
| 1 0     | ×¥Program Files¥KJ H | OKENSYA H20 | ¥DATA¥KJ H20 | CyosaData SE.txt 2          | 1 追加      |
| 2 c     | ¥KJ_H20_01001_SE.txt |             |              | 10                          | 2         |
| 3       |                      |             |              |                             | ▼ 月112年   |
|         |                      |             | _            |                             |           |
| 是出対象    | 象調査票                 |             | •            |                             |           |
|         | ナンバリング番号             | 抽出番号        | エラー区分        | 更新日時                        | FileNo 🔺  |
| 1       | 000000020            | 004750      | 1エラー         | 2008/03/03 13:43:04         | 1         |
| 2       | 0100100001           | 000250      | 0 正常         | 2008/02/19 17:06:03         | 2         |
| 3       | 0100100002           | 000750      | 0 正常         | 2008/02/19 15:22:14         | 2         |
| 4       | 0100100003           | 001250      | 1エラー         | 2008/02/19 15:22:14         | 2         |
| 5       | 0100100004           | 001750      | 0 正常         | 2008/02/19 15:22:14         | 2         |
| 6       | 0100100005           | 002250      | 0 正常         | 2008/02/19 15:22:14         | 2         |
| 7       | 0100100006           | 002750      | 2 警告         | 2008/02/19 15:22:14         | 2         |
| 8       | 0100100007           | 003250      | 0 正常         | 2008/02/19 15:22:14         | 2         |
| 9       | 0100100008           | 003750      | 0 正常         | 2008/02/19 15:22:14         | 2         |
| 10      | 0100100008           | 999999      | 0 正常         | 2008/02/19 15:22:14         | 1         |
| 11      | 0100100009           | 999999      | 0 正常         | 2008/02/19 15:22:14         | 2         |
| 12      | 0100100010           | 004750      | 1 エラー        | 2008/02/19 15:22:14         | 2         |
| 13      |                      |             |              |                             |           |
| 14      |                      |             |              |                             |           |
| 15      |                      |             |              |                             |           |
| 16      |                      |             |              |                             |           |
| 17      |                      |             |              |                             |           |
| 18      |                      |             |              |                             |           |
| 19      |                      |             |              |                             |           |
| 20      |                      |             |              |                             |           |
| 21      |                      |             |              |                             |           |
| 22      |                      |             |              |                             |           |
| 23      |                      |             | 1            |                             |           |
| 24      |                      |             |              | 指定しに保仔場                     | 「「「「」」    |
| 25      |                      |             |              |                             |           |
| 12      | 件                    |             |              |                             |           |
|         |                      |             | -            |                             |           |
| 影出用副    | 間査要ファイルの保存地          | 易所          | <b>T</b>     |                             |           |
|         |                      |             |              |                             |           |
| ⊷+1定江   | #1+K0_H20_01001_8E.  | ixi         |              |                             |           |
|         |                      |             |              |                             |           |
| B+B.1.1 |                      |             |              |                             | =7        |
| 提出      | 刊制宜票7711/175         | $\sim$      |              |                             | 戻る        |
|         |                      |             | $\sim$       |                             |           |
|         |                      | ( C         | lick!!       |                             |           |
|         |                      |             |              |                             |           |
| 5-      |                      |             |              |                             |           |
| ð       |                      |             |              |                             |           |

※保存場所が指定されていないと、[提出用調査票ファイル作成] ボタンをクリックしても 提出用調査票ファイル作成ができません。 ⑧提出用調査票ファイル作成確認メッセージが表示されますので[はい]をクリックします。

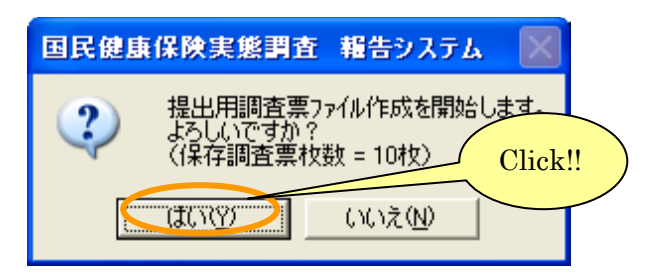

③保存場所に既に提出用調査票ファイルが存在していると、再度確認メッセージが表示されます。上書きして良い場合は[はい]をクリックして下さい。

| 国民健康 | 集保険実態調査 報告システム                                                                          |     |
|------|-----------------------------------------------------------------------------------------|-----|
| ?    | 存在している提出用調査票ファイルに上書きします。<br>よろしいですか?<br>(c=¥提出用¥KJ_H20_01001_SE.txt)<br>(はい(Y) - いいえ(N) | k!! |

10提出用調査票ファイル作成が終了するとメッセージが表示されます。

| 国民健康 | 電保険実態調査 報告システム                       | X    |
|------|--------------------------------------|------|
| (į)  | 提出用調査票ファイル作成が終了しま<br>(保存調査票枚数 = 10枚) | ました。 |
|      | CCC OK                               |      |

①提出用調査票ファイルが⑥で指定した保存場所に作成されます。
 提出用調査票ファイルの名称は、
 変更しないようにお願いします。

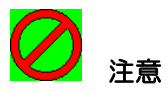

※提出用調査票ファイル作成後に、調査票データの登録、修正、削除を行った場合は、再度提出用 調査票ファイルを作成して下さい。

※提出用調査票ファイルを作成すると、調査票内のナンバリング番号を再度振り直す為、調査票修 正作業時と番号が変わっている場合がありますので、ご注意下さい。 5-2-10 添付書の作成

ここでは、世帯票提出用調査票ファイルとともに都道府県に送付する添付書を作成する手順について 説明します。

| [添付書作成] | ボタンをクリックします。                                                                                        |
|---------|----------------------------------------------------------------------------------------------------|
|         | $m \mathcal{J} \mathcal{J} \mathcal{J} \mathcal{J} \mathcal{J} \mathcal{J} \mathcal{J} \mathcal{J}$ |

| 国民健康保険実態調査 非          | 編告システム(Ver.8.0.0.0) 🔀                                                   |  |  |  |  |
|-----------------------|-------------------------------------------------------------------------|--|--|--|--|
| 処理×                   | '=                                                                      |  |  |  |  |
| 平成20年度 3              | 平成20年度 北海道 札幌市                                                          |  |  |  |  |
| □調査票選択                |                                                                         |  |  |  |  |
| 保険者票 世                | <b>帯票</b> 組合負票                                                          |  |  |  |  |
| ──世帯票登録作業 ────        |                                                                         |  |  |  |  |
| 調査票登録                 | データ受付                                                                   |  |  |  |  |
|                       | 調査票登録一覧                                                                 |  |  |  |  |
|                       | <mark>Iラー・著告/ 正常</mark><br>[保険者票: 0/ 1]<br>[世帯票 : 3/ 7]<br>[組合員票: 0/ 0] |  |  |  |  |
| Click!!<br>月調査票ファイル作成 | [保険者票: 2008/02/19 ]<br>[世帯票: 2008/02/20 ]                               |  |  |  |  |
| 添付書作成                 |                                                                         |  |  |  |  |
| 戻る                    | 終了                                                                      |  |  |  |  |

12 補足

※ [添付書作成] ボタンは、提出用調査票ファイルが作成されていないと使用できません。

② [添付書作成] 画面が表示されます。

|   | 📕 国民健康係 | R険実態調査 報告シス | ペテム (Ver.1 | 5.0.0.0) |        | x      |
|---|---------|-------------|------------|----------|--------|--------|
|   |         | オ           | \$付書作成     |          | 世;     | 帯票     |
|   |         |             |            | 平成27     | 年度 北海道 | 札幌市    |
|   |         | 国民健康保険実態    | 調査添付       | 書(世帯調    | 査用)    |        |
|   | ,       |             | r          |          |        | ·····、 |
| 1 |         |             |            | 都道府県     | 01 北海道 |        |
|   |         |             | -          |          |        |        |
|   | 保険者番号   | 001         | 保険者名       | 札幌市      |        | /      |
|   | 君告      | 平成27年9月30日  |            | 被調杏世     |        | ì      |
| 2 | 8467    | 現在世帯致       |            |          | 19 XA  |        |
|   | E       | 1           |            |          |        | 1      |
|   | `       |             |            |          |        | ;      |
|   |         |             |            |          |        |        |
|   | 合 添付書   |             |            |          | 戻る     | (4)    |

# 【機能説明】

| 番号 | 項目名         | 項目説明                                                                  |
|----|-------------|-----------------------------------------------------------------------|
| 1  | 基本情報        | [基本情報設定]画面で設定した基本情報(都道府県、保険者)が<br>表示されます。                             |
| 2  | 添付書内容       | 「調査年9月30日現在世帯数」欄を入力します。<br>「被調査世帯数」には報告システムで登録した世帯票枚数が自動的<br>に表示されます。 |
| 3  | [添付書印刷] ボタン | 添付書が印刷されます。                                                           |
| 4  | [戻る]ボタン     | [処理メニュー] 画面に戻ります。                                                     |

③「調査年9月30日現在世帯数」欄を入力します。

| 📕 国民健康保         | R険実態調査 報告シス         | ステム (Ver.1 | .5.0.0.0) |       |     | x |
|-----------------|---------------------|------------|-----------|-------|-----|---|
|                 | 添付書作成 世帯票           |            |           |       |     |   |
|                 | 平成27年度 北海道 札幌市      |            |           |       |     |   |
|                 | 国民健康保険実態            | 調査添付       | 書(世帯調     | 査用    | )   |   |
|                 |                     |            |           |       |     |   |
|                 |                     |            | 都道府県      | 01 #t | (海道 |   |
|                 |                     |            |           | I     |     |   |
| 保険者番号           | 001                 | 保険者名       | 札幌市       |       |     |   |
| 君¥另1            | 平成27年9月30日<br>現在世帯数 |            | 被調査世      | 帯数    |     |   |
| E               | 1                   |            |           |       |     | 1 |
|                 |                     |            |           |       |     |   |
| (日本) (100K!) 戻る |                     |            |           |       |     |   |

④入力が終了したら、「添付書印刷」ボタンをクリックします。

⑤ [プリンタ選択] 画面が表示されますので、内容を確認して [OK] ボタンをクリックします。

| リンタ選択                       |                                                 |                                      |                                                    |                                          |    |
|-----------------------------|-------------------------------------------------|--------------------------------------|----------------------------------------------------|------------------------------------------|----|
| 「 プリンタ ―                    |                                                 |                                      |                                                    |                                          |    |
| プリンタ(P):                    | RICOH IPSiO Color 1500                          | )                                    |                                                    | ブロバティ (S)                                |    |
| 状態:<br>種類:<br>出力先:          | 準備完了<br>RICOH IPSiO Color 1500<br>IP_10.1.30.16 |                                      | 部数 (N)<br>   出力                                    | ): 1 1 1 1 1 1 1 1 1 1 1 1 1 1 1 1 1 1 1 |    |
| 用紙 ( <u>A</u> ):<br>給紙 (B): | A4<br>自動トレイ選択                                   | <u>~</u>                             | <ul> <li>○ 用紙フィット(」)</li> <li>⑥ 任意倍率(½)</li> </ul> | (U:)                                     |    |
| 印刷方向:                       | € 縦印刷(C)                                        | ○ 横印刷(D)                             |                                                    | Click                                    | !! |
| 縮小拡大:                       | C ON(E)                                         | $\textcircled{O} OFF(\underline{F})$ | ┏ マルチ印刷 (例)                                        |                                          | _  |
| 位置合わせ:                      | ◎ 左上(g) ◎ 中央(H)                                 | € 中央線⊕                               | ⑥ 縦方向(N)                                           | <b>/</b> 原方向(0)                          |    |
| ※位置合わせ                      | の「中央線」はマルチ印刷時                                   | 時のみ有効です。                             | ок                                                 | キャンセル                                    |    |

⑥ [添付書(世帯票)印刷 ログファイル] が表示されます。
 (この画面を閉じるときは ★ボタンをクリックします。)

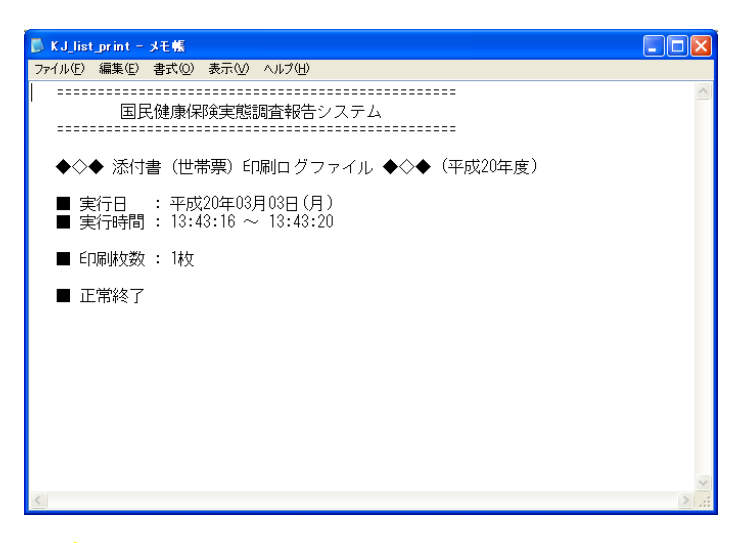

100 補足

※印刷中は[印刷中]画面が表示されます。[印刷中止]ボタンをクリックすると印刷を中断します。

| 印刷中 |        |  |
|-----|--------|--|
|     | 印刷中です。 |  |
|     | 印刷中止心  |  |

## 5-3 組合員票

### 5-3-1 組合員票の入力

①[基本情報設定]画面の[処理メニュー]ボタンをクリックします。

| <b>三 国民健康保険実態調査 報告システム (Ver.8 🗙</b> |                     |         |  |  |
|-------------------------------------|---------------------|---------|--|--|
|                                     | <b>奉</b> 平旧報 設定     |         |  |  |
| 国民健康保険実態調査                          |                     |         |  |  |
| ユーザー                                | 1 保険者               |         |  |  |
| 調査年度                                | 4 平成 ▼ 20 年度        |         |  |  |
| 都道府県                                | 01 北海道 💌 保険者選択      |         |  |  |
| 保険者番号                               | 301                 |         |  |  |
| 保険者名                                | 歯科医師組合              |         |  |  |
| 保険者区分                               | 05 医師、歯科医師及び薬剤師の組合・ |         |  |  |
| 君华另小                                | 1 A 🔽               | Click!! |  |  |
| 基本情報登錄                              | 処理メニュー 終了           |         |  |  |

② [処理メニュー] 画面が表示されますので、[組合員票] ボタンをクリックします。

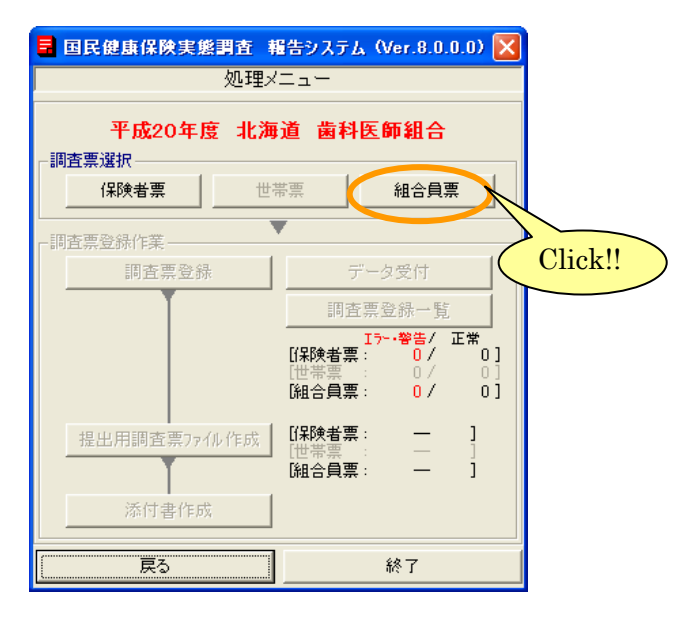

③ [組合員票] ボタンをクリックすると、組合員票登録作業欄の[調査票登録] ボタン、[データ受付] ボタンがクリック可能となり、[組合員票] ボタンは 表示が赤く切り替わります。[調査登録] ボタンをクリックします。

| 国民健康保険実態調査 #               | 輩告システム(Ver.8.0.0.0) 🔀                             |                                         |
|----------------------------|---------------------------------------------------|-----------------------------------------|
| 処理×                        |                                                   |                                         |
| <b>平成20年度 北海</b><br>→調査票選択 | 道 歯科医師組合                                          | 作業対象の票は<br>ボタンが <mark>赤</mark> く表示されます。 |
|                            |                                                   |                                         |
| 組合員票登錄作業                   |                                                   |                                         |
| 調査票登録                      | データ受付                                             |                                         |
|                            | 調査票登録一覧                                           |                                         |
| Click!!                    | [វ保険者票: 0 / 0]     [世帯票: 0 / 0]     [組合負票: 0 / 0] |                                         |
| 提出用調査票ファイル作成               | [保険者票: — ]<br>[世帯票 — ]<br>[組合負票: — ]              |                                         |
| 添付書作成                      |                                                   |                                         |
| 戻る                         | 終了                                                |                                         |

④ [作業区分] 画面が表示されます。[新規] ボタンをクリックします。
 組合員票のデータが登録されていない状態では[新規] ボタンのみ使用可能となっています。

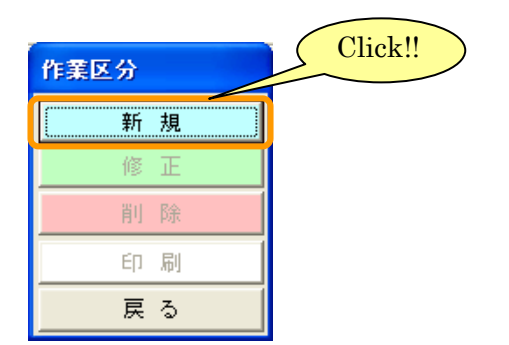

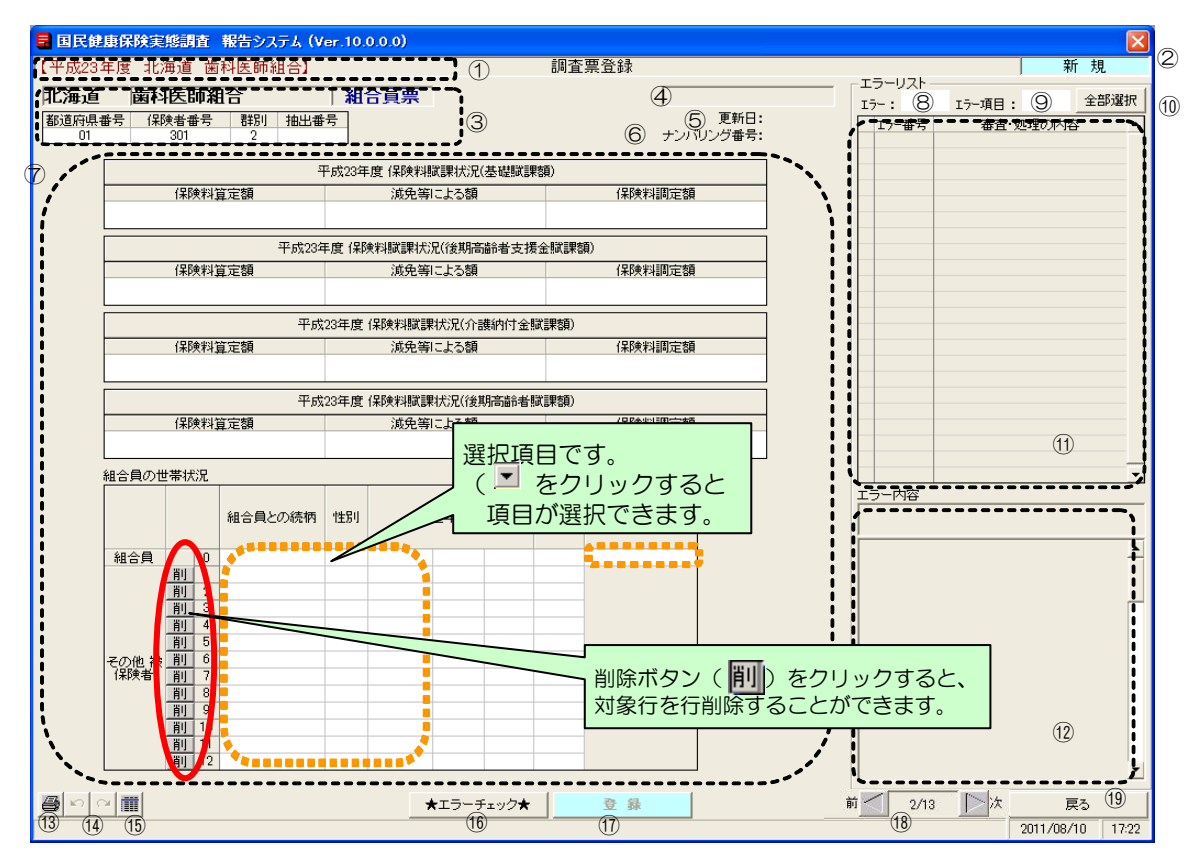

⑤ [新規] ボタンをクリックすると、[調査票登録] 画面が表示されます。

⑥組合員票の入力を行います。入力欄の各項目を入力、選択します。

## 【機能説明】

| 番号 | 項目名       | 項目説明                                                                                                    |
|----|-----------|----------------------------------------------------------------------------------------------------|
| 1  | 基本情報      | [基本情報設定] 画面にて登録した都道府県・保険者が表示されます。                                                                                                    |
| 2  | 作業区分      | [作業区分] 画面で選択した作業名が表示されます。                                                                                                    |
| 3  | 基本情報(調査票) | <ul> <li>新規登録処理の場合は、①と同じ情報が表示されます。</li> <li>修正・削除処理の場合は、調査票に登録されている基本情報が表示されます。</li> <li>※修正・削除処理の時、①と違う値が表示されている場合は提出用ファイル作成が行えません。①が間違っている場合は[基本情報設定] 画面、③が間違っている場合は[調査票登録 データ検索] 画面にて修正をして下さい。</li> <li>&gt;&gt; 4-1 基本情報設定</li> <li>&gt;&gt; 5-3-6 組合員票の修正</li> </ul> |
| 4  | エラー区分     | <ul> <li>エラーチェックを行った際に、エラー区分が背面色を変えて表示されます。</li> <li>・エラー(赤):重要エラー有</li> <li>・警告(黃):警告のみ有</li> <li>・正常(灰):エラー無</li> <li>&gt;&gt; 5-3-2 入力内容のチェック</li> </ul>                                                                                                    |
| 5  | 更新日       | 表示されている調査票データを更新した日付が表示されます。新規登録作業の場<br>合は空欄となります。                                                                                                    |
| 6  | ナンバリング番号  | 調査票データの連番を表示します。<br>※提出ファイル作成時に再度番号を振り直す為、調査票作成時とは異なる場合が<br>ありますのでご注意ください。                                                                                                    |

| 番号   | 項目名                | 項目説明                                                                                                    |
|------|--------------------|----------------------------------------------------------------------------------------------------|
| Ĩ    | 入力欄                | <ul> <li>調査票の入力を行います。既存データがある場合は、入力内容が表示されます。</li> <li>背面色でエラー状態が確認できます。</li> <li>赤:エラー</li> <li>黄:警告</li> <li>青:最多エラー</li> <li>白:正常</li> </ul>                                             |
| 8    | エラー                | エラー件数が背面色を変えて表示されます。<br>・赤:重要エラー有(1件以上)<br>・黄:警告のみ有(1件以上)<br>・白:エラー無(0件)                                                                                                    |
| 9    | エラー項目              | エラーとなっている⑦入力欄の項目数が背面色を変えて表示されます。<br>・赤:重要エラー有(1件以上)<br>・黄:警告のみ有(1件以上)<br>・白:エラー無(0件)                                                                                                    |
| 10   | [全部選択] ボタン         | ①エラーリストに表示されるすべてのエラーに関連する、⑦入力欄の背面色が赤<br>又は黄に表示されます。また最多エラー箇所については、背面色が青く表示され<br>ます。                                                                                                    |
| (1)  | エラーリスト             | エラー番号と簡略したエラー内容が表示されます。<br>・エラー番号の左に「!」が表示された時 : 重要エラー<br>・エラー番号の左が空欄の時 : 警告<br>選択した行の背景が緑色で表示されます。<br>※「!」マークのついているエラーは必ず修正しなくてはならないエラーです。                                                 |
| (12) | エラー内容              | ⑪エラーリストで選択したエラー項目の詳細が表示されます。                                                                                                    |
| (13) | [調査票印刷] ボタン        | 作業中の調査票を印刷します。<br>>> 5-3-5 組合員票の印刷(個別印刷)                                                                                                    |
| 14)  | [履歴] ボタン           | 「元にもどす」「やり直し」を行います。<br>16 [★エラーチェック★]を行った内容が履歴として残ります。ただし、17 [登<br>録] ボタン、19 [戻る] ボタンをクリックした時点で履歴は削除されます。                                                                                   |
| (15) | [調査票登録一覧]<br>ボタン   | <ul> <li>[調査票登録一覧] 画面を表示します。</li> <li>※調査票が1件以上登録されていないと使用できません。</li> <li>&gt; 5-3-4 組合員票登録一覧の表示</li> </ul>                                                                                 |
| (16) | [★エラーチェック★]<br>ボタン | 入力した調査票のエラーチェックを行います。<br>>> 5-3-2 入力内容のチェック                                                                                                    |
| 17   | [登録] ボタン           | 表示されている調査票を登録します。 <sup>16</sup> [★エラーチェック★] ボタンをクリックし、エラーチェックを行うことにより使用できるようになります。<br><b>&gt;&gt; 5-3-3 組合員票の登録</b>                                                                         |
| (18) | [前・次] ボタン          | 修正対象の調査票を選択することができます。<br>[前] ボタンについては最初の調査票、[次] ボタンについては最後の調査票を<br>表示しているときは使用できません。<br>※新規処理の場合はボタンがありません。<br>※削除処理の場合は[次] ボタンのみ使用可となり、次の調査票が削除されてい<br>る場合はメッセージを表示して[調査票登録 データ検索]画面に戻ります。 |
| (19) | [戻る]ボタン            | 前画面に戻ります。<br>表示中の調査票が修正途中で、⑪[登録]ボタンをクリックしていない場合は<br>登録確認のメッセージが表示されます。                                                                                                    |

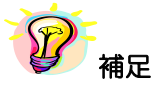

※Enter キー、Tab キーで入力対象が次の項目に移ります。
5-3-2 入力内容のチェック

ここではエラーチェック実行時の操作や画面の表示について説明します。

 ①組合員票の各項目の入力終了後 [★エラーチェック★] ボタンをクリックして入力内容の チェックを行います。

| , rttoo        | <b>唐保険</b> 実   |                                             | 査                             | 報告システム(V<br>利医師組合)                                                                                                    | /er.10     | .0.0.0)      |                             |                | in 7            | 西水科                                           |                |        | ttc.     | ±Β       |
|----------------|----------------|---------------------------------------------|-------------------------------|----------------------------------------------------------------------------------------------------|------------|--------------|-----------------------------|----------------|-----------------|-----------------------------------------------|----------------|--------|----------|----------|
| -b <u>x</u> 23 | 年度 北海          | 毋氾                                          | 迷                             | 科医師組合』                                                                                                    |            |              | _                           |                | 6,6) <u>1</u> 8 | [景宜]] (景) ( ( ) ( ) ( ) ( ) ( ) ( ) ( ) ( ) ( |                |        | #/       | 覌        |
| 海道             | 歯科             | 医的                                          | 师新                            | 合                                                                                                    | 組          | 合員票          |                             |                |                 |                                               |                | 17-: 1 | ラー項目:    | 全部選      |
| 道府県:<br>01     | 番号(槑)          |                                             | 盻                             | 2      群別 抽出番     カ     ガ     オ     オ      オ     オ     オ     オ     オ     オ     オ     オ     オ     オ      オ | 枵          |              |                             |                |                 | +`//\'U                                       | 更新日:<br>バッグ番号・ | Iラー番号  | 審査・処理の内容 |          |
| 0.             |                |                                             |                               |                                                                                                    |            |              |                             |                |                 |                                               |                |        |          |          |
|                |                |                                             |                               | 3                                                                                                    | 平成233      | 手度 保険料       |                             | を礎賦調           | [額]             |                                               |                |        |          |          |
|                |                | 保約                                          | <b>剣</b> 将斗()                 | 章定額<br>                                                                                                    |            | 減免等          | 計による額                       |                |                 | 保険料調定額                                        | 00.500         |        |          |          |
|                |                |                                             |                               | 22,563                                                                                                    |            |              |                             |                |                 |                                               | 22,563         |        |          |          |
|                |                |                                             |                               | 平成233                                                                                                    | 年度 保       | 険料賦課状        | 況(後期高齢                      | 诸支援            | 金賦課             | <b>酒</b> )                                    |                |        |          |          |
|                |                | 保約                                          | 剣料道                           | 拿定額                                                                                                    |            | 減免等          | 計による額                       |                |                 | 保険料調定額                                        | 10.000         |        |          |          |
|                |                |                                             |                               | 12,300                                                                                                    |            |              |                             |                |                 |                                               | 12,300         |        |          |          |
|                |                |                                             |                               | 平成                                                                                                    | 23年度       | 保険料賦調        | 果状況(介護                      | 納付金            | 減課額)            |                                               |                |        |          |          |
|                |                | 保約                                          | 剣料道                           | 拿定額                                                                                                    |            | 減免等          | 計による額                       |                |                 | 保険料調定額                                        |                |        |          |          |
|                |                |                                             |                               | 17,500                                                                                                    |            |              |                             |                |                 |                                               | 17,500         |        |          |          |
|                |                |                                             |                               | 平成                                                                                                    | 23年度       | 保険料賦調        | 果状況(後期                      | 高齢者            | 蹴課額)            |                                               |                |        |          |          |
|                |                | 保約                                          | 剣料道                           | 拿定額                                                                                                    |            | 減免等          | 計による額                       |                |                 | 保険料調定額                                        |                |        |          |          |
|                |                |                                             |                               |                                                                                                    |            |              |                             |                |                 |                                               |                |        |          |          |
|                | 組合員の世          | 帯状                                          | 況                             |                                                                                                    |            |              |                             |                | 1               |                                               |                |        |          |          |
|                |                |                                             |                               |                                                                                                    |            |              | <b># # P</b>                |                | ~rt0            | 当該組合の国保 被                                     |                | エラー内容  |          |          |
|                |                |                                             |                               | 組合員との続柄                                                                                                    | 11151      |              | 生年月                         |                | 中面市             | 保険者である                                        |                |        |          |          |
|                | 組合員            |                                             | 0                             |                                                                                                    | 1男         |              |                             |                |                 | 1 該当                                          |                |        |          |          |
|                |                | 削                                           | 1                             | 1 配偶者<br>0 7                                                                                                    | 2女         | 3 昭和         | 40                          | 2              | 46              |                                               |                |        |          |          |
|                |                | 削                                           | 2                             | 2 <del>1</del><br>2 子                                                                                                    | 2.女<br>2.女 | 4 千成<br>4 平成 | 10                          | 2              | 13              |                                               |                |        |          |          |
|                |                |                                             | 4                             |                                                                                                    |            |              |                             |                |                 |                                               |                |        |          |          |
|                |                | 削                                           | 0<br>6                        |                                                                                                    |            |              |                             |                |                 |                                               |                |        |          |          |
|                | その他 被          |                                             | - 7                           |                                                                                                    |            |              |                             |                |                 |                                               |                |        |          |          |
|                | その他 被<br>保険者   | 削                                           | 1                             |                                                                                                    |            |              |                             |                |                 |                                               |                |        |          |          |
|                | その他 被<br>保険者   | 削削                                          | 7<br>8<br>9                   |                                                                                                    |            |              |                             |                |                 |                                               |                |        |          |          |
|                | その他 被<br>保険者   | 削削削削                                        | 7<br>8<br>9<br>10             |                                                                                                    |            |              |                             |                |                 | _                                             |                |        |          |          |
|                | その他 被<br>保険者   | 削削削削削                                       | 7<br>9<br>10<br>11            |                                                                                                    |            |              |                             |                |                 |                                               |                |        |          |          |
|                | その他 被<br>保険者   | <u>削</u><br>削<br>削<br>削<br>削<br>削           | 7<br>8<br>9<br>10<br>11<br>12 |                                                                                                    |            |              |                             |                |                 |                                               |                |        |          |          |
|                | その他 被<br>(保険者) | <u>削</u><br>削<br>削<br>削<br>削                | 7<br>9<br>10<br>11<br>12      |                                                                                                    |            |              | <b>★</b> I⊃- <del>ī</del> , |                |                 | <del>登</del> 録                                |                |        | Ę        | 5        |
| 2              | その他被<br>(保険者)  | <u>前</u><br>前<br>前<br>前<br>前<br>前<br>前<br>前 | 7<br>9<br>10<br>11<br>12      |                                                                                                    |            | <            | <b>★</b> エラーチュ              | - <i>ッ</i> ク★. | R               | <b>登 錄</b>                                    |                |        | 戻        | 3<br>0 1 |

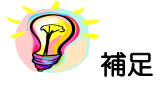

※ [登録] ボタンはエラーチェック実行後に使用可能となります。

②エラーが存在する場合はエラー区分に「エラー」又は「警告」と表示され、エラーリストに エラー件数、エラー項目数、エラーの一覧が表示されます。入力欄のエラー箇所は背面色が 変更されます。

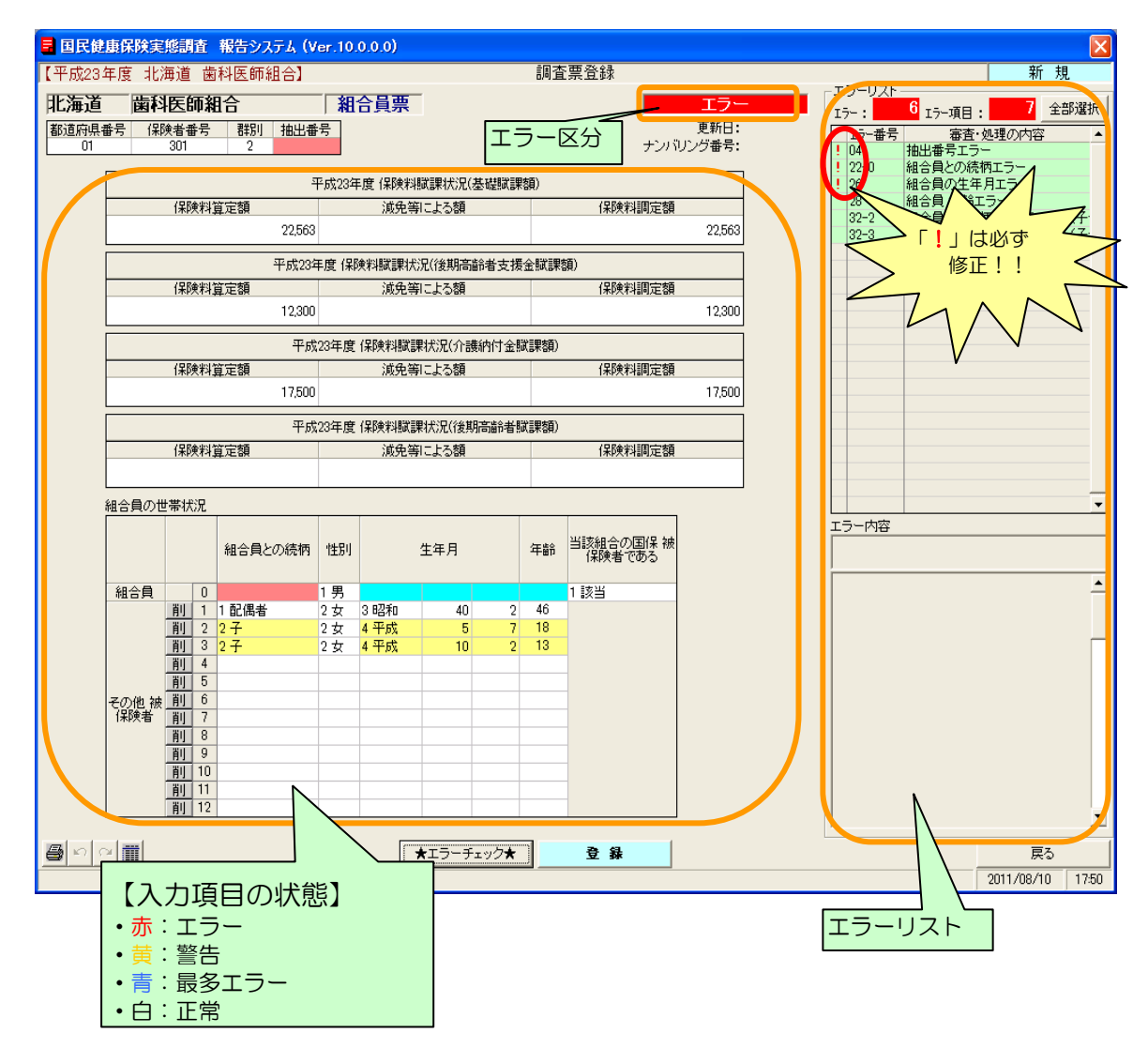

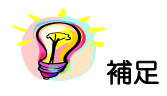

※エラーリストの任意の行をクリックすると該当箇所のみ背面色が赤又は黄に表示されます。

※エラーが存在していても、[登録] ボタンをクリックすることは可能です。

※ 以下の項目にカーソル ( 📐 ) を近づけると吹出しが現れ、内容を確認する事ができます。

1) エラーリストの審査・処理の内

|   | L, | ·- :             | 3 エラー項目:    | 3              | 全部選携      | R |                  |
|---|----|------------------|-------------|----------------|-----------|---|------------------|
| Γ |    | Iラー番号            | 審査・久        | 処理の内容          | F         | 審 | 審査・処理の内容が表示されます。 |
|   | 1  | 03               | 群別エラー:コ・    | -ド範囲外          | ·         |   |                  |
|   | !  | 27-3             | その他被保険者     | 前の生年月          | エラー       |   |                  |
|   |    | 32-2             | 組合員との続根     | 「年齢差」          | :ラー(チ     |   | 1                |
| ľ |    | <b>DO</b> 0      |             |                | $\neg / $ |   |                  |
| ľ |    | 132-2:<br>地中本日ン/ | 心结病 在给羊子    |                | t         |   |                  |
| F |    | MUDRCU           | 27元119 平町左工 | <u>.J=\_</u> ; | <u>t/</u> |   |                  |
| F |    |                  |             |                |           |   |                  |
| F |    |                  |             |                |           |   |                  |
| ŀ |    |                  |             |                |           |   |                  |

| 2)データ表 | 示欄の項目     |    |      | 項目番号 | 弓が表示され | <b>こ</b> ます。 |  |
|--------|-----------|----|------|------|--------|--------------|--|
| 都道府県番号 | 保険者番号     | 郡別 | 抽出番号 |      |        |              |  |
|        | 30<br>K02 | U  |      |      |        |              |  |

③エラーリストの任意の行をクリックすると、クリックした行の背面が緑色表示されます。入力 欄は選択したエラーに該当する箇所のみ背面が変更されます。エラー内容欄には選択した エラーの詳細内容が表示されます。この表示に基づいて入力欄の修正を行います。

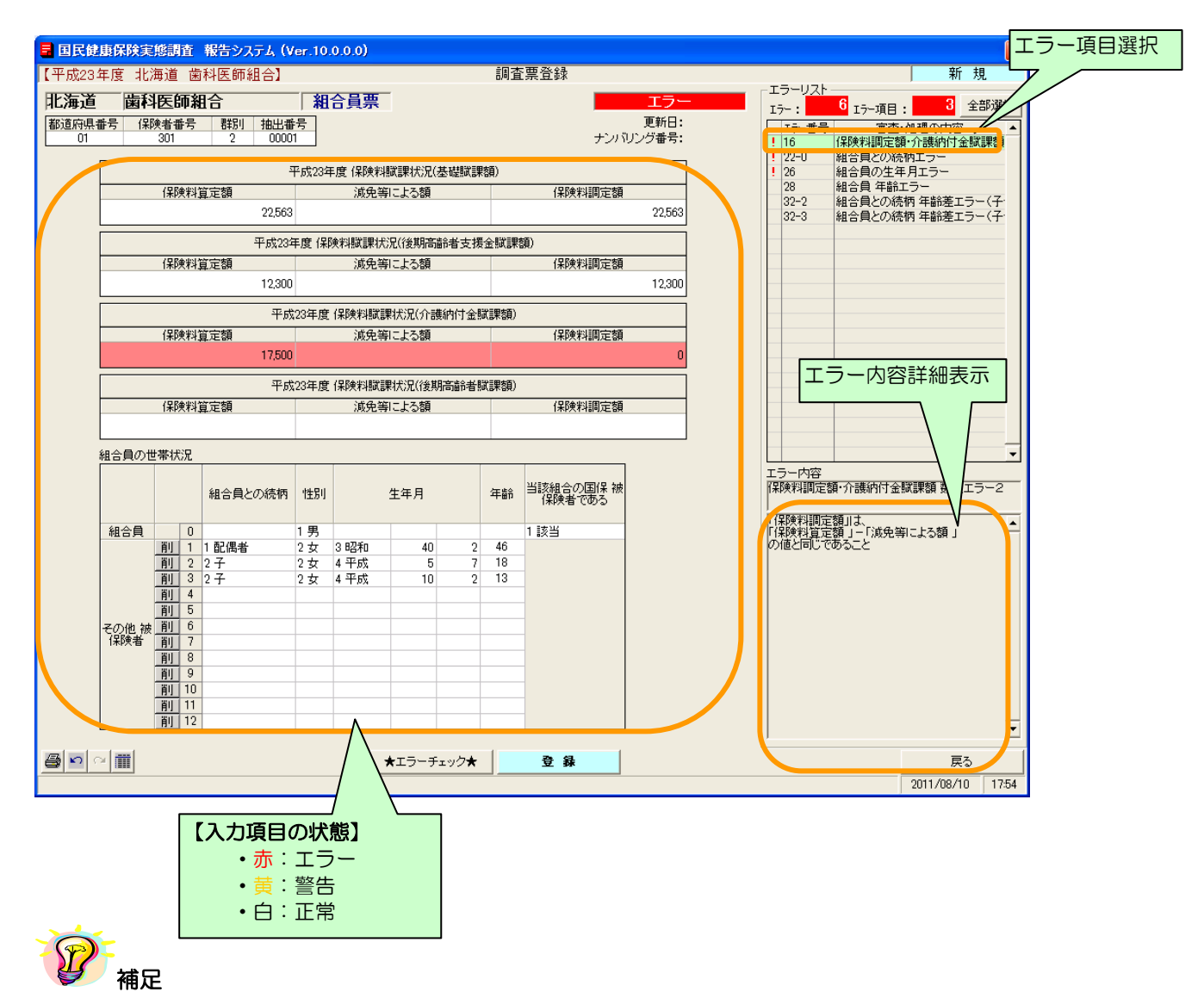

- ※エラーリストの [全部選択] ボタンをクリックすると、表示項目全てのエラー箇所の背面色が表示されます。又、[全部選択] ボタンクリック時のみ「最多エラー」(青)にてエラー箇所の背面 色を表示します。
- (「最多エラー」(青)とはエラーリストの全エラー項目に対し、表示項目のエラー箇所が一番多い 項目を示します。)

※エラーが存在していても、[登録] ボタンをクリックすることは可能です。

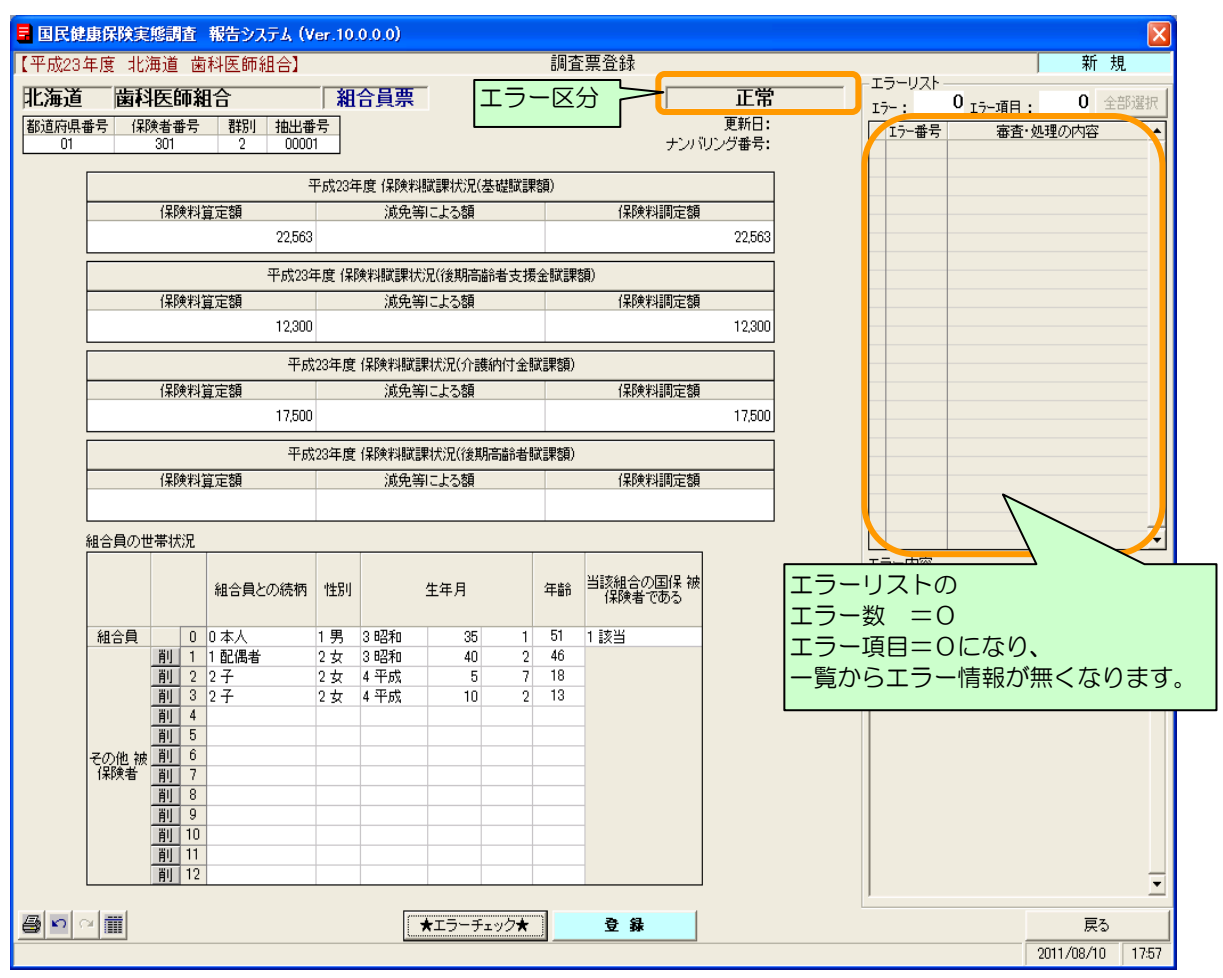

#### ④入力内容が正しい場合は以下のように表示されます。

#### 5-3-3 組合員票の登録

ここでは入力した組合員票を登録する手順を説明します。

| 国民健康(      | 呆険実! | 感調査  | 報告システム(                          | /er.10 | .0.0.0) |               |      |       |           |                   |       |       |    |             | ×        |
|------------|------|------|----------------------------------|--------|---------|---------------|------|-------|-----------|-------------------|-------|-------|----|-------------|----------|
| 【平成23年屢    | 度 北滩 | 再道 递 | 「科医師組合】                          |        |         |               |      | 調査    | E票登録      |                   |       |       |    | 新           | 規        |
| 北海道        | 歯科   | 医師緒  | 8日<br>11日                        | 和      | 合員票     | -             |      |       |           | 正常                |       |       |    | . 0         | 全部選択     |
| 都道府県番号     | 保険   | 者番号  | 郡別 抽出番                           | 号      |         |               |      |       | 1.5.1.2   | 更新日:              |       | I7-番号 | 審査 | ・<br>・処理の内容 | <b>_</b> |
| 1          |      | 301  | 2 0000                           |        |         |               |      |       | ナンハ       | リンク番号:            |       |       |    |             |          |
|            |      |      | :                                | 平成23年  | 丰度 保険料  | 賦課状況(碁        | 5礎賦課 | 額)    |           |                   |       |       |    |             |          |
|            |      | 保険料  | 算定額                              |        | 減免筆     | 目による額         |      |       | 保険料調定額    |                   |       |       |    |             |          |
|            |      |      | 22,563                           |        |         |               |      |       |           | 22,563            |       |       |    |             |          |
|            |      |      | 平成234                            | 年度 保   | 険料臓課状   | 況(後期高齢        | 诸支援  | 金賦課   | 額)        |                   |       |       |    |             |          |
|            |      | 保険料  | 算定額                              |        | 減免等     | による額          |      |       | 保険料調定額    |                   |       |       |    |             |          |
|            |      |      | 12,300                           |        |         |               |      |       |           | 12,300            |       |       |    |             |          |
|            |      |      | 平成                               | 23年度   | 保険料賦調   | 果状況(介護        | 納付金  | 武課額)  |           |                   |       |       |    |             |          |
|            |      | 保険料  | 算定額                              |        | 減免等     | ヨこよる額         |      |       | 保険料調定額    |                   |       |       |    |             |          |
|            |      |      | 17,500                           |        |         |               |      |       |           | 17,500            |       |       |    |             |          |
|            |      |      | 平成                               | 23年度   | 保険料賦調   | 果状況(後期        | 高齢者  | 武課額)  |           |                   |       |       |    |             |          |
|            |      | 保険料  | 算定額                              |        | 減免等     | まによる額         |      |       | 保険料調定額    |                   |       |       |    |             |          |
|            |      |      |                                  |        |         |               |      |       |           |                   |       |       |    |             |          |
| 組合         | 計員の世 | 帯状況  |                                  |        |         |               |      |       |           |                   |       |       |    |             | •        |
|            |      |      | 00000000                         | 44.00  |         | <b>井</b> (古 日 |      | /T #0 | 当該組合の国保 被 |                   |       | エラー内容 |    |             |          |
|            |      |      | 相合員との統治                          | 1±51   |         | 主牛月           |      | 480   | 保険者である    |                   |       |       |    |             |          |
| 維          | 合員   | 0    | 0 本人                             | 1男     | 3 昭和    | 35            | 1    | 51    | 1 該当      |                   |       |       |    |             | <b>_</b> |
|            |      | 削 1  | 1 配偶者                            | 2女     | 3 昭和    | 40            | 2    | 46    |           |                   |       |       |    |             |          |
|            | ł    | 削 2  | 2 <del>+</del><br>2 <del>+</del> | 2 女    | 4 平成    | 10            | 2    | 18    |           |                   |       |       |    |             |          |
|            |      | 前 4  | 2 1                              | - 2    | 4 1 0 4 | 10            | -    | 10    |           |                   |       |       |    |             |          |
|            | ĺ    | 削 5  |                                  |        |         |               |      |       |           |                   |       |       |    |             |          |
| <b>7</b> 0 | の他被  | 削 6  |                                  |        |         |               |      |       |           |                   |       |       |    |             |          |
| 17         | 柳東者  | 削 7  |                                  |        |         |               |      |       |           |                   |       |       |    |             |          |
|            |      | 別の   |                                  |        |         |               |      |       |           |                   |       |       |    |             |          |
|            | -    | 前 10 |                                  |        |         |               |      |       |           |                   |       |       |    |             |          |
|            | ľ    | 削 11 |                                  |        |         |               |      |       |           | C Cl              | ick!! |       |    |             |          |
|            | [    | 削 12 |                                  |        |         |               |      |       |           | $\mathbf{\Sigma}$ |       | 1     |    |             | -        |
|            | 1    |      |                                  |        | [       |               |      |       |           |                   |       | 1     |    |             |          |
| 🖨 🖸 🗠 [    |      |      |                                  |        |         | ★エラーチュ        | ック★  |       | 登録        | <u> </u>          |       |       |    | 戻る          |          |
|            |      |      |                                  |        |         |               |      |       |           |                   |       |       |    | 2011/08/10  | 17:57    |

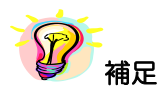

※以下の項目は必須入力項目となります。未入力の場合は〔登録〕ボタンをクリックするとエラー メッセージが表示されるので、必ず入力してください。

・抽出番号

- 擬制世帯であるか
- 市町村民税
- 軽減世帯
- 世帯主職業区分
- 世帯主の被保険者区分
- ・世帯主の世帯主との続柄

②メッセージが表示されますので、[はい]をクリックします。

[いいえ]を選択すると、登録を行わず [調査票登録] 画面に戻ります。

| 国民健康保険実態           | 胃査 報告システム 📉    |
|--------------------|----------------|
| 2 登録します。<br>よろしいです | fth? Click!!   |
| (111)              | <u> いいえ(N)</u> |

③調査票が登録されると入力内容がクリアされ、次の調査票の新規登録を行うことができます。 [戻る] ボタンをクリックすると、新規登録を終了し[作業区分] 画面に戻ります。

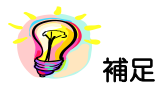

※データの登録をしないで [戻る] ボタンをクリックした場合は、登録確認のメッセージが 表示されます。登録する場合は [はい] ボタン、登録しない場合は [いいえ] ボタンをクリック します。

| 国民健康保険実態調測         | 査 報告システム 🔣            |
|--------------------|-----------------------|
| 2 変更箇所が<br>「登録」処理し | 登録」処理されていません。<br>ますか? |
| (                  | <u>いいえ(N)</u>         |

④ [作業区分] 画面の [戻る] ボタンをクリックして [処理メニュー] 画面に戻ると、

登録した組合員票の件数が表示されます。

| ■ 国民健康保険実態調査 考                                     | 握告システム(Ver.8.0.0 <u>.0)</u> 🔀                                                             |                                                                          |
|----------------------------------------------------|-------------------------------------------------------------------------------------------|--------------------------------------------------------------------------|
|                                                    | <b></b>                                                                                   |                                                                          |
| 平成20年度 北海<br>□調査票選択<br>保険者票 世<br>組合員票登録作業<br>四本要登録 | ■道 歯科医師組合 ₩票 組合員票                                                                         |                                                                          |
| 調査業登録                                              | テータ受わ<br>調査票登録一覧<br>「 <sup>フー・</sup> 警告/正常<br>[保険者票: 0/ 1]<br>[世帯票: 0/ 0]<br>[組合員票: 0/ 1] | <ul> <li>・エラー・警告・・・エラーもしくは警告のある調査票枚数</li> <li>・正常 ・・・正常な調査票枚数</li> </ul> |
| <b>提出用調査票ファイル作成</b><br>添付書作成                       | [保険者票: — ]<br>[世帯票 — ]<br>[組合員票: — ]                                                      |                                                                          |
| <br>戻る                                             | 終了                                                                                        |                                                                          |

5-3-4 組合員票登録一覧の表示

ここでは調査票登録一覧画面について説明します。

① [調査票登録] 画面の [調査票登録一覧] ボタンをクリックします。

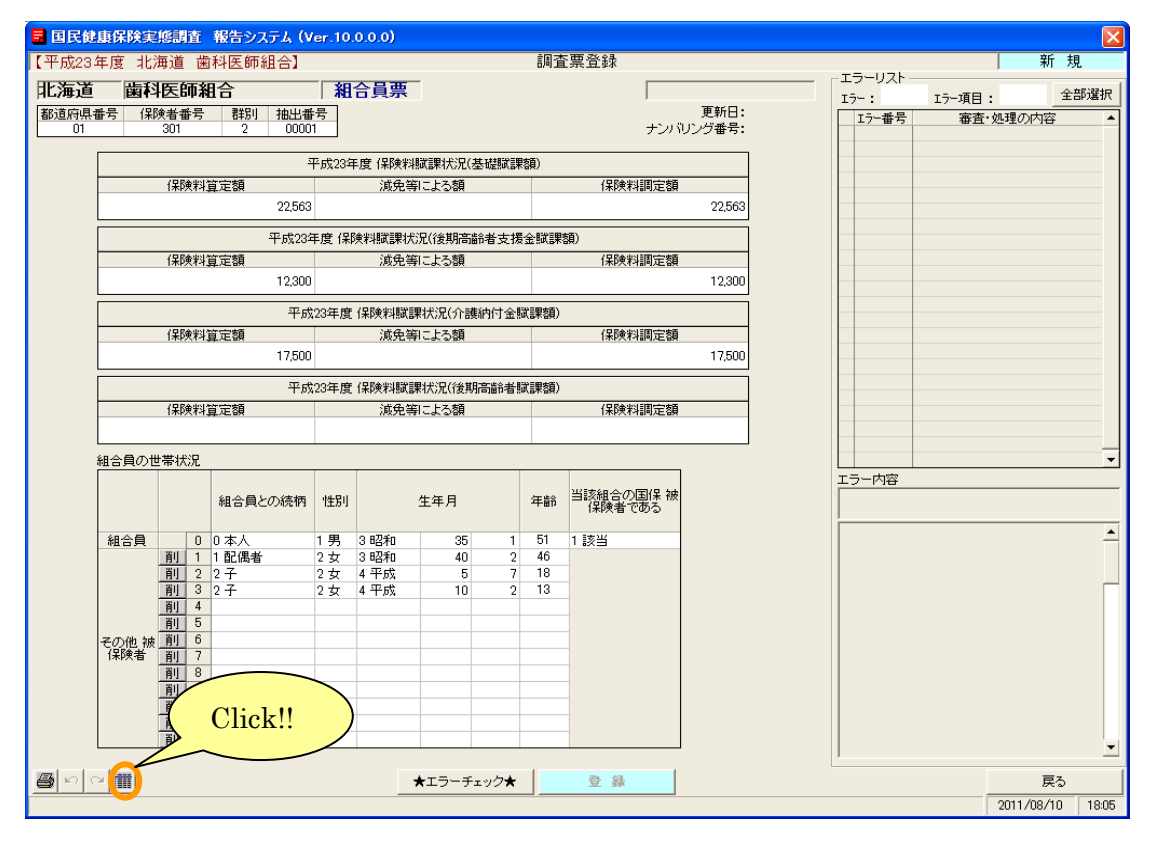

もしくは、「処理メニュー」画面の「調査票登録一覧」ボタンをクリックします。

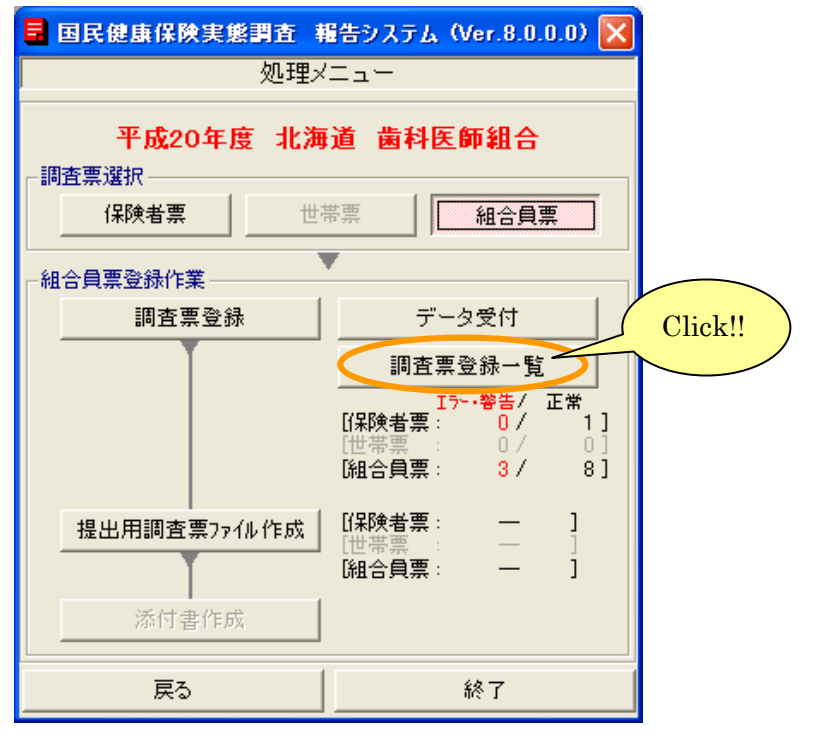

|       |           | 調査    | 票登録一覧 |            |            | 組合員票                                    |         |
|-------|-----------|-------|-------|------------|------------|-----------------------------------------|---------|
|       |           |       |       | 平成20年度     | 北海道        | 歯科医師組合一                                 | ヘッター部   |
| •••   | ナンバリング番号  | 抽出番号  | エラー区分 | 1          | 新日時        | لسبلغ                                   | 一 補足 参照 |
| 1 1   | 000000001 | 36900 | 1エラー  | 2008/03/13 | 14:17:27   |                                         |         |
| 2     | 000000002 | 37100 | 0 正常  | 2008/03/13 | 14:17:27   | ,                                       |         |
| 3     | 000000003 | 37300 | 0 正常  | 2008/03/13 | 14:17:27   |                                         |         |
| 4     | 000000004 | 37500 | 0 正常  | 2008/03/13 | 14:17:27   |                                         |         |
| 5     | 000000005 | 37700 | 1エラー  | 2008/03/13 | 14:17:27   | ,                                       |         |
| 6     | 000000006 | 37900 | 0 正常  | 2008/03/13 | 14:17:27   |                                         |         |
| 7     | 000000007 | 38100 | 0 正常  | 2008/03/13 | 14:17:27   | ,                                       |         |
| 8     | 000000008 | 38300 | 0 正常  | 2008/03/13 | 14:17:27   |                                         |         |
| 9     | 000000009 | 38500 | 0 正常  | 2008/03/13 | 14:17:27   |                                         |         |
| 10    | 000000010 | 38700 | 0 正常  | 2008/03/13 | 14:17:27   | ,                                       |         |
| 11    | 000000011 | 38900 | 1エラー  | 2008/03/13 | 3 14:17:27 | ,                                       |         |
| 12    | 000000012 | 36900 | 1エラー  | 2008/03/13 | 14:17:27   | ,                                       |         |
| 13    | 000000013 | 37100 | 0 正常  | 2008/03/13 | 14:17:27   |                                         |         |
| 4     | 000000014 | 37300 | 0 正常  | 2008/03/13 | 14:17:27   | ,                                       |         |
| 15    | 000000015 | 37500 | 0 正常  | 2008/03/13 | 14:17:27   | ,                                       |         |
| 16    | 000000016 | 37700 | 1エラー  | 2008/03/13 | 3 14:17:27 |                                         |         |
| 17    | 000000017 | 37900 | 0 正常  | 2008/03/13 | 14:17:27   |                                         |         |
| 18    | 000000018 | 38100 | 0 正常  | 2008/03/13 | 8 14:17:27 |                                         |         |
| 19    | 000000019 | 38300 | 0 正常  | 2008/03/13 | 14:17:27   | ,                                       |         |
| 20    | 000000020 | 38500 | 0 正常  | 2008/03/13 | 14:17:27   |                                         |         |
| 21    | 000000021 | 38700 | 0 正常  | 2008/03/13 | 3 14:17:27 | , , , , , , , , , , , , , , , , , , , , |         |
| 22    | 000000022 | 38900 | 1エラー  | 2008/03/13 | 14:17:27   |                                         |         |
| 23    |           |       |       |            |            |                                         |         |
| 24    |           |       |       |            |            |                                         |         |
| 25    |           |       |       |            |            |                                         |         |
| 26    |           |       |       |            |            |                                         |         |
| 27    |           |       |       |            |            |                                         |         |
| 28    |           |       |       |            |            |                                         |         |
| 29    |           |       |       |            |            |                                         |         |
| 30    |           |       |       |            |            |                                         |         |
| 31    |           |       |       |            |            |                                         |         |
| 32    |           |       |       |            |            |                                         |         |
| 33    |           |       |       |            |            |                                         |         |
| 34    |           |       |       |            |            |                                         |         |
| 5     |           |       |       |            |            | -                                       |         |
| 22 (* | +         |       |       |            |            |                                         |         |

② [調査票登録一覧] 画面が表示されます。これまでに登録した組合員票の一覧が表示されます。

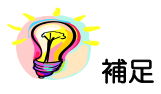

※項目(ナンバリング番号、抽出番号、エラー区分、更新日時)のヘッダー部分をクリック すると、項目に対して昇順⇔降順に並べ替えを行います。

## ●調査票登録一覧の印刷

① [調査票一覧印刷] ボタンをクリックすると、この画面の内容が印刷されます。

|   | ΞF   | 民健康保険実態調査 | 報告システム | & (Ver.8.0.0 | .0)              | X        |
|---|------|-----------|--------|--------------|------------------|----------|
|   |      |           | 調査票    | <b>夏登録一覧</b> |                  | 組合員票     |
| - |      |           |        |              | 平成20年度 北海边       | 道 歯科医師組合 |
| ſ |      | ナンバリング番号  | 抽出番号   | エラー区分        | 更新日              | 時 🔺      |
|   | 1    | 000000001 | 36900  | 1エラー         | 2008/03/13 14:17 | 27       |
|   | 2    | 000000002 | 37100  | 0 正常         | 2008/03/13 14:17 | 27       |
|   | 3    | 000000003 | 37300  | 0 正常         | 2008/03/13 14:17 | 27       |
|   | 4    | 000000004 | 37500  | 0 正常         | 2008/03/13 14:17 | 27       |
|   | 5    | 000000005 | 37700  | 1エラー         | 2008/03/13 14:17 | 27       |
|   | 6    | 000000006 | 37900  | 0 正常         | 2008/03/13 14:17 | 27       |
|   | 7    | 000000007 | 38100  | 0 正常         | 2008/03/13 14:17 | 27       |
|   | 8    | 000000008 | 38300  | 0 正常         | 2008/03/13 14:17 | 27       |
|   | 9    | 000000009 | 38500  | 0 正常         | 2008/03/13 14:17 | 27       |
|   | 10   | 000000010 | 38700  | 0 正常         | 2008/03/13 14:17 | 27       |
|   | 11   | 000000011 | 38900  | 1エラー         | 2008/03/13 14:17 | 27       |
|   | 12   | 000000012 | 36900  | 1エラー         | 2008/03/13 14:17 | 27       |
|   | 13   | 000000013 | 37100  | 0 正常         | 2008/03/13 14:17 | 27       |
|   | 14   | 000000014 | 37300  | 0 正常         | 2008/03/13 14:17 | 27       |
|   | 15   | 000000015 | 37500  | 0 正常         | 2008/03/13 14:17 | 27       |
|   | 16   | 000000016 | 37700  | 1 エラー        | 2008/03/13 14:17 | 27       |
|   | 17   | 000000017 | 37900  | 0 正常         | 2008/03/13 14:17 | 27       |
|   | 18   | 000000018 | 38100  | 0 正常         | 2008/03/13 14:17 | 27       |
|   | 19   | 000000019 | 38300  | 0 正常         | 2008/03/13 14:17 | 27       |
|   | 20   | 000000020 | 38500  | 0 正常         | 2008/03/13 14:17 | 27       |
|   | 21   | 000000021 | 38700  | 0 正常         | 2008/03/13 14:17 | 27       |
|   | 22   | 000000022 | 38900  | 1エラー         | 2008/03/13 14:17 | 27       |
|   | 23   |           |        |              |                  |          |
|   | 24   |           |        |              |                  |          |
|   | 25   |           |        |              |                  |          |
|   | 26   |           |        |              |                  |          |
|   | 27   |           |        |              |                  |          |
|   | 28   |           |        |              |                  |          |
|   | 29   |           |        |              |                  |          |
|   | 30   |           |        |              |                  |          |
|   | 31   |           |        |              |                  |          |
|   | 32   |           |        |              |                  |          |
|   | 33   |           |        |              |                  |          |
|   | 34   |           |        |              |                  |          |
| L | 35   |           |        |              |                  | -        |
|   | 22   | 件         |        |              |                  |          |
| e | 🗿 II | 査票一覧印刷    |        |              |                  | 戻る       |

② [プリンタ選択] 画面が表示されますので、内容を確認して [OK] ボタンをクリックします。

| リンタ選択              |                                                 |                 |                 |              |         |
|--------------------|-------------------------------------------------|-----------------|-----------------|--------------|---------|
| 「 ブリンタ ―           |                                                 |                 |                 |              |         |
| プリンタ(P):           | RICOH IPSiO Color 1500                          |                 |                 | ブロバティ (S)    |         |
| 状態:<br>種類:<br>出力先: | 準備完了<br>RICOH IPSiO Color 1500<br>IP_10.1.30.16 |                 | 部数 (N)<br>   出力 | ・: 1         | 3       |
| 用紙 ( <u>A</u> ): [ | A4                                              | -               | ○ 用紙フィット(J)     |              |         |
| 給紙 (B): [          | 自動私援択                                           | •               | € 任意倍率 (1)      | ( <u></u> ): | 3       |
| 印刷方向:              | ⑥ 縦印刷(○)                                        | C 横印刷(D)        |                 |              |         |
| 縮小拡大:              | ON(E)                                           | OFF( <u>E</u> ) | 「マルチ印刷(M)       | (            | ClickII |
|                    | a + 1 (a) a + + (0)                             | ♪ 市市/約/0        | C 2015500       | C Hard       | Unck.   |

③調査票一覧が印刷され、[調査票登録一覧(組合員票)印刷 ログファイル]が表示されます。 (この画面を閉じるときはズボタンをクリックします。)

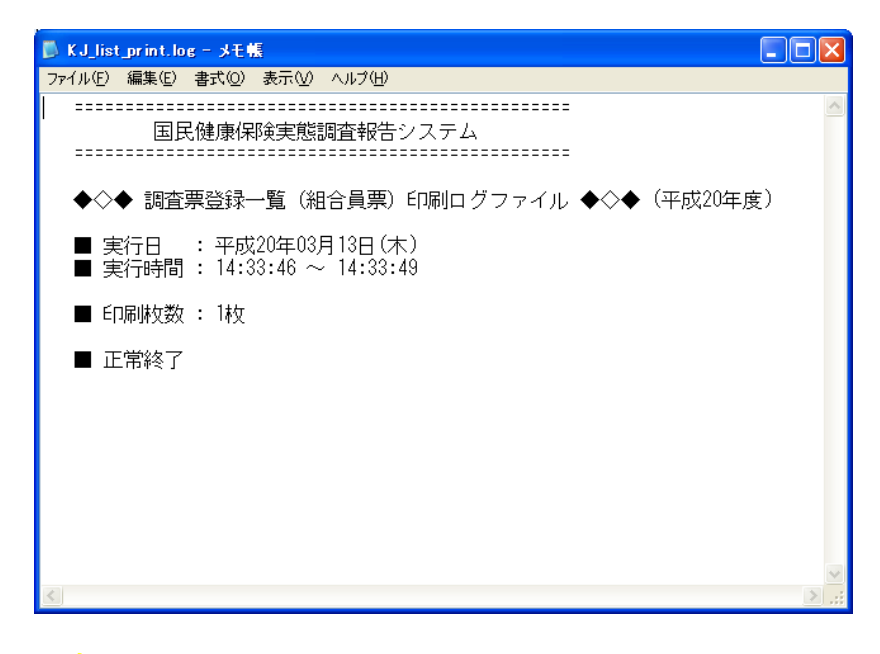

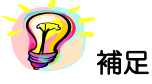

※印刷中は[印刷中] 画面が表示されます。[印刷中止] ボタンをクリックすると印刷を中断します。

| 印刷中    |
|--------|
| 印刷中です。 |
| 印刷中止心  |

## 5-3-5 組合員票の印刷(個別印刷)

ここでは入力した組合員票を印刷する手順について説明します。

| 1      | [調査票登録] | 画面の | [調査票印刷] | ボタンをクリックします。 |
|--------|---------|-----|---------|--------------|
| $\sim$ |         |     |         |              |

| 🗧 国民健康保険実態調査 報告システム (V | er.10.0.0.0)             |                      | $\mathbf{X}$     |
|------------------------|--------------------------|----------------------|------------------|
| 【平成23年度 北海道 歯科医師組合】    |                          | 調査票登録                | 修正               |
| 北海道 歯科医師組合             | 組合員票                     | 正常                   |                  |
| 都道府県番号 保険者番号 群別 抽出番    | 污                        | 更新日:2011/08/10       | Iフー╅号 審査・処理の内容 ▲ |
| 01 301 2 0000          | 1                        | ナンバリング番号: 0000000004 |                  |
| 2                      | -<br>P成23年度 保険料賦課状況(基礎賦課 | 額)                   |                  |
| 保険料算定額                 | 減免等による額                  | 保険料調定額               |                  |
| 22,563                 |                          | 22,563               |                  |
| 平成23年                  |                          | 金賦課額)                |                  |
| 保険料算定額                 | 減免等による額                  | 保険料調定額               |                  |
| 12,300                 |                          | 12,300               |                  |
| 平成                     |                          | (言果容頂)               |                  |
| 保険料算定額                 | 減免等による額                  | 保険料調定額               |                  |
| 17,500                 |                          | 17,500               |                  |
| 平成                     | .23年度 保険料賦課状況(後期高齢者!!    | (言果:領)               |                  |
| 保険料算定額                 | 減免等による額                  | 保険料調定額               |                  |
|                        |                          |                      |                  |
| 組合員の世帯状況               |                          |                      | <b>•</b>         |
|                        |                          |                      | エラー内容            |
| 組合員との続柄                | 性別 生年月                   | 年齢 「保険者である           |                  |
| 組合員 0 0本人              | 1男3昭和 35 01              | 51 1 該当              |                  |
| 削 1 1 配偶者              | 2女 3昭和 40 02             | 46                   |                  |
| 削 2 2子                 | 2女4平成 05 07              | 18                   |                  |
| 前 4                    | 2 5 4 10 02              |                      |                  |
| <u>BU 5</u>            |                          |                      |                  |
| Zan                    |                          |                      |                  |
| Click!!                |                          |                      |                  |
|                        |                          |                      |                  |
|                        |                          |                      |                  |
| 117 12                 |                          |                      |                  |
|                        | ★エラーチェック★                | 1 登録 前               | 4/4 次 戻る         |
|                        |                          |                      | 2011/08/10 18:08 |

② [プリンタ選択] 画面が表示されますので、内容を確認して [OK] ボタンをクリックします。

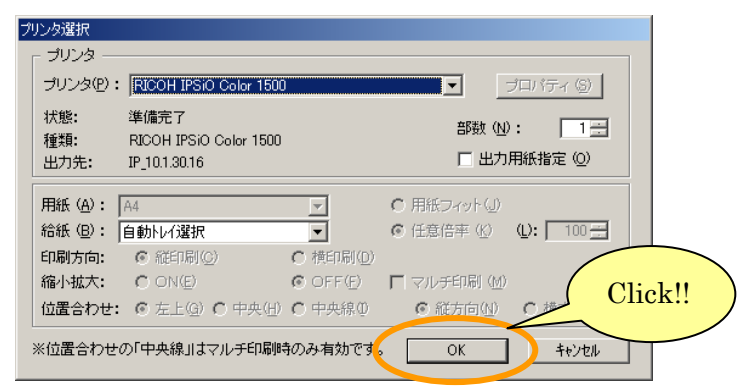

③ [調査票(組合員票)印刷ログファイル] が表示されます。 (この画面を閉じるときはズボタンをクリックします。)

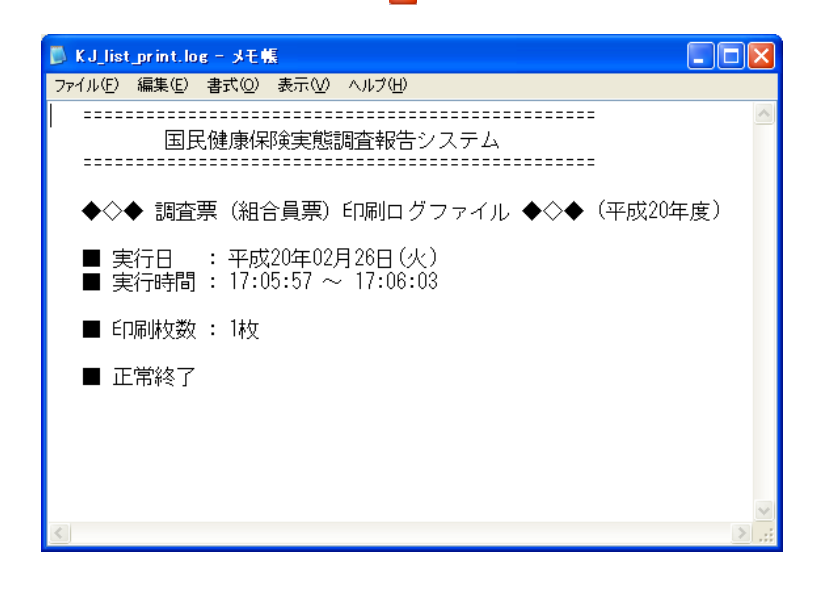

12 補足

※印刷中は[印刷中] 画面が表示されます。[印刷中止] ボタンをクリックすると印刷を中断します。

| 印刷中 |        |  |
|-----|--------|--|
|     | 印刷中です。 |  |
|     | 印刷中止心  |  |

※登録した組合員票を一括して印刷する場合は、以下を参照して下さい。

一括印刷 >>5-3-8 組合員票の印刷(一括印刷)

### 5-3-6 組合員票の修正

ここでは組合員票の入力内容を修正する手順について説明します。

#### A)通常の修正

- ① [処理メニュー] 画面にて、[組合員票] ボタンをクリック後、[調査票登録] ボタンを クリックして [作業区分] 画面を表示します。
- ② [作業区分] 画面の [修正] ボタンをクリックします。

| Click!! |
|---------|
|         |
|         |
|         |
|         |
|         |

| 3 [ | 調査票登録デー | -夕検索] | 画面が表示されます。 |
|-----|---------|-------|------------|
|-----|---------|-------|------------|

| E  |      | 民健康保険実態調査 | 報告システム           | (Ver.8.0.0.0) |                   | ×         |
|----|------|-----------|------------------|---------------|-------------------|-----------|
| Γ  |      |           | 調査票登録            | と データ検索       | 1                 | 修正        |
| Ľ  |      |           |                  | 平成2           | 0年度 北海道 歯類        | 科医師組合     |
|    | -検索  | 条件        |                  | 0             |                   |           |
|    | 1    |           |                  |               | 4                 | 最新        |
|    |      |           |                  |               |                   |           |
|    |      | ナンバリング番号  | 抽出番号             | エラー区分         | 更新日時              | <b>``</b> |
|    | 1    | 000000001 | 36900            | 115-          | 2008/03/13 14:17: | 27        |
| í  | 2    | 000000002 | 37100            | 0 正常          | 2008/03/13 14:17: | 27        |
|    | 3    | 000000003 | 37300            | 0 正常          | 2008/03/13 14:17: | 27        |
|    | 4    | 000000004 | 37500            | 0 正常          | 2008/03/13 14:17: | 27        |
|    | 5    | 000000005 | 37700            | 1エラー          | 2008/03/13 14:17: | 27        |
|    | 6    | 000000006 | 37900            | 0 正常          | 2008/03/13 14:17: | 27        |
|    | 7    | 000000007 | 38100            | 0 正常          | 2008/03/13 14:17: | 27        |
|    | 8    | 000000008 | 38300            | 0 正常          | 2008/03/13 14:17: | 27        |
|    | 9    | 000000009 | 38500            | 0 正常          | 2008/03/13 14:17: | 27        |
|    | 10   | 000000010 | 38700            | 0 正常          | 2008/03/13 14:17: | 27        |
|    | 11   | 000000011 | 38900            | 1エラー          | 2008/03/13 14:17: | 27        |
|    | 12   | 000000012 | 36900            | 1 エラー         | 2008/03/13 14:17: | 27        |
|    | 13   | 000000013 | 37100            | 0 正常          | 2008/03/13 14:17: | 27        |
|    | 14   | 000000014 | 37300            | 0 正常          | 2008/03/13 14:17: | 27        |
|    | 15   | 000000015 | 37500            | 0 正常          | 2008/03/13 14:17: | 27        |
|    | 16   | 000000016 | 37700            | 1エラー          | 2008/03/13 14:17: | 27        |
|    | 17   | 000000017 | 37900            | 0 正常          | 2008/03/13 14:17: | 27        |
|    | 18   | 000000018 | 38100            | 0 正常          | 2008/03/13 14:17: | 27        |
|    | 19   | 000000019 | 38300            | 0 正常          | 2008/03/13 14:17: | 27        |
|    | 20   | 000000020 | 38500            | 0 正常          | 2008/03/13 14:17: | 27        |
|    | 21   | 000000021 | 38700            | 0 正常          | 2008/03/13 14:17: | 27        |
|    | 22   | 000000022 | 38900            | 1エラー          | 2008/03/13 14:17: | 27        |
|    | 23   |           |                  |               |                   | ;         |
|    | 24   |           |                  |               |                   | !         |
|    | 25   |           |                  |               |                   | i         |
|    | 26   |           |                  |               | -                 | /         |
| ١, | 27   |           |                  |               |                   | /         |
|    | ×28  |           |                  |               |                   | /         |
|    | 29~  |           |                  | +             |                   |           |
|    | 30   |           |                  |               |                   | •         |
| (  | D 22 | 件         |                  |               |                   |           |
|    |      |           | $\overline{7}$ - |               | 8 =7              |           |
|    |      |           |                  | 一致方一括118止     |                   | >         |

# 【機能説明】

| 番号 | 項目名           | 項目説明                                                                                                    |
|----|---------------|----------------------------------------------------------------------------------------------------|
| 1  | 作業区分          | [作業区分]画面で選択した作業名が表示されます。                                                                                                    |
| 2  | 調査票区分指定       | 作業中の調査票区分を表示します。                                                                                                    |
| 3  | エラー区分指定       | エラー区分を指定します<br>・0 正常<br>・1 エラー<br>・2 警告<br>※エラー区分を指定すると一覧が表示されます。                                                                   |
| 4  | [最新] ボタン      | 最新の該当の調査票データを⑤検索結果一覧に表示します。                                                                                                    |
| 5  | 検索結果一覧        | 登録されている調査票が表示されます。<br>都道府県番号や保険者番号、群別が[基本情報設定]画面で設定した内容<br>と一致していないデータは文字色が青色で表示されます。<br>必須入力項目である抽出番号が未入力のデータは文字色がピンク色で表示<br>されます。 |
| 6  | 検索結果件数        | ⑤検索結果一覧に表示された調査票データの件数が表示されます。                                                                                                    |
| 7  | 「不一致分一括修正」ボタン | [基本情報設定]画面で設定した都道府県番号、保険者番号、群別と一致<br>しないデータ(青文字行)を[基本情報設定]画面で登録した値に一括修正、<br>または一括削除します。不一致データが存在する時のみ使用できます。                        |
| 8  | [戻る] ボタン      | [作業区分] 画面に戻ります。                                                                                                    |

④エラー区分を指定して[最新]ボタンをクリックすると、検索結果が表示されます。修正したいデータをクリックして下さい。

|     | 民健康保険実態調査 | 報告システム | (Ver.8.0.0.0) |                     | 3                     |
|-----|-----------|--------|---------------|---------------------|-----------------------|
|     |           | 調査票登録  | * データ検索       | 修 正                 | 検索条件 選択               |
|     | - 10      |        | 平成2           | 0年度 北海道 歯科医師組合      | (「たクリックオスと            |
| 「検索 | 条件        |        |               |                     |                       |
|     | 調査票 組合員票  | エラー    | 区分指定なし        |                     | □  項目の選択でさま9。)        |
|     |           |        |               |                     |                       |
| 2   | ナンバリング番号  | 抽出番号   | エラー区分         | 更新日時 ▲              |                       |
| 1   | 000000001 | 36900  | 1154          | 2008/03/13 14:17:27 |                       |
| 2   | 000000002 | 37100  | 0 正常          | 2008/03/13 14:17:27 |                       |
| 3   | 000000003 | 37300  | 0 止常          | 2008/03/13 14:17:27 | へッダー部                 |
| 4   | 000000004 | 37500  | 0 止常          | 2008/03/13 14:17:27 | 神兄 参昭                 |
| 5   | 000000005 | 37700  | 1 1 7 -       | 2008/03/13 14:17:27 |                       |
| 6   | 000000006 | 37900  | し正常           | 2008/03/13 14:17:27 |                       |
| 7   | 00000007  | 38100  | し止帘           | 2008/03/13 14:17:27 |                       |
| 8   | 000000008 | 38300  | し止帘           | 2008/03/13 14:17:27 |                       |
| 9   | 00000009  | 38500  | し止帘           | 2008/03/13 14:17:27 |                       |
| 10  | 000000011 | 99700  |               |                     |                       |
| 11  | 000000011 | 38900  | 1 エラー         | 2008/03/13 14:17:27 |                       |
| 12  | 000000012 | 36900  |               | 2008/03/13 14:17:27 |                       |
| 13  | 000000013 | 37100  | し正常           | 2008/03/13 14:17:27 | $\Box$ $\Box$ Click!! |
| 14  | 000000014 | 37300  | し正常           | 2008/03/13 14:17:27 |                       |
| 15  | 000000015 | 37500  | り正常           | 2008/03/13 14:17:27 |                       |
| 16  | 000000015 | 37700  |               | 2008/03/13 14:17:27 |                       |
| 17  | 000000017 | 37900  | し正常           | 2008/03/13 14:17:27 |                       |
| 18  | 000000018 | 38100  | り正帝           | 2008/03/13 14:17:27 |                       |
| 19  | 000000019 | 38300  | し正常           | 2008/03/13 14:17:27 |                       |
| 20  | 000000020 | 38500  | り正帝           | 2008/03/13 14:17:27 |                       |
| 21  | 000000021 | 38700  | リ正常           | 2008/03/13 14:17:27 |                       |
| 22  | 000000022 | 38900  | 1 1 7 -       | 2008/03/13 14:17:27 |                       |
| 23  |           |        |               |                     |                       |
| 24  |           |        |               |                     |                       |
| 25  |           |        |               |                     |                       |
| 20  |           |        |               |                     |                       |
| 27  |           |        |               |                     |                       |
| 28  |           |        |               |                     |                       |
| 29  |           |        |               |                     |                       |
|     | ) /4      |        |               | •                   |                       |
| 22  | 1+        |        |               |                     |                       |
|     |           | 조      | 一致分一括修正       | 戻る                  | 1                     |
|     |           |        |               |                     | 1                     |

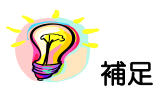

※項目(ナンバリング番号、抽出番号、エラー区分、更新日時)のヘッダー部分を クリックすると、項目に対して昇順⇔降順に並べ替えを行います。 ⑤ [調査票登録] 画面が表示されますので、エラーリストに沿って登録内容を修正します。修正終了後、 登録作業時と同様に [★エラーチェック★] ボタンをクリックし入力内容を確認します。 エラーがなくなったところで [登録] ボタンをクリックすると、確認メッセージが表示されます。 [はい] を選択すると修正内容を登録します。[調査票登録] 画面には次のデータが表示されます。

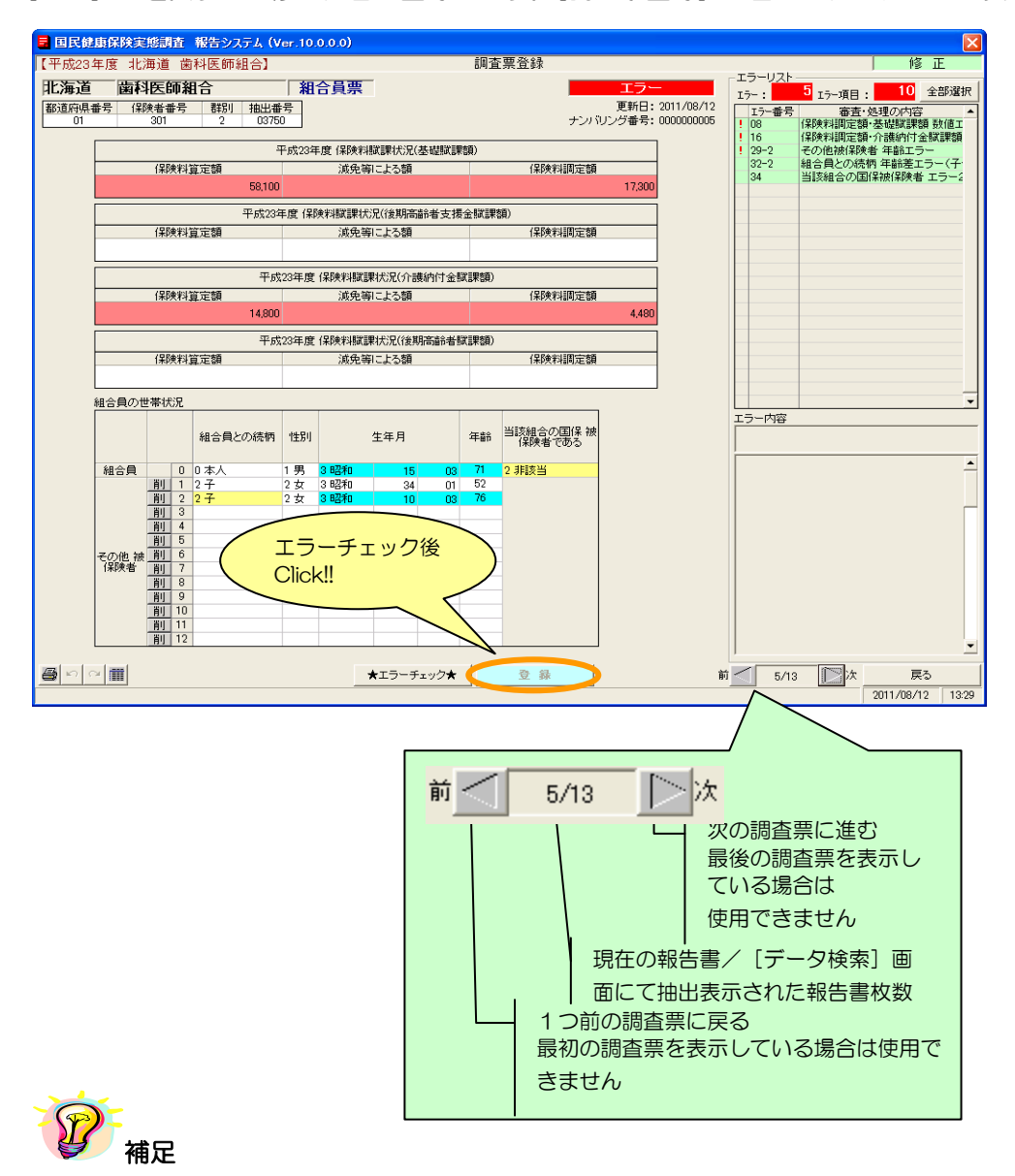

※組合員票の入力、エラーチェック、登録方法等については、以下の章を参照して下さい。

- ・組合員票の入力 >>5-3-1 組合員票の入力
- ・エラーチェック >>5-3-2 入力内容のチェック
- ・組合員票の登録 >>5-3-3 組合員票の登録

※エラーが存在していても、[登録] ボタンをクリックすることは可能です。

※修正処理を行った後、[調査票登録 データ検索]画面に戻ると、画面表示は修正処理前の状態 になっています。[最新]ボタンをクリックすると表示内容は更新され、修正処理が反映されます。 ※エラーリストの [全部選択] ボタンをクリックすると、表示項目全てのエラー箇所の背面色が表示されます。又、[全部選択] ボタンクリック時のみ「最多エラー」(青)にてエラー箇所の背面色を表示します。(「最多エラー」(青)とはエラーリストの全エラー項目に対し、表示項目のエラー箇所が一番多い項目を示します。)

B)基本情報と一致しない調査票データの一括修正

組合員票データの基本情報(都道府県番号、保険者番号、群別)が[基本情報設定]画面で設定した 内容と異なる場合、[調査票登録 データ検索]画面の下部に「※青文字=都道府県又は保険者又は群 別が基本情報と一致していません」と表示されます。これらの情報を一括修正する場合は以下の処理 を行ってください。

①通常の修正処理と同様に、「作業区分」画面の「修正」ボタンをクリックします。

 [調査票登録データ検索] 画面が表示されますので、[不一致分一括修正] ボタンを クリックします(データ行をクリックすることで、通常の修正も行えます)。

※画面表示内容については「5-3-6 組合員票の修正」の【機能説明】を参照してください。

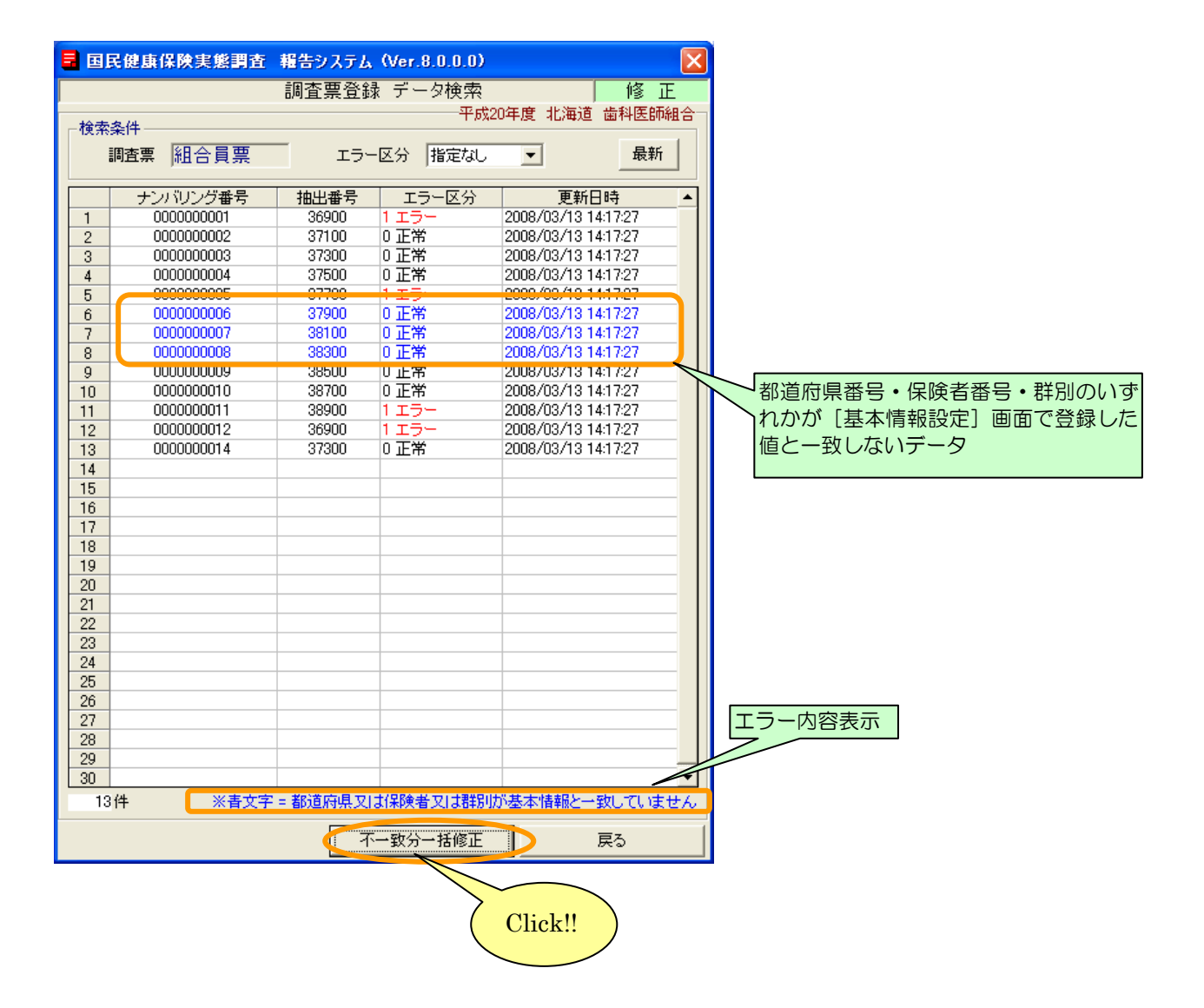

③一括修正確認メッセージが表示されます。[はい]をクリックすると、不一致分の基本情報 (都道府県番号、保険者番号、群別)を一括修正します。

| 国民健康    | 保険実態調査 報告システム                            |
|---------|------------------------------------------|
| ?       | 都道府県番号・保険者番号・群別の不一致分一括修正します。<br>よろしいですか? |
| Click!! |                                          |

④一括修正が終了すると、以下のメッセージが表示されます。

| 国民健康 | 保険実態調査 報告システム 🔀  |
|------|------------------|
| (į)  | 不一致分一括修正が終了しました。 |
|      | OK               |

⑤ [調査票登録 データ検索] 画面が再表示され、修正されたデータ行は青から黒文字表示 されます。

|     | ■ 国民健康保険実態調査 報告システム(Ver.8.0.0.0) |       |         |               |            | $\times$       |
|-----|----------------------------------|-------|---------|---------------|------------|----------------|
|     |                                  | 調査票登録 | 、データ検索  |               | 修正         |                |
|     |                                  |       | 平成2     | 0年度 北海道       | 歯科医師組      | 合 <sup>-</sup> |
| ┌検索 | 条件                               |       |         |               |            | 51             |
|     | 調査票 組合員票                         | エラー   | 区分指定なし  | •             | 最新         |                |
|     | ナンバリング番号                         | 抽出番号  | エラー区分   | ● 更新日         | 時          |                |
| 1   | 000000001                        | 36900 | 1 1 7 - | 2008/03/13 14 | 17:27      |                |
| 2   | 000000002                        | 37100 | 0 正常    | 2008/03/13 14 | 17:27      |                |
| 3   | 000000003                        | 37300 | 0 正常    | 2008/03/13 14 | :17:27     |                |
| 4   | 000000004                        | 37500 | 0 正常    | 2008/03/13 14 | 17:27      |                |
| 5   | 000000005                        | 37700 | 1エラー    | 2008/03/13 14 | :17:27     |                |
| 6   | 000000006                        | 37900 | 0 正常    | 2008/03/13 15 | :34:35     |                |
| 7   | 000000007                        | 38100 | 0 正常    | 2008/03/13 15 | 34:35      |                |
| 8   | 000000008                        | 38300 | 0 正常    | 2008/03/13 15 | :34:35     |                |
| 9   | 000000009                        | 38500 | 0 正常    | 2008/03/13 14 | :17:27     |                |
| 10  | 000000010                        | 38700 | 0 正常    | 2008/03/13 14 | :17:27     |                |
| 11  | 000000011                        | 38900 | 1エラー    | 2008/03/13 14 | :17:27     |                |
| 12  | 000000012                        | 36900 | 1エラー    | 2008/03/13 14 | :17:27     |                |
| 13  | 000000014                        | 37300 | 0 正常    | 2008/03/13 14 | :17:27     |                |
| 14  |                                  |       |         |               |            |                |
| 15  |                                  |       |         |               |            |                |
| 16  |                                  |       |         |               |            |                |
| 17  |                                  |       |         |               |            |                |
| 18  |                                  |       |         |               |            |                |
| 19  |                                  |       |         |               |            |                |
| 20  |                                  |       |         |               |            |                |
| 21  |                                  |       |         |               |            |                |
| 22  |                                  |       |         |               |            |                |
| 23  |                                  |       |         |               |            |                |
| 24  |                                  |       |         |               |            |                |
| 25  |                                  |       |         |               |            |                |
| 26  |                                  |       |         |               |            |                |
| 27  |                                  |       |         |               |            |                |
| 28  |                                  |       |         |               |            |                |
| 29  |                                  |       |         |               |            |                |
| 30  |                                  |       |         |               |            | •              |
| 13  | 件                                |       |         |               |            |                |
|     |                                  | 不     | 一致分一括修正 | [[[]]]]       | <u></u> 灵る |                |
|     |                                  |       |         |               |            |                |

5-3-7 組合員票の削除

ここでは、登録した組合員票を削除する処理について説明します。

- A)通常削除
- ① [処理メニュー] 画面にて、[組合員票] ボタンをクリック後、[調査票登録] ボタンを クリックして [作業区分] 画面を表示させます。

② [作業区分] 画面の [削除] ボタンをクリックします。

| 作業区分 |         |
|------|---------|
| 新 規  |         |
| 修 正  | Click!! |
| 削除   |         |
| 印刷   |         |
| 良る   |         |

③ [調査票登録 データ検索] 画面が表示されます。エラー区分を指定して、[最新] ボタンを クリックすると検索結果が表示されます。削除したいデータ行をクリックしてください。

| <b>B B</b> | 民健康保険実態調査 | 報告システム | (Ver.8.0.0.0) |                     |             |
|------------|-----------|--------|---------------|---------------------|-------------|
|            |           | 調査票登録  | ↓ データ検索       | 削                   | 除           |
|            |           |        | 平成2           | 20年度 北海道 歯科医師       | <b>秭組合一</b> |
| 検索         | 条件        |        |               |                     |             |
| 1          | 調査票 組合員票  | ニ エラー  | ・区分 指定なし      | ■ 最新                | Ť           |
|            |           |        |               |                     |             |
|            | ナンバリング番号  | 抽出番号   | エラー区分         | 更新日時                |             |
| 1          | 000000001 | 36900  | 1 15-         | 2008/03/13 14:17:27 | - Clickl    |
| 2          | 00000002  | 37100  | し正常           | 2008/03/13 14:17:27 |             |
| 3          | 000000003 | 37300  |               | 2008/03/13 14:17:27 |             |
| 4          | 000000000 | 37500  | リ正市           | 2008/03/13 14:17:27 |             |
| 5          | 000000005 | 37700  | リエフト          | 2006/03/13 14:17:27 |             |
| 0          | 000000000 | 37900  | 0 正帝          | 2006/03/13 10:34:30 |             |
| 0          | 000000007 | 38300  | の正常           | 2000/03/13 10:34:30 |             |
| 0          | 000000000 | 38500  | の正常           | 2000/03/13 13:34:30 |             |
| 9          | 000000000 | 39700  | の正常           | 2000/03/13 14:17:27 |             |
| 11         | 000000010 | 38900  | 1 7 5 -       | 2000/03/13 14:17:27 |             |
| 12         | 000000011 | 36900  | 1 7 5 4       | 2000/03/13 14:17:27 |             |
| 12         | 000000012 | 37300  | の正常           | 2008/03/13 14:17:27 |             |
| 14         | 000000011 | 0.000  | 0 11.13       | 2000/00/10 11/1/21  |             |
| 15         |           |        |               |                     |             |
| 16         |           |        |               |                     |             |
| 17         |           |        |               |                     |             |
| 18         |           |        |               |                     |             |
| 19         |           |        |               |                     |             |
| 20         |           |        |               |                     |             |
| 21         |           |        |               |                     |             |
| 22         |           |        |               |                     |             |
| 23         |           |        |               |                     |             |
| 24         |           |        |               |                     |             |
| 25         |           |        |               |                     |             |
| 26         |           |        |               |                     |             |
| 27         |           |        |               |                     |             |
| 28         |           |        |               |                     |             |
| 29         |           |        |               |                     |             |
| 30         |           |        |               |                     | <b>_</b>    |
| 13         | 件         |        |               |                     |             |
|            |           | 76     |               | <b>一</b> 戸子         | 1           |
|            |           | 1      | 一致方一括即床       | <del>K</del> o      |             |

※画面表示内容については「5-3-6 組合員票の修正」の【機能説明】を参照してください。

④ [調査票登録] 画面にエラーチェックが行われた状態でデータが表示されます。[削除]
 ボタンをクリックすると確認メッセージが表示され、[はい] を選択すると調査票が削除
 されます。

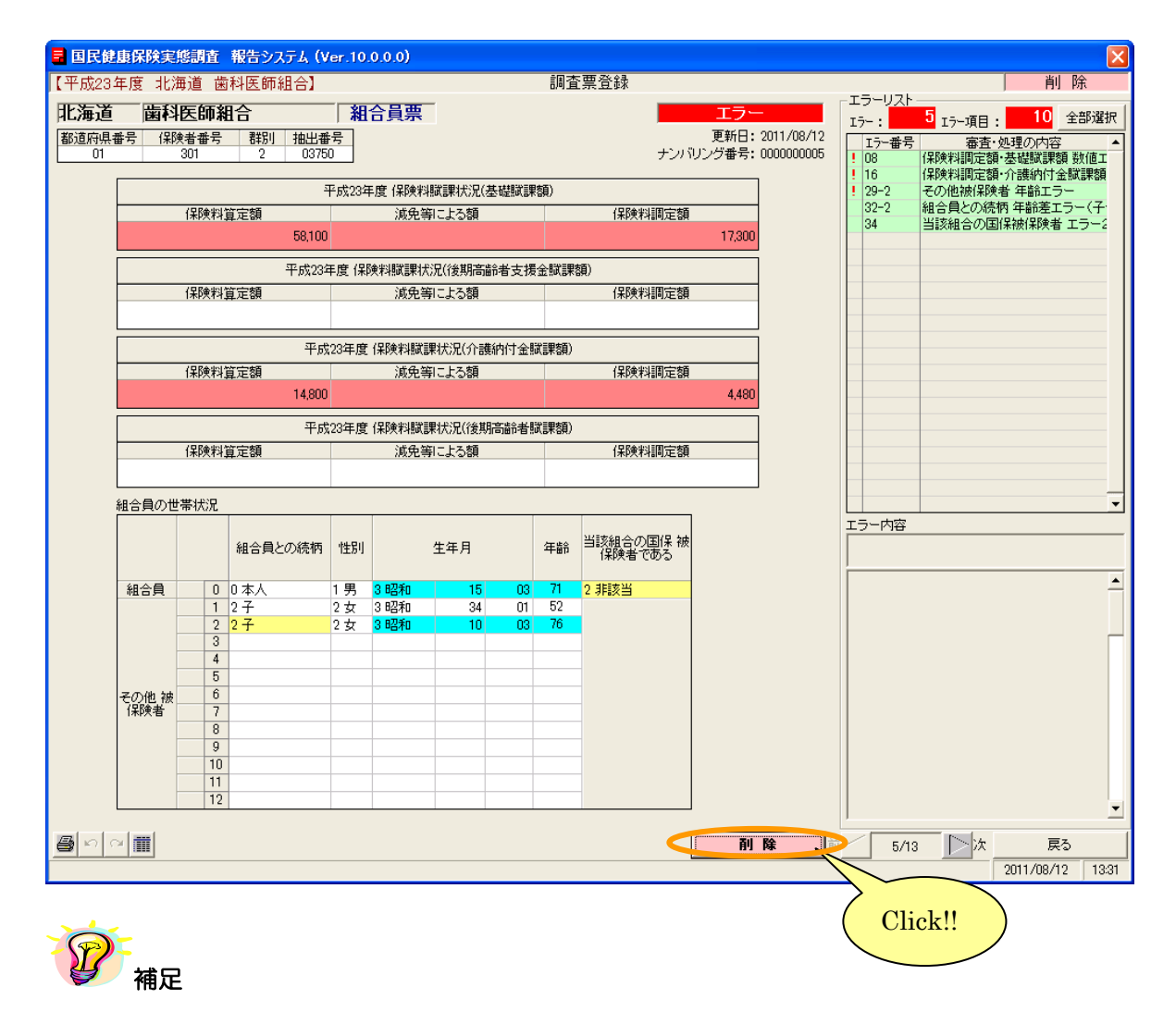

- ※エラーリストの [全部選択] ボタンをクリックすると、表示項目全てのエラー箇所の背面色が表示されます。又、[全部選択] ボタンクリック時のみ「最多エラー」(青) にてエラー箇所の背面 色を表示します。
- (「最多エラー」(青)とはエラーリストの全エラー項目に対し、表示項目のエラー箇所が一番多い 項目を示します。)
- ※エラーリストの任意行をクリックした直後に「↑」「↓」(上下矢印)キーをクリックすると、エラ ーリストの選択行が上下に移動し、エラー箇所を連続表示することができます。

B)基本情報と一致しない調査票データの一括削除

組合員票データの基本情報(都道府県番号、保険者番号、群別)が[基本情報設定]画面で設定した 内容と異なる場合、[調査票登録 データ検索]画面の下部に「※青文字=都道府県又は保険者又は群 別が基本情報と一致していません」と表示されます。これらの情報を一括削除する場合は以下の処理 を行ってください。

①通常の削除処理と同様に、「作業区分」画面の「削除」ボタンをクリックします。

② [調査票登録 データ検索] 画面が表示されますので、[不一致分一括削除] ボタンを クリックして下さい (データ行をクリックすることで、通常の削除も行えます)。

※画面表示内容については「5-3-6 組合員票の修正」の【機能説明】を参照してください。

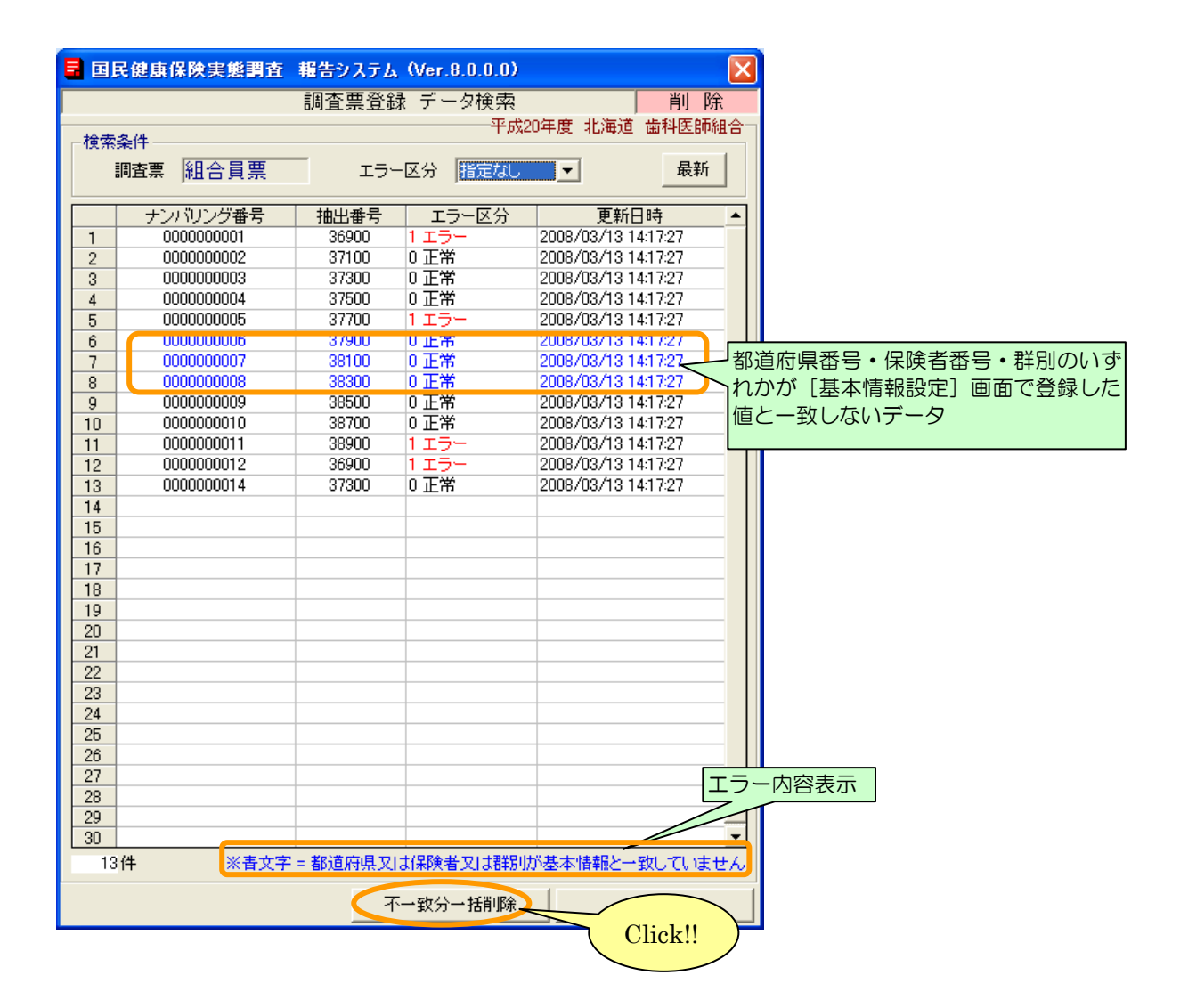

③一括削除確認メッセージが表示されます。[はい]をクリックすると、不一致分データが 削除されます。

| 国民健康    | 保険実態調査 報告システム                            |
|---------|------------------------------------------|
| ?       | 都道府県番号・保険者番号・群別の不一致分一括削除します。<br>よろしいですか? |
| Click!! |                                          |

④一括削除が終了すると、以下のメッセージが表示されます。

| 国民健康 | 再保険実態調査 報告システム 🔀 |
|------|------------------|
| (į)  | 不一致分一括削除が終了しました。 |
|      | CCC OK           |

⑤ [調査票登録 データ検索] 画面が再表示され、削除されたデータ(青文字行)は一覧 から消去されます。

|      | 民健康保険実態調査 | 報告システム | (Ver.8.0.0.0) |                 |            |
|------|-----------|--------|---------------|-----------------|------------|
|      |           | 調査票登録  | と データ検索       |                 | 削除         |
|      |           |        | 平成2           | 0年度 北海道 歯       | 6科医師組合一    |
| │┌検索 | 条件——      |        |               |                 |            |
|      | 調査票組合員票   | エラー    | 区分指定なし        | •               |            |
|      | ナンバリング番号  | 抽出番号   | エラー区分         | 更新日時            | <b>†</b> ▲ |
| 1    | 000000001 | 36900  | 1エラー          | 2008/03/13 14:1 | 7:27       |
| 2    | 000000002 | 37100  | 0 正常          | 2008/03/13 14:1 | 7:27       |
| 3    | 000000003 | 37300  | 0 正常          | 2008/03/13 14:1 | 7:27       |
| 4    | 000000004 | 37500  | 0 正常          | 2008/03/13 14:1 | 7:27       |
| 5    | 000000005 | 37700  | 1 エラー         | 2008/03/13 14:1 | 7:27       |
| 6    | 000000009 | 38500  | 0 正常          | 2008/03/13 14:1 | 7:27       |
| 7    | 000000010 | 38700  | 0 正常          | 2008/03/13 14:1 | 7:27       |
| 8    | 000000011 | 38900  | 1 エラー         | 2008/03/13 14:1 | 7:27       |
| 9    | 000000012 | 36900  | 1エラー          | 2008/03/13 14:1 | 7:27       |
| 10   | 000000014 | 37300  | 0 正常          | 2008/03/13 14:1 | 7:27       |
| 11   |           |        |               |                 |            |
| 12   |           |        |               |                 |            |
| 13   |           |        |               |                 |            |
| 14   |           |        |               |                 |            |
| 15   |           |        |               |                 |            |
| 16   |           |        |               |                 |            |
| 17   |           |        |               |                 |            |
| 18   |           |        |               |                 |            |
| 19   |           |        |               |                 |            |
| 20   |           |        |               |                 |            |
| 21   |           |        |               |                 |            |
| 22   |           |        |               |                 |            |
| 23   |           |        |               |                 |            |
| 24   |           |        |               |                 |            |
| 20   |           |        |               |                 |            |
| 20   |           |        |               |                 |            |
| 27   |           |        |               |                 |            |
| 20   |           |        |               |                 |            |
| 30   |           |        |               |                 |            |
| 10   | )件        | I      |               |                 |            |
|      |           | 不      | 一致分一括削除       |                 | 3          |
|      |           |        |               |                 |            |

5-3-8 組合員票の印刷(一括印刷)

ここでは登録した全ての組合員票を印刷する手順について説明します。

- ① [処理メニュー] 画面にて [組合員票] ボタンをクリック後、[調査票登録] ボタンを クリックして [作業区分] 画面を表示させます。
- ② [作業区分] 画面の [印刷] ボタンをクリックします。

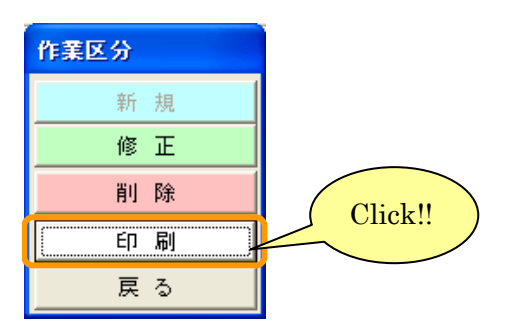

③ [調査票登録 データ検索] 画面が表示されます。画面の内容は組合員票修正、削除時と同様です。 エラー区分を指定して [最新] ボタンをクリックし、検索結果を表示させます。[調査票印刷] ボタンをクリックします。

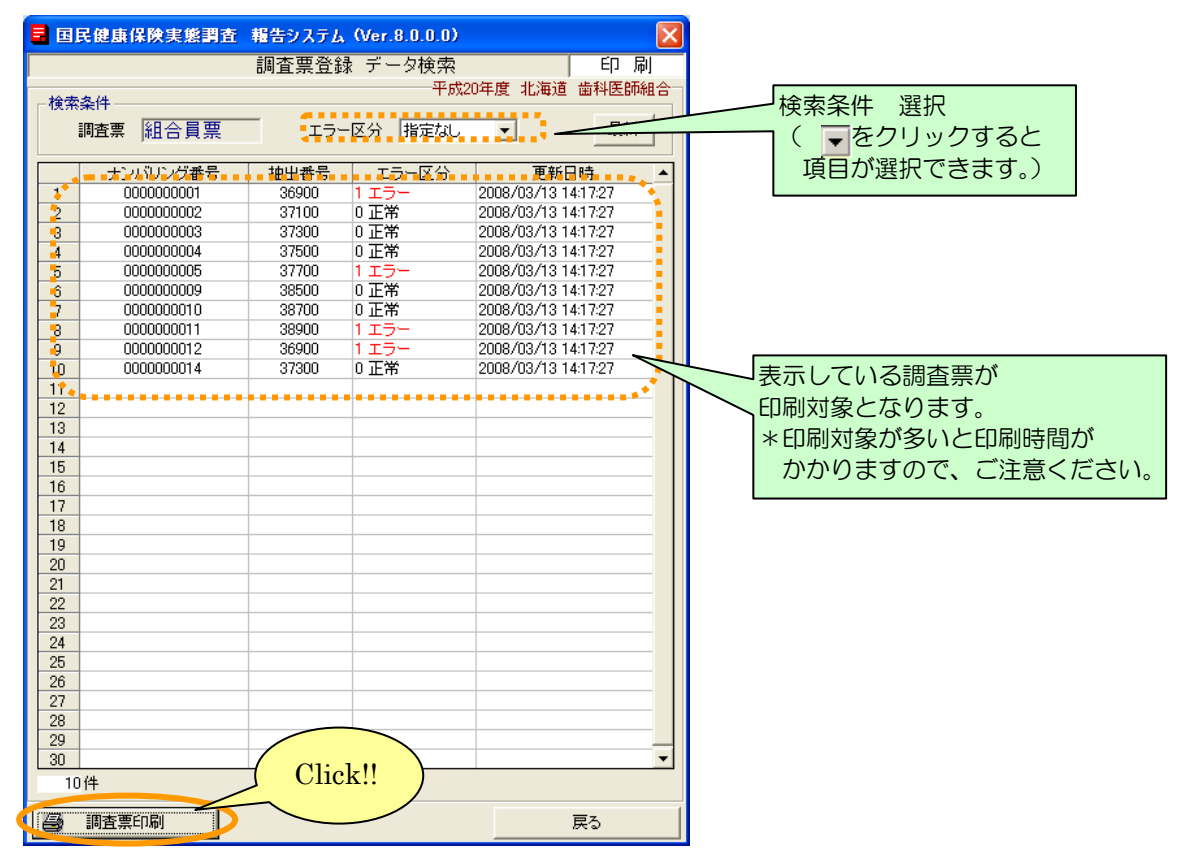

※画面表示内容については「5-3-6 組合員票の修正」の【機能説明】を参照してください。

④ [プリンタ選択] 画面が表示されますので、内容を確認して [OK] ボタンをクリックします。

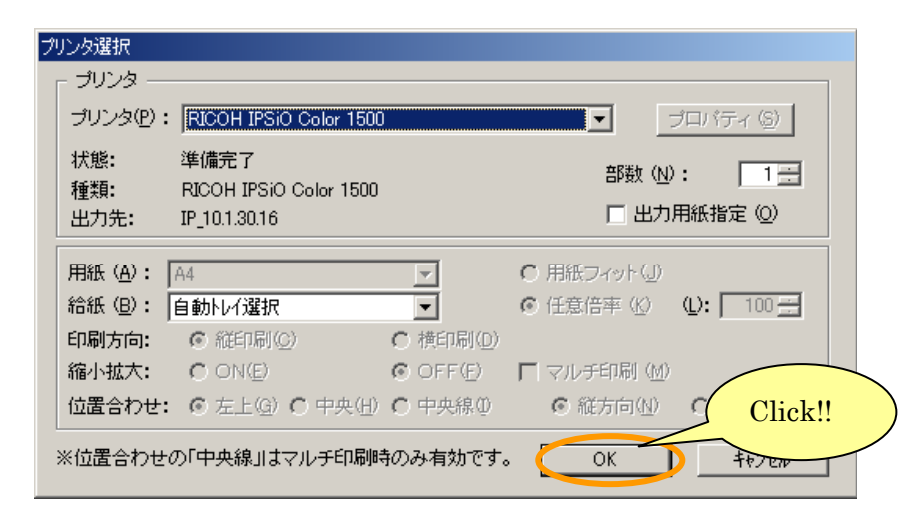

⑤ [調査票(組合員票)印刷 ログファイル]が表示されます。
 (この画面を閉じるときは☆ボタンをクリックします。)

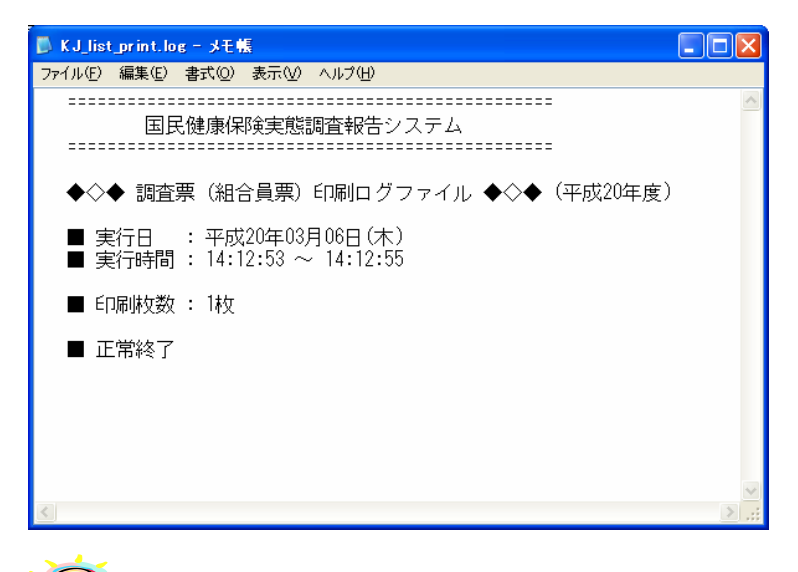

#### **》** 補足

※印刷中は[印刷中] 画面が表示されます。[印刷中止] ボタンをクリックすると印刷は中断します。

| 印刷中です。 |                    |
|--------|--------------------|
| 印刷中止©) |                    |
|        | 印刷中です。 <br>印刷中止(2) |

※個別印刷する場合は、以下を参照して下さい。

•個別印刷 >>5-3-5 組合員票の印刷(個別印刷)

5-3-9 組合員票提出用調査票ファイルの作成

ここでは、都道府県に送付するための提出用調査票ファイルを作成する手順について説明 します。

1 台の端末で組合員票登録を行った場合と、複数の端末で登録を行った場合に分けて説明 します。

A) 1台の端末で調査票データ作成を行った場合

① [処理メニュー] 画面にて [組合員票] ボタンをクリック後、[提出用調査票ファイル作成] ボタンをクリックします。

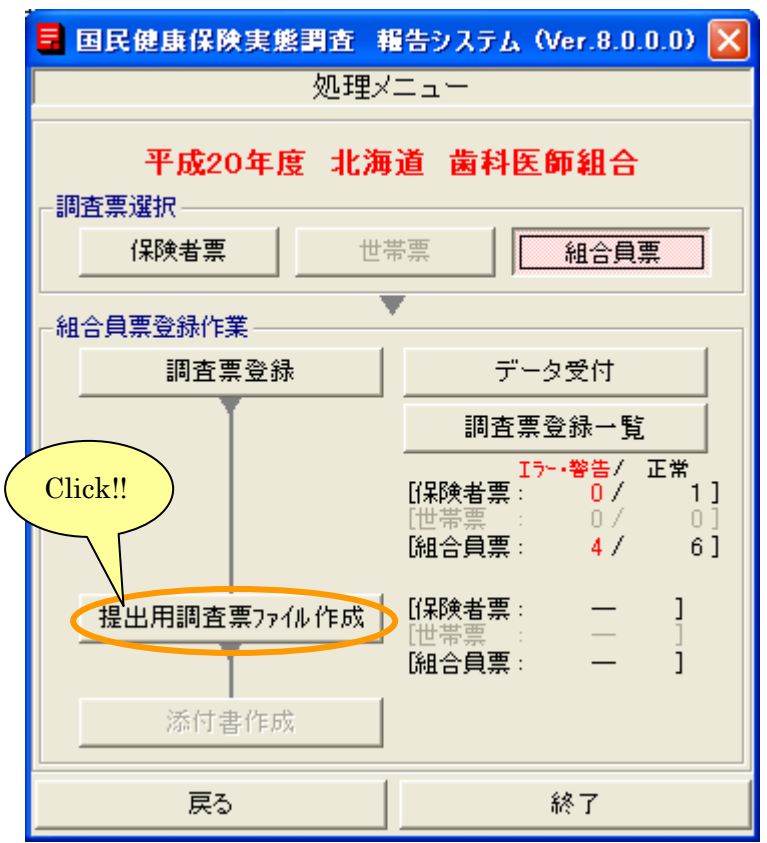

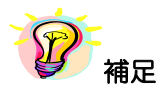

※組合員票が1件以上登録されていないと、[提出用調査票ファイル作成]ボタンは使用できません。

② [提出用調査票ファイル作成] 画面が表示されます。

|                | IR       | 健康保険実態調査               | 報告システム      | (Ver.8.0.0.0)          |                        |                  | ×        |
|----------------|----------|------------------------|-------------|------------------------|------------------------|------------------|----------|
|                |          |                        | 提出用         | 調査票ファイ                 | ル作成                    |                  | 組合員票(1   |
| 2,             |          |                        |             |                        | 平成20年                  | 度 北海道            | 歯科医師組合   |
|                | <u>ت</u> | /ア1ル                   |             |                        |                        |                  | -        |
| ! ! ⊢          | -        | OWDramery FilesYK L HK |             | イル名<br>(DATAXK L 1190) | 件<br>Curren Data KItut | <u> 較</u> FileNo | 1 追加 (3) |
| i ⊢            | 2        | C.#Frogram Files#KJ_HC | JKENOTA_H20 | FDATAFKJ_H2U_          |                        | 10 1             |          |
| -              | 2        |                        |             |                        |                        |                  | ↓ 削除 (4) |
|                | Č        |                        |             |                        |                        |                  |          |
| 5 <del>4</del> | 出対       |                        |             |                        |                        |                  |          |
|                |          | ナンバリング番号               | 抽出番号        | エラー区分                  | 更新日時                   |                  | FileNo 🔺 |
|                | 1        | 000000001              | 36900       | 1エラー                   | 2008/03/13 14:17:27    | '                | 1        |
| 1              | 2        | 000000002              | 37100       | 0 正常                   | 2008/03/13 14:17:27    |                  | 1        |
|                | 3        | 000000003              | 37300       | 0 正常                   | 2008/03/13 14:17:27    | ·                | 1        |
| 4              | 4        | 000000004              | 37500       | 0 正常                   | 2008/03/13 14:17:27    | ·                | 1        |
|                | 5        | 000000005              | 37700       | 1エラー                   | 2008/03/13 14:17:27    | ·                | 1        |
|                | 6        | 000000009              | 38500       | 0 正常                   | 2008/03/13 14:17:27    | <u>'</u>         | 1        |
|                | 7        | 000000010              | 38700       | 0 正常                   | 2008/03/13 14:17:27    | ·                | 1        |
|                | B        | 000000011              | 38900       | 1エラー                   | 2008/03/13 14:17:27    | ·                | 1        |
| 9              | 9        | 000000012              | 36900       | 1 エラー                  | 2008/03/13 14:17:27    | •                | 1        |
| 1              | 0        | 000000014              | 37300       | 0 正常                   | 2008/03/13 14:17:27    | •                | 1        |
| 1              | 1        |                        |             |                        |                        |                  |          |
| 1              | 2        |                        |             |                        |                        |                  |          |
| 1              | 3        |                        |             |                        |                        |                  |          |
| 1              | 4        |                        |             |                        |                        |                  |          |
| 1              | 5        |                        |             |                        |                        |                  |          |
| 1              | 6        |                        |             |                        |                        |                  |          |
|                | /        |                        |             |                        |                        |                  |          |
| 브              | 8        |                        |             |                        |                        |                  |          |
| 무              | 9        |                        |             |                        |                        |                  |          |
|                | 0        |                        |             |                        |                        |                  |          |
|                | 1        |                        |             |                        |                        |                  |          |
|                | 2        |                        |             |                        |                        |                  |          |
|                | .о<br>И  |                        |             |                        |                        |                  |          |
|                | .+       |                        |             |                        |                        |                  |          |
|                |          | 0 (生                   |             |                        |                        |                  |          |
| 6              | , 11     |                        |             | _                      |                        |                  |          |
| 一提             | 出用       | 調査票ファイルの保存場            | 所           | •                      |                        |                  |          |
| Γ              | 0        |                        |             |                        |                        |                  |          |
|                | 提出       | 2月調査票ファイル作成(           | 9           |                        |                        | Ē                | zo (10   |

# 【機能説明】

| 番号 | 項目名      | 項目説明                                                                                                    |  |  |
|----|----------|----------------------------------------------------------------------------------------------------|--|--|
| 1  | 調査票区分指定  | 作業中の調査票区分を表示します。                                                                                                    |  |  |
| 2  | 結合ファイル欄  | <ul> <li>調査票ファイル名:提出用調査票ファイルに取りまとめる調査票ファイル<br/>を表示します。1行目には当該端末で作成した調査票<br/>ファイルが表示されます。</li> <li>件数:調査票ファイルに登録されている調査票データの件数<br/>が表示されます。</li> <li>FileNo: 結合ファイル欄に表示されている調査票ファイルを上<br/>から順に番号を振って表示します。</li> </ul> |  |  |
| 3  | [追加] ボタン | 取りまとめる調査票ファイルを追加します。                                                                                                    |  |  |
| 4  | [削除] ボタン | ③で追加した調査票ファイルを結合ファイル欄より削除します。<br>※当該端末で作成した調査票ファイル(1行目)は削除できません。                                                                                                    |  |  |
| 5  | 提出対象調査票欄 | ②結合ファイル欄に表示した調査票ファイルに登録されている調査票デー<br>タが一覧表示されます。                                                                                                    |  |  |
| 6  | 件数       | ⑤提出対象調査票欄に表示された調査票データの件数が表示されます。                                                                                                    |  |  |

| 番号         | 項目名                            | 項目説明                                                           |
|------------|--------------------------------|----------------------------------------------------------------|
| $\bigcirc$ | 提出用調査票ファイル<br>保存場所表示           | ⑧ [提出用調査票ファイル保存場所指定] ボタンをクリックして取得した<br>提出用調査票ファイルの保存場所が表示されます。 |
| 8          | [提出用調査票ファイル<br>保存場所指定] ボタン ( ) | [ファイルの保存場所] 画面を表示します。                                          |
| 9          | [提出用調査票ファイル<br>作成]ボタン          | 提出用調査票ファイルの作成を行います。<br>※提出用調査票ファイルの保存場所を指定しないと使用できません。         |
| 10         | [戻る] ボタン                       | [処理メニュー] 画面に戻ります。                                              |

# ③ [提出用調査票ファイル保存場所指定] ボタン (…) をクリックします。

| <b>B</b> F | 健康保険実態調査              | 報告システム      | (Ver.8.0.0.0)                 |                      | X         |
|------------|-----------------------|-------------|-------------------------------|----------------------|-----------|
|            |                       | 提出月         | 月調査票ファイ                       | ル作成                  | 組合員票      |
|            |                       |             |                               | 平成20年度 北海            | 道 歯科医師組合  |
| 結合し        | ファイル                  |             |                               | 1                    |           |
|            | 0.00 E1 0/2.1.1       | 調査票ファ·      | イル名<br>*P.A.T.A.Y.K. L.1100 / | 件数 File              | No 🔺 ishn |
| 1          | C:#Program Files#KJ_H | OKENSYA_H20 | ¥DATA¥KJ_H2U_                 | GyosaData_KItxt 10 1 |           |
| 2          |                       |             |                               |                      | 前席        |
|            |                       |             |                               |                      |           |
| 坦山÷        | 快調杏賣                  |             | •                             |                      |           |
| DELLIA     |                       | 抽出来号        | エニー反公                         | 百転口時                 | EileNie 🔺 |
| 1          | アンハリンン世方              | 36900       | エノービガー                        | 2008/03/13 14:17:27  | 1         |
| 2          | 000000001             | 37100       | の正常                           | 2008/03/13 14:17:27  |           |
| 3          | 0000000003            | 37300       | 0 正常                          | 2008/03/13 14:17:27  | <u>i</u>  |
| 4          | 000000004             | 37500       | 0 正常                          | 2008/03/13 14:17:27  | 1         |
| 5          | 000000005             | 37700       | 1エラー                          | 2008/03/13 14:17:27  | 1         |
| 6          | 000000009             | 38500       | 0 正常                          | 2008/03/13 14:17:27  | 1         |
| 7          | 000000010             | 38700       | 0 正常                          | 2008/03/13 14:17:27  | 1         |
| 8          | 000000011             | 38900       | 1 エラー                         | 2008/03/13 14:17:27  | 1         |
| 9          | 000000012             | 36900       | 1 エラー                         | 2008/03/13 14:17:27  | 1         |
| 10         | 000000014             | 37300       | 0 正常                          | 2008/03/13 14:17:27  | 1         |
| 11         |                       |             |                               |                      |           |
| 12         |                       |             |                               |                      |           |
| 13         |                       |             |                               |                      |           |
| 14         |                       |             |                               |                      |           |
| 15         |                       |             |                               |                      |           |
| 10         |                       |             |                               |                      |           |
| 19         |                       |             |                               |                      |           |
| 19         |                       |             |                               |                      |           |
| 20         |                       |             |                               |                      |           |
| 21         |                       |             |                               |                      |           |
| 22         |                       |             |                               |                      |           |
| 23         |                       |             |                               |                      |           |
| 24         |                       |             |                               |                      |           |
| 25         |                       |             |                               |                      | -         |
| 1          | 0件                    |             |                               |                      |           |
|            |                       |             | •                             |                      |           |
| 提出月        | 1調査票ファイルの保存が          | 易所 ————     |                               |                      |           |
|            |                       |             |                               |                      |           |
|            |                       |             |                               |                      |           |
| <b></b>    | 出用調査票ファイル作成           |             |                               |                      | 戻る        |
|            |                       |             |                               |                      |           |

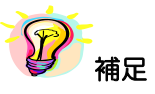

※提出対象調査票一覧に青文字又はピンク文字データが存在する場合、[提出用調査票ファイル作 成] ボタンはクリックできません。組合員票の修正又は削除を行ってください。

- 青文字 : [基本情報設定] 画面で設定した基本情報と都道府県番号、保険者番号、群別が 一致しないデータ
- ・ピンク文字:必須項目である「抽出番号」が未入力のデータ

④ [ファイルの保存場所] 画面が表示されます。保存場所を指定して [決定] ボタンを クリックします。

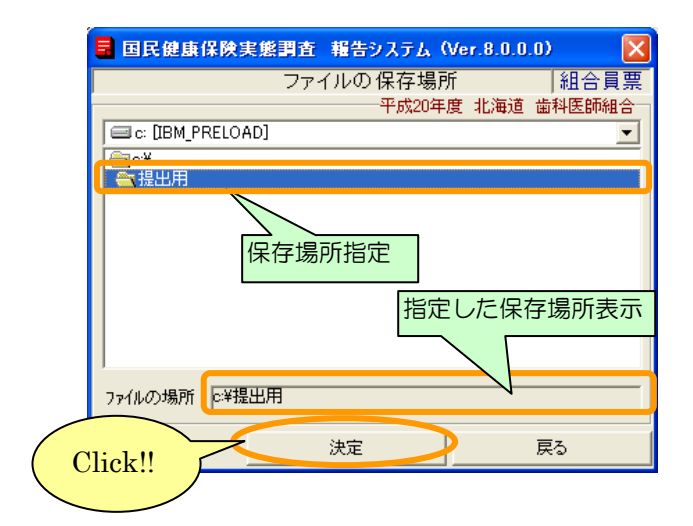

⑤[提出用調査票ファイル作成]画面に④で指定した保存場所が表示されます。[提出用調査票ファイル作成]ボタンをクリックします。

| 1 (   | :¥Program Files¥K,LH | 副旦奈ファ<br>OKENSYA H20 | YTDZ-6<br>I¥DATA¥K,LH20 | CyosaData KItxt 10 1 |          |  |  |
|-------|----------------------|----------------------|-------------------------|----------------------|----------|--|--|
| 2     |                      |                      |                         |                      | 19/17.6  |  |  |
| 3     |                      |                      |                         |                      | ■ 目1P示   |  |  |
|       |                      |                      |                         |                      |          |  |  |
| 用対理   | 急調杏画                 |                      | •                       |                      |          |  |  |
|       | 十1月11日月来号            | 111山来早               | テラム反公                   | 百轮口時                 | FileNe A |  |  |
| 1     | 00000001             | 36000                | 1 7 5                   | 2008/03/13 14:17:27  | 1        |  |  |
| 2     | 000000000            | 37100                | 「正学                     | 2008/03/13 14:17:27  | 1        |  |  |
| 3     | 000000002            | 37300                | 0 正常                    | 2008/03/13 14:17:27  | 1        |  |  |
| 4     | 0000000004           | 37500                | 0 正常                    | 2008/03/13 14:17:27  | 1        |  |  |
| 5     | 000000005            | 37700                | 1 エラー                   | 2008/03/13 14:17:27  | 1        |  |  |
| 6     | 000000009            | 38500                | 0 正常                    | 2008/03/13 14:17:27  | 1        |  |  |
| 7     | 000000010            | 38700                | 0 正常                    | 2008/03/13 14:17:27  | 1        |  |  |
| 8     | 000000011            | 38900                | 1エラー                    | 2008/03/13 14:17:27  | 1        |  |  |
| 9     | 000000012            | 36900                | 1エラー                    | 2008/03/13 14:17:27  | 1        |  |  |
| 0     | 000000014            | 37300                | 0 正常                    | 2008/03/13 14:17:27  | 1        |  |  |
| 1     |                      |                      |                         |                      |          |  |  |
| 2     |                      |                      |                         |                      |          |  |  |
| 3     |                      |                      |                         |                      |          |  |  |
| 4     |                      |                      |                         |                      |          |  |  |
| 15    |                      |                      |                         |                      |          |  |  |
| 6     |                      |                      |                         |                      |          |  |  |
| 7     |                      |                      |                         |                      |          |  |  |
| 8     |                      |                      |                         |                      |          |  |  |
| 9     |                      |                      |                         |                      |          |  |  |
| 20    |                      |                      |                         |                      |          |  |  |
| 21    |                      |                      |                         |                      |          |  |  |
| 22    |                      |                      |                         |                      |          |  |  |
| 23    |                      |                      |                         |                      | た保存場所表   |  |  |
| 24    |                      |                      |                         |                      |          |  |  |
| 10    |                      |                      |                         | 7                    |          |  |  |
| 10    | 件                    |                      |                         |                      |          |  |  |
|       |                      |                      |                         |                      |          |  |  |
| 94.AA | 間査豊ファイルの保存地          | 品 Pfr                |                         | V                    |          |  |  |
| ¥提出   | 3用¥KJ_H20_01301_KIt  | d .                  |                         |                      |          |  |  |
|       |                      |                      |                         |                      |          |  |  |
|       |                      |                      |                         |                      |          |  |  |
| 提出.   | 用調査票ファイル作成           | >                    |                         |                      | 戻る       |  |  |
|       |                      | $\rightarrow$        |                         |                      |          |  |  |

※保存場所が指定されていないと、[提出用調査票ファイル作成] ボタンをクリックしても 提出用調査票ファイル作成ができません。 ⑥提出用調査票ファイル作成確認メッセージが表示されますので [はい] をクリックします。

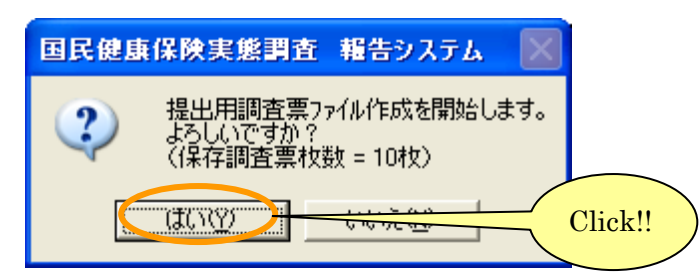

⑦保存場所に既に提出用調査票ファイルが存在していると、再度確認メッセージが表示されます。

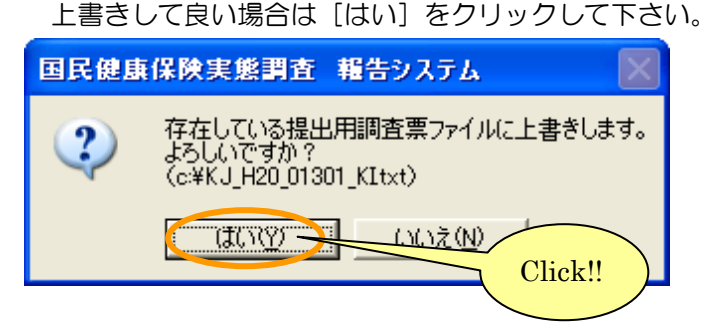

⑧提出用調査票ファイル作成が終了するとメッセージが表示されます。

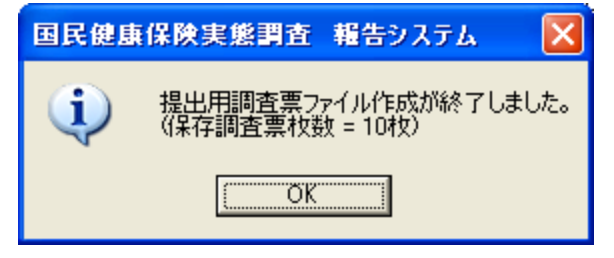

⑨提出用調査票ファイルが④で指定した保存場所に作成されます。提出用調査票ファイルの 名称は、変更しないようにお願いします(複数の端末でデータ作成を行っている場合はその限り ではありません)。

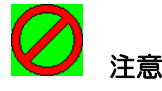

※提出用調査票ファイル作成後に、調査票データの登録、修正、削除を行った場合は、再度提出用 調査票ファイルを作成して下さい。

※提出用調査票ファイルを作成すると、調査票内のナンバリング番号を再度振り直す為、調査票修 正作業時と番号が変わっている場合がありますので、ご注意下さい。 B)複数の端末でデータ作成を行った場合のみ行う作業

複数の端末を使用して組合員票データを登録した場合は、<u>各端末で作成したデータを必ず組合員票</u> 提出用調査票ファイル作成機能にて結合して下さい。

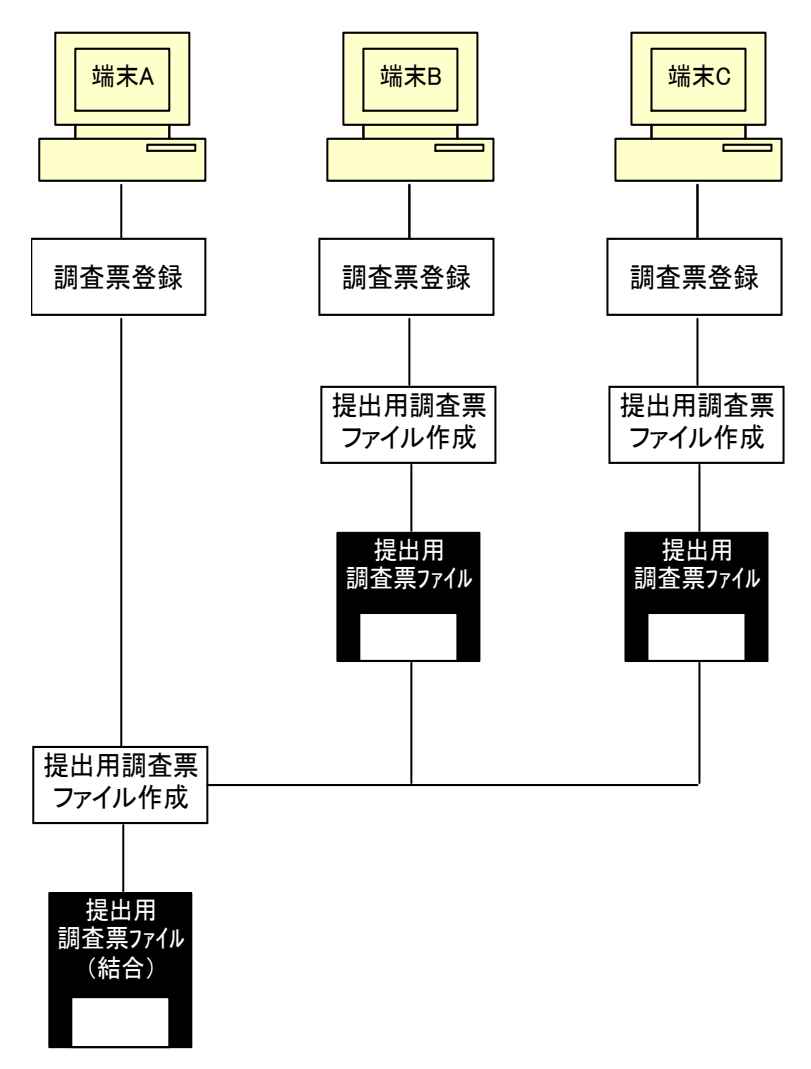

結合する端末(上記の場合は「端末 A」)の提出用調査票ファイル作成時に、他の端末で既に作成しておいた提出用調査票ファイルを追加し、結合した提出用調査票ファイルを作成します。

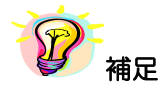

※追加する調査票データを作成した端末が2台以上の場合は、結合する端末に他の端末で作成した 提出用調査票ファイルの名前を変更してコピーするか、提出用調査票ファイルを別々のフォルダ に保存しておく必要があります。

※複数端末にて調査票データ作成を行った場合は、必ず1台の端末にて、他端末で作成した提出用 調査ファイルを結合ファイルとして追加し、提出用調査票ファイルを作成して下さい。 ①結合を行う端末以外の端末について、A)1台の端末で調査票データ作成を行った場合を参照し、 提出用調査票ファイルを作成して下さい。追加する調査票データを作成した端末が2台以上の場 合は、提出用調査票ファイルの名前を変更するか、提出用調査票ファイルを別々のフォルダに保 存して下さい。

②結合を行う端末にて、1台の端末で調査票データ作成を行った場合と同様に[提出用調査票 ファイル作成]画面を表示してください。画面の表示内容はA)1台の端末で調査票データ 作成を行った場合を参照して下さい。

③他端末で作成した提出用調査票ファイルを結合します。[追加]ボタンをクリックして下さい。

| E | 国民   | 健康保険実態調査                   | 報告システム                  | (Ver.8.0.0.0)                          |                     |                                               |       |                                                                                                    |
|---|------|----------------------------|-------------------------|----------------------------------------|---------------------|-----------------------------------------------|-------|----------------------------------------------------------------------------------------------------|
| Γ |      |                            | 提出用                     | 調査票ファイ                                 | ル作成                 | 組                                             | 合員票   |                                                                                                    |
|   | éta- | 1                          |                         |                                        | 平成20年               | F度 北海道 歯科                                     | 医師組合  |                                                                                                    |
|   |      |                            | 調本面つー。                  | 7月27                                   | /4                  | ·## Elekie a                                  |       |                                                                                                    |
|   | 1    | l<br>C:¥Program Eiles¥K.LH | 調査票ファイ<br>IOKENSYA H20¥ | 17/2%5<br>(DATA¥K,LH201)               | CvosaData KItxt     |                                               | 追加    |                                                                                                    |
|   | 2    |                            | ionenio migneor         | biiiiiiiiiiiiiiiiiiiiiiiiiiiiiiiiiiiii | 0)00000000_02000    |                                               |       |                                                                                                    |
|   | 3    |                            |                         |                                        |                     |                                               | 削除    |                                                                                                    |
| Ľ |      |                            |                         | -                                      |                     |                                               |       |                                                                                                    |
| Г | 提出対  | 「象調査票――――                  |                         | •                                      |                     |                                               |       |                                                                                                    |
|   |      | ナンバリング番号                   | 抽出番号                    | エラー区分                                  | 更新日時                | File                                          |       |                                                                                                    |
|   | 1    | 000000001                  | 36900                   | 1 エラー                                  | 2008/03/13 14:17:27 | 7 1                                           | 1行目   | こは結合を行う端末で                                                                                                    |
|   | 2    | 000000002                  | 37100                   | 0 正常                                   | 2008/03/13 14:17:27 | 7 1                                           | 作成し   | た調査票ファイルが                                                                                                    |
|   | 3    | 000000003                  | 37300                   | 0 止常                                   | 2008/03/13 14:17:27 |                                               | 表示され  | n to the second second s |
|   | 4    | 000000005                  | 37500                   | り正常                                    | 2008/03/13 14:17:27 | <u>,                                     </u> | 10310 |                                                                                                    |
|   | 0    | 000000000                  | 37700                   | 「エフー」                                  | 2008/03/13 14:17:21 | 7 1                                           | _     |                                                                                                    |
|   | 7    | 000000000                  | 38700                   | 0 正常                                   | 2008/03/13 14:17:23 | 7 1                                           | _     |                                                                                                    |
|   | 8    | 000000011                  | 38900                   | 1エラー                                   | 2008/03/13 14:17:21 | 7 1                                           |       |                                                                                                    |
|   | 9    | 000000012                  | 36900                   | 1エラー                                   | 2008/03/13 14:17:27 | 7 1                                           |       |                                                                                                    |
|   | 10   | 000000014                  | 37300                   | 0 正常                                   | 2008/03/13 14:17:27 | 7 1                                           |       |                                                                                                    |
|   | 11   |                            |                         |                                        |                     |                                               |       |                                                                                                    |
|   | 12   |                            |                         |                                        |                     |                                               |       |                                                                                                    |
|   | 13   |                            |                         |                                        |                     |                                               |       |                                                                                                    |
|   | 14   |                            |                         |                                        |                     |                                               |       |                                                                                                    |
|   | 15   |                            |                         |                                        |                     |                                               |       |                                                                                                    |
|   | 10   |                            |                         |                                        |                     |                                               | _     |                                                                                                    |
|   | 18   |                            |                         |                                        |                     |                                               | _     |                                                                                                    |
|   | 19   |                            |                         |                                        |                     |                                               |       |                                                                                                    |
|   | 20   |                            |                         |                                        |                     |                                               |       |                                                                                                    |
|   | 21   |                            |                         |                                        |                     |                                               |       |                                                                                                    |
|   | 22   |                            |                         |                                        |                     |                                               |       |                                                                                                    |
|   | 23   |                            |                         |                                        |                     |                                               |       |                                                                                                    |
|   | 24   |                            |                         |                                        |                     |                                               |       |                                                                                                    |
|   | 25   |                            |                         |                                        |                     |                                               |       |                                                                                                    |
|   | 1    | 0件                         |                         |                                        |                     |                                               |       |                                                                                                    |
|   | 提出用  | 1調査票ファイルの保存:               | 場所                      | •                                      |                     |                                               |       |                                                                                                    |
|   |      |                            |                         |                                        |                     |                                               |       |                                                                                                    |
|   | ┣.提出 | 出用調査票ファイル作成                |                         |                                        |                     | 戻る                                            |       |                                                                                                    |
| _ |      |                            |                         |                                        |                     |                                               |       |                                                                                                    |

④ [ファイル名参照] 画面が表示されます。結合する提出用調査票ファイルを選択し、[決定] ボタンをクリックして下さい。

| 🖥 国民健康保険実態調査            | 報告システム(Ver.8.0.0.0)      |          |
|-------------------------|--------------------------|----------|
| 7                       | 7ァイル名参照 🛛 🕅              | 目合員票     |
|                         | 平成20年度 北海道 歯科[<br>       | 医師組合     |
| C: [IBM_PRELOAD]        | KJ H20 01001 HS.txt      |          |
| 🗮 c.¥                   | ▲ KJ H20 01301 KItxt     |          |
| Documents and Settings  | KJ_SETALtxt<br>■ Irr.log |          |
| DRIVERS                 | SYSLEVEL.IBM             |          |
|                         |                          |          |
| IBMTOOLS                |                          | 3        |
| Cons 🖉                  |                          |          |
| ファイルの種類: すべてのファイル       | ļ, (*,*) (4)             | •        |
| ファイルの場所: <sup>c:¥</sup> | (5)                      |          |
| ファイル名:KJ_H20_01301_W    | _KItxt ⑥                 |          |
|                         |                          |          |
|                         | 決定 戻る                    | 8        |
|                         | Click                    | <u> </u> |
|                         | CHCK!!                   | )        |

# 【機能説明】

| 番号 | 項目名      | 項目説明                                                                                                    |
|----|----------|----------------------------------------------------------------------------------------------------|
| 1  | ドライブ     | パソコンについているドライブの一覧が表示されます。ファイルの<br>あるドライブを選択して下さい。                                                            |
| 2  | フォルダ     | <ol> <li>①で選択されているドライブのフォルダが表示されます。ファイル<br/>のあるフォルダを選択して下さい。</li> </ol>                                      |
| 3  | ファイル     | ②で選択されているフォルダに存在するファイルが表示されます。<br>結合する提出用調査票ファイルを選択して下さい。                                                    |
| 4  | ファイルの種類  | ③で表示されるファイルの種類が選択できます。                                                                                       |
| 5  | ファイルの場所  | ①、②で指定したファイルの場所が表示されます。                                                                                      |
| 6  | ファイル名    | ③で選択したファイルが表示されます。                                                                                           |
| 7  | [決定] ボタン | 入力されたファイルの場所とファイル名を結合する提出用調査票フ<br>ァイル名として、[提出用調査票ファイル作成] 画面に戻ります。フ<br>ァイルの場所とファイル名が表示されている場合のみ、使用可とな<br>ります。 |
| 8  | [戻る]ボタン  | ファイルを選択せずに、[提出用調査票ファイル作成] 画面に戻りま<br>す。                                                                       |

⑤結合ファイル欄に[ファイル名参照]画面で選択した結合する提出用調査票ファイルが表示され、 提出対象調査票には追加された結合ファイルに登録されていた調査票データが全て表示されます。 引き続き結合する提出用調査票ファイルの追加を行う場合、③~④の処理を繰り返し行って 下さい。結合ファイル追加が終了したら、[提出用調査票ファイル保存場所指定]ボタン(ご) をクリックします。

| 国民健康保険実業       | 変調査 報告システム                         | (Ver.8.0.0.0) |                                         | X          |                  |
|----------------|------------------------------------|---------------|-----------------------------------------|------------|------------------|
|                | 提出用                                | 1調査票ファイ       | ル作成                                     | 組合員票       |                  |
| (              |                                    |               |                                         | 睡道 歯科医師組合  |                  |
| 「結合ファイルー       |                                    |               |                                         |            |                  |
| 4 OVD          | 調査票ファ·<br>                         | <u>イル名</u>    | (件数)File                                | eNo ≜ iBhn |                  |
| 2 C#Program F  | IES¥NJI HUNENSYA HZU:<br>101 KI+v+ |               | UVOSALIATA NITXT III 1<br>22 2          |            |                  |
| 3              |                                    |               | ~~~~~~~~~~~~~~~~~~~~~~~~~~~~~~~~~~~~~~~ |            |                  |
|                |                                    |               |                                         |            |                  |
| ┌提出対象調査票――     |                                    | •             |                                         | <b>#</b> D | ロタる従山用調直示ノアイノ    |
| ナンバリン:         | ブ番号 抽出番号                           | エラー区分         | 更新日時                                    | FileNo 🔺   |                  |
| 1 0000000      | 001 36900                          | 1 エラー         | 2008/03/13 14:17:27                     | 1          |                  |
| 2 0000000      | 002 37100                          | 0 正常          | 2008/03/13 14:17:27                     | 1          |                  |
| 3 000000       | 003 37300                          | 0 正常          | 2008/03/13 14:17:27                     | 1          |                  |
| 4 0000000      | 004 37500                          | 0 正常          | 2008/03/13 14:17:27                     | 1          |                  |
| 5 000000       | 005 37700                          | 1エラー          | 2008/03/13 14:17:27                     | 1          |                  |
| 6 000000       | 010 38500                          | り正常           | 2008/03/13 14:17:27                     |            |                  |
| 7 000000       | 010 30700                          |               | 2006/03/13 14:17:27                     |            |                  |
| 0000000        | 011 36900                          | 1 7 5 4       | 2008/03/13 14:17:27                     | 1          |                  |
| 10 0000000     | 012 00000                          | 「正常           | 2008/03/13 14:17:27                     | 1          |                  |
| 11 0130100     | 001 36900                          | 1 1 7 -       | 2008/02/22 11:56:31                     |            |                  |
| 12 0130100     | 002 37100                          | 0 正常          | 2008/02/22 11:56:31                     | 2          |                  |
| 13 0130100     | 003 37300                          | 0 正常          | 2008/02/22 11:56:31                     | 2          |                  |
| 14 0130100     | 004 37500                          | 0 正常          | 2008/02/22 11:56:31                     | 2          |                  |
| 15 0130100     | 005 37700                          | 1 エラー         | 2008/02/22 13:25:19                     | 2          |                  |
| 16 0130100     | 006 37900                          | 0 正常          | 2008/02/22 11:56:31                     | 2          |                  |
| 17 0130100     | 007 38100                          | 0 正常          | 2008/02/22 11:56:31                     | 2          |                  |
| 18 0130100     | 008 38300                          | 0 正常          | 2008/02/22 11:56:31                     | 2          | 」<br>追加された調査票データ |
| 19 0130100     | 009 38500                          | 0 止帘          | 2008/02/22 11:56:31                     | 2          |                  |
| 20 0130100     | 010 38700                          | し正常           | 2008/02/22 11:56:31                     | 2          |                  |
| 21 0130100     | 011 38900                          | 1 1 7 4       | 2008/02/22 11:00:31                     | 2          |                  |
| 22 0130100     | 012 30900                          | 「エフー」         | 2008/02/22 11:50:31                     | 2          |                  |
| 23 0130100     | 013 37300                          | の正常           | 2000/02/22 11:50:31                     | 2          |                  |
| 25 0130100     | 015 37500                          | 口正常           | 2008/02/22 11:56:31                     | 2 -        |                  |
| 32 (4          |                                    |               |                                         |            |                  |
|                |                                    | •             |                                         |            |                  |
| - 提出用調査票ファイ)   | の保存場所                              |               |                                         |            |                  |
| c≌提出用¥KJ_H20_0 | 11301_KLtxt                        |               |                                         |            |                  |
|                |                                    |               |                                         |            | Click!!          |
| 12774          | ル作成                                |               |                                         | 戻る         |                  |

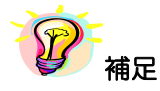

※提出対象調査票一覧に青文字又はピンク文字データが存在する場合、[提出用調査票ファイル作 成] ボタンはクリックできません。組合員票の修正又は削除を行ってください。

- 青文字 : [基本情報設定] 画面で設定した基本情報と都道府県番号、保険者番号、群別 が一致しないデータ
- ・ピンク文字:必須項目である「抽出番号」が未入力のデータ

⑥ [ファイルの場所参照] 画面が表示されます。保存場所を指定して[決定] ボタンをクリック します。

| E  | 国民健康保険実態調査 報告システム (Ver.8.0.0.0) 🗙               |
|----|-------------------------------------------------|
|    | ファイルの場所参照   組合員票                                |
|    | 平成20年度 北海道 南科医師組合                               |
|    | TIRM PRELOAD]                                   |
|    | C¥<br>Program Files                             |
|    | 🚔 DATA                                          |
|    |                                                 |
|    | 保存場所指定                                          |
|    | <br>指定した保存場所表示                                  |
|    |                                                 |
|    |                                                 |
| -  | TEAHUUT第四 TC#Program Files#NJ HUKENSYA H2U#DATA |
|    |                                                 |
| 01 |                                                 |

⑦ [提出用調査票ファイル作成] 画面に⑥で指定した保存場所が表示されます。[提出用調査票
 ファイル作成] ボタンをクリックします。

| 1                         | C:¥Program Files¥K I U | 調査票ファ<br>OKENSVA H900 | イル名<br>КПАТАХК I Н201 | 件数<br>CyccaData KItyt 10 | FileNo ▲<br>1 追加 |
|---------------------------|------------------------|-----------------------|-----------------------|--------------------------|------------------|
| 2                         | c:¥KJ H20 01301 KItxt  | OKENIJI M_H20         | +DHTH+K0_H20_         | 22                       | 2                |
| 3                         |                        |                       |                       |                          | ▼ 削除             |
|                           |                        |                       | -                     |                          |                  |
| 提出対                       | 象調査票                   |                       | •                     |                          |                  |
|                           | ナンバリング番号               | 抽出番号                  | エラー区分                 | 更新日時                     | FileNo           |
| 1                         | 000000001              | 36900                 | 1エラー                  | 2008/03/13 14:17:27      | 1                |
| 2                         | 000000002              | 37100                 | 0 正常                  | 2008/03/13 14:17:27      | 1                |
| 3                         | 000000003              | 37300                 | 0 正常                  | 2008/03/13 14:17:27      | 1                |
| 4                         | 000000004              | 37500                 | 0 正常                  | 2008/03/13 14:17:27      | 1                |
| 5                         | 000000005              | 37700                 | 1エラー                  | 2008/03/13 14:17:27      | 1                |
| 6                         | 000000009              | 38500                 | 0 正常                  | 2008/03/13 14:17:27      | 1                |
| 7                         | 000000010              | 38700                 | 0 正常                  | 2008/03/13 14:17:27      | 1                |
| 8                         | 000000011              | 38900                 | 1エラー                  | 2008/03/13 14:17:27      | 1                |
| 9                         | 000000012              | 36900                 | 1エラー                  | 2008/03/13 14:17:27      | 1                |
| 10                        | 000000014              | 37300                 | 0 正常                  | 2008/03/13 14:17:27      | 1                |
| 11                        | 0130100001             | 36900                 | 1エラー                  | 2008/02/22 11:56:31      | 2                |
| 12                        | 0130100002             | 37100                 | 0 正常                  | 2008/02/22 11:56:31      | 2                |
| 13                        | 0130100003             | 37300                 | 0 正常                  | 2008/02/22 11:56:31      | 2                |
| 14                        | 0130100004             | 37500                 | 0 正常                  | 2008/02/22 11:56:31      | 2                |
| 15                        | 0130100005             | 37700                 | 1エラー                  | 2008/02/22 13:25:19      | 2                |
| 16                        | 0130100006             | 37900                 | 0 正常                  | 2008/02/22 11:56:31      | 2                |
| 17                        | 0130100007             | 38100                 | 0 正常                  | 2008/02/22 11:56:31      | 2                |
| 18                        | 0130100008             | 38300                 | 0 正常                  | 2008/02/22 11:56:31      | 2                |
| 19                        | 0130100009             | 38500                 | 0 正常                  | 2008/02/22 11:56:31      | 2                |
| 20                        | 0130100010             | 38700                 | 0 正常                  | 2008/02/22 11:56:31      | 2                |
| 21                        | 0130100011             | 38900                 | 1エラー                  | 2008/02/22 11:56:31      | 2                |
| 22                        | 0130100012             | 36900                 | 1エラー                  | 2008/02/22_11:56:31      | 2                |
| 23                        | 0130100013             | 指定し                   | た保存場                  | 所表示 1:56:31              | 2                |
| 24                        | 0130100014             |                       |                       | 1:56:31                  | 2                |
| 25                        | 0130100015             | L-0100g               | /TT                   | 2000/02/22 1:56:31       | 2                |
| 32                        | 件                      |                       | /                     |                          |                  |
|                           |                        |                       | / <u> </u>            |                          |                  |
| 提出用                       | 調査票ファイルの保存が            | 易所 /                  | •                     |                          |                  |
| -¥t∎ i                    |                        | ···· ·                |                       |                          |                  |
| 100年4 <del>年</del> 月<br>, | THEFT HZU UTAUL KIT    | XI                    |                       |                          | <u>,</u>         |

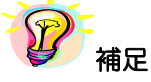

※保存場所が指定されていないと、[提出用調査票ファイル作成] ボタンをクリックしても 提出用調査票ファイル作成ができません。
⑧提出用調査票ファイル作成確認メッセージが表示されますので [はい] をクリックします。

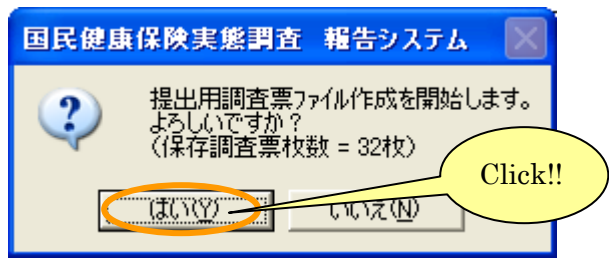

⑨保存場所に既に提出用調査票ファイルが存在していると、再度確認メッセージが表示されます。

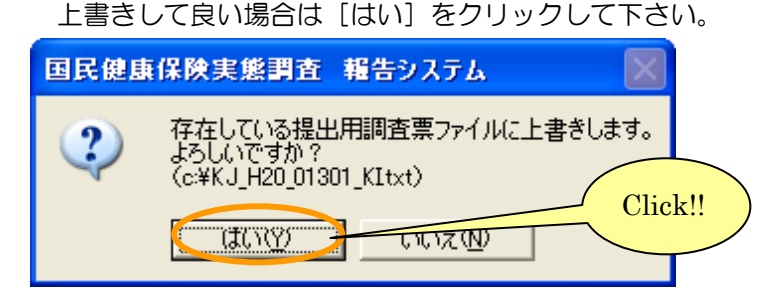

⑩提出用調査票ファイル作成が終了するとメッセージが表示されます。

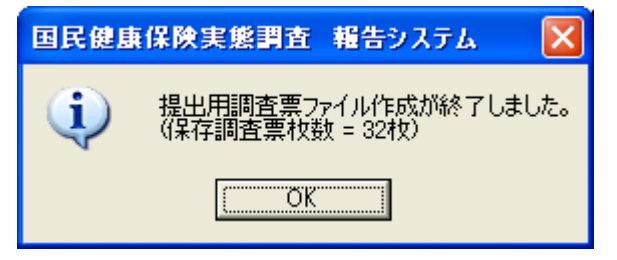

①提出用調査票ファイルが⑥で指定した保存場所に作成されます。
 提出用調査票ファイルの名称は、
 変更しないようにお願いします。

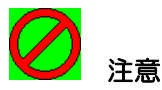

※提出用調査票ファイル作成後に、調査票データの登録、修正、削除を行った場合は、再度提出用 調査票ファイルを作成して下さい。

※提出用調査票ファイルを作成すると、調査票内のナンバリング番号を再度振り直す為、調査票修 正作業時と番号が変わっている場合がありますので、ご注意下さい。 5-3-10 添付書の作成

ここでは、組合員票提出用調査票ファイルとともに都道府県に送付する添付書を作成する手順につい て説明します。

| 🖥 国民健康保険実態調査 報告システム (Ver.8.0.0.0) 🔀 |                                                                         |  |  |  |  |
|-------------------------------------|-------------------------------------------------------------------------|--|--|--|--|
| 処理メニュー                              |                                                                         |  |  |  |  |
| 平成20年度 北海道 歯科医師組合                   |                                                                         |  |  |  |  |
|                                     | 黑 組合員票                                                                  |  |  |  |  |
| ┌組合員票登録作業▼                          | ·                                                                       |  |  |  |  |
| 調査票登錄                               | データ受付                                                                   |  |  |  |  |
|                                     | 調査票登録一覧                                                                 |  |  |  |  |
|                                     | <mark>Iラ≻・警告/ 正常</mark><br>[保険者票: 0/ 1]<br>[世帯票: 0/ 0]<br>[組合員票: 9/ 24] |  |  |  |  |
| Click!!<br>周査票ファイル作成<br>添付書作成       | [保険者票: — ]<br>[世帯票 : — ]<br>[組合員票: 2008/02/22]                          |  |  |  |  |
| <br>戻る                              | 終了                                                                      |  |  |  |  |

①処理メニュー画面の「添付書作成」ボタンをクリックします。

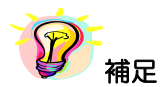

※ [添付書作成] ボタンは、提出用調査票ファイルが作成されていないと使用できません。

② [添付書作成] 画面が表示されます。

|   | 🗧 国民健康                     | 保険実態調査         | 報告シス        | 、テム (Ver.1 | 5.0.0.0)         |            | ×           |
|---|----------------------------|----------------|-------------|------------|------------------|------------|-------------|
|   | 添付書作成                      |                |             |            |                  | 組          | 合員票         |
|   | 平成27年度 北海道 北海道菌科医師国氏健康保険組合 |                |             |            |                  |            | 11未陳組合了     |
|   | 国民健康保険実態調査添付書(組合員調査用)      |                |             |            |                  |            |             |
|   | ,<br>!                     |                |             | <br>       |                  |            | ·····       |
| 1 |                            |                |             |            | 都道府県             | 01 北海道<br> |             |
|   |                            |                |             |            | 11. X- X+ (F 45) |            | +/08440     |
|   | 1禾陝者番五                     | 301            | *******     | 1.秋陕者名     | 北海迫菌科            | 医即国氏键题     | 隶1和陳祖 ;<br> |
| 2 | 群別                         | 平成27年9<br>現在組合 | 月30日<br>6員数 |            | 被調査組合            | 计算数        |             |
| Ŭ | в                          |                | 1           |            |                  |            | 1           |
|   | ·                          |                |             |            |                  |            | /           |
|   | <b>通</b> 添付                | 書印刷 ③          |             |            |                  | 戻る         | 4           |

## 【機能説明】

| 番<br>号 | 項目名         | 項目説明                                                                     |
|--------|-------------|--------------------------------------------------------------------------|
| 1      | 基本情報        | [基本情報設定]画面で設定した基本情報(都道府県、保険者)が<br>表示されます。                                |
| 2      | 添付書内容       | 「調査年9月30日現在組合員数」欄を入力します。<br>「被調査組合員数」には報告システムで登録した組合員票枚数が自<br>動的に表示されます。 |
| 3      | [添付書印刷] ボタン | 添付書が印刷されます。                                                              |
| 4      | [戻る] ボタン    | [処理メニュー] 画面に戻ります。                                                        |

③「調査年9月30日現在組合員数」欄を入力します。

| 国民健康保険実態調査報告システム (Ver.15.0.0.0) |                      |      |       |           |  |  |
|---------------------------------|----------------------|------|-------|-----------|--|--|
| 添付書作成 / 組合員票                    |                      |      |       |           |  |  |
| 平成27年度 北海道 北海道歯科医師国民健康保険組合      |                      |      |       |           |  |  |
| 国民健康保険実態調査添付書(組合員調査用)           |                      |      |       |           |  |  |
|                                 | 都道府県 01 北海道          |      |       |           |  |  |
| 保険者番号                           | 301                  | 保険者名 | 北海道歯科 | 医師国民健康保険組 |  |  |
| 君¥另1                            | 平成27年9月30日<br>現在組合負数 |      | 被調査組合 | 合員数       |  |  |
| в                               | B 1                  |      |       |           |  |  |
| Click!!                         |                      |      |       |           |  |  |
| 長る 原る                           |                      |      |       |           |  |  |

④入力が終了したら、[添付書印刷] ボタンをクリックします。

⑤ [プリンタ選択] 画面が表示されますので、内容を確認して [OK] ボタンをクリックします。

| プリンタ(P):                     | RICOH IPSiO Color 1500                          |                                                |                     | ブロバティ (S)                 |
|------------------------------|-------------------------------------------------|------------------------------------------------|---------------------|---------------------------|
| 状態:<br>種類:<br>出力先:           | 準備完了<br>RICOH IPSiO Color 1500<br>IP_10.1.30.16 |                                                | <br>部数 (M)<br>   出力 | ): 1 <u>-</u><br>用紙指定 (2) |
| Ŧ紙 ( <u>A</u> ):│            | A4                                              | <b>V</b>                                       | ○ 用紙フィット(」)         |                           |
| war in . I                   | 白釉灯光强护                                          | -                                              | ⑥ 任音倍率 (K)          | (1). 100                  |
| 16版(B):                      | ET BULLATIVE DATA                               |                                                |                     |                           |
| ™₩、២: <br>印刷方向:              | ● 縦印刷( <u>○</u> )                               | C 横印刷(D)                                       |                     | Click!!                   |
| □ 祇 (望):  <br>印刷方向:<br>縮小拡大: | <ul> <li>● 縦印刷(Q)</li> <li>● ON(E)</li> </ul>   | <ul> <li>○ 横印刷(①)</li> <li>⑥ OFF(E)</li> </ul> | 「マルチ印刷 (M)          | Click!!                   |

⑥ [添付書(組合員票)印刷 ログファイル]が表示されます。
 (この画面を閉じるときは
 ズボタンをクリックします。)

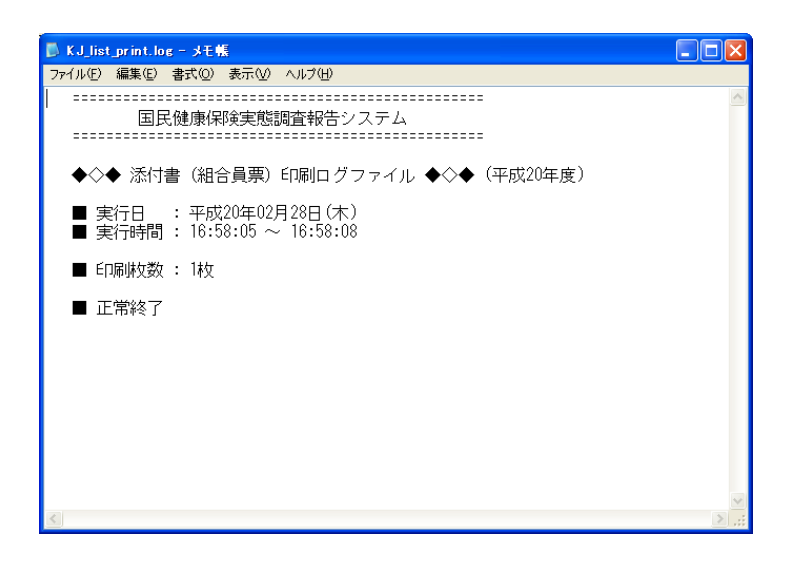

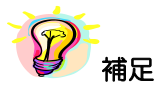

※印刷中は[印刷中] 画面が表示されます。[印刷中止] ボタンをクリックすると印刷を中断します。

| 印刷中 |        |  |
|-----|--------|--|
|     | 印刷中です。 |  |
|     | 印刷中止©) |  |

## 6 データ受付

ここでは、報告システム以外の他システム(以降、他システム)で作成した調査票データを報告システム に取り込む手順について説明します。

(例として保険者票を受付する場合について記述します。ほかの調査票でも作業の流れは同様です。)

# 12 補足

※他システムを使用してデータ作成を行う場合のファイルレイアウトについては、磁気媒体作成仕様書 を参照して下さい。

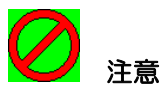

※既に調査票の登録件数が1件以上ある場合、データ受付を行うと、既存の調査票は削除されますので、 ご注意下さい。

①調査票選択欄からデータ受付を行う保険者票を選択します。調査票登録作業欄の[データ受付]ボタン をクリックします。

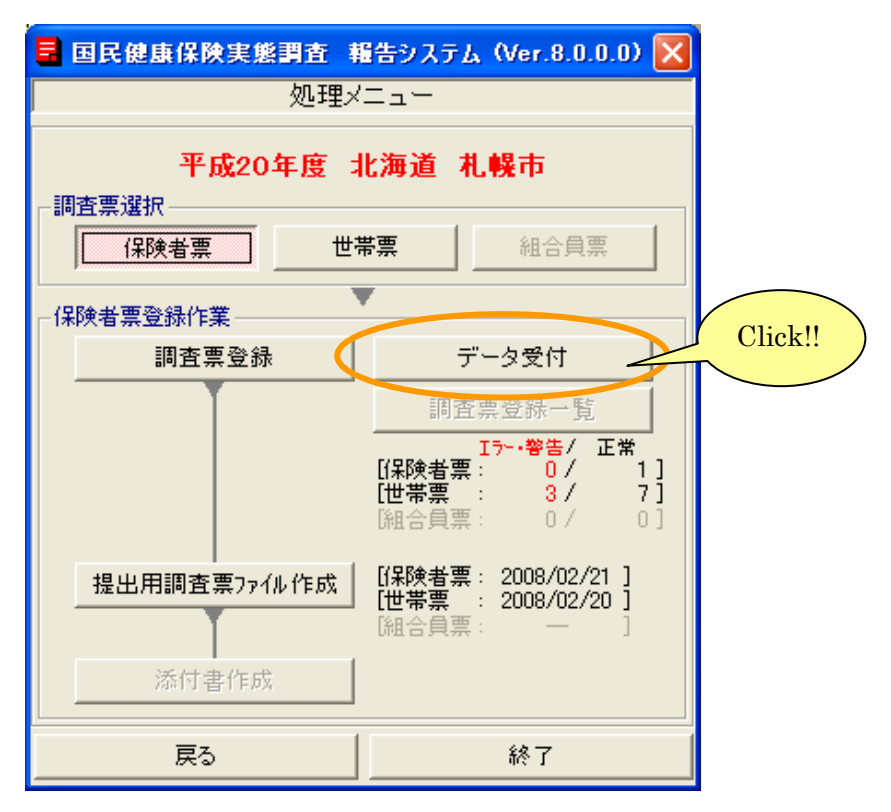

② 「データ受付」画面が表示されます。入力ファイル名に他システムで作成した調査票
 ファイルが存在するフォルダを(a) <u>直接入力</u>するか、(b) 【ファイル名参照】
 ボタン(…) シをクリックして [ファイル名参照] 画面にてファイルを選択して下さい。

| 国民健康保険実態調査 報告システム (Ver.8.0.) | 0.0) 区 作業中の調査票 |
|------------------------------|----------------|
| データ受付                        | 保険者票           |
| 平成20年度:                      | 北海道 札幌市        |
| 入力ファイル名: ①                   |                |
|                              |                |
| ♥                            | 戻る             |

#### 【機能説明】

| 番号 | 項目名                   | 項目説明                                  |
|----|-----------------------|---------------------------------------|
| 1  | 入力ファイル名               | 報告システムに取り込むファイル名を入力します。               |
| 2  | [ファイル名参照]ボタン( 🛄 )     | [ファイル名参照] 画面を表示します。                   |
| 3  | [データ受付・チェック開始]ボタ<br>ン | 他システムで作成したファイルを取り込み、内容の<br>チェックを行います。 |
| 4  | [戻る] ボタン              | [処理メニュー] 画面に戻ります。                     |

(a)入力ファイル名に他システムで作成した調査票データファイルを直接入力する場合は ファイルの場所、ファイル名を手入力して下さい。

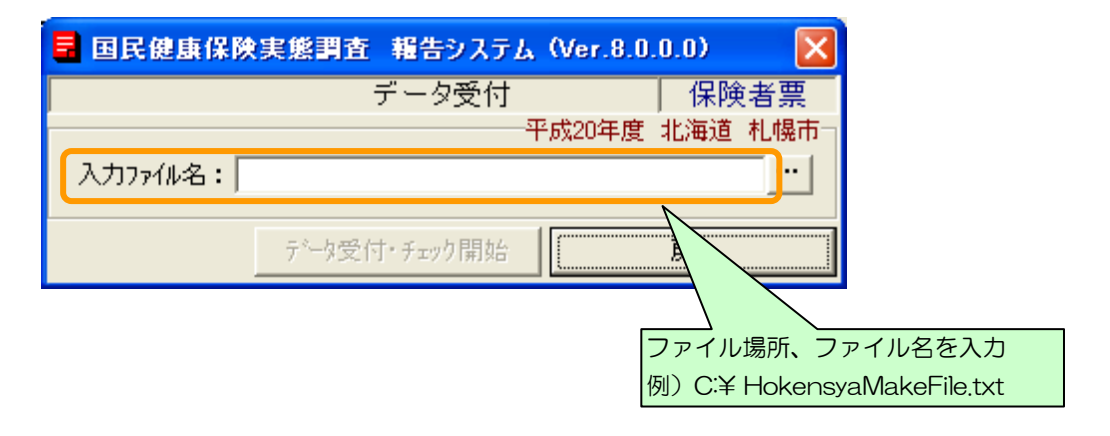

(b-1) [ファイル名参照] 画面にて他システムで作成した調査票ファイルを選択する場合は、

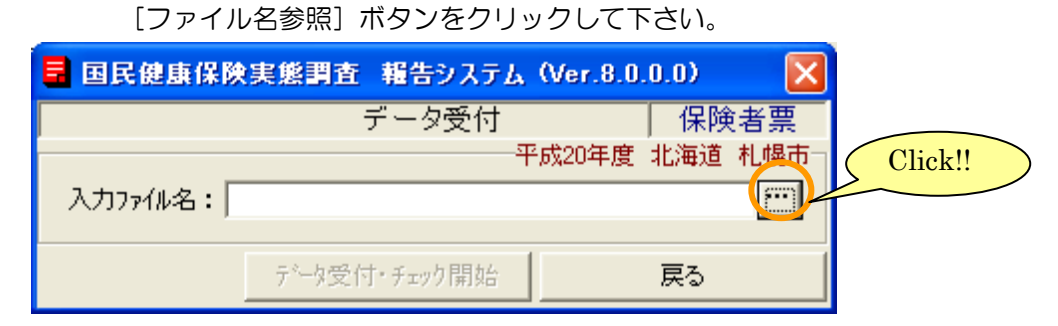

(b-2) [ファイル名参照] 画面が表示されますので、ファイルを選択し [決定] ボタンを クリックして下さい。

| 🖥 国民健康保険実態調査              | 報告システム (Ver.8.0.0.0) 🛛 🔀 |
|---------------------------|--------------------------|
| 7                         | アイル名参照 組合員票              |
|                           |                          |
| 🖃 c: [IBM_PRELOAD] (1)    | ▼ KJ H20 01001 HS.txt    |
| 🚔 c:¥                     | KJ H20 01301 KItxt       |
| Books                     | KJ_SETAItxt              |
| Documents and Settings    | SYSLEVEL.IBM             |
| 1386                      | 札幌市_保険者票.txt             |
| IBMSHARE                  | 3                        |
| DIBM TOOLS (2)            |                          |
|                           |                          |
| ファイルの種類: すべてのファイル         | (*.*) (4)                |
| ファイルの場所: <mark>c:¥</mark> | Click!! 5                |
| ファイル名:[KJ_H20_01001]      | HS.txt                   |
|                           |                          |
|                           | 決定 (8) 戻る                |

#### 【機能説明】

| 番号 | 項目名      | 項目説明                                                                                     |
|----|----------|------------------------------------------------------------------------------------------|
| 1  | ドライブ     | パソコンについているドライブの一覧が表示されます。ファイルの<br>あるドライブを選択して下さい。                                        |
| 2  | フォルダ     | <ol> <li>①で選択されているドライブのフォルダが表示されます。ファイルのあるフォルダを選択して下さい。</li> </ol>                       |
| 3  | ファイル     | ②で選択されているフォルダに存在するファイルが表示されます。<br>受付する調査票ファイルを選択して下さい。                                   |
| 4  | ファイルの種類  | ③で表示されるファイルの種類が選択できます。                                                                   |
| 6  | ファイルの場所  | ①、②で指定したファイルの場所が表示されます。                                                                  |
| 6  | ファイル名    | ③で選択したファイルが表示されます。                                                                       |
| 7  | [決定] ボタン | 入力されたファイルの場所とファイル名を入力ファイル名として、<br>[データ受付]画面に戻ります。ファイルの場所とファイル名が表<br>示されている場合のみ、使用可となります。 |
| 8  | [戻る]ボタン  | ファイルを選択せずに、「データ受付」画面に戻ります。                                                               |

(b-3) [データ受付] 画面に戻り、選択したファイルが入力ファイル名に表示されます。

| 🖥 国民健康保険  | 実態調査 報告システム (Ver.8.0 | .0.0) 🛛 🔀 |
|-----------|----------------------|-----------|
|           | データ受付                | 保険者票      |
|           | 平成20年度               | 北海道 札幌市   |
| 入力ファイル名:🖙 | ¥KJ_H20_01001_HS.txt |           |
|           | データ受付・チェック開始         | 戻る        |

③ [データ受付・チェック開始] ボタンをクリックします。

|                                 | 0.0) 🛛 🔀   |
|---------------------------------|------------|
| データ受付                           | 保険者票       |
| 平成20年度                          | 北海道 札幌市    |
| 入力ファイル名: c፡¥KJ_H20_01001_HS.txt |            |
| テータ受付・チェック開始<br>Clic            | 展3<br>;k!! |

④確認メッセージが表示されますので、[はい]をクリックして下さい。[いいえ]を選択すると、データ受付を行わず[データ受付]画面に戻ります。

| 国民健康保険実態 | 《調査      | 報告システム  | $\times$ |
|----------|----------|---------|----------|
|          | 付を開始     | らします。   |          |
| ~ 2000   | C 970° ; |         |          |
|          | 2-       | いいえ(N)  |          |
|          |          | Click   |          |
|          |          | Click!! |          |

⑤データ受付処理が終了すると、[データ受付処理 ログファイル]が表示されます。 (この画面を閉じる時にはズボタンをクリックします。)

\*1)データ受付が正常に終了した場合

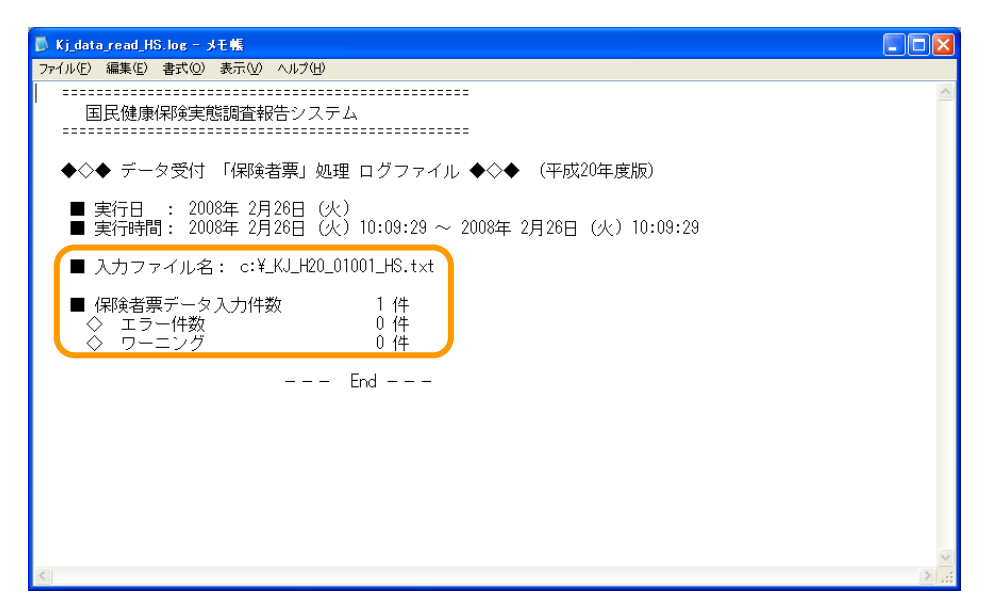

### 【項目説明】

| 項目名          | 項目説明                  |
|--------------|-----------------------|
| ■入力ファイル名     | 受付したファイル名称            |
| ■保険者票データ入力件数 | 受付した調査票件数             |
| ◇エラー件数       | エラーのあった調査票件数(警告のみも含む) |
| ◇ワーニング       | 警告のみの調査票件数            |

\*2)入力ファイルに不正な点がある場合

以下のような[データ受付処理 ログファイル]が表示されます。 不正な点を修正し、再度データ受付を行って下さい。

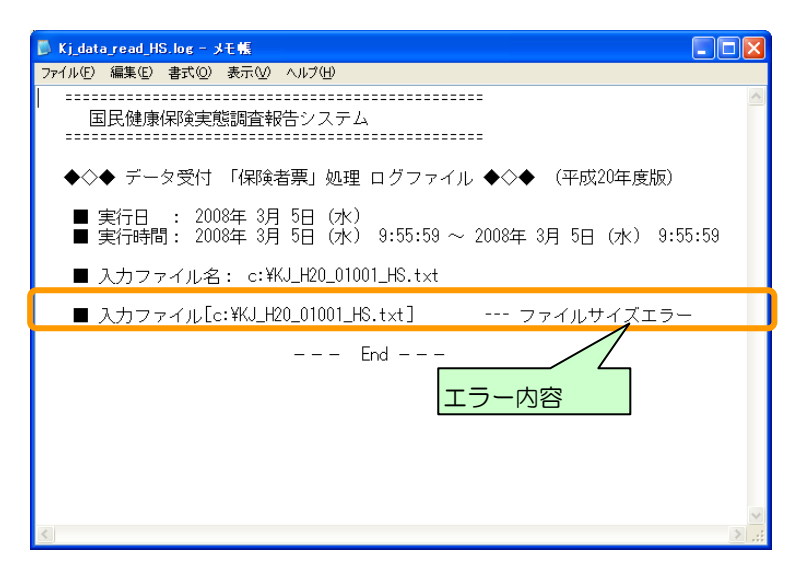

#### 【エラーメッセージー覧】

| エラー内容      | 対処方法                                                           |
|------------|----------------------------------------------------------------|
| 調查年度不正     | 入力ファイルの調査年度が [基本情報設定] 画面で設定した調査年度<br>と違います。調査年度を修正して下さい。       |
| ファイルサイズエラー | 入力ファイルのファイルサイズが実施要領の磁気媒体仕様と違って<br>います。入力ファイルを確認して下さい。          |
| 都道府県番号不正   | 入力ファイルの都道府県番号が [基本情報設定] 画面で設定した都道<br>府県番号と違います。都道府県番号を修正して下さい。 |
| 保険者番号不正    | 入力ファイルの保険者番号が [基本情報設定] 画面で設定した保険者<br>番号と違います。保険者番号を修正して下さい。    |
| 保険者区分不正    | 入力ファイルの保険者区分が [基本情報設定] 画面で設定した保険者<br>区分と違います。保険者番号を修正して下さい。    |
| 調査票種別不正    | 入力ファイルの調査票種別が処理メニュー調査票登録で指定した調<br>査票と違います。入力ファイルと確認してください。     |

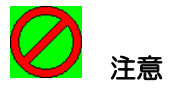

※受付データの基本情報(都道府県番号、保険者番号、保険者区分(世帯票・組合員票は群別)が[基本情報設定]画面で設定した基本情報と異なる場合、データ受付は行えません。

※受付を行ったデータにエラーがある場合は、各調査票の「調査票の修正」を参照して 修正作業を行ってください。

## 7 付録(エラーチェック条件)

#### 7-1 保険者票

別紙参照(ここをクリックすると移動します)

## 7-2 世帯票

別紙参照(ここをクリックすると移動します)

## 7-3 組合員票

別紙参照(ここをクリックすると移動します)